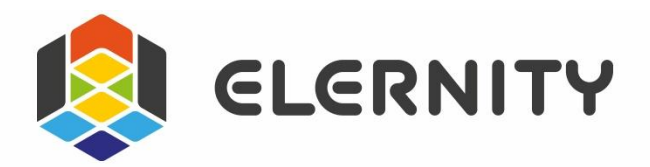

# Edmodo Classroom

# **User Guide**

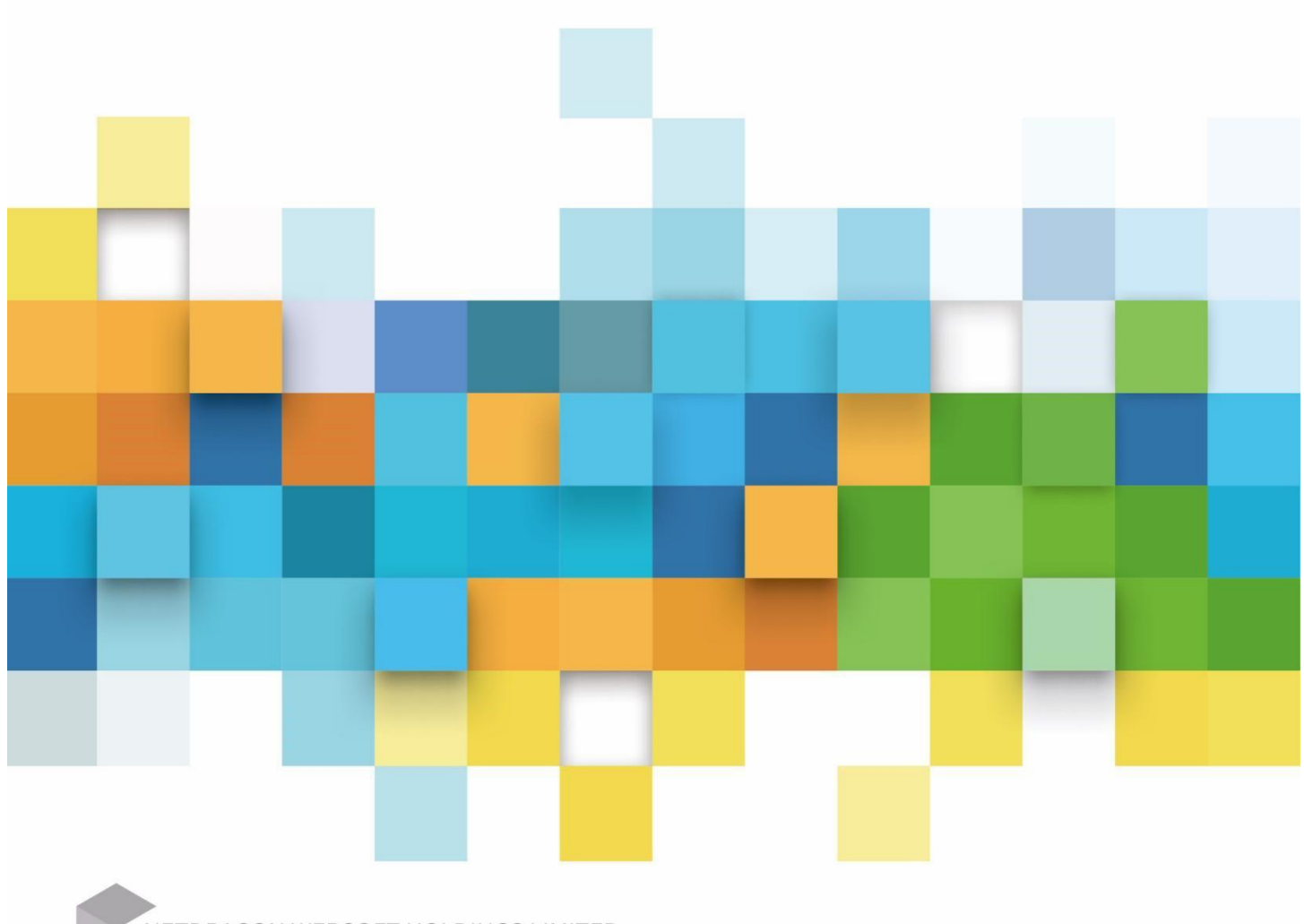

NETDRAGON WEBSOFT HOLDINGS LIMITED FUJIAN ELERNITY EDUCATION TECHNOLOGY LIMITED

# **Table of Contents**

| 1 | Introduc   | tion                                                          | 15 |
|---|------------|---------------------------------------------------------------|----|
|   | 1.1        | Overview                                                      | 15 |
|   | 1.2        | Lesson Preparation                                            | 15 |
|   | 1.3        | Teaching Section                                              | 16 |
| 2 | Operatin   | g Environment                                                 | 18 |
|   | 2.1        | PC configuration requirements                                 | 18 |
|   | 2.2        | iOS configuration requirements                                | 18 |
|   | 2.3        | Android configuration requirements                            | 19 |
| 3 | How to V   | Use                                                           | 20 |
|   | 3.1        | Getting Started 1: Preparation (create courseware)            | 20 |
|   | 3.2        | Getting Started 2: In-class Operations (playing courseware) 1 | 20 |
|   | 3.3        | Getting Started 3: Mobile Control                             | 22 |
|   | 3.4        | Getting Started 4: Interactive Classroom                      | 23 |
| 4 | Installati | on Instructions                                               | 26 |
|   | 4.1        | PC Installation                                               | 26 |
|   | 4.2        | Android-based mobile devices                                  | 28 |

|   | 4.3     | iOS Devices                             | 29 |
|---|---------|-----------------------------------------|----|
| 5 | Functio | ons of Software Modules                 |    |
|   | 5.1     | Client module description (preparation) |    |
|   | 5.2     | Client module description (teaching)    |    |
| 6 | Main Iı | nterface                                | 34 |
|   | 6.1     | Logo extension menu                     | 34 |
|   | 6.1.1   | Check updates                           |    |
|   | 6.1.2   | Update log                              |    |
|   | 6.1.3   | Settings                                | 37 |
|   | 6.1.4   | Feedback                                | 41 |
|   | 6.2     | Save                                    | 42 |
|   | 6.3     | Save as                                 | 43 |
|   | 6.4     | Open                                    | 43 |
|   | 6.5     | Undo/Redo                               | 43 |
|   | 6.6     | File transfer                           | 44 |
|   | 6.7     | Download manager                        | 44 |
|   | 6.8     | Play                                    | 45 |

| 6.9      | Connect to Phone           | 46 |
|----------|----------------------------|----|
| 6.10     | Search                     | 49 |
| 6.11     | Education Resource Library | 51 |
| 6.12     | Subject Tools              | 52 |
| 6.13     | Mult imed ia               | 54 |
| 6.2      | 13.1 3D Resources          | 56 |
| 6.1      | 13.2 Themes                | 59 |
| 6.14     | My Drive                   | 61 |
| 6.15     | New Exercise               | 67 |
| 6.16     | Insert                     | 70 |
| 6.17     | Storage                    | 71 |
| 6.1      | 17.1 Manual save           | 71 |
| 6.1      | 17.2 Save when closing     | 73 |
| In-class | s Teaching                 | 74 |
| 7.1      | Play courseware            | 74 |
| 7.2      | Remote Control             | 77 |
| 7.2      | 2.1 Start showing          |    |

|   | 7.2.2          | Page turning                              | 79 |
|---|----------------|-------------------------------------------|----|
|   | 7.2.3          | End                                       | 80 |
|   | 7.2.4          | Jump                                      | 81 |
|   | 7.2.5          | Magnifier                                 | 82 |
|   | 7.2.6          | Spotlight                                 | 84 |
|   | 7.2.7          | Laser pointer                             | 85 |
|   | 7.2.8          | Brush                                     | 90 |
|   | 7.2.9          | Subject tools                             | 91 |
|   | 7.2.10         | Encouragement                             | 92 |
|   | 7.2.11         | Black Screen                              | 94 |
|   | 7.2.12         | Blackboard                                | 95 |
|   | 7.2.13         | Quick Video Upload                        | 96 |
|   | 7.2.14         | Wireless-Mouse                            | 97 |
|   | 7.2.15         | Instant Picture Upload                    |    |
|   | 7.2.16         | Screen Projection (Only supports Android) |    |
| 8 | Account        |                                           |    |
|   | <b>8.1</b> Sig | n up                                      |    |
|   |                |                                           |    |

|    |       | 8.1.  | 1      | Sign up via PC                                        | 104 |
|----|-------|-------|--------|-------------------------------------------------------|-----|
|    |       | 8.1.2 | 2      | Sign up via phone                                     |     |
|    | 8.2   |       | Log    | in                                                    |     |
|    |       | 8.2.  | 1      | Login via PC                                          |     |
|    |       | 8.2.2 | 2      | Login via phone                                       |     |
| 9  | Intro | oduct | tion o | f Sidebar Menu (Mobile Phone)                         |     |
|    | 9.1   |       | Edm    | nodo Classroom Courseware Library                     |     |
|    | 9.2   |       | File   | transfer                                              |     |
|    | 9.3   |       | Feed   | lback                                                 | 114 |
|    | 9.4   |       | Sha    | re                                                    | 115 |
|    | 9.5   |       | Sett   | ing                                                   |     |
|    | 9.6   |       | Disc   | connect                                               | 117 |
| 10 |       | App   | endix  | ٢                                                     |     |
|    | 10.3  | L     | New    | v Exercise                                            |     |
|    |       | 10.1  | .1     | Single Choice                                         |     |
|    |       | 10.1  | .2     | Multiple Choices (with more than one correct answers) |     |
|    |       | 10.1  | .3     | Fill in the blank                                     |     |

| 10.1.4  | Matching            | 123 |
|---------|---------------------|-----|
| 10.1.5  | Right Order         | 124 |
| 10.1.6  | True or False       | 125 |
| 10.1.7  | Vote                | 127 |
| 10.1.8  | Puzzle              | 128 |
| 10.1.9  | Complex             | 129 |
| 10.1.10 | Subjective question | 131 |
| 10.1.11 | Composition         | 133 |
| 10.1.12 | Outline             | 135 |
| 10.1.13 | Handwriting         | 136 |
| 10.1.14 | Link-up             | 137 |
| 10.1.15 | Select Words        | 139 |
| 10.1.16 | Classified Table    | 140 |
| 10.1.17 | Memory Card         | 142 |
| 10.1.18 | Word Guessing       | 143 |
| 10.1.19 | Classification      | 144 |
| 10.1.20 | Drag to Right Order | 146 |

| 10   | 0.1.21    | Select Texts                              | 147 |
|------|-----------|-------------------------------------------|-----|
| 10   | ).1.22    | Point to Right Order                      | 148 |
| 10   | 0.1.23    | Labelling                                 | 150 |
| 10   | ).1.24    | Mind Map                                  | 151 |
| 10   | ).1.25    | Logic Exercises                           | 152 |
| 10   | 0.1.26    | Coloring                                  | 154 |
| 10   | ).1.27    | Crossword Puzzle                          | 155 |
| 10   | ).1.28    | Word Search                               | 157 |
| 10   | ).1.29    | Vertical Calculation                      | 158 |
| 10   | 0.1.30    | Add and Subtract Fractions                | 160 |
| 10   | ).1.31    | Comparison                                | 162 |
| 10   | ).1.32    | Interval Exercise                         | 163 |
| 10   | ).1.33    | Axis Coordinate Plotting Exercise         | 165 |
| 10   | ).1.34    | Reading Comprehension/ Material Questions | 166 |
| 10   | ).1.35    | Word Dictation                            | 170 |
| 10   | 0.1.36    | Chinese Character Dictation               | 172 |
| 10.2 | Introduct | ion of Subject Tools                      | 174 |

| 10.2.1  | Area Comparison                | 174 |
|---------|--------------------------------|-----|
| 10.2.2  | Scale                          | 175 |
| 10.2.3  | Catch the Ball                 | 176 |
| 10.2.4  | Central Angle Theorem          | 177 |
| 10.2.5  | Circle Area Formula            | 178 |
| 10.2.6  | Radius Measurement             | 179 |
| 10.2.7  | Circle Angle Theorem           | 180 |
| 10.2.8  | Analog Clock                   |     |
| 10.2.9  | Counter                        |     |
| 10.2.10 | Cylindrical Volume Formula     |     |
| 10.2.11 | Probabilities                  | 184 |
| 10.2.12 | Calculating Volume             | 185 |
| 10.2.13 | Distance and Speed             | 187 |
| 10.2.14 | Rectangle Area Exploration     | 189 |
| 10.2.15 | Figure Motion (Axial Symmetry) | 190 |
| 10.2.16 | Figure Motion (Translation)    | 191 |
| 10.2.17 | Shape Cutting                  | 193 |

| 10.2.18 | Homothetic Drawing             | 194 |
|---------|--------------------------------|-----|
| 10.2.19 | Lever Scale                    |     |
| 10.2.20 | Line and Circle Relationship   | 195 |
| 10.2.21 | Axis Tools                     |     |
| 10.2.22 | Pairs of Tools                 | 198 |
| 10.2.23 | Parabolic Definition Demo Tool |     |
| 10.2.24 | Parallel Line Segment          |     |
| 10.2.25 | Division                       |     |
| 10.2.26 | Point and Circle Relationship  | 202 |
| 10.2.27 | Polar Coordinate System        | 203 |
| 10.2.28 | Card Lottery                   | 205 |
| 10.2.29 | Parallel Line Properties       | 205 |
| 10.2.30 | Rotation Symmetry              | 207 |
| 10.2.31 | Rotate Indicator               | 207 |
| 10.2.32 | Shortest Path                  | 208 |
| 10.2.33 | Statistics Diagram             | 209 |
| 10.2.34 | Figure Stability               |     |

| 10.2.35 | Fraction                                                | 212 |
|---------|---------------------------------------------------------|-----|
| 10.2.36 | 3D Shapes Expansion and Reduction                       | 215 |
| 10.2.37 | Cube Tower                                              | 217 |
| 10.2.38 | Mind Map                                                | 218 |
| 10.2.39 | Acceleration                                            | 219 |
| 10.2.40 | Lever Balance Bar                                       | 221 |
| 10.2.41 | Buoyancy Tools                                          | 222 |
| 10.2.42 | Motion of Charged Particles in a Uniform Magnetic Field | 224 |
| 10.2.43 | Circuit Diagram                                         | 225 |
| 10.2.44 | Collision                                               | 226 |
| 10.2.45 | Echo Principle                                          | 227 |
| 10.2.46 | Factors that Influence Elastic Potential Energy         | 228 |
| 10.2.47 | Friction Force                                          | 229 |
| 10.2.48 | Galileo Bevel                                           | 230 |
| 10.2.49 | Kinetic Energy Factors                                  | 231 |
| 10.2.50 | Light Polarization                                      | 232 |
| 10.2.51 | Magnetic Line Simulator                                 | 232 |

| 10.2.52    | Magnetic Induction & Ampere Force                    | 233 |
|------------|------------------------------------------------------|-----|
| 10.2.53    | Gravity Test-Hanging Method                          | 234 |
| 10.2.54    | Wave Formation and Dissemination                     | 235 |
| 10.2.55    | Micrometer Caliper                                   | 236 |
| 10.2.56    | Momentum Conservation Law                            | 237 |
| 10.2.57    | Physical Resultant Force                             | 238 |
| 10.2.58    | Static Electricity Work and Potential Energy Changes | 239 |
| 10.2.59    | Superposition Principle                              | 240 |
| 10.2.60    | Light Reflection Diagram                             | 241 |
| 10.2.61    | Light Refraction Diagram                             | 242 |
| 10.2.62    | Shifting Tool                                        | 243 |
| 10.2.63    | Spring Oscillator                                    | 244 |
| 10.2.64    | Total Internal Reflection                            | 245 |
| 10.2.65    | Double Vent Interference                             | 246 |
| 10.2.66    | Diffraction of Wave                                  | 247 |
| 10.2.67    | Superposition of Wave                                | 248 |
| 10.3 Inter | active Tools (available without connection to pads)  | 249 |

| 10.3.1  | Magnifier                                 | 250 |
|---------|-------------------------------------------|-----|
| 10.3.2  | Blackboard                                | 251 |
| 10.3.3  | Spotlight                                 | 253 |
| 10.3.4  | Stopwatch                                 | 255 |
| 10.3.5  | Encyclopedia                              | 256 |
| 10.3.6  | Document Camera                           | 258 |
| 10.3.7  | Grouping                                  | 261 |
| 10.3.8  | Solitaire                                 | 263 |
| 10.3.9  | Roster                                    | 265 |
| 10.3.10 | Random Roll Call                          | 265 |
| 10.3.11 | Class Summary (exclusive for smart class) | 266 |
| 10.3.12 | Team Competition                          | 267 |
| 10.3.13 | Class Evaluation                          | 271 |
| 10.3.14 | Applaud, streamer and confetti            | 274 |
| 10.3.15 | Screenshoot (Exclusive for smart class)   | 276 |
| 10.3.16 | Buzz (Exclusive for smart class)          | 277 |
| 10.3.17 | Sending Task (Exclusive for smart class)  | 279 |

| 10.3.18 | Oral Questions (Exclusive for smart class)   | 280 |
|---------|----------------------------------------------|-----|
| 10.3.19 | Push Service (Exclusive for smart class)     | 283 |
| 10.3.20 | Screen Broadcast (exclusive for smart class) | 284 |
| 10.3.21 | Arrow                                        | 285 |
| 10.3.22 | Brush                                        | 286 |
| 10.3.23 | Eraser                                       | 288 |
| 10.3.24 | Desktop                                      | 288 |

# **1** Introduction

### **1.1** Overview

Edmodo Classroom is a comprehensive teaching software designed for teachers. We are committed to providing teachers around the world with better lesson preparation experience and more efficient in-class tools.

### **1.2** Lesson Preparation

### Abundant high-quality teaching resources that are intelligently matched by chapters

This software integrates millions of courseware, pictures, videos, animations, audio, exercises and other high-quality teaching resources that cover all grades and disciplines, as well as different textbook versions. Teaching resources can be accurately allocated to each chapter, allowing teachers to quickly find the resources needed, so as to improve courseware quality and save time.

#### Featured ND resources

3D and VR resources are provided to facilitate teaching of abstract knowledge points and those that are difficult to describe and explain. By bringing new teaching environment and methods into the classroom, students can understand and master knowledge points more effectively.

#### Professional subject tools

Special tools are provided for each knowledge point of each discipline to facilitate visualization of abstract knowledge points, help teachers simplify complex teaching processes and provide more advanced teaching methods to improve teaching efficiency and quality.

#### Interesting and interactive exercises

In addition to traditional basic exercises such as Single Choice, Fill in the Blank, Matching, etc., we also have highly interactive and fun exercises such as Link-up, Classification and Drag to Right Order. Gamified questions and cool interface effect allow students to have fun and improve their enthusiasm while doing exercises.

### **1.3** Teaching Section

#### Common basic teaching tools

It perfectly integrates the operating functions of electronic whiteboards that teachers are used to use, and allows users to use the courseware conveniently and easily.

Including: Electronic blackboard, Brush, Eraser, Timer, Laser pointer, Spotlight, etc.

#### Featured class tools

A series of class tools are provided to help teachers effectively manage the classroom, improve teaching efficiency, solve the problems in class such as tediousness, poor discipline and control, low participation and absent-minded in class.

Including: Class Evaluation, Random Roll Call, Random Grouping, Buzz, Solitaire etc..

#### Mobile controller

The mobile app allows users to manage the courseware from their mobile phones. Teachers are not bound to the front of the classroom whilst teaching, improving interaction with students.

The app also has a series of special features designed according to characteristics of mobile phone hardware. For example, the teacher can take photos of a student's ideas of solving a mathematical problem and upload it to the whiteboard to share it with other students for reference and discussion. Such features greatly promote the realization of the teaching concept of "obtaining great teaching contents straight from the classroom", which is conducive to the construction of a new classroom teaching culture.

#### Data analysis report

By collecting and organizing all the data of Edmodo Classroom, it provides corresponding data reports for teachers, students, parents and other stakeholders.

Including: Data collection throughout the learning process, modeling of knowledge and ability structure, diagnosis and analysis of learning problems, discovery and enhancement of disciplinary advantages.

#### **Extendibility**

Connection with tablets provides the smart classroom which allows effective interaction between teachers and students. Under the interactive classroom mode, it supports real time feedback of classroom exercise results and timely presentation of academic reports, and helps the teacher accurately understand the learning progress and carry out targeted explanation and practice in time.

# **2** Operating Environment

### **2.1** PC configuration requirements

|                     | Minimum configuration      | Recommended configuration                  |  |  |
|---------------------|----------------------------|--------------------------------------------|--|--|
| OS Windows XP (sp3) |                            | Windows 7                                  |  |  |
| Office              | Microsoft Office 2007 or W | PS Office 2016 or higher versions          |  |  |
| CPU                 | Intel E2160@1.80GHz        | Intel® Core™ i5-4590 cpu @<br>3.30GHz      |  |  |
| Graphics card       | Integrated Graphics        | NVIDIA GeForce GTX 750                     |  |  |
| RAM                 | 2GB                        | 8GB                                        |  |  |
| Storage space       | 40GB free hard disk space  | More than 100GB free hard disk space       |  |  |
| Internet            | Internet connection        |                                            |  |  |
| Multimedia          | Media player of Windows C  | OS, flash plugin                           |  |  |
| Input device        | Keyboard and mouse         | Keyboard, mouse, whiteboard<br>with stylus |  |  |
| Resolution ratio    | 1024*768                   | 1440*900                                   |  |  |

Table 2-1 PC Configuration Requirements

# **2.2 iOS configuration requirements**

|               | Minimum configuration       | Recommended configuration |
|---------------|-----------------------------|---------------------------|
| OS            | iOS 8.0                     | iOS 9.0                   |
| CPU           | Apple A5                    | Apple A9                  |
| Graphics card | Imagination Power VR SGX543 | Power VR GT7600           |
| RAM           | 512M                        | 2GB                       |

| Storage space    | 8GB available storage space | 16GB available storage space |
|------------------|-----------------------------|------------------------------|
| Internet         | WIFI, 3G/4G                 | WIFI, 3G/4G                  |
| Resolution ratio | 960*640                     | 1334*750                     |

Table 2-2 iOS Configuration Requirements

# **2.3** Android configuration requirements

|                  | Minimum configuration       | Recommended configuration    |
|------------------|-----------------------------|------------------------------|
| OS               | Android 4.0                 | Above Android 6.0            |
| Graphics card    | Qualcomm Snapdragon801      | Qualcomm Snapdragon820       |
| RAM              | 1GB                         | 2GB                          |
| Storage space    | 8GB available storage space | 16GB available storage space |
| Internet         | WIFI, 3G/4G                 | WIFI, 3G/4G                  |
| Resolution ratio | 800*480                     | 1920*1080                    |

Table 2-3 Android Configuration Requirements

# **3** How to Use

### **3.1** Getting Started 1: Preparation (create courseware)

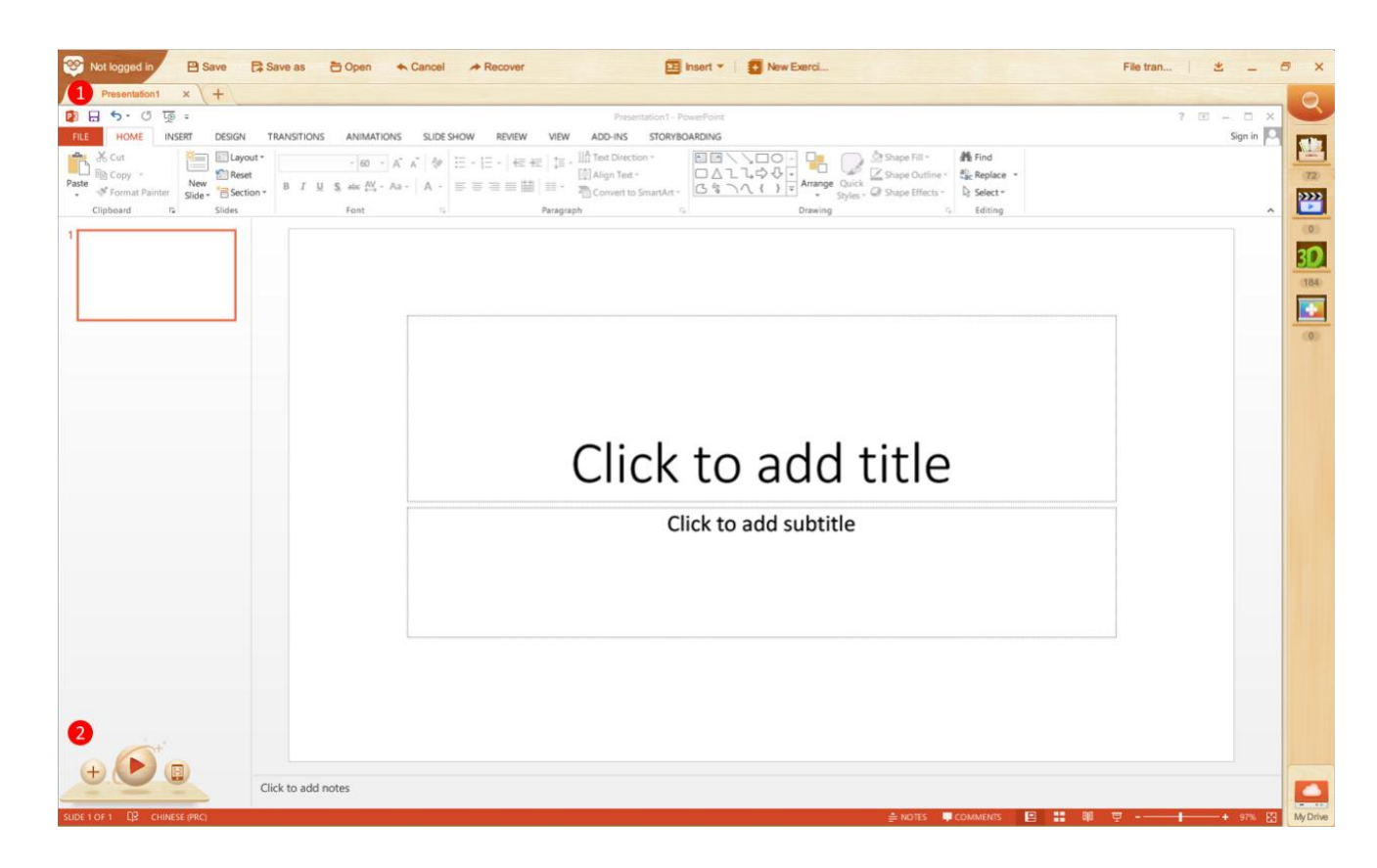

Fig.3-1 Create Courseware

| No. | Area Name       | Direction for Use                                               |
|-----|-----------------|-----------------------------------------------------------------|
| 1   | New course ware | Use this product to create new courseware for using or editing. |
| 2   | New slide       | Use this product to create new slide and customize it.          |

Table 3-1 Create Courseware

### **3.2** Getting Started 2: In-class Operations (playing courseware) 1

Open your courseware and click on a blank area to drag the button to any position as

appropriate, click on the lower right corner of the interface to play the

courseware. As shown in Fig. 3-2.

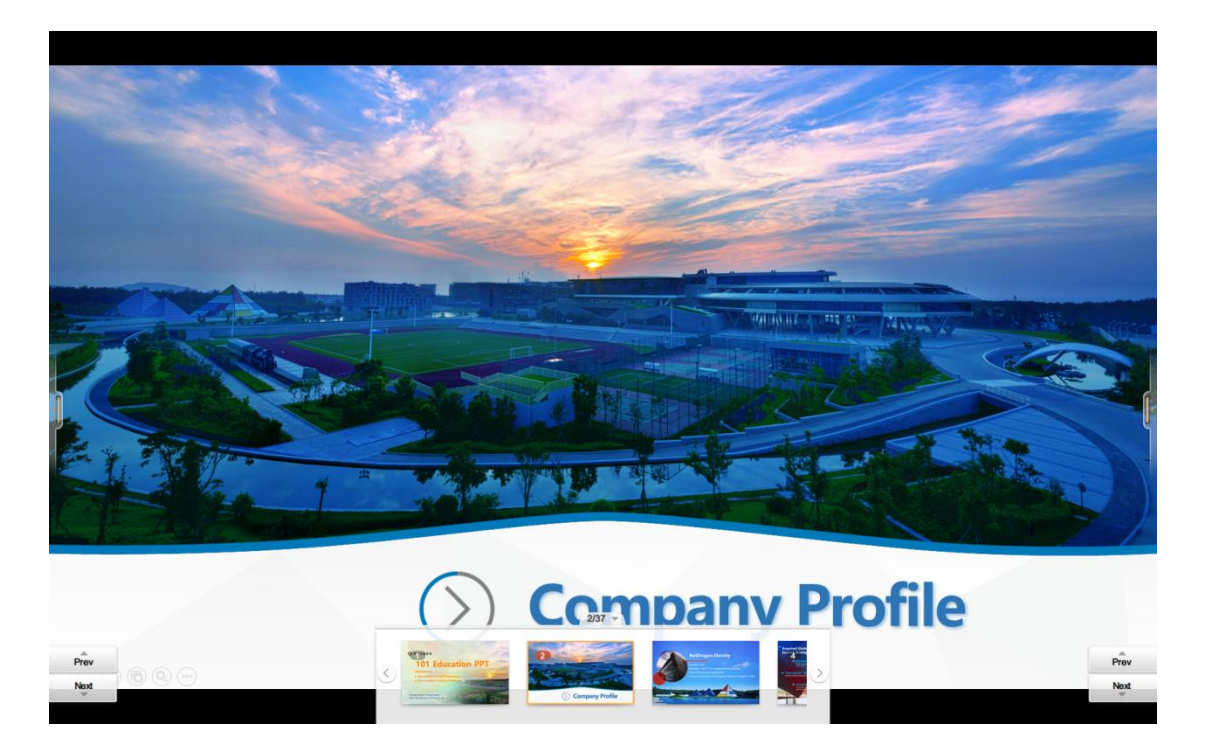

Fig. 3-2 Play Courseware

| No. | Area Name    | Direction for Use                                                                                                    |
|-----|--------------|----------------------------------------------------------------------------------------------------|
| 1   | Toolbar      | Auxiliary tools provided for teachers to use.                                                                                                    |
| 2   | Page turning | <b>Previous</b> and <b>Next</b> buttons are on both sides of the interface to control the slideshow.                                                                       |
| 3   | Thumbnails   | Expand or collapse the thumbnails that display all slides of<br>your courseware if you like. Click on any of the<br>thumbnails and directly go to the corresponding slide. |

Table 3-2 Play Courseware

# **3.3** Getting Started 3: Mobile Control

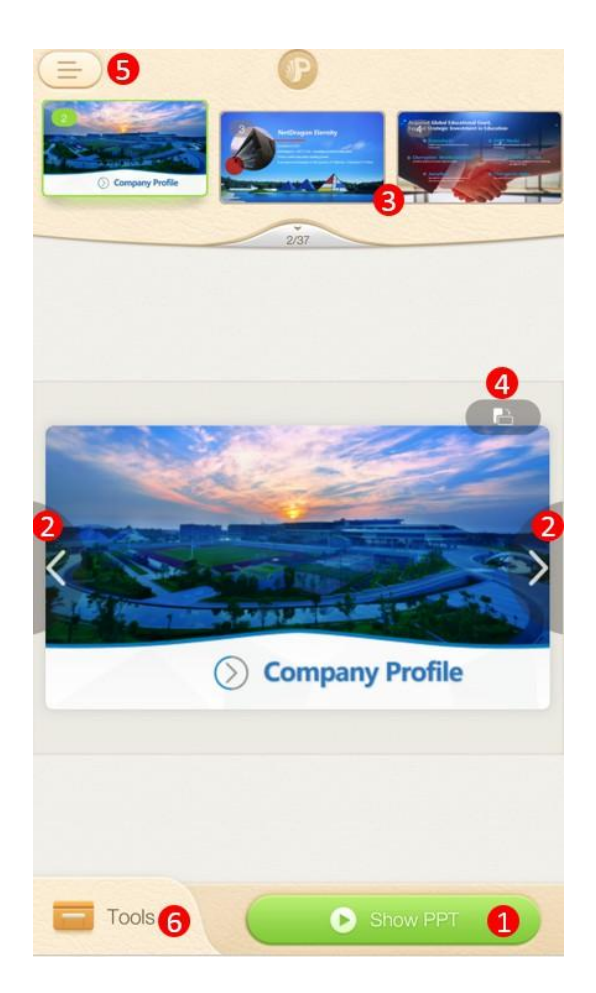

Fig.3-3 App Interface

| No. | Area Name       | Direction for Use                                                                                                    |
|-----|-----------------|----------------------------------------------------------------------------------------------------|
| 1   | Show courseware | Show courseware from the beginning or the current page.                                                                                       |
| 2   | Page turning    | Turn pages of the course ware displayed on PC.                                                                                                |
| 3   | Thumbnails      | Click to expand all thumbnails of courseware and click on any of them to go to the corresponding page.                                        |
| 4   | Landscape view  | Click to switch to the landscape view from the portrait mode; click again to return to the portrait mode.                                     |
| 5   | Sidebar         | Click the button to view the Login/Register, Fast<br>Sharing, Feedback, Settings and Disconnect. View<br>sidebar introduction in 10 (mobile). |

| 6 | Tools | Gain access   | to | functions | such | as | login, | feedback, |
|---|-------|---------------|----|-----------|------|----|--------|-----------|
| 0 | 10018 | settings etc. |    |           |      |    |        |           |

Table 3-3 App Control

### **3.4** Getting Started 4: Interactive Classroom

#### Introduction

Breaking the traditional one-way teaching mode, 101 Interactive Classroom based on the hardware platform of 101 Pad achieves "1 to 1" smart classroom control and "once every 5 minutes" quiz mode and provides instant classroom feedback, teaching evaluation, data analysis and other functions. It represents a new type of intelligent teaching software that is highly efficient and competitive.

Combined with the Edmodo Classroom, 101 Interactive Classroom creates a more efficient classroom. See Fig. 3-4-1.

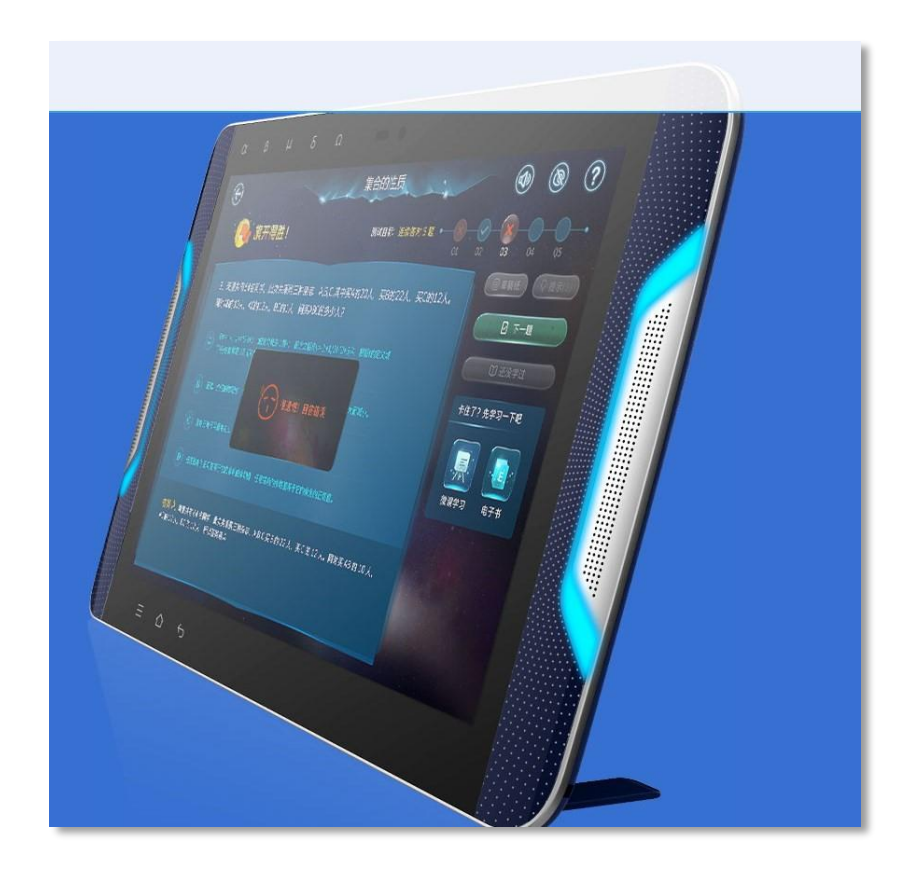

Fig.3-4-1 101 Student Pad

When Edmodo Classroom plays courseware, the toolbar provides interactive tools such as Magnifier, Spotlight, Class Summary, Buzz, Random Roll Call, and Timer. Teachers can use the Edmodo Classroom to interact effectively with students who are using Pad, as show in Fig. 3-4-2.

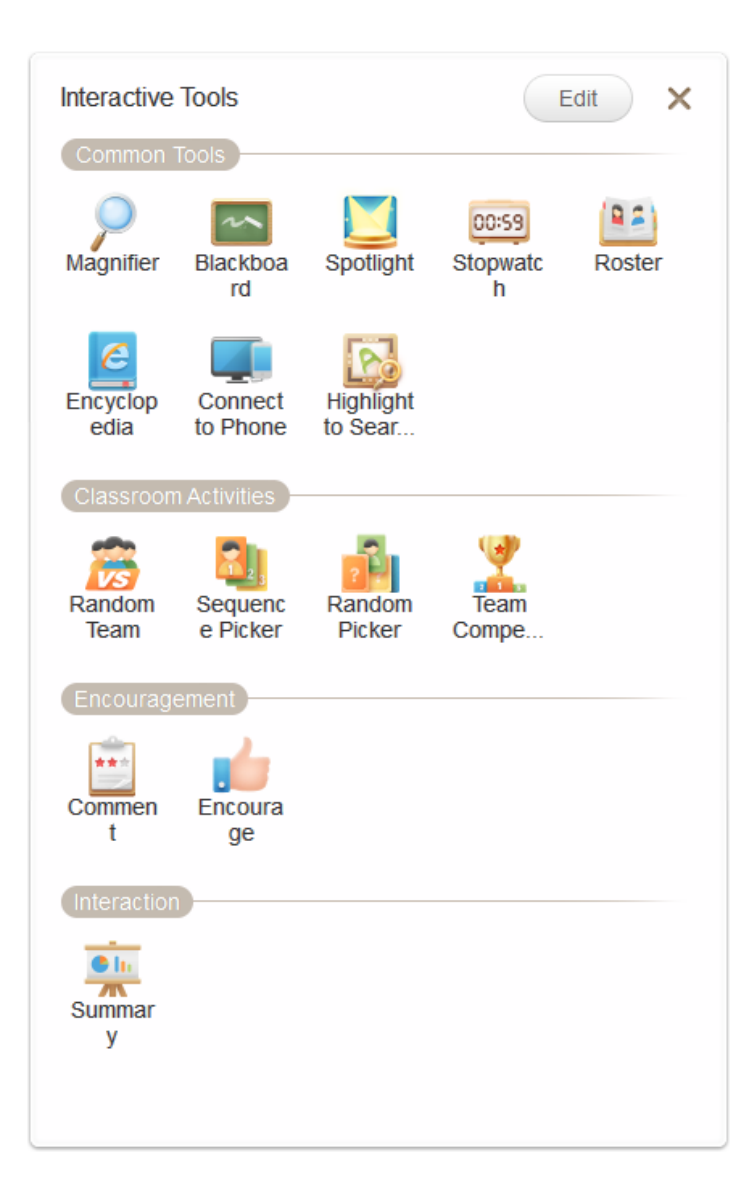

Fig.3-4-2 Interactive Tools

# **4** Installation Instructions

Download the PC or mobile version of the software from: http://ppt.101.com/

### 4.1 PC Installation

1. After downloading the installation program, double-click the installation package is to start to install. Select your country/region and click "Next", as shown in Figure 4-1-1.

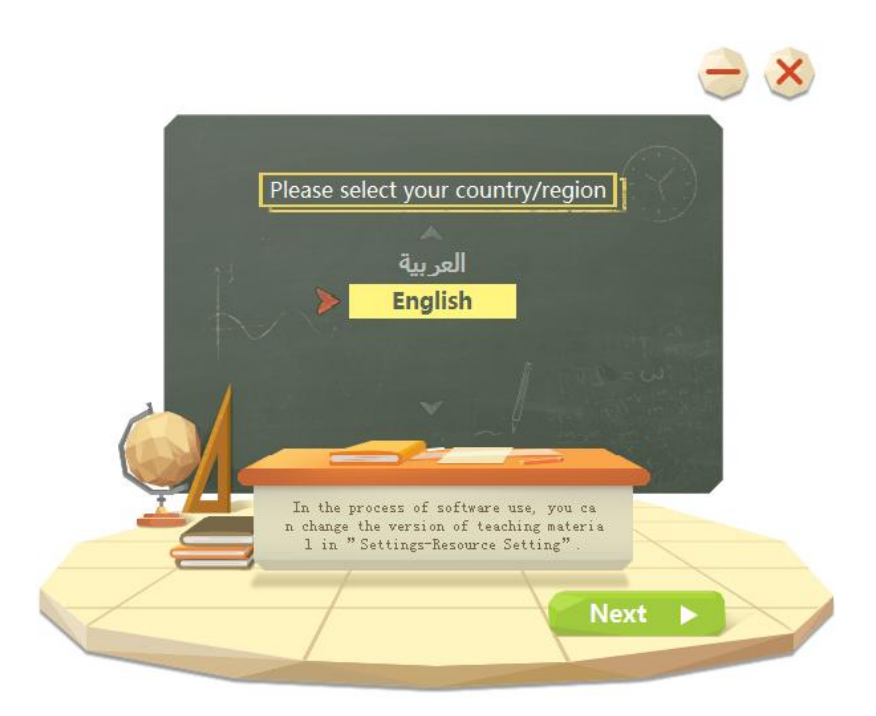

Fig.4-1-1 Choose a Country

2. After reading and confirming the license agreement, click [Install Now] to install software to the default installation path, as shown in Figure 4-1-2.

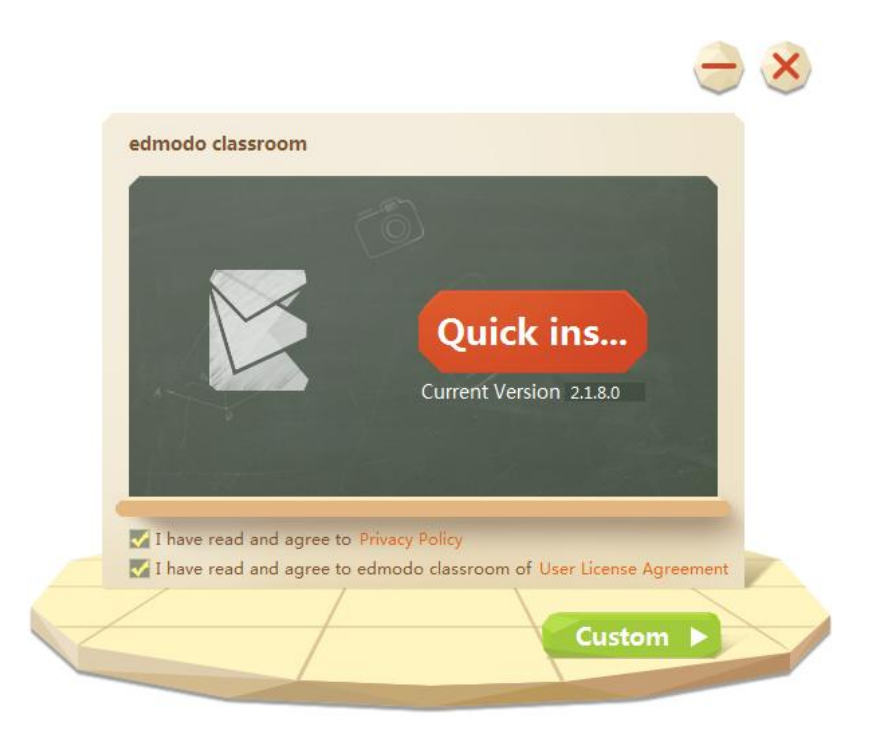

Fig.4-1-2 Quick Installation

3. To customize the software installation path, click [Customize] icon shown in Fig. 4-1-2 and choose a path you like, check [Add shortcut to desktop], [Add to taskbar] and [Set the default open mode for the courseware file], then click [Install] to install the software, as shown in Fig. 4-1-3.

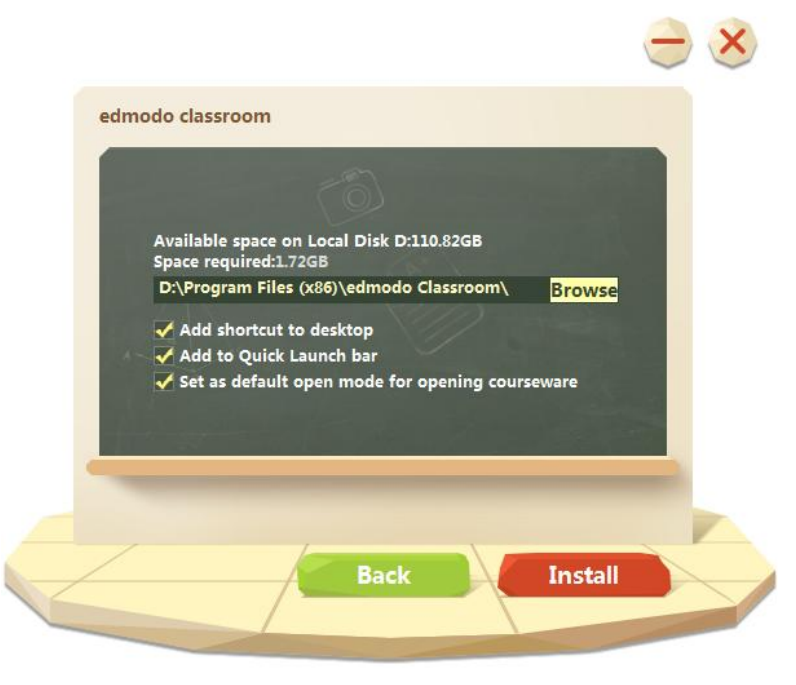

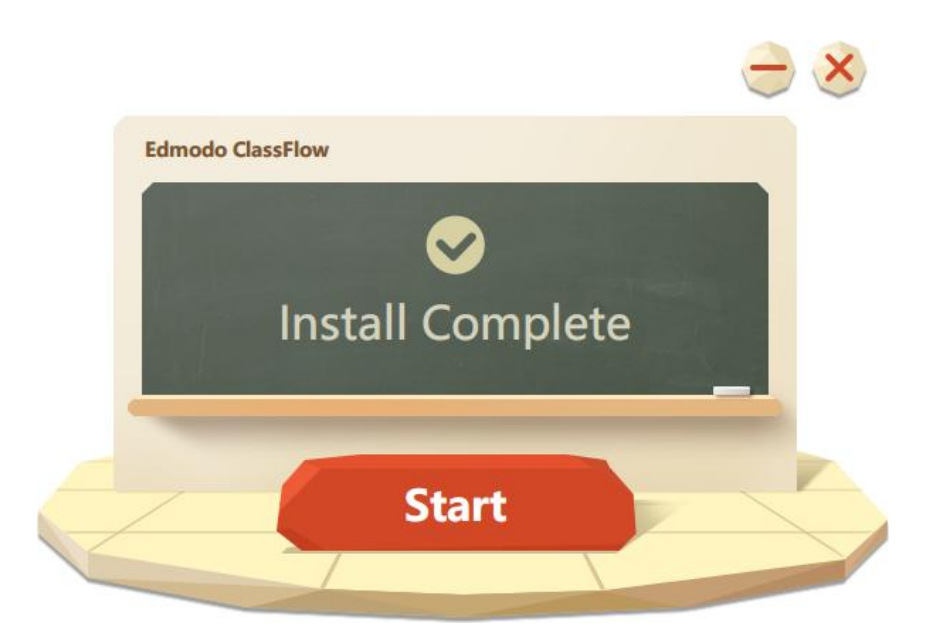

Fig.4-1-4 Installation Completed

### 4.2 Android-based mobile devices

To download the Android app, please click [Android] on the official website page and scan the QR code to download, as shown in Fig. 4-2.

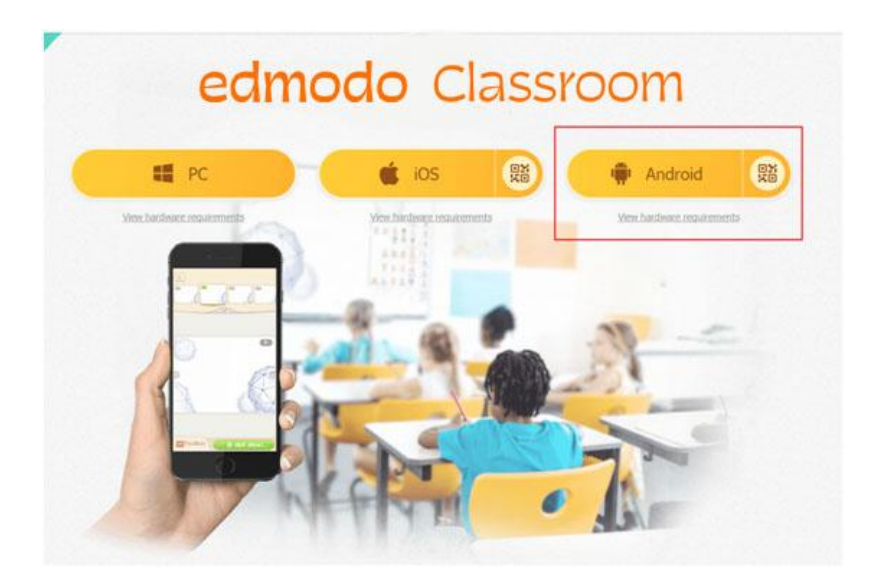

Fig.4-2 Android App

## **4.3 iOS Devices**

To download the iOS app, please click [iOS] on the official website page and scan the QR code to download.

# **5** Functions of Software Modules

### **5.1** Client module description (preparation)

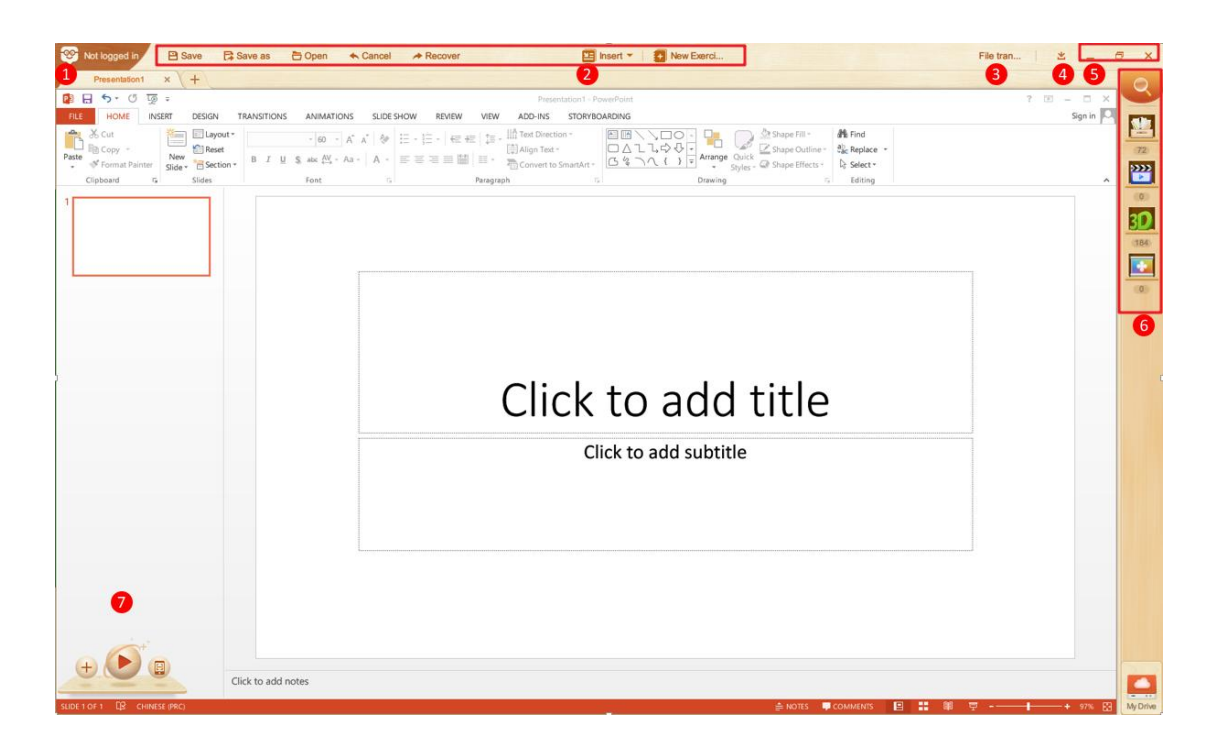

Fig.5-1-1 Client Function Modules

| No. | Area Name            | Instructions                                                                                                    |
|-----|----------------------|----------------------------------------------------------------------------------------------------|
| 1   | Logo extension login | It contains: Login, Check updates, Update Logs,<br>Settings, Contact us and About.                                                                                                    |
| 2   | Menu                 | Provide functions: Save (Courseware), Open<br>(local courseware), Cancel (previous operation),<br>Recover (recover previous Cancel), Insert (insert<br>local image, video or animation file to<br>courseware), New Exercises (as figure). |
| 3   | File transfer        | Scan to connect mobile phone then you can<br>control Edmodo Classroom mobile client playing<br>and file transfer.                                                                                                    |
| 4   | Download management  | Display downloading progress; click it to obtain<br>the list of downloaded files and downloading                                                                                                    |

|   |                | files.                                                                                                    |
|---|----------------|----------------------------------------------------------------------------------------------------|
| 5 | Window control | Contain minimize, restore or close the window.                                                                                                    |
| 6 | Resource       | Resource bar module. Including education<br>resource library, school library, shared resource,<br>my network disk. The education resource library<br>contains the official online resource of Edmodo<br>Classroom; the school library contains the<br>exclusive online resource of the school; the<br>shared resource contains the shared resources<br>uploaded by the teachers; my network disk<br>contains the resources uploaded to cloud disk by<br>the teachers, it can be used after login. |
| 7 | Office         | Office main interface module, including all office<br>function modules. Click "New Slide" to create.<br>Click "Connect" to connect phone. "Play" means<br>enter the show mode.                                                                                                    |

Table 5-1 Description of Each Client Module (preparation)

# **5.2** Client module description (teaching)

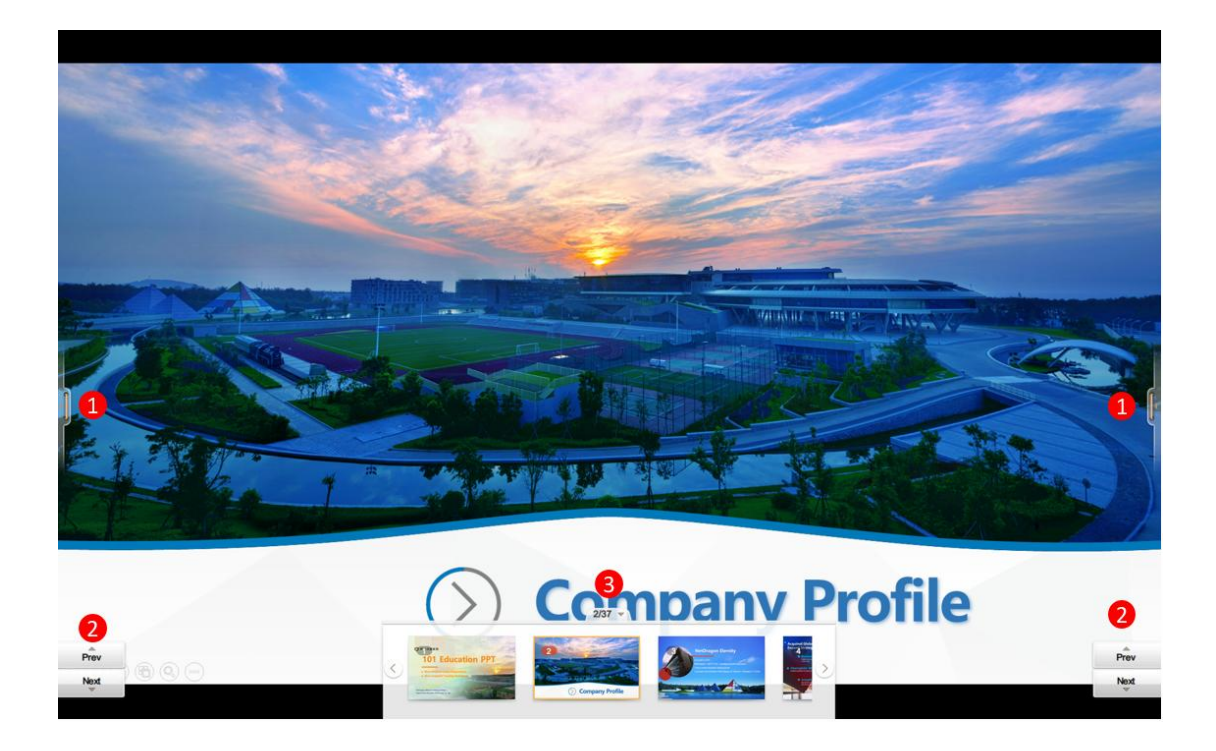

| No. | Area Name    | Direction for Use                                                                                                    |
|-----|--------------|----------------------------------------------------------------------------------------------------|
| 1   | Toolbar      | The toolbar (contains left and right) includes Subject<br>Tools, Interactive Tools (the unavailable interactive tools<br>will be gray without connection with student pads), Arrow,<br>Brush, Eraser, Ink Remover, Back-to-desktop and<br>Exit-full-screen. Toolbar not used for 5s will be grey. Click<br>the Collapse to hide the Toolbar as shown in Fig.5-2-2,<br>5-2-3, or drag and position the Toolbar appropriately. |
| 2   | Page turning | Click Page turning to control the slide.                                                                                                    |
| 3   | Thumbnails   | Click the thumbnails to display all slides of your courseware when showing. Click any of the thumbnails and directly go to the corresponding slide.                                                                                                    |

Fig.5-2-1 Teaching Main Interface

Table 5-2-1 Description of Each Client Module

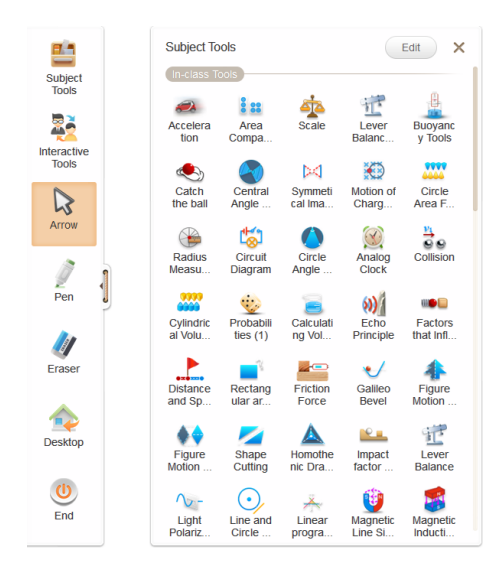

Fig.5-2-2 Teaching Toolbar-Subject Tools

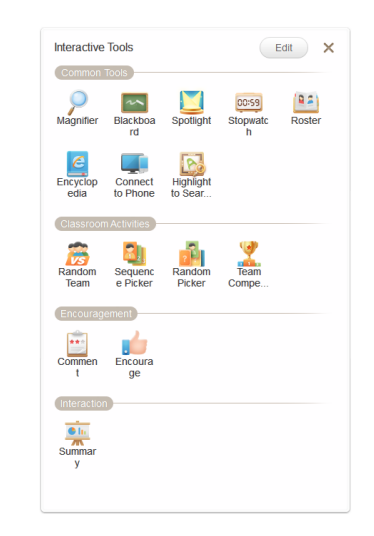

Fig.5-2-3 Teaching Toolbar-Interactive Tools

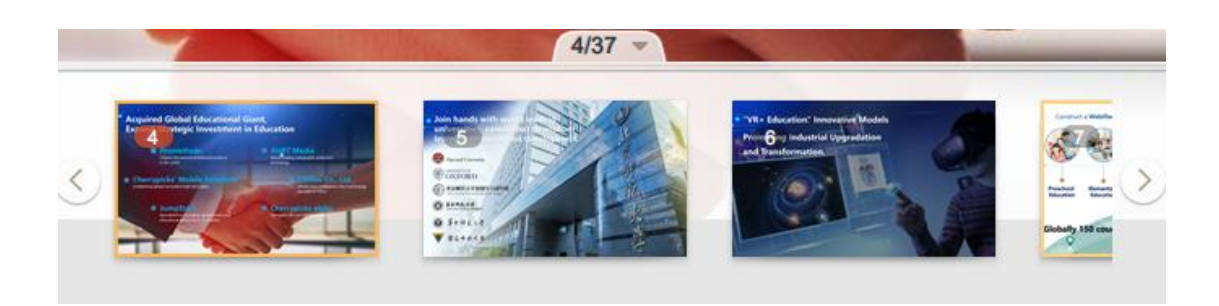

Fig.5-2-4 Courseware Thumbnails

# **6** Main Interface

Functions of upper menu bar include: Logo extension menu, Save, Save as, Open, Cancel, Recover, Insert, New exercises, File transfer, Customer Service, Live, Recording, Download manager, minimize window, maximize/restore window, close window.

The middle part is office, and teachers can use office related functions normally.

Resource column is on the right, provides teaching resources for teachers to prepare lessons, as shown in Fig. 6.

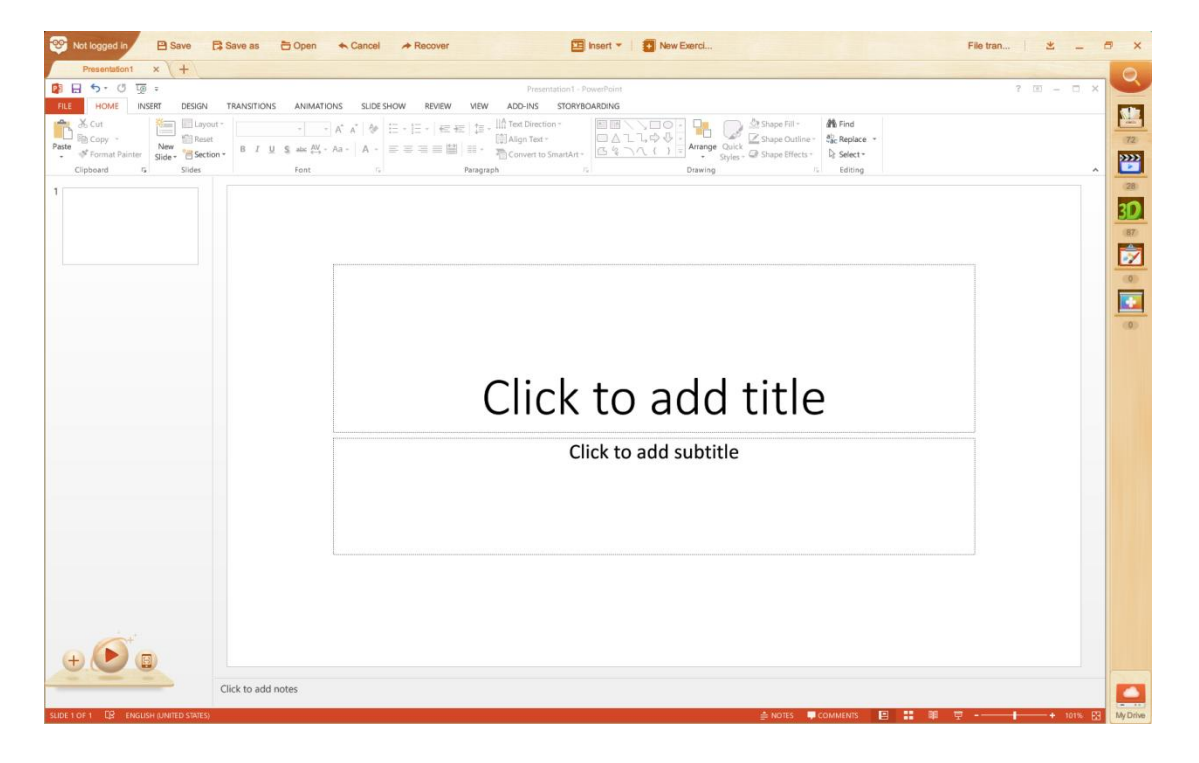

Fig. 6 Main Interface

### 6.1 Logo extension menu

Logo extension menu provides functions such as Check updates, Update logs, Settings, Feedback, About, Help, etc., as shown in Fig. 6-1.

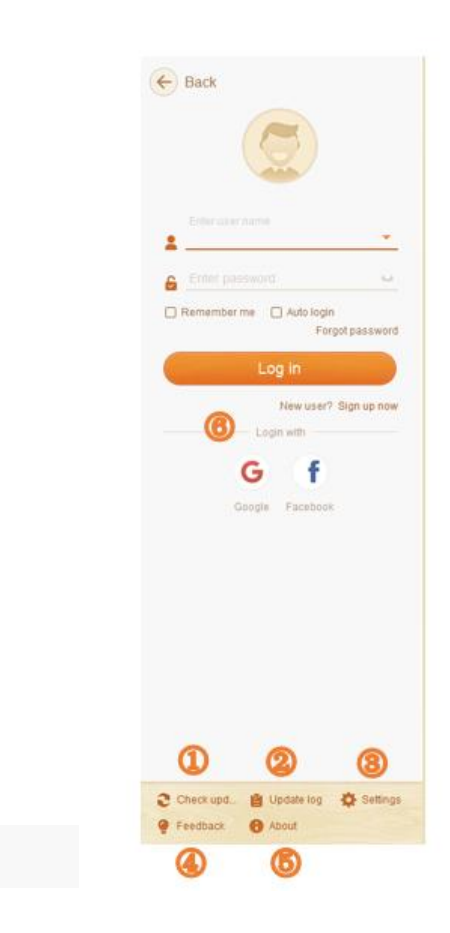

Fig. 6-1 Logo Extension Menu

| No. | Area Name     | Direction for Use                                                                                                    |
|-----|---------------|----------------------------------------------------------------------------------------------------|
| 1   | Check updates | Check for new versions of the software and update.                                                                                                    |
| 2   | Update log    | Check new added or modification feature point each update version.                                                                                                 |
| 3   | Settings      | Complete software related settings, including general settings, download settings, language settings, resource settings, kernel settings.                          |
| 4   | Feedback      | Any comments or suggestions about product can be feedback via this module.                                                                                         |
| 5   | About         | Copyright information related to Edmodo Classroom.                                                                                                    |
| 6   | Accounts      | Enter your account name and password to login. Select<br>Remember the password and Auto Login, then the<br>account will auto login next time. If you do not have a |

|  | Edmodo Clas                                            | ssroom ac | count, r | egister with | ı your | mobile |  |
|--|--------------------------------------------------------|-----------|----------|--------------|--------|--------|--|
|  | phone number or email address or login with Weibo, QQ, |           |          |              |        |        |  |
|  | WeChat, Gu                                             | angzhou   | Digital  | Education    | City.  | Check  |  |
|  | Chapter 9 Account Module for details.                  |           |          |              |        |        |  |
|  |                                                        |           |          |              |        |        |  |

Table 6-1 logo Extension Menu

#### 6.1.1 Check updates

Click to manually check update. If there is any update, a small red dot will appear. The system will prompt if new version released during use the software, then click "Update Now" to install new version immediately. If teacher is creating courseware, it is recommended to click "Update Later", the system will automatically complete the update in the background. Fig. 6-1-1.

| Not logged in ➡ Save   Presentation1 ×   ▲ 5 × び                                                                                                    | Save as   🕇 | Gopen 🛧 U  | ndo 🅕 Redo                                                                                                    |
|----------------------------------------------------------------------------------------------------|-------------|------------|----------------------------------------------------------------------------------------------------|
| FILE HOME INSERT DESIGN   Image: Copy - Paste - Format Painter Image: Copy - Paste - Format Painter Image: Copy - Paste - Format Painter Image: Copy - Paste - Format Painter | B I U S     | ANIMATIONS | SLIDE SHOW     REVIEW       (1)     (1)     (1)     (1)     (1)     (1)     (1)     (1)     (1)     (1)     (1)     (1)     (1)     (1)     (1)     (1)     (1)     (1)     (1)     (1)     (1)     (1)     (1)     (1)     (1)     (1)     (1)     (1)     (1)     (1)     (1)     (1)     (1)     (1)     (1)     (1)     (1)     (1)     (1)     (1)     (1)     (1)     (1)     (1)     (1)     (1)     (1)     (1)     (1)     (1)     (1)     (1)     (1)     (1)     (1)     (1)     (1)     (1)     (1)     (1)     (1)     (1)     (1)     (1)     (1)     (1)     (1)     (1)     (1)     (1)     (1)     (1)     (1)     (1)     (1)     (1)     (1)     (1)     (1)     (1)     (1)     (1)     (1)     (1)     (1)     (1)     (1)     (1)     (1)     (1)     (1)     (1)     (1) <t< th=""></t<> |
|                                                                                                    |             | Font       |                                                                                                    |

Fig. 6-1-1 Update Prompt

#### 6.1.2 Update log

Update log records the details of each update of the software. At the same time, the teacher can relay feedback and suggestions about functions via "Functions I Want", as shown in Fig. 6-1-2.
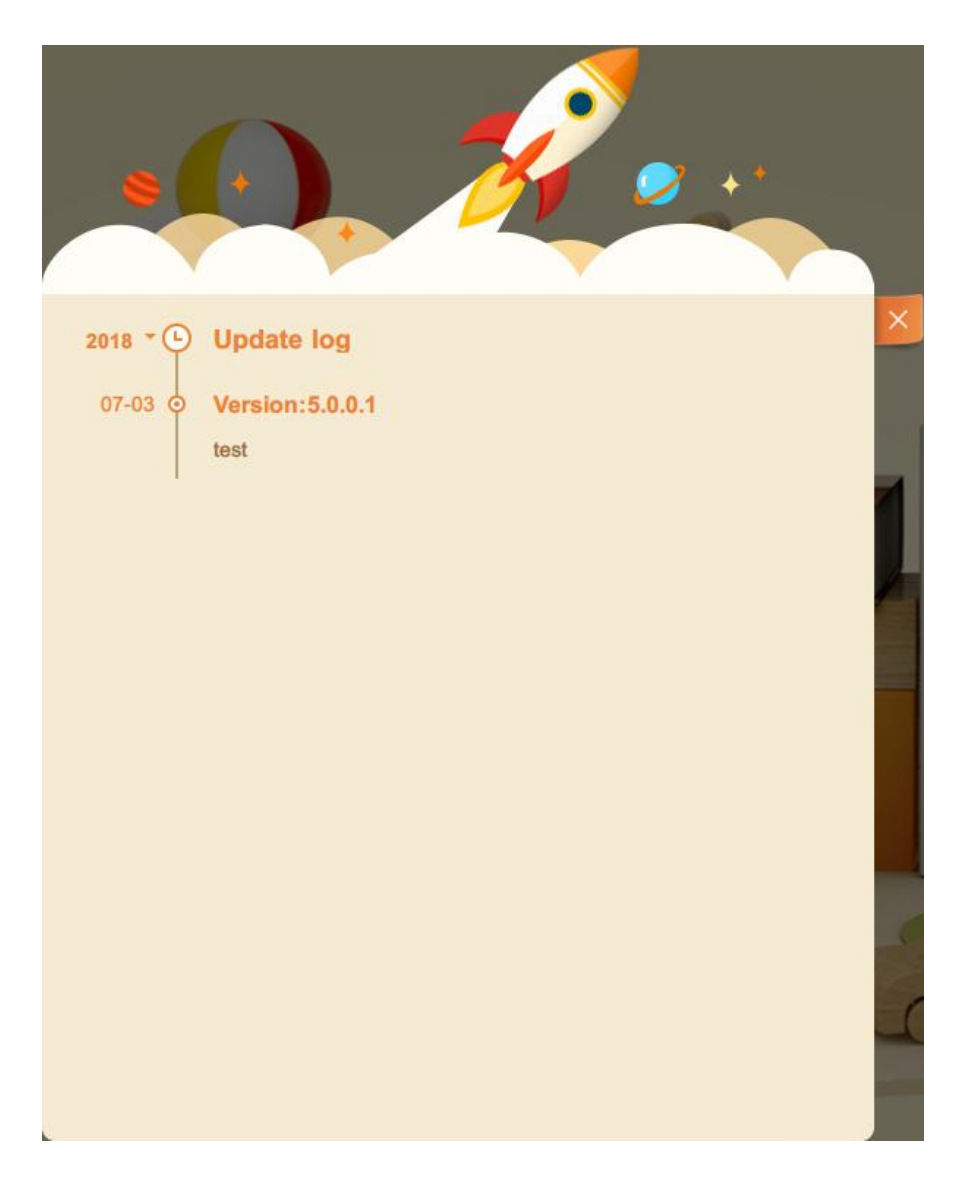

Fig. 6-1-2 Update Log

#### 6.1.3 Settings

Settings include general settings, download settings, language settings, resource settings, and kernel settings.

General settings include open method and boot settings. Opening method: Set Edmodo Classroom as default way to open PowerPoint documents, teacher can set this in settings. Download settings include file download location and clear cache. Teacher can view and modify the file download location or clear cache to make the software more smoothly as shown in Fig. 6-1-3-1.

| Settings          | ×                                          |
|-------------------|--------------------------------------------|
| General           | Download file                              |
| 🛨 Download        | Download directory (Default Save Location) |
| Language          | F:\NdCloud\ Change dire Open directory     |
| Resource settings | File Cache                                 |
| Modes             | Clear Cache                                |
|                   |                                            |
|                   |                                            |
|                   | OK Cancel Apply                            |

Fig. 6-1-3-1 Download Settings

Via language settings, teachers can choose Chinese, Traditional Chinese, English, Tibetan, Japanese, Turkish, Thai, Russian, Spanish, French, and German according to their region and habits. As shown in Fig. 6-1-3-2.

| Set | tings    |                  |           | (            | × |
|-----|----------|------------------|-----------|--------------|---|
| ¢   | General  | Language         |           |              |   |
| ±   | Download | Select language: | English   | -            |   |
|     |          |                  | ไทย       |              |   |
| •   | Language |                  | Türk dili |              |   |
|     |          |                  | Deutsch   |              |   |
| 110 | Resource |                  | Français  |              |   |
| 0   | Modes    |                  |           |              |   |
|     |          |                  |           |              |   |
|     |          |                  | OK        | Cancel Apply |   |
|     |          |                  | UN        | Cancer Apply | / |

Fig. 6-1-3-2 Language Settings

As shown in Fig. 6-1-3-3, you can set regional resources for the software via resource settings.

| Settings          |              | ×                               | ) |
|-------------------|--------------|---------------------------------|---|
| 🔅 General         | Resource se  | attings                         |   |
| Download          | Select area: | United States                   |   |
| Language          |              | China – HongKong                |   |
| Resource settings |              | China – Taiwan<br>United States |   |
| Modes             |              |                                 |   |
|                   |              |                                 |   |
|                   |              |                                 |   |
|                   |              | OK Cancel Apply                 |   |

Fig. 6-1-3-3 Language Settings

Modes settings, you can choose WPS or Office mode. Edmodo Classroom can also be used with WPS2016 version, just select the corresponding mode and restart. Fig. 6-1-3-4.

| Settings          |       | ×            |
|-------------------|-------|--------------|
| 🔅 General         | Modes |              |
| Download          | MSPPT | O WPS        |
| Language          |       |              |
| Resource settings |       |              |
| Modes             |       |              |
|                   |       |              |
|                   |       |              |
|                   | ОК    | Cancel Apply |

Fig. 6-1-3-4 Modes Settings

### 6.1.4 Feedback

Any comments or suggestions on the software can be provided via this module. See Fig. 6-1-4.

| A Resource not useful(out of date, not relevant, limited, low quality) B. Application is not user friendly C. Don't like the application style D. Limited feature choices, not very useful E. Connection is horrible F. Others Suggestion You can enter 800 characters(s) Contact Please leave a phone number or email. We will keep you posted | Category                                              |                     |
|----------------------------------------------------------------------------------------------------|-------------------------------------------------------|---------------------|
| <ul> <li>B. Application is not user friendly</li> <li>C. Don't like the application style</li> <li>D. Limited feature choices, not very useful</li> <li>E. Connection is horrible</li> <li>F. Others</li> </ul> Suggestion You can enter 800 characters(s) Pictures Pictures Piease leave a phone number or email. We will keep you posted      | A Resource not useful (out of date, not relevant, lin | mited, low quality) |
| C. Don't like the application style D. Limited feature choices, not very useful E. Connection is horrible F. Others Suggestion You can enter 800 characters(s) Pictures Please leave a phone number or email. We will keep you posted                                                                                                    | B. Application is not user friendly                   |                     |
| <ul> <li>D. Limited feature choices, not very useful</li> <li>E. Connection is horrible</li> <li>F. Others</li> <li>Suggestion</li> </ul> You can enter 800 characters(s) Pictures Contact Please leave a phone number or email. We will keep you posted                                                                                        | C. Don't like the application style                   |                     |
| E. Connection is horrible   F. Others   Suggestion                                                                                                    | D. Limited feature choices, not very useful           |                     |
| F. Others Suggestion + Pictures Contact Please leave a phone number or email. We will keep you posted                                                                                                    | E. Connection is horrible                             |                     |
| Suggestion<br>+ You can enter 800 characters(s) Pictures Contact Please leave a phone number or email. We will keep you posted                                                                                                    | F. Others                                             |                     |
| You can enter 800 characters(s) Pictures Contact Please leave a phone number or email. We will keep you posted                                                                                                    | Suggestion                                            |                     |
| Please leave a phone number or email. We will keep you posted                                                                                                    | +<br>Pictures                                         |                     |
| Please leave a phone number or email. We will keep you posted                                                                                                    | Contact                                               |                     |
|                                                                                                    | Please leave a phone number or email. We will keep    | you posted          |
|                                                                                                    |                                                       |                     |
|                                                                                                    |                                                       |                     |
|                                                                                                    |                                                       |                     |

Fig. 6-1-4 Feedback

# **6.2** Save

Save: Save the course ware after creating. Fig. 6-2.

| Not logged in | 🗎 Save | Save as | 🔁 Open | 🛧 Undo |  |  |  |  |
|---------------|--------|---------|--------|--------|--|--|--|--|
| Fig. 6-2 Save |        |         |        |        |  |  |  |  |

Save function description and usage method, please check 7.9 Storage introductions for detail.

## 6.3 Save as

It is convenient for teachers modify courseware to satisfy different requirements of multiple classes, "Save as" can save the modified courseware in familiar path, avoid new files cover the file content of original saved.

| Not logged in | Save | B Save as    | 🔁 Open | 🛧 Undo | A Redo |
|---------------|------|--------------|--------|--------|--------|
|               |      | Fig. 6-3 Sav | e as   |        |        |

## 6.4 Open

Click "Open" to directly open the courseware file in PC, as shown in Fig. 6-4.

| 🥸 Not logged in 🖹 Save 🛱 Save as 🛅 Open 🛧 Can                                                                                                    | cel A Recover 📴 Insert *                                                                                                    | New Exerci                                                                                                    | File tran 🗶 💶 🗗 🗙   |
|----------------------------------------------------------------------------------------------------|----------------------------------------------------------------------------------------------------|----------------------------------------------------------------------------------------------------|---------------------|
| Presentation1 × +                                                                                                    |                                                                                                    |                                                                                                    | 0                   |
| 😰 🗄 🖘 🖉 👳 =                                                                                                    | Presentation1 - PowerPoint                                                                                                    |                                                                                                    | 2 0 – 0 × 💙         |
| FILE HOME INSERT DESIGN TRANSITIONS ANIMATIONS SI                                                                                                    | IDE SHOW REVIEW VIEW ADD-INS STORYBOARDING                                                                                                    |                                                                                                    |                     |
| → Cut         → Dic Dopy -           Paste         → Format Painter           Ciliphonat         Format Painter           Ciliphonat         Sidee           Sidee         Format                                                                                                    |                                                                                                    | Arrange Quick Styles - Brave Effects - Styles - Styles - | 72                  |
|                                                                                                    | tangapa                                                                                                    | unaning in contra                                                                                                    | (28)                |
|                                                                                                    | Open                                                                                                    | ×                                                                                                    | 30                  |
|                                                                                                    | $\leftrightarrow \rightarrow - \uparrow \blacksquare$ ,                                                                                                    | ◇ ひ 捜索"文档" ♪                                                                                                    |                     |
|                                                                                                    | 组织 ▼ 新建文件夹                                                                                                    | III + 🔟 🕘                                                                                                    |                     |
|                                                                                                    | CR     Constant autour     CyberLink     deskropfolders     EGDownloads     Grass Valley     HidGume     My Games     Myk roweledge     Mydm     Navicat     Orokoluck     Remedy     SsweldGames     ShareX | 特徴目         総督         大小         今           2016/07/11/12         メTマボ         メTマボ         *           2016/07/2123         STR未         2016/07/2123         STR未         2016/07/2123         STR未         2016/07/21123         STR未         2016/07/21123         STR未         2016/07/21123         STR未         2016/07/21123         STR未         2016/07/21142         STR未         2016/07/211742         STR未         2016/07/21742         STR未         2016/07/21742         STR未         2016/07/21742         STR未         2016/07/21744         STR未         2016/07/21744         STR未         2016/07/21144         STR未         STR未                                                                                                    |                     |
|                                                                                                    | 文件名(N):                                                                                                    | ✓ 演示文稿 (*.pptc*.ppt*.dps,*. ∨                                                                                                    |                     |
|                                                                                                    |                                                                                                    | 打开(O) 取消                                                                                                    |                     |
|                                                                                                    | 搜索                                                                                                    | 2 0 F                                                                                                    |                     |
| + Click to add notes                                                                                                    |                                                                                                    |                                                                                                    |                     |
| No. And The Contract of Contract of Contra |                                                                                                    | 🚖 NOTES 📮 COMMENTS 🛛 😫 👬 🕸                                                                                                    | 9 + 101% 🔛 My Drive |

Fig. 6-4 Open the Sample File

### 6.5 Undo/Redo

Undo: click it to undo preview operation in case of any error during production of courseware, Redo: click it to recover previous cancelled

For example, after inserting a picture, click "Cancel" icon to remove picture, then click "Recover" to reappear this picture. Fig. 6-5.

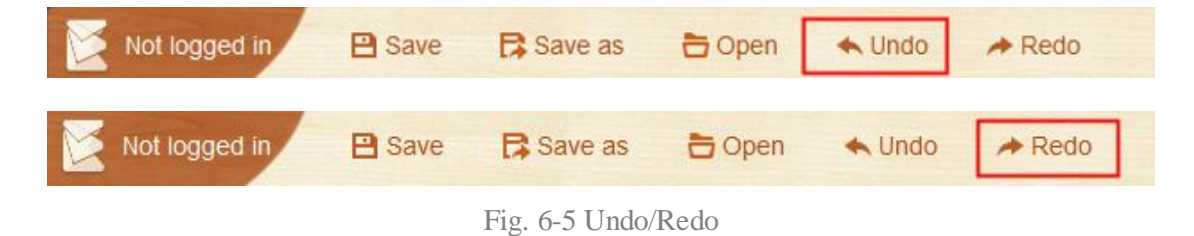

### 6.6 File transfer

Scan the QR code to connect mobile phone, then control "Edmodo Classroom" play in mobile client and file transfer.

### 6.7 Download manager

Download manager: Display downloading resources and downloaded resources to teachers. After the download is completed, the number of downloaded files will be highlighted over the icon **2**. See Fig. 6-7-1, Fig. 6-7-2.

|        |               |   | ~          |
|--------|---------------|---|------------|
| Downlo | Downloading   |   | ided       |
| loday  |               |   |            |
| ů =    | test1         |   |            |
|        | Size: 67.78KB | 5 | <b>≡</b> m |
|        |               |   |            |
|        |               |   |            |
|        |               |   |            |
|        |               |   |            |
|        |               |   |            |
|        |               |   |            |

Fig. 6-7-1 Download Manager

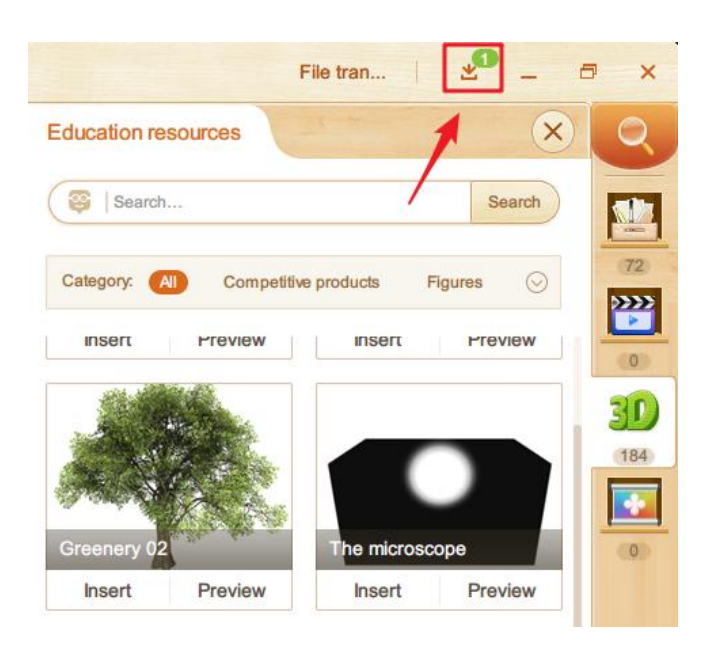

Fig. 6-7-2 Number of Downloaded Files

## **6.8** Play

Click Play icon at the bottom left corner of the software to play the courseware.

# **6.9** Connect to Phone

Click the icon to pop up the QR code window, as shown in Fig. 6-9-1.

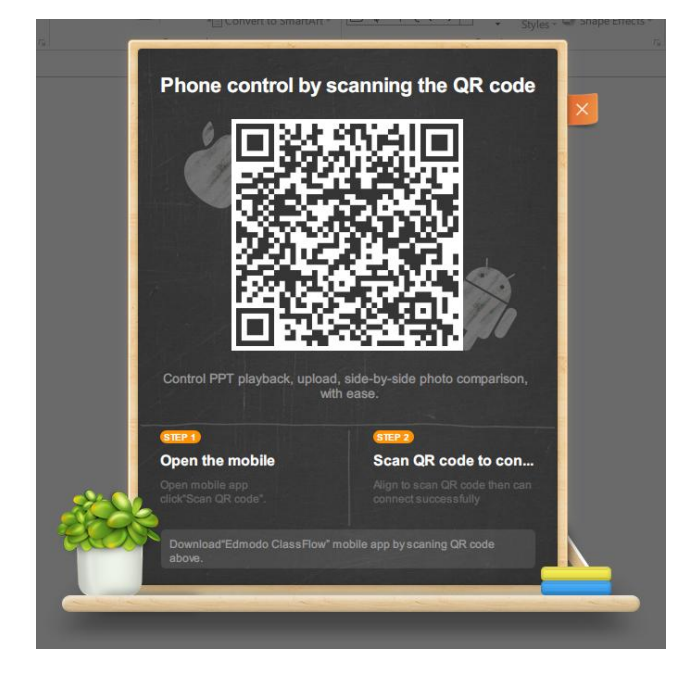

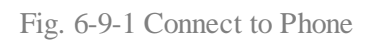

Open Edmodo Classroom Mobile Edition, as shown in Fig. 6-9-2.

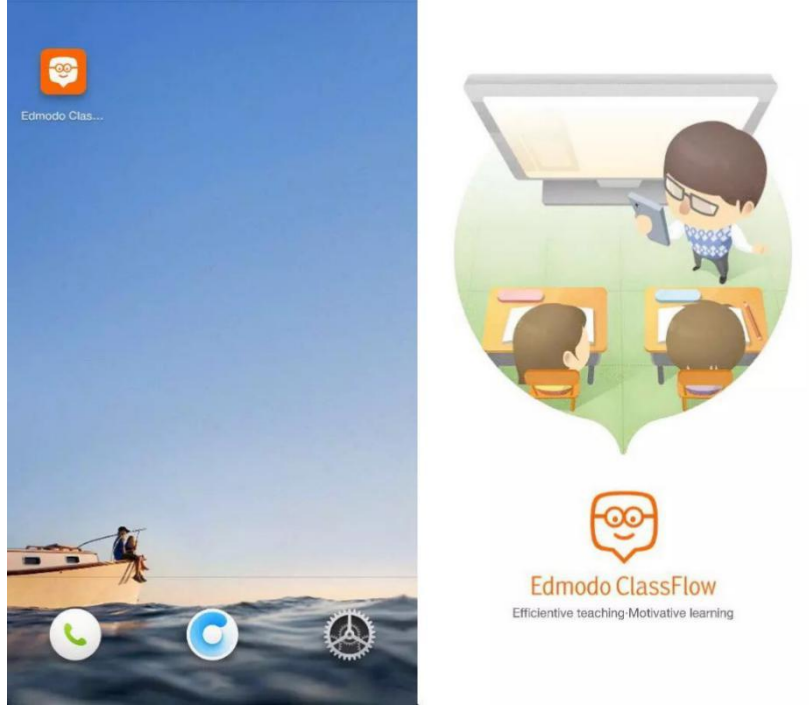

Fig. 6-9-2 Open Edmodo Classroom

| E                | $\overline{\bigcirc}$ | Scan                                    |                       |                        | END               |
|------------------|-----------------------|-----------------------------------------|-----------------------|------------------------|-------------------|
|                  | 0                     |                                         |                       |                        |                   |
|                  | W.                    |                                         |                       |                        |                   |
| 0+0<br>          | The Alegor Text       |                                         | and Contraction       | 1/1                    |                   |
| 0                |                       |                                         | · Spins & Days        |                        |                   |
|                  |                       | Phone control by scann                  | ning the QR co        |                        |                   |
| 🖂 Scan QR code   |                       |                                         | 認旦                    |                        |                   |
|                  |                       |                                         |                       |                        |                   |
| Quick connection |                       |                                         |                       |                        | 5                 |
| DESKTOP-GDEOQ7L  |                       |                                         |                       |                        |                   |
| Yesterday 16:45  |                       | Control PPT playback, upload, side-by-s | lide photo con remon. |                        |                   |
|                  |                       | Open the mobile                         |                       |                        |                   |
|                  | -3925                 | Auto Scan                               | n QR code to con      |                        |                   |
|                  |                       |                                         | Magnifier             | Spotlight LaserPointer | Brush Wireless-   |
|                  |                       |                                         |                       |                        | Mouse             |
|                  |                       |                                         | Common                | Teols SubjectTools     | Interactive tools |

#### Click Scan QR Code to connect, as shown in Fig. 6-9-3.

Fig. 6-9-3 Scan QR Code

As shown in Fig. 6-9-4, You can directly connect based on connected record and swipe left to clear connection history or click Delete batch to clear all records.

| =                                  |                                    |   |
|------------------------------------|------------------------------------|---|
|                                    | 0                                  | 0 |
|                                    |                                    |   |
| 🖂 Scan QR code                     | 🖂 Scan QR code                     |   |
| Quick connection                   | Quick connection                   |   |
| ND20170410QSS<br>Just now          | 170410QSS                          | Ŭ |
| DESKTOP-GDEOQ7L<br>Yesterday 16:45 | DESKTOP-GDEOQ7L<br>Yesterday 16:45 |   |

Fig. 6-9-4 Quick Connection

As shown in Fig. 6-9-5, if there is a connection failure, please check your network and try again.

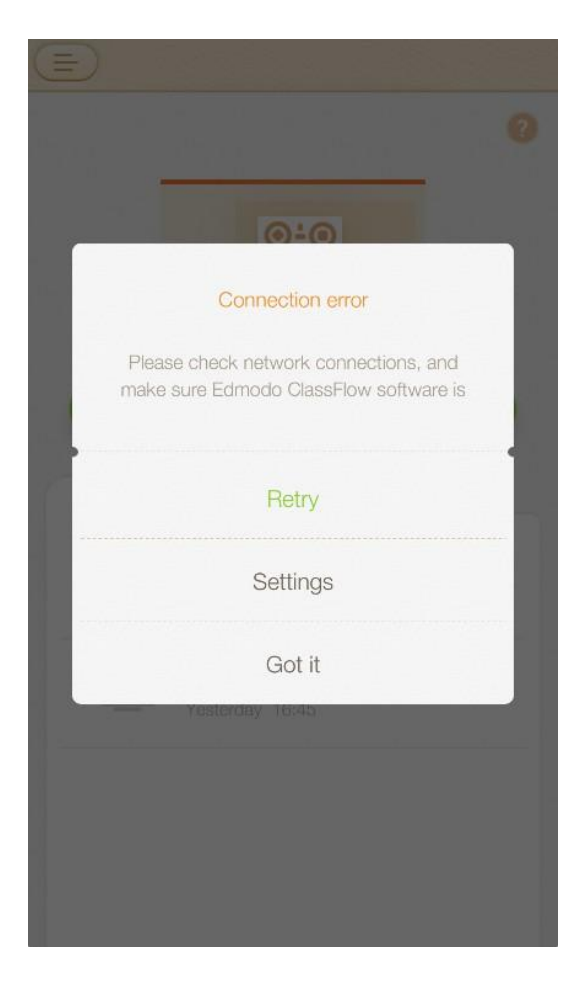

Fig. 6-9-5 Failed

# 6.10 Search

Click the "Search" above resource bar and search in non-projection status. As shown in Fig. 6-10-1.

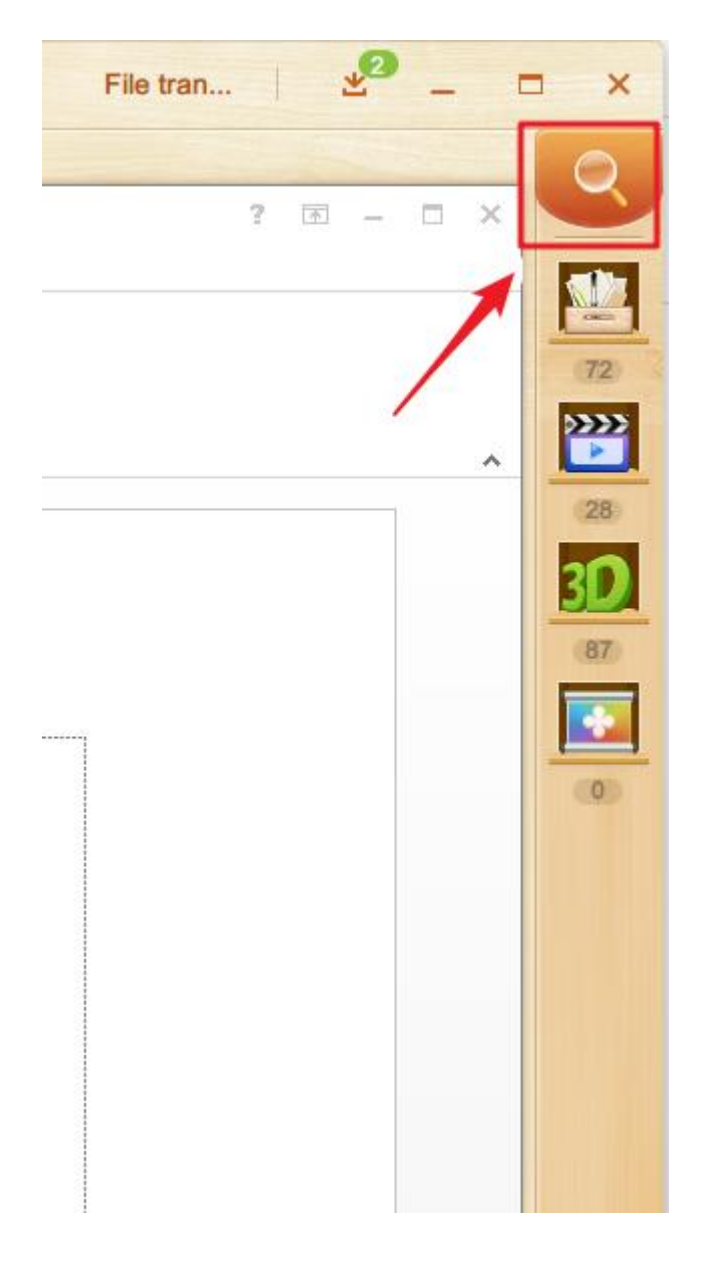

Fig 6-10-1 Search

Enter a keyword in the pop-up search box to search, you can also filter search results by types, sources or courseware for a convenient finding of wanted resources or courseware. Fig. 6-10-2

|      |               |            |            | File Tr        | <u>*</u> – | <b>—</b> × |
|------|---------------|------------|------------|----------------|------------|------------|
| < Ba | ick           |            |            | Enter keywords |            | Search     |
| All  | Subject Tools | Experiment | Multimedia | 3D Resources   | Themes     |            |

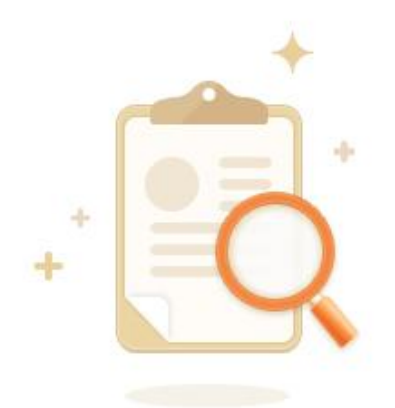

Fig. 6-10-2 Filtering of Search Results

## 6.11 Education Resource Library

The Education Resource Library contains courseware, subject tools, multimedia resources (video, picture, animation, and audio files), 3D resources, papers, themes, etc. Teachers can directly preview and apply. In addition to search tool described in 6.13, you can also accurate searches within each module.

Move your mouse over the resource name to show information such as name, author, page number, and the specific download volume and praise. The teacher can choose according to downloads and likes, Take some courseware as examples. See Fig. 6-11-1.

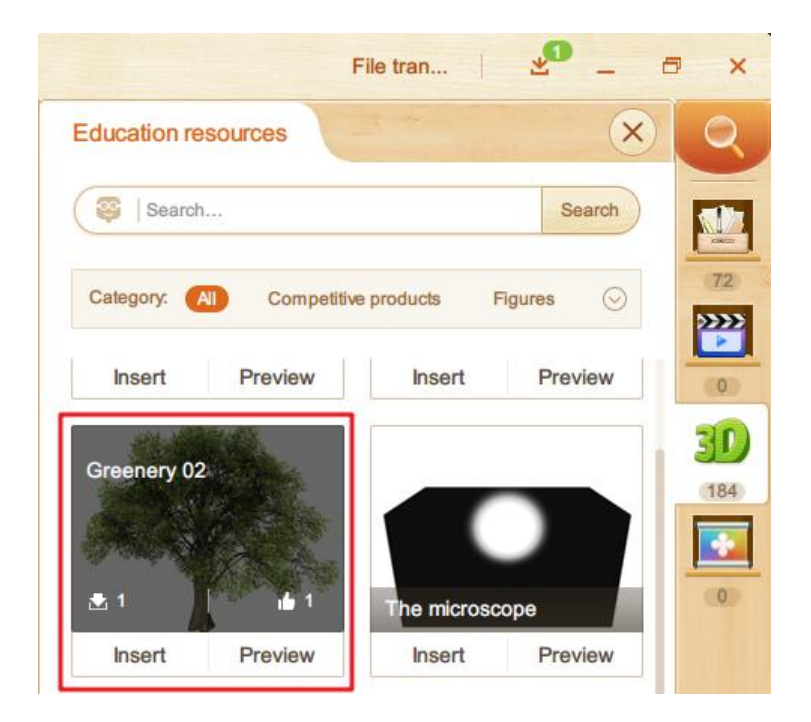

Fig. 6-11-1 Resource details and hot

# 6.12 Subject Tools

The teacher can insert the subject tools directly into the courseware. The Inserted prompt will appear when completed. Subject tools will be matched according to the course selected by the teacher. To view the more corresponding resources of courses, click View More, as shown in Fig. 6-12-1, Fig. 6-12-2.

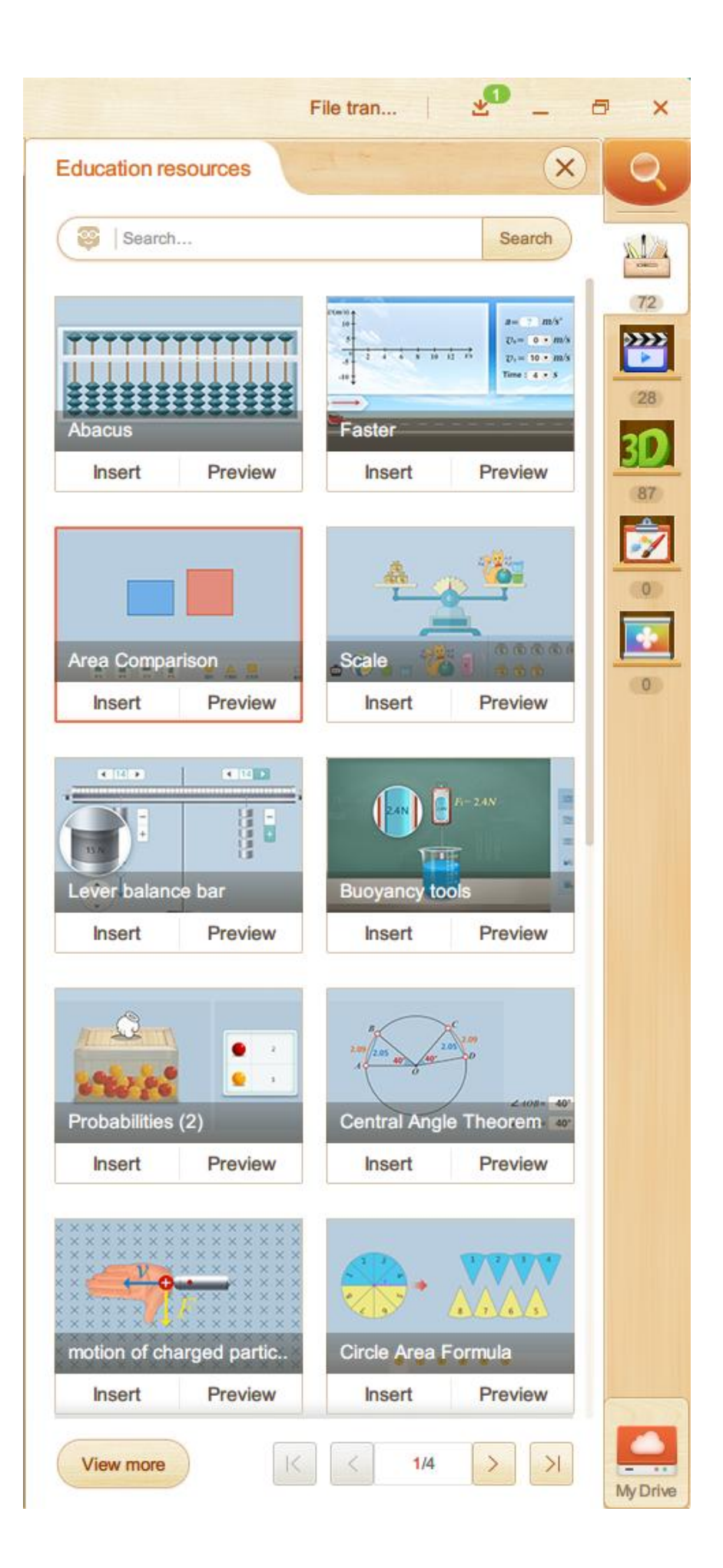

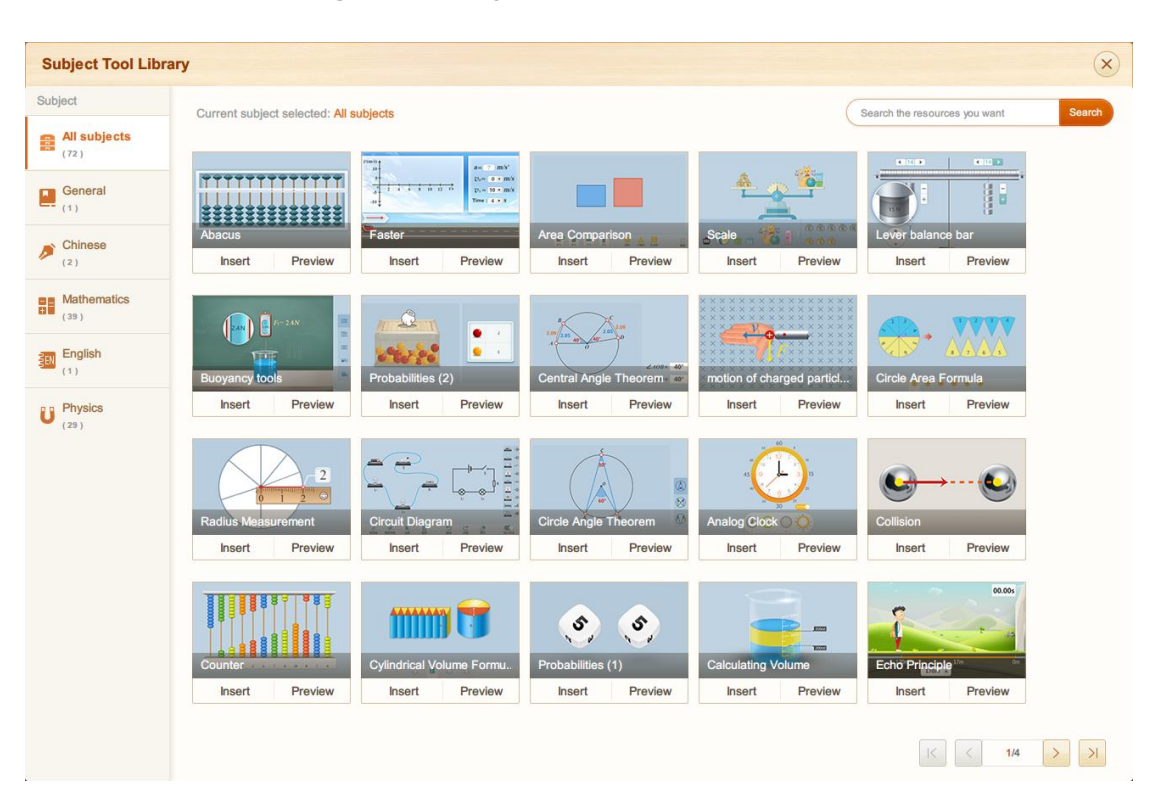

Fig. 6-12-1 Subject tools-Education resources

Fig. 6-12-2 Subject Tool Library

## 6.13 Multimedia

The Education Resource Library contains a wide range of pictures, videos (the video duration is displayed on top of the resource), animations and audios, as shown in Fig. 6-13-1, and these resources can be inserted to prepare courseware.

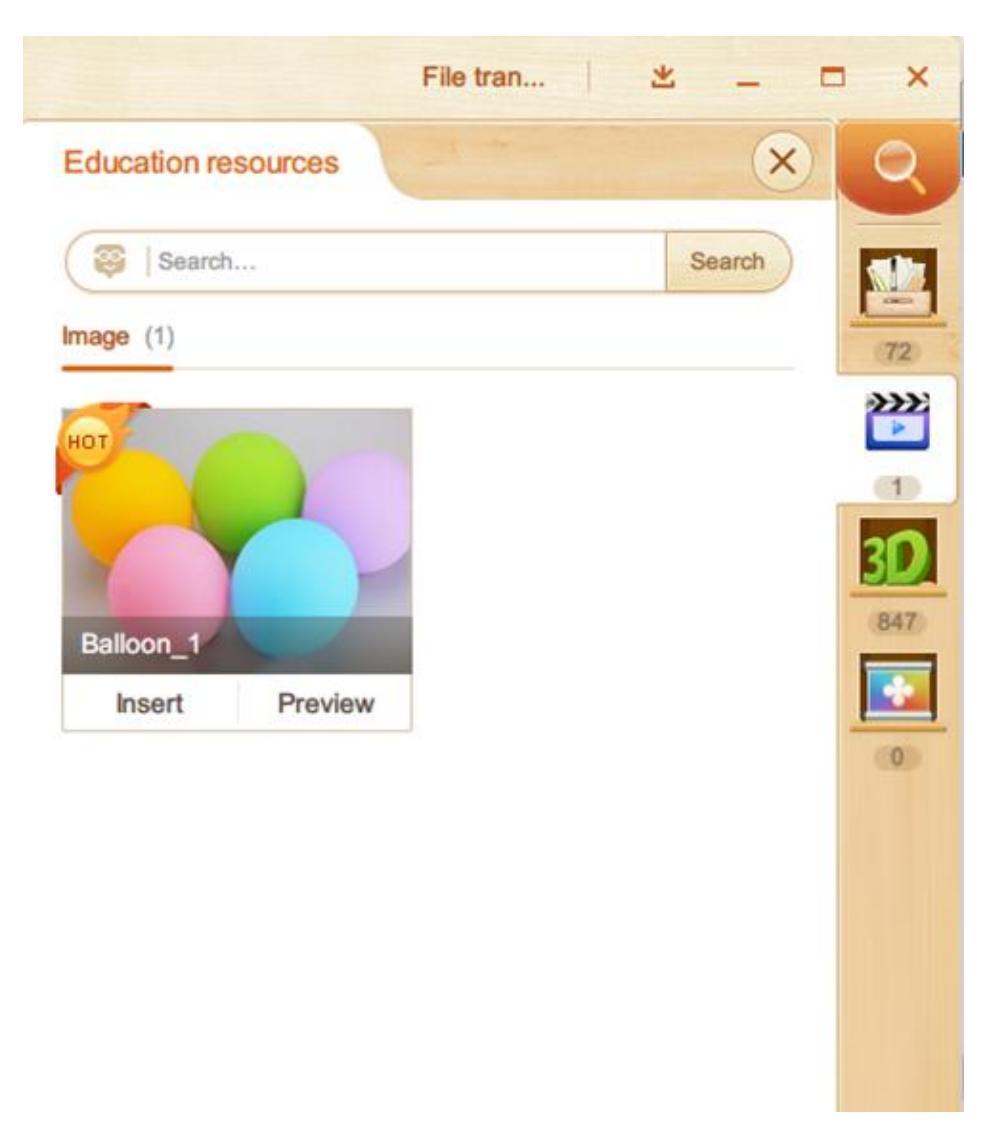

Fig. 6-13-1 Multimedia Resources

Click the Preview option to learn more details of the given multimedia resources, as shown in Fig. 6-13-2. Video preview supports likes, insert, volume adjustments, viewing file information, and 90 °rotation of video.

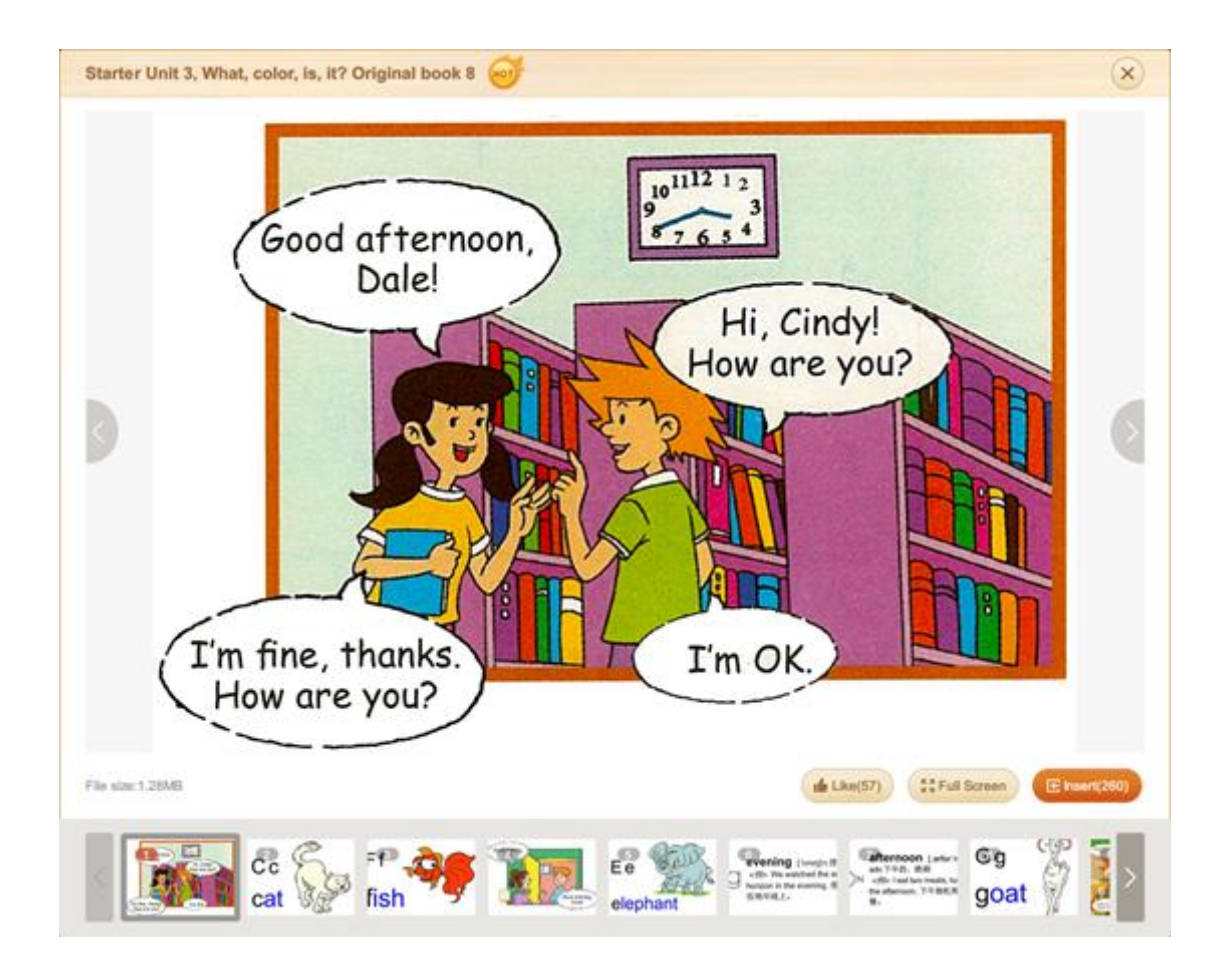

Fig. 6-13-2 Video Preview

#### 6.13.1 3D Resources

The Education Resource Library includes relevant 3D resources, which can be directly inserted and applied to courseware. Click **View more** at the bottom of the Resource Bar to view more, as shown in Fig. 6-13-1-1.

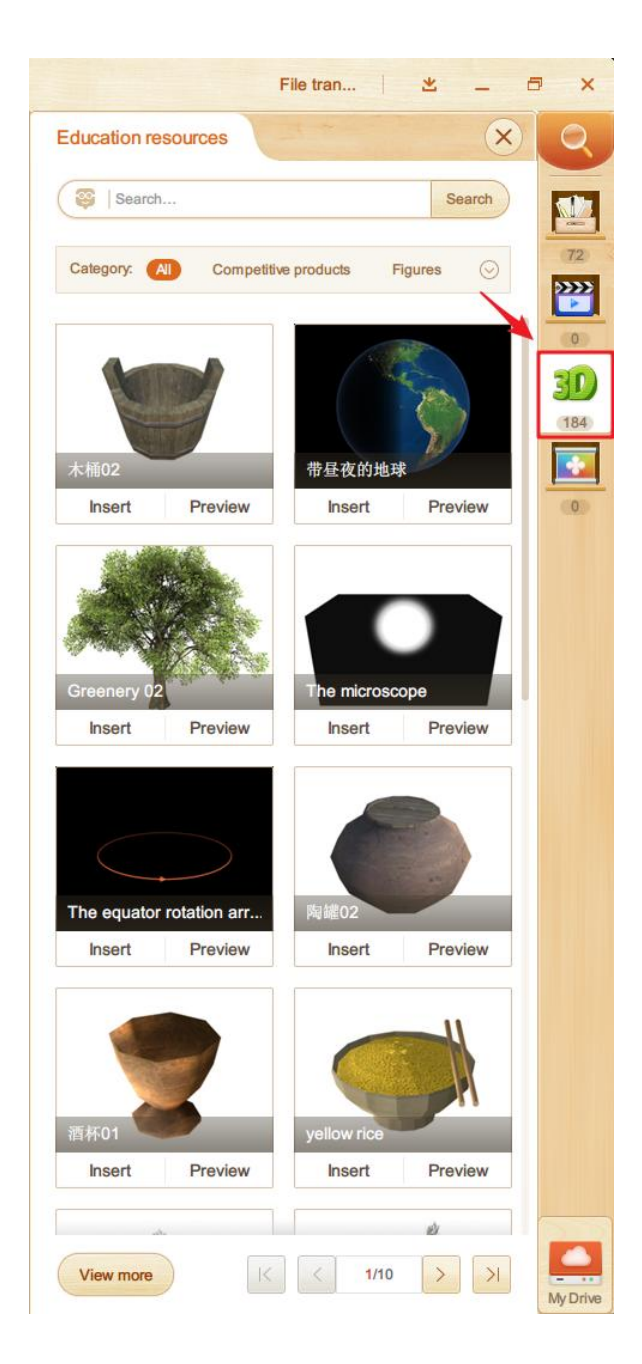

Fig. 6-13-1-1 3D Resources

Education Resource Library classified all 3D resources, users can search 3D resources with relevant keywords or types of resources, as shown in Fig. 6-13-1-2.

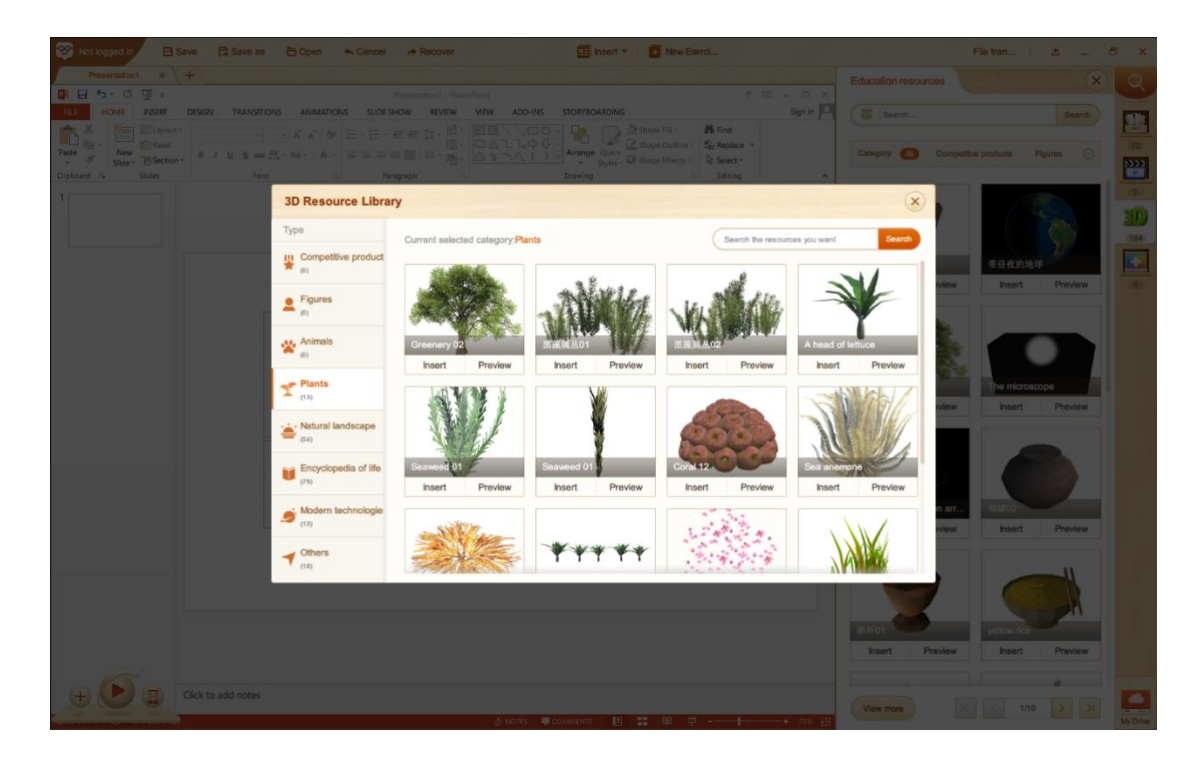

Fig. 6-13-1-2 3D Resource Library

The Inserted prompt will appear when the 3D resource inserted, as shown in Fig. 6-13-1-3.

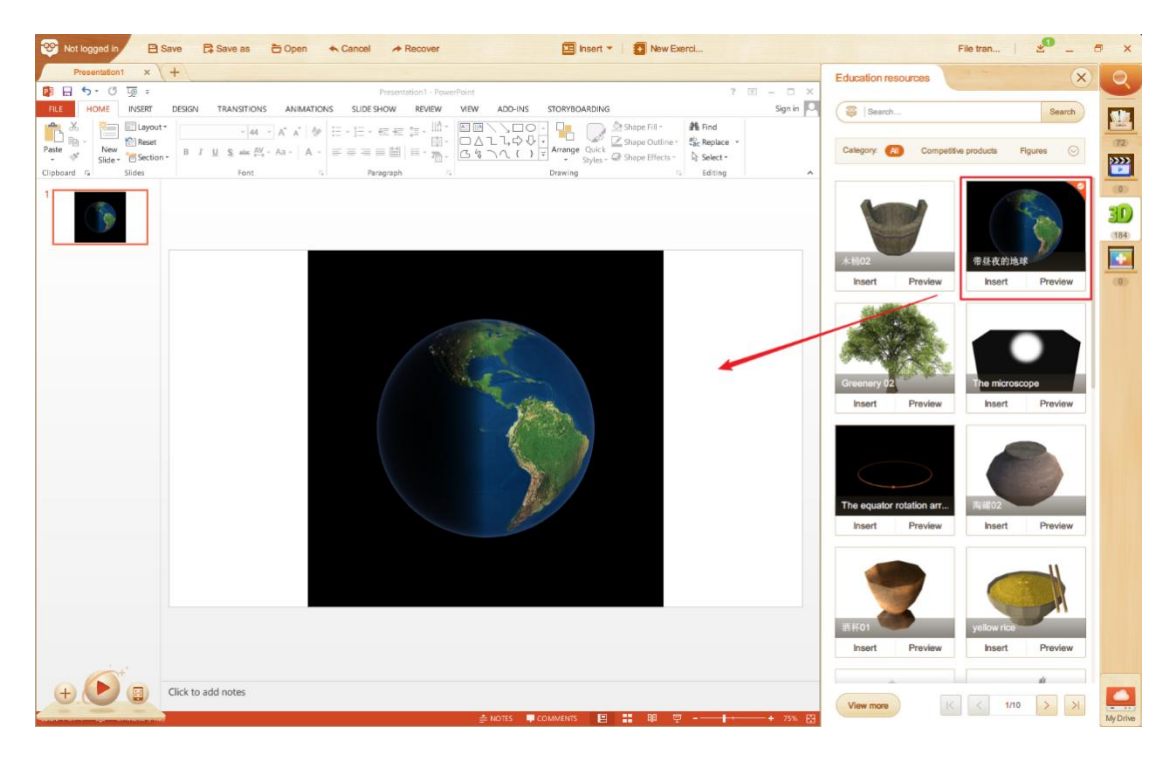

Fig. 6-13-1-3 3D Resource-Earth

When playing 3D resources, you can operate resource: rotate (press the mouse to rotate), zoom in/out (scroll the mouse), operations (as operation buttons) and change the background (on the lower right corner). As shown in Fig. 6-13-1-4.

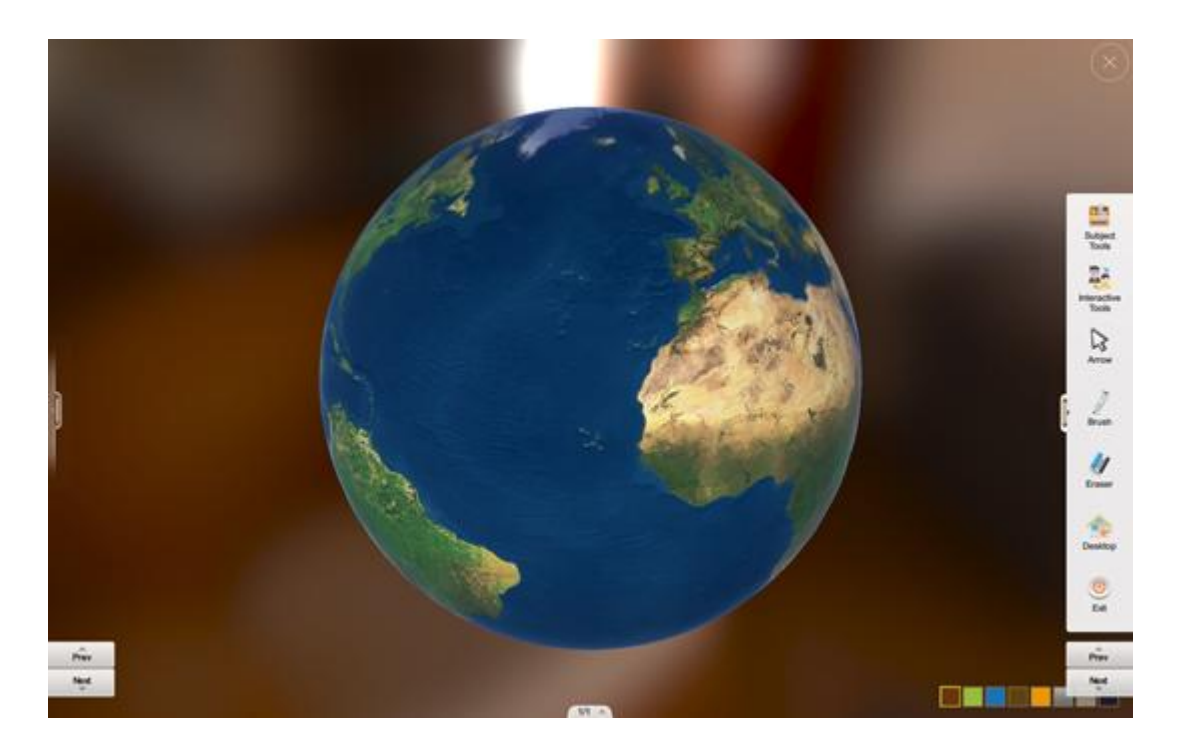

Fig. 6-13-1-4 3D Resource Preview - Earth

#### 6.13.2 Themes

The Education Resource Library offers a variety of themes to help teacher create eye-catching courseware. Click Preview to check details of the corresponding theme. Select Apply option on the preview page to apply the viewed theme to current editing pages, then one-click replace batch. As shown in Fig. 6-13-3-1.

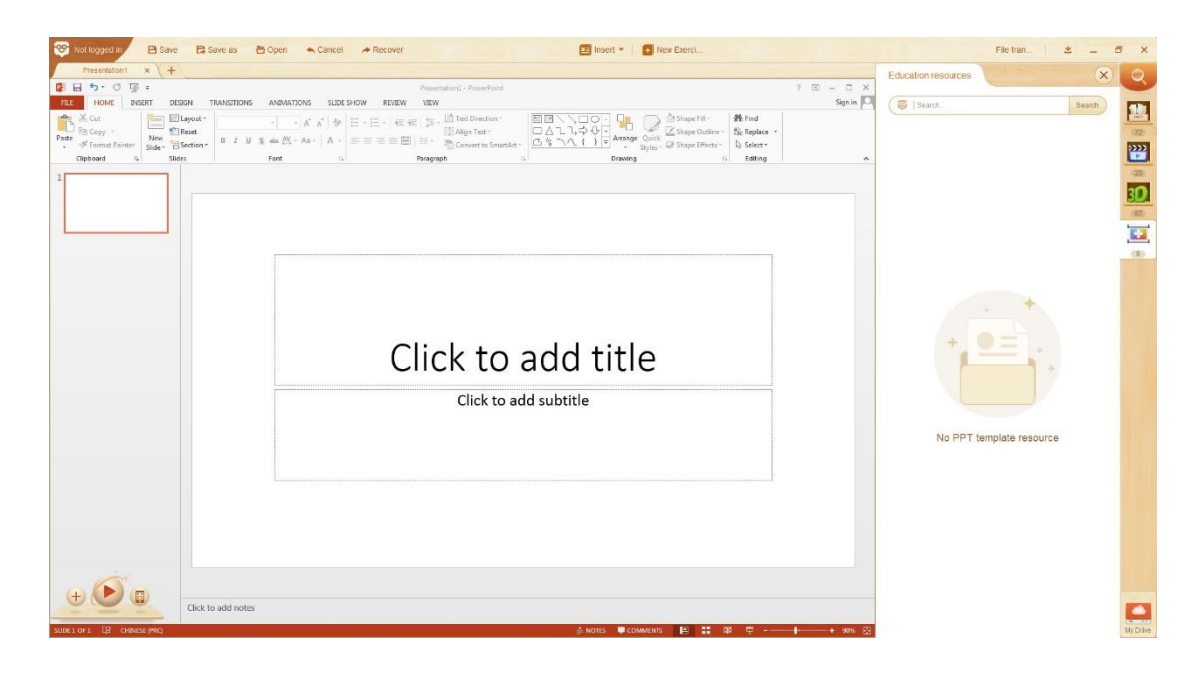

Fig. 6-13-3-1 Theme Previewing - Apply

As shown in Fig. 6-13-3-2, the user can choose and apply a theme in the Theme Selection page.

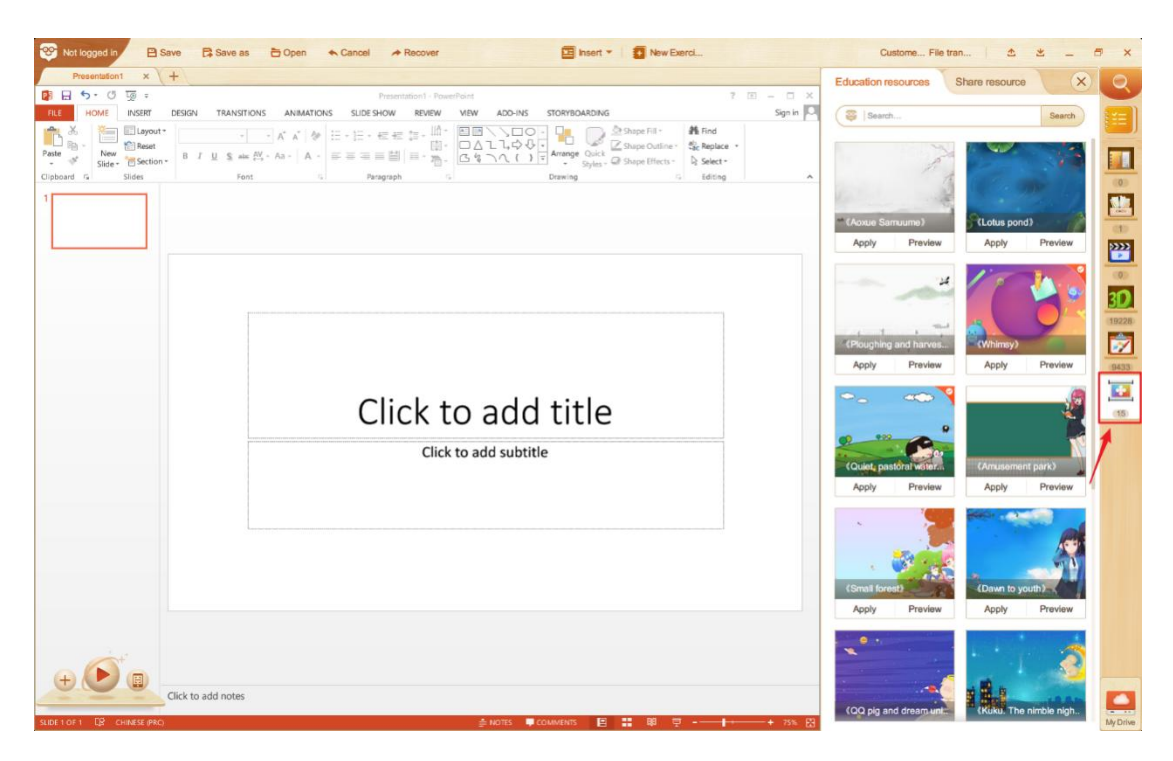

Fig. 6-13-3-2 Theme Preview - Apply

## 6.14 My Drive

Users can access My Drive after login. Similar to a cloud disk, My Drive allows users to manage and edit any files in the My Drive anywhere, to ensure files are saved. Files are divided into four categories: courseware, multimedia, exercises, and documents helping teachers to find saved files. As shown in Fig. 6-14-1.

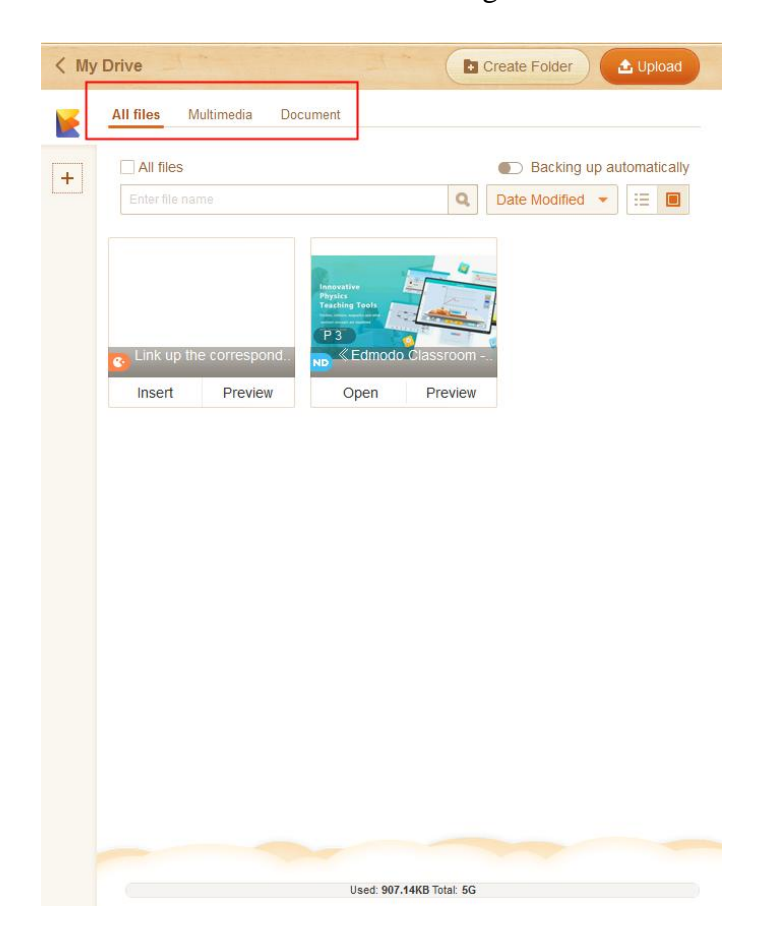

Fig. 6-14-1 My Drive

My Drive supports creating folders. Teachers can classify and manage the contents stored at My Drive as he/she sees fit. Click Create Folder and enter the folder name in the pop-up folder creation window, and then click Create to finish the process. As shown in Fig. 6-14-2.

| eoseos ## B Save E | Save as Dopen + Cancel + Recover                                                                                                    | 🖽 Insert 👻 🚺 New Exercl                                                                                                    |                                                                                                    | Custome File tran 🛆 🛎 🗕 🗖 🗙                            |
|--------------------|----------------------------------------------------------------------------------------------------|----------------------------------------------------------------------------------------------------|----------------------------------------------------------------------------------------------------|--------------------------------------------------------|
| Presentations x +  | Constraint     Constraint       TRANSTONS     ANIMATIONS     SLDE SHOW       ANIMATIONS     SLDE SHOW     REVEW       Animation     SLDE SHOW     REVEW       Animation     SLDE SHOW     REVEW       State     Animation     SLDE SHOW       State     Animation     SLDE SHOW       State     Animation     SLDE SHOW       State     Animation     SLDE SHOW       State     Animation     SLDE SHOW       State     Animation     State       State     Animation     State | ?     D     -     D     X       VBN     AD0-HS     STOR/BOADING       P     D     D     A-R-rid       Depts Arrays     D     Store     A       Depts Arrays     C     Store     A       Depts Arrays     V     B Settra     A | My Drive      All files      All files      All files      All files      Courseware      Multime      The second second se | de Exercise File<br>te cano<br>R Modified date • II II |
|                    | Click to add                                                                                                    | New folder (2<br>New folder<br>Cancol (24)                                                                                                    |                                                                                                    |                                                        |
| + (D) nick to add  | notes                                                                                                    |                                                                                                    |                                                                                                    |                                                        |

Fig. 6-14-2 My Drive - Create Folder

Resources in My Drive can be sorted by time, file name or size. Select view method to check. See Fig. 6-14-3.

| All files M            | ultimedia Docu | iment      |             |                 |         |
|------------------------|----------------|------------|-------------|-----------------|---------|
| All files              |                |            | Г           | Backing up au   | tomatio |
| Enter file nar         | ne             |            | q           | Date Modified 🔺 | E       |
|                        |                |            |             | File Name       |         |
|                        |                |            |             | Size            |         |
|                        |                | N          | DL          |                 |         |
|                        |                | P3         |             |                 |         |
| <sub> Cink</sub> up th | e correspond   | ND «Edmodo | ) Classroom |                 |         |
| Insert                 | Preview        | Open       | Preview     |                 |         |

Fig. 6-14-3 My Drive – Sorting order

After inserting the question(s) into the ClassFlow, users can click Edit button on the upper right corner of the screen to start editing. After editing, users click Finish to complete the editing, and then click Save to My Drive to upload the question. You can backup your exercise faster through this process. As shown in Fig. 6-14-4, Fig. 6-14-5,

### Fig. 6-14-6.

| Wot logged p     El Save as     El Open     ← Cancel     ← Recover     El Insert ▼        New Exerci     Cestome     El tran     d                                                                                                    | ± ± <sup>0</sup> - ∂ | ×     |
|----------------------------------------------------------------------------------------------------|----------------------|-------|
| Image of the sector is a sector in transition in the sector in the sector in the se |                      |       |
| Answer time 00 Min 00 Sec<br>Please fill in the correct words in corresponding blanks<br>I. The sea is ?<br>2. The grass is ?<br>3. The oranges are ?<br>4. The grapes are ?                                                                                                    |                      |       |
| Reset       Image: Constraint of the answer       Image: Constraint of the answer       Image: Constraint of the answer                                                                                                    |                      |       |
| Click to add notes                                                                                                    | + 98% 23             | Drive |

Fig. 6-14-4 My Drive - Save Exercises

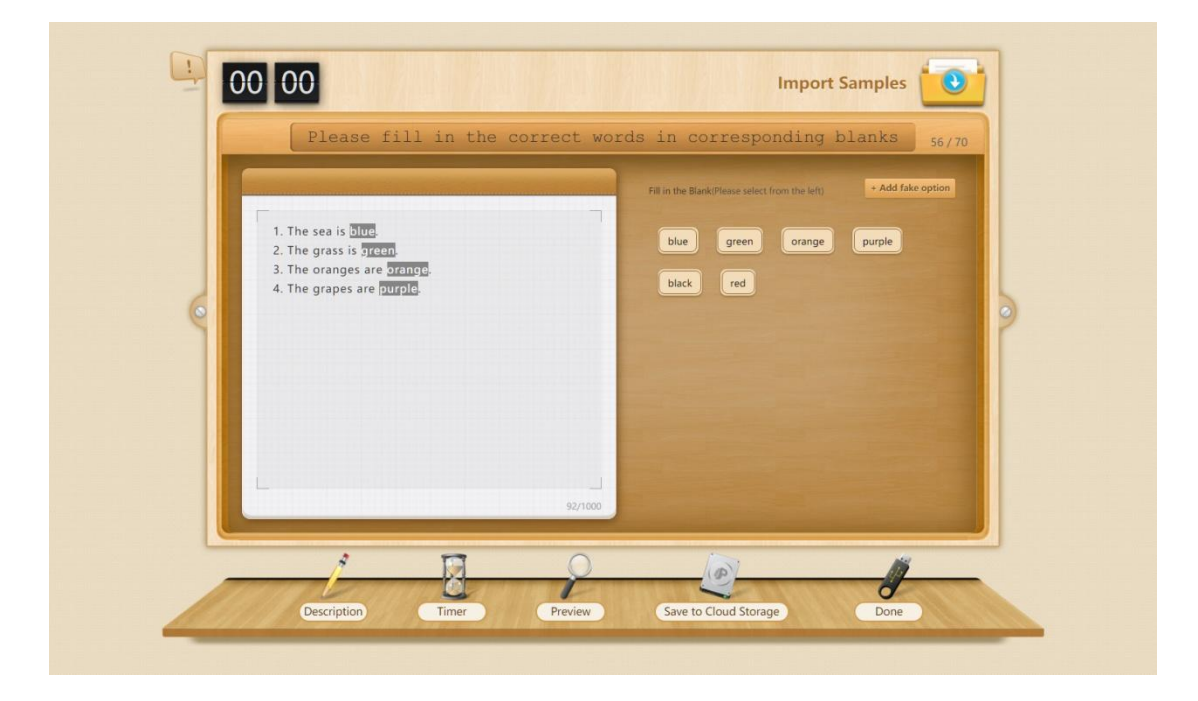

Fig. 6-14-5 My Drive - Save Exercises

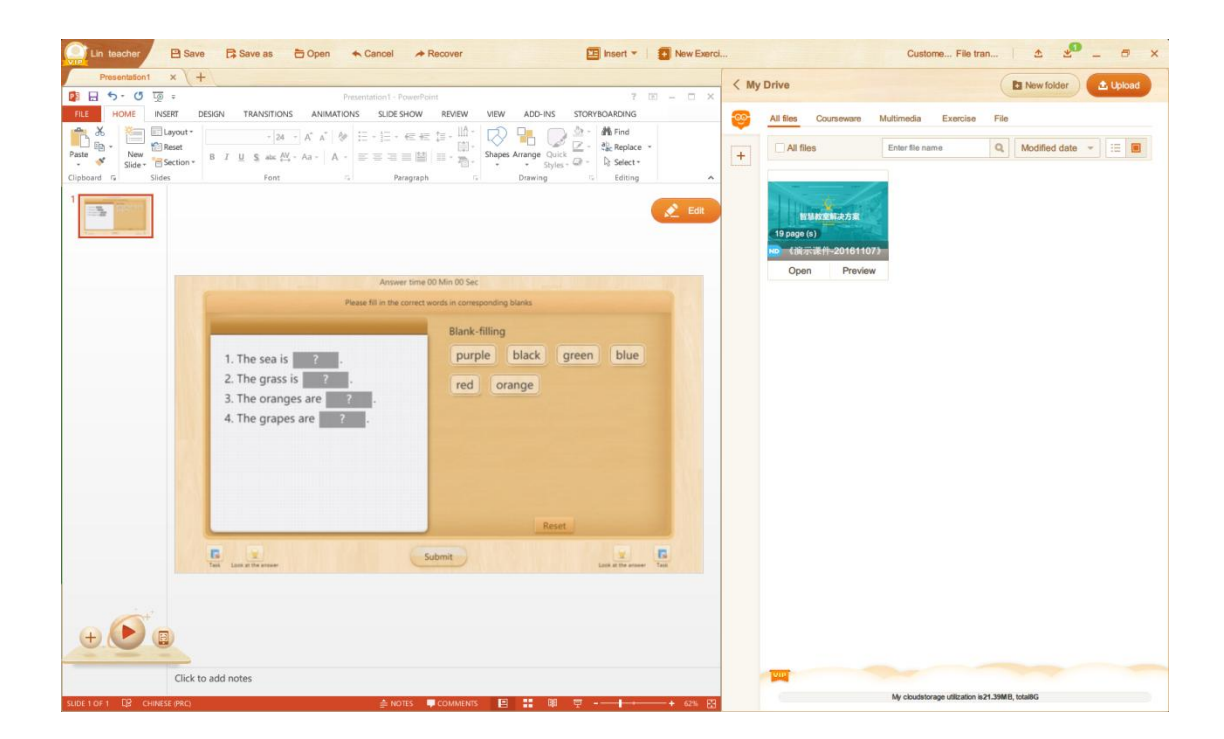

Fig. 6-14-6 My Drive - Save Exercises

A more convenient way to upload local courseware (e.g. PPT, NDPX), multimedia files (e.g. pictures, video, animation, audio) to My Drive is selecting the files, then right-clicking the mouse and selecting Upload to My Drive of Edmodo Classroom. See Fig. 6-14--7.

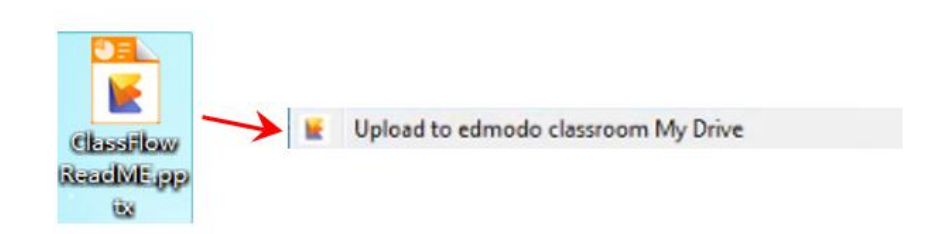

Fig. 6-14-7 My Drive - Quick Upload

Or users can move the cursor to the resource they want to [Share], then right-click and select "Share to local school library". As shown in Fig. 6-14-8.

| All files         | •          | Enter file name  | Q Modified date - |  |
|-------------------|------------|------------------|-------------------|--|
| III               | 🕂 Open     |                  |                   |  |
| 智慧<br>19 page (s) | Preview    |                  |                   |  |
| ND 《演示i           | < Share to | > School Library | /                 |  |
| Open              | Move to    | Shared Resou     | ır                |  |
|                   | 🖉 Rename   | ×                |                   |  |
|                   | T Delete   |                  |                   |  |

Fig. 6-14-8 My Drive - Share

Or right click the mouse, then click [Move] icon to transfer the file, as shown in Fig. 6-14-9.

| All files      |                           |          |                         | Backing up a    | utomatically |
|----------------|---------------------------|----------|-------------------------|-----------------|--------------|
| Enter file nar |                           |          | Q                       | Date Modified 👻 | :=           |
| Cink up th     | e correspond .<br>Preview | ND Copen | Open Preview Move Renam | w<br>ne         |              |

Fig. 6-14-9 My Drive - Move to 2

Files in My Drive support search by file name and quickly locate resources. For

example, do a search by the keyword "example" you can find all files which name contains the word "example". See Fig. 6-14-10.

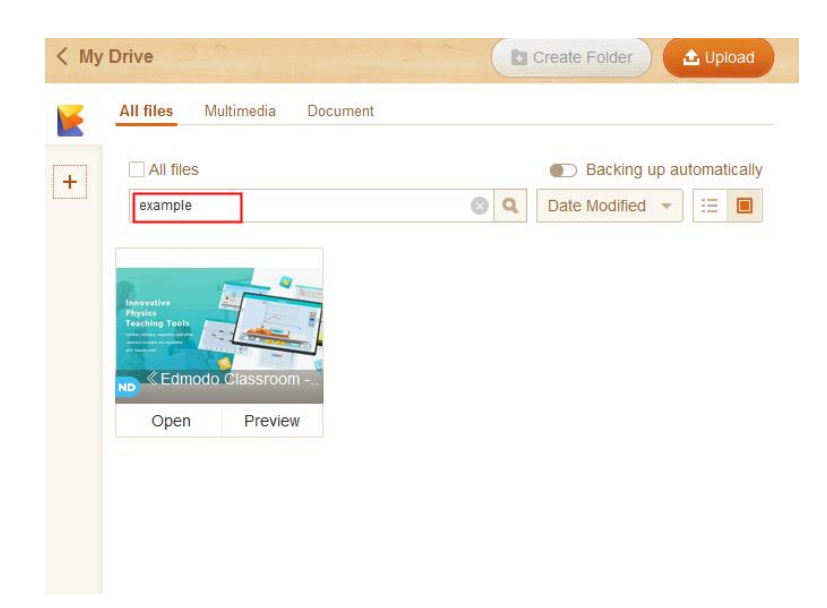

Fig. 6-14-10 My Drive - Search by File Name

My Drive also supports binding with third-party network disk accounts, which conforms to the traditional usage habits of foreign users and facilitates more convenient transfer and sharing. The current version already supports Google Drive, and OneDrive, and more third-party web disks will be available for teachers, as shown in Fig. 6-14-11.

| ( My Drive                 | Create Folder                                       | Bind third                                   | 5-party accounts    |
|----------------------------|-----------------------------------------------------|----------------------------------------------|---------------------|
| All files Multimedia Docum | ert                                                 | Bindable accounts                            |                     |
| At thes                    | Backing up automatically     Date Modified *      E | Google Drive End                             | CneDrive (Bind      |
| <b>`</b>                   |                                                     | 7                                            |                     |
| Law up he correspond       | C Edmodal Staturbon -                               |                                              |                     |
| Insert Proview             | Open Preview                                        |                                              |                     |
|                            |                                                     |                                              |                     |
|                            |                                                     |                                              |                     |
|                            |                                                     | Bind accounts for convenient access to their | party cloud storage |

Fig. 6-14-11 My Drive - Binding of Third Party Accounts

To unbind the account, just select the account to be unbind and click "Unbind" in the

same page, then click Confirm in the pop-up window to finish the operation. The corresponding account will move from bound account area to the bindable account area.

### 6.15 New Exercise

The product provides: Multiple Choice, Fill-in-the-blanks Test, Matching Tests, True-or-false Question, Link up, Cloze and Classification Form, etc. Teachers can click on the "View More Question Types" below to view all question types and manually edit the exercises for use. See Fig. 6-15-1.

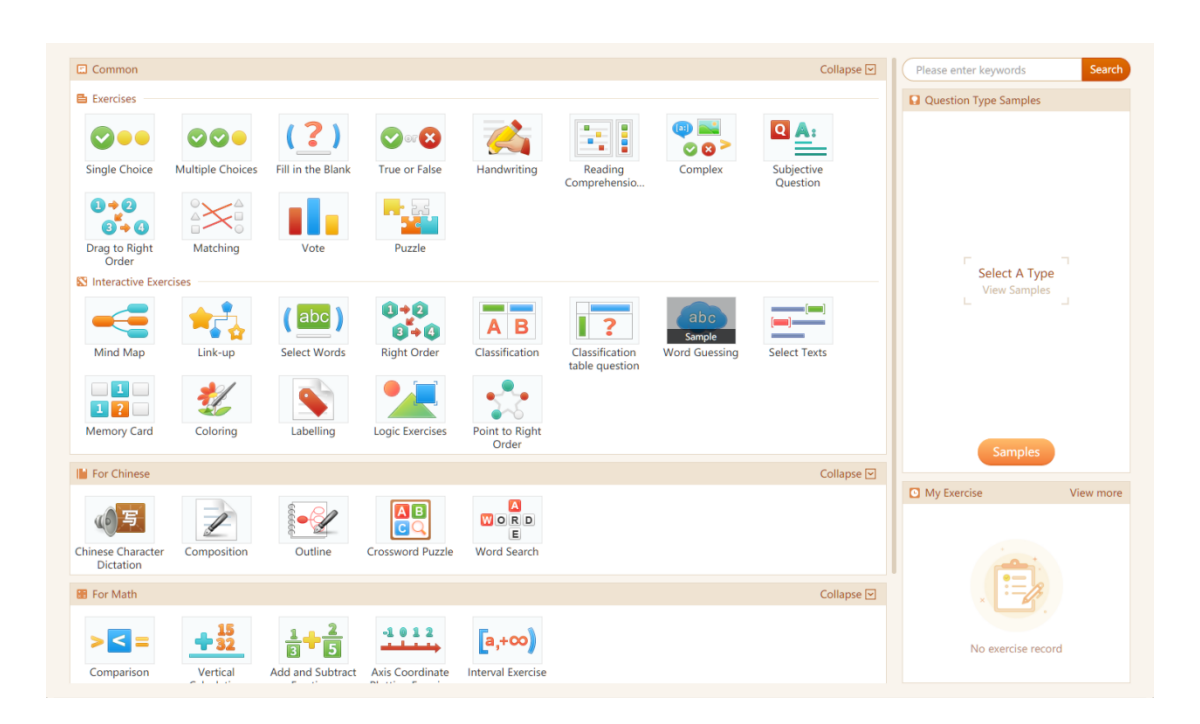

Fig. 6-15-1 New Exercises

The specific introduction and use of the exercises are detailed in Appendix 10.1.

#### Import Samples

Edmodo Classroom allows you to import samples during creating an exercise. There

are two ways to import samples. The first method is directly clicking on the question type to enter the edit page, then clicking Import Example at the top to preview and import default examples set by the system. See Fig. 6-15-2, Fig. 6-15-3.

| New Exercise>Multiple Choices                                                                                                    |
|----------------------------------------------------------------------------------------------------|
| B       T       U       P       A*       III       III       III       III       IIII       IIII       IIIII       IIIIIII       IIIIIIIIIIIIIIIIIIIIIIIIIIIIIIIIIIII |
| Question •                                                                                                    |
| Please enter the question (Support image, video, audio)                                                                                                    |
| Option •                                                                                                    |
|                                                                                                    |
| 0                                                                                                    |
| ©                                                                                                    |
|                                                                                                    |
| + Option                                                                                                    |
| Answer +                                                                                                    |
|                                                                                                    |
| Tips                                                                                                    |
| Please enter the hint (Support image, video, audio)                                                                                                    |
| Analysis                                                                                                    |
| Please enter the explanation (Support image, video, audio)                                                                                                    |
|                                                                                                    |
| Save Preview Insert                                                                                                    |

Fig. 6-15-2 Import Samples 1

| New Exe                              | erci           | se>   | Mult      | iple   | Choid   | ces    |        |        |          |          |     |       |        |                                     |                  |                                              |                                         | $\epsilon - \epsilon$ |
|--------------------------------------|----------------|-------|-----------|--------|---------|--------|--------|--------|----------|----------|-----|-------|--------|-------------------------------------|------------------|----------------------------------------------|-----------------------------------------|-----------------------|
| B T<br>X <sup>2</sup> X <sub>2</sub> | <u>U</u><br>A. | 4     | 7 A<br>1- | ¢.     |         |        |        | 7      | <b>.</b> | Ima      | age | Video | Volume | E-AC <sup>2</sup><br>Insert Formula | 00 00<br>Min Sec | <ul> <li>Timer</li> <li>Countdown</li> </ul> | Import Samples                          |                       |
| Question                             | n •            |       |           |        |         |        |        |        |          |          |     |       |        |                                     |                  |                                              | Notice: Use Ctrl+C/Ctrl+V to copy and p | aste the contents     |
| Hello                                |                |       |           |        |         |        |        |        |          |          |     |       |        |                                     |                  |                                              |                                         |                       |
| Option •                             | •              |       |           |        |         |        |        |        |          |          |     |       |        |                                     |                  |                                              |                                         |                       |
| A                                    | 1              |       |           |        |         |        |        |        |          |          |     |       |        |                                     |                  |                                              |                                         |                       |
| B                                    | 2              |       |           |        |         |        |        |        |          |          |     |       |        |                                     |                  |                                              |                                         | 1                     |
| G                                    | 3              |       |           |        |         |        |        |        |          |          |     |       |        |                                     |                  |                                              |                                         |                       |
| D                                    | 4              | ł     |           |        |         |        |        |        |          |          |     |       |        |                                     |                  |                                              |                                         |                       |
|                                      | +              | Optio | n         |        |         |        |        |        |          |          |     |       |        |                                     |                  |                                              |                                         |                       |
| Answer                               | •              |       |           |        |         |        |        |        |          |          |     |       |        |                                     |                  |                                              |                                         |                       |
| <b>A</b>                             |                | В     | □ C       |        | D       |        |        |        |          |          |     |       |        |                                     |                  |                                              |                                         |                       |
| Tips                                 |                |       |           |        |         |        |        |        |          |          |     |       |        |                                     |                  |                                              |                                         |                       |
| Please                               | e en           | ter t | he hii    | nt (Si | uppor   | t imag | je, vi | deo, i | audio)   |          |     |       |        |                                     |                  |                                              |                                         |                       |
| Analysis<br>Please                   | e en           | ter t | he ex     | plan   | ation ( | (Supp  | ort ir | nage,  | video    | o, audio | 5)  |       |        |                                     |                  |                                              |                                         |                       |
|                                      |                |       |           |        |         |        |        |        |          |          | [   | Sa    | ve     | Preview                             | Inse             | rt                                           |                                         |                       |

Fig. 6-15-3 Import Samples 2

Another way to import samples is to click New Exercises at the top. Hover the mouse over the question type you want to edit in the question selection page, select Sample under the question type, after which "Editing" and "Example" will appear on the right side of the page, then click Sample to import the default sample. As shown in Fig. 6-15-4.

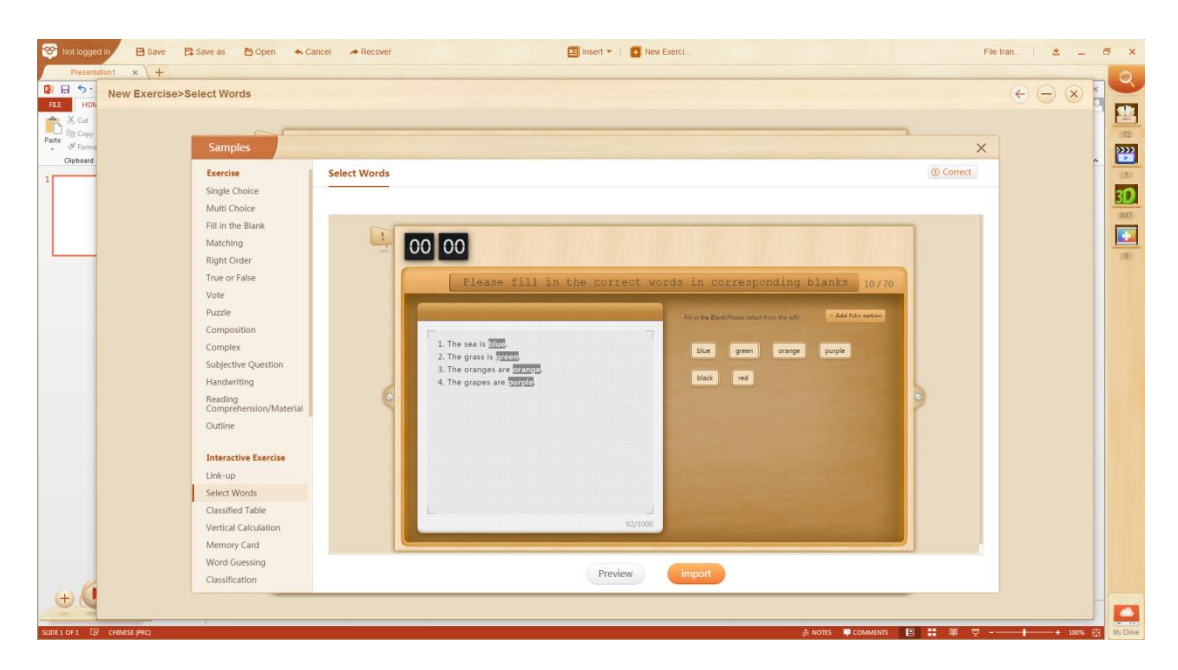

#### Correct

If you find any problems in the question, click "Error Correction" in the upper right corner of the page to feedback. See Fig. 6-15-5.

| New Exercise>Select Words                                                                                                    | $\epsilon \ominus \otimes$ |
|----------------------------------------------------------------------------------------------------|----------------------------|
| Samples X<br>Exercise Select Words ① Correct                                                                                                    |                            |
| Single Choice<br>Multi Choice<br>Hill in the Blank<br>Matching<br>Right Order<br>True of False<br>Vote<br>Puzzle<br>Composition<br>Complex<br>Subjective Question<br>Handwrifting<br>Reading<br>Comprehension/Material<br>Outline<br>Interactive Exercise<br>Link-up<br>Select Words |                            |
| Vertial Calculation<br>Memory Card<br>Vord Guessing<br>Classification<br>Preview import                                                                                                    |                            |

Fig. 6-15-5 Correct

# 6.16 Insert

Teachers can click the "Insert" button to insert pictures, videos, audio (MP3, wav, etc.) and animation files on the local into the courseware, as shown in Figure 6-16.

|                              | Insert •  | New Exerci          |
|------------------------------|-----------|---------------------|
|                              | Mage      |                     |
| Presentati<br>VIEW ADD-INS S | Video     |                     |
| :   ‡≣ -<br>[♣] Alion Text → | Audio     | Shap                |
| E Convert to Sma             | Animation | { } = Arrange Quick |
| Paragraph                    | - Gar I   | Drawing             |

Fig. 6-16 Insert Multimedia

# 6.17 Storage

#### 6.17.1 Manual save

#### Save function

Click "Save" located at the upper menu bar. A pop-up window will appear, click "OK" and choose a local save path. If your account is logged in, the saved courseware will be automatically uploaded to the network disk. See Fig. 6-17-1-1 for successful upload page.

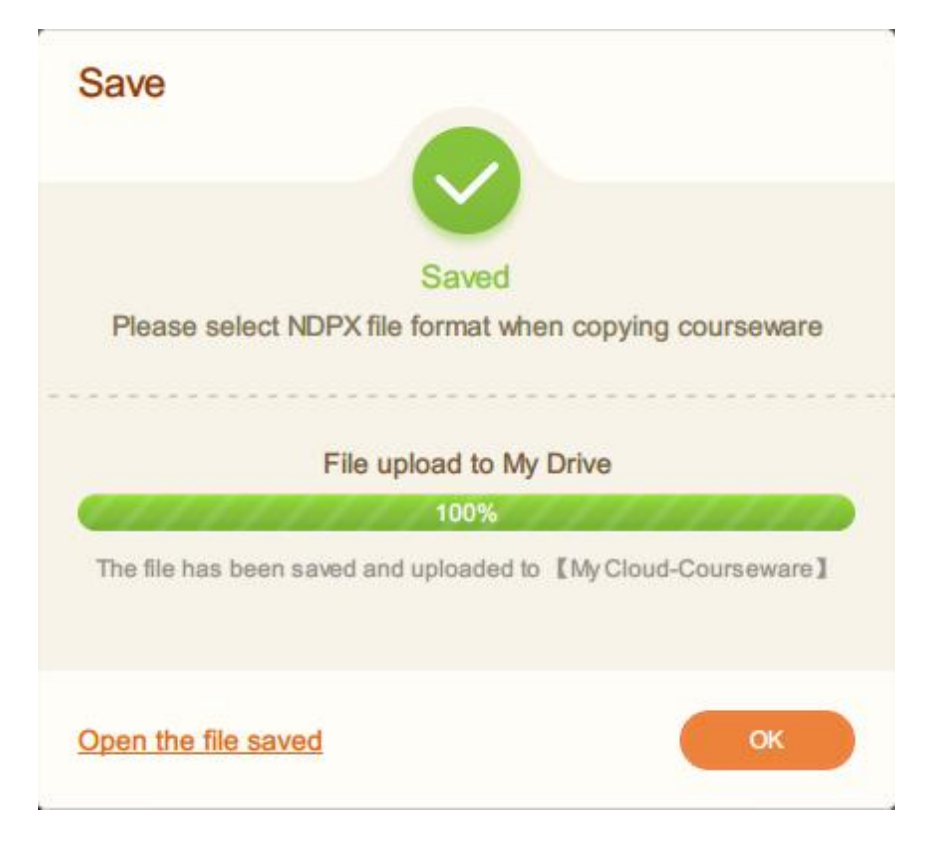

Fig. 6-17-1-1 Saved

Edmodo Classroom can generate two formats of course ware, namely PPT (PPTX) and NDPX. NDPX allows teachers to save audios, videos, 3D resources and other materials that are inserted into their courseware simultaneously. Once the courseware has been saved, relevant resources will be carried by the courseware—which overcomes the problems of regular save options that separately save resources and courseware and makes it more convenient for teachers to prepare lessons (NDPX files can only be opened in Edmodo Classroom). As shown in Fig. 6-17-1-2.

| 🚡 Compressed files.ndpx | 2019/9/29 10:32 | NDPX File | 2,137 KB |
|-------------------------|-----------------|-----------|----------|
|                         |                 |           |          |

Fig. 6-17-1-2 Format after saving

#### Saving in Office PowerPoint

Teachers are able to save the course ware using Office PowerPoint (PPTX), but this version cannot be uploaded to Netdisk, nor can some of the resources be played back.
Therefore it is recommended to save in NDPX format, as shown in Figure 6-17-1-3.

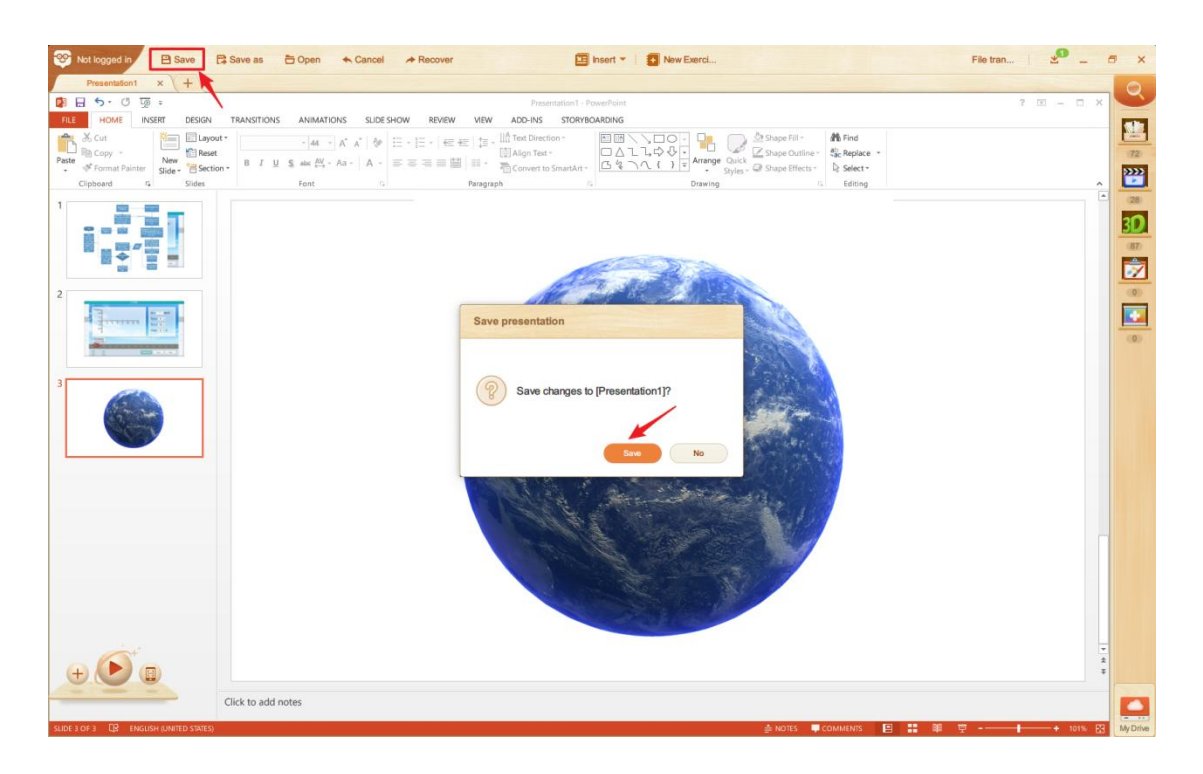

Fig. 6-17-1-3 Save

#### 6.17.2 Save when closing

As shown in Fig. 6-17-2 when closing the courseware, a prompt-up window will appear to ask for saving current file.

If you have logged in, the file will be saved locally and automatically uploaded to your Netdisk; in the case of non-login, the courseware will be saved only locally.

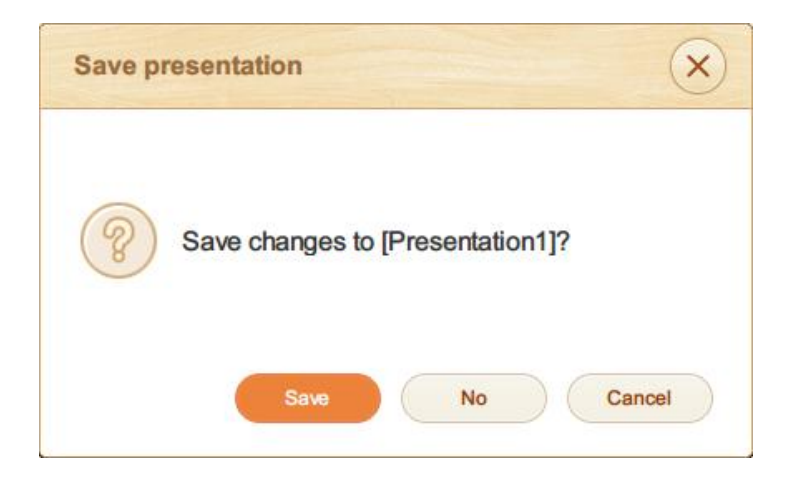

Fig. 6-17-2 Save When Closing

# 7 In-class Teaching

# 7.1 Play courseware

Tap "Play" icon in the lower left corner to play the courseware in full screen.

Toolbars on both sides: the full-screen playback interface has two toolbar icons on the left and right sides to facilitate the teacher's operation. As shown in Figure 8-1-1.Functions in the toolbar are successively Subject Tools, Interactive Tools, Arrow, Brush, Eraser, Desktop and Stop Presentation.

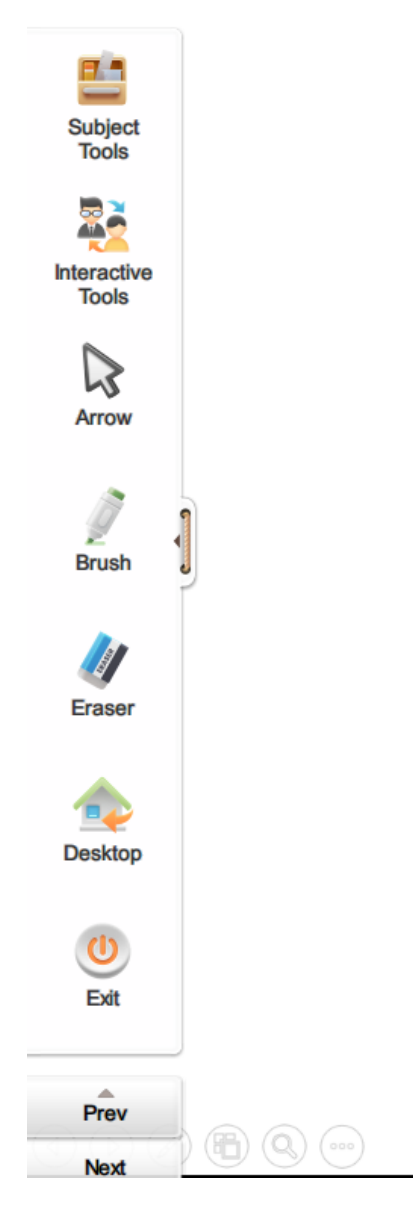

Fig 7-1-1 Full screen play tool bar

#### Subject Tools

Categorized according to the subject (mathematical subject tools will appear if mathematics is selected during preparation, Chinese language subject tools will appear if Chinese is selected). For details of subject tools, see Appendix 10.2.

#### Interactive Tools

Interactive tools include Magnifiers, Blackboard, Spotlight, Timer, Roster,, Connect

to Phones, Hightlight to Search, Random Team, Sequence Picker, Random Picker, Team Competition, Commetn, Encourage, Summary. See Figure 7-1-2.

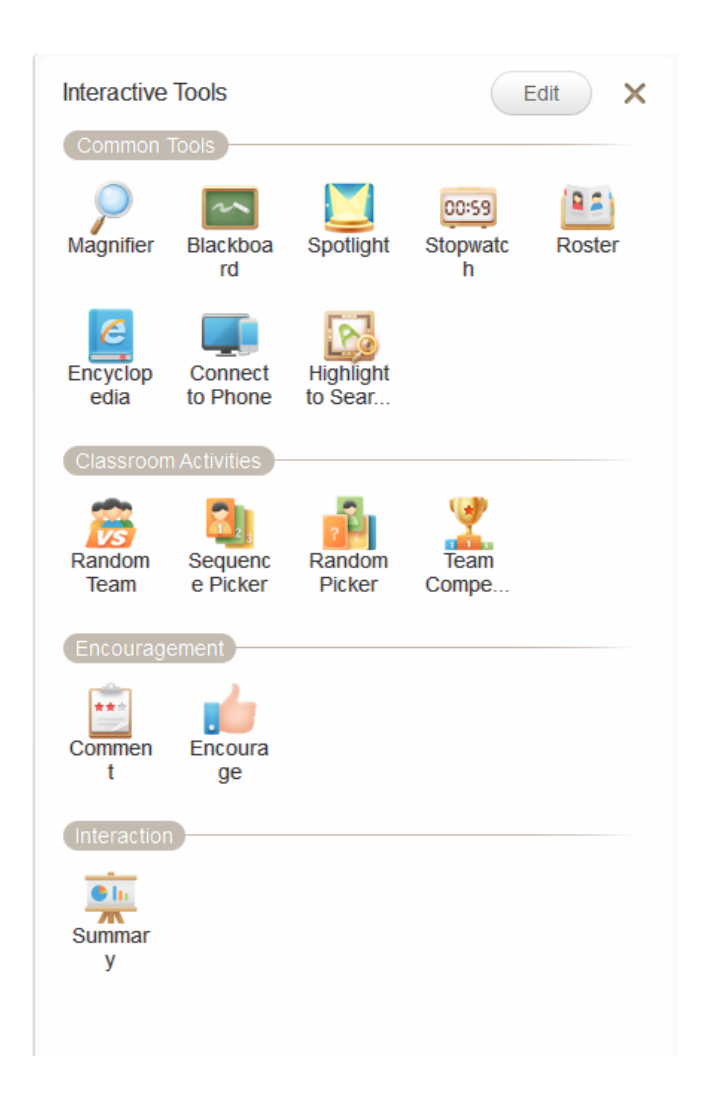

Fig 7-1-2 Interactive Tools

#### Brush, Eraser

As shown in Fig. 8-1-3, use the multi-color brush to take notes on courseware directly.

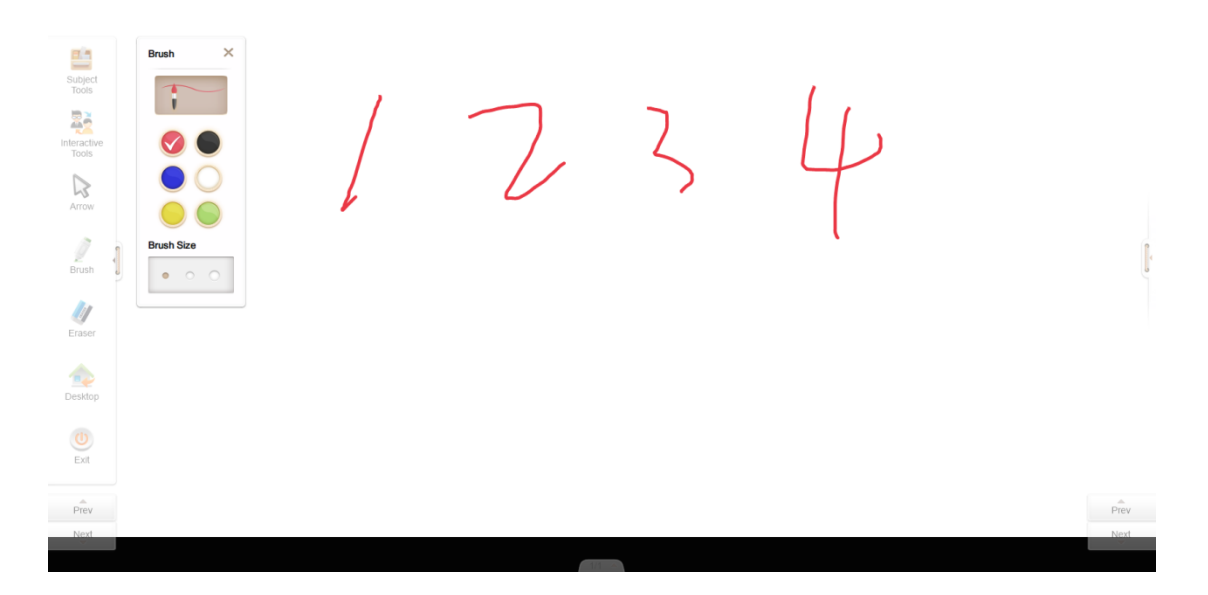

Fig. 7-1-3 Brush

The Eraser is used to wipe off writing made by the Brush so that a teacher can avoid rewriting and correct writing errors in a more efficient way.

# 7.2 Remote Control

This function allows the user to control PC courseware playback from his/her mobile phone. And PC-side supports optimal courseware thumbnail display on the mobile end according to the resolution of the mobile, therefore enhancing the clarity of courseware display on the mobile terminal (this high-definition function requires upgrading the mobile software to V1.6.1 or above). See Fig.7-2.

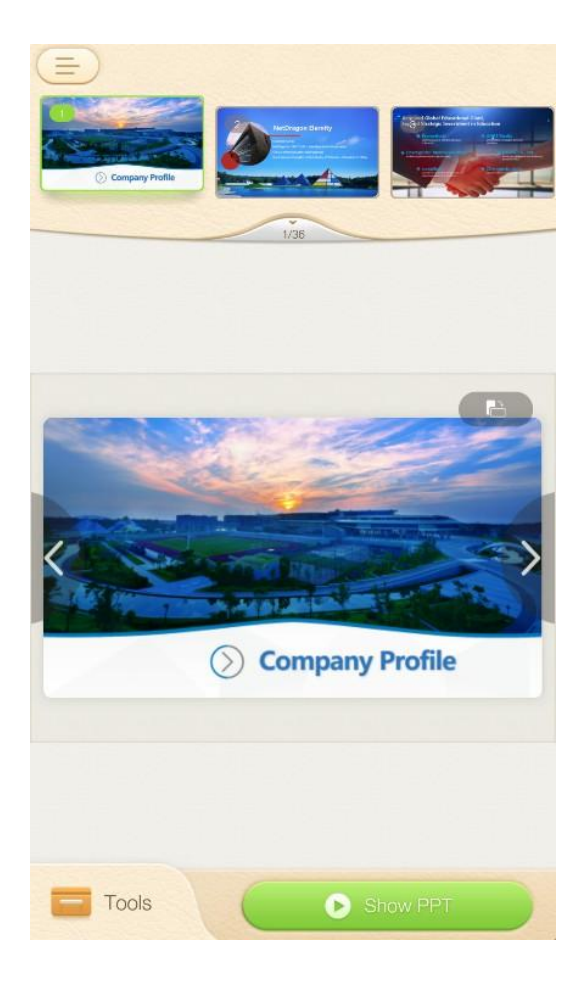

Fig.7-2 HD Picture Function

## 7.2.1 Start showing

After connecting successfully, Tap Start showing icon at the bottom of the phone screen to start full-screen playback in the computer. See Fig.7-2-1-1.

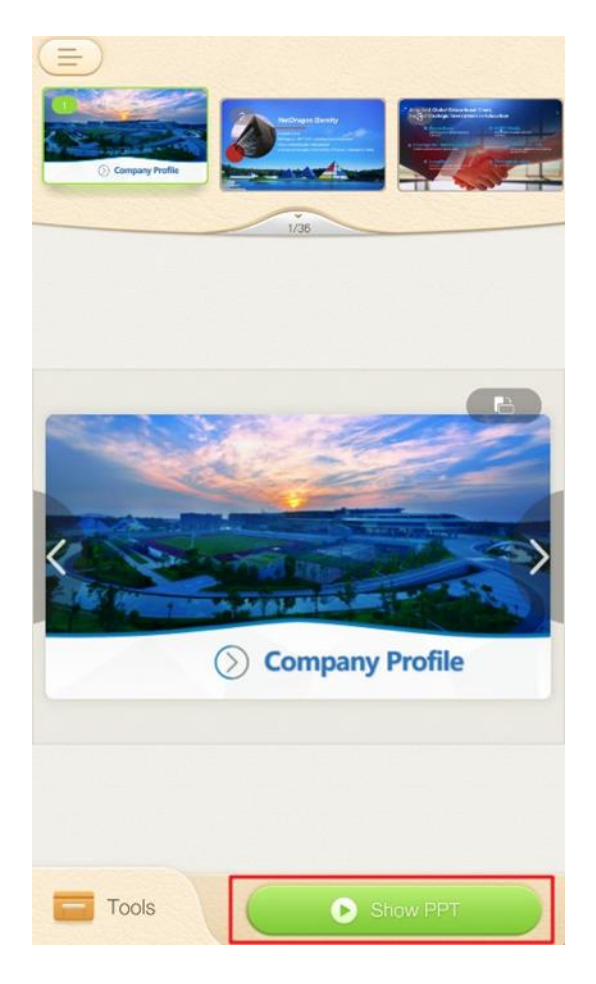

Fig.7-2-1 Start Showing Icon

# 7.2.2 Page turning

As shown in Fig. 7-2-2, use the left and right icons on the phone screen to synchronously control the page turning of computer-based playback.

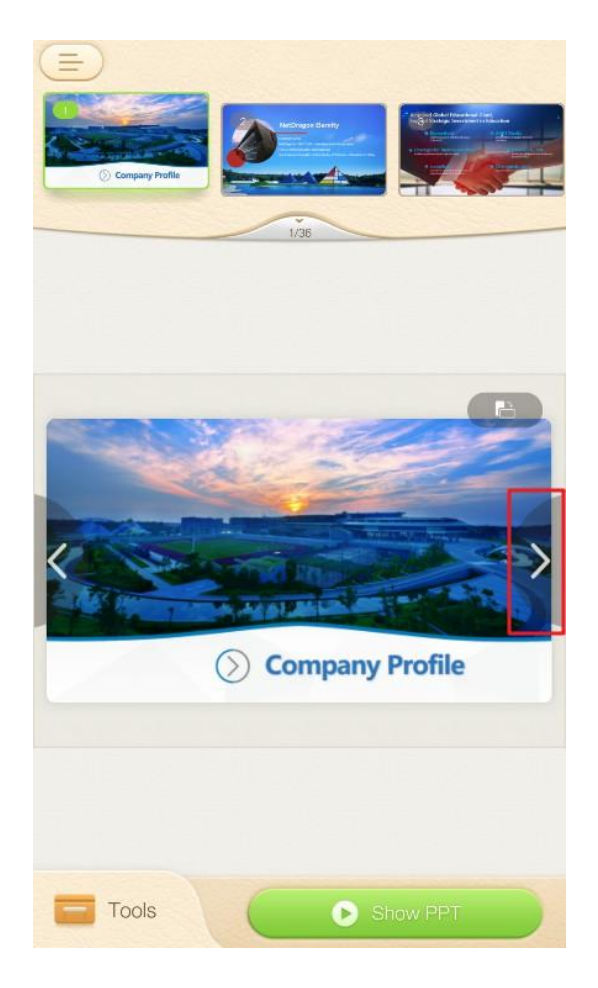

Fig. 7-2-2 Page Turning Icons

# 7.2.3 End

The "END" icon appears in the upper right corner of the screen upon completion of playback, tap it to stop the presentation. See Fig. 7-2-3.

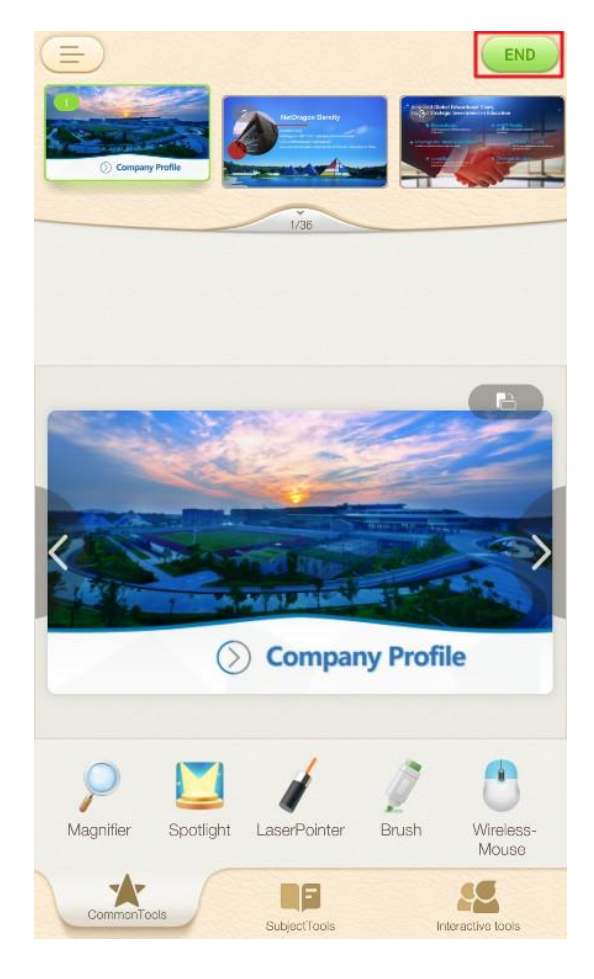

Fig. 7-2-3 End

# 7.2.4 Jump

Swipe thumbnails at the top of the screen and click to go to the corresponding page. See Fig. 7-2-4.

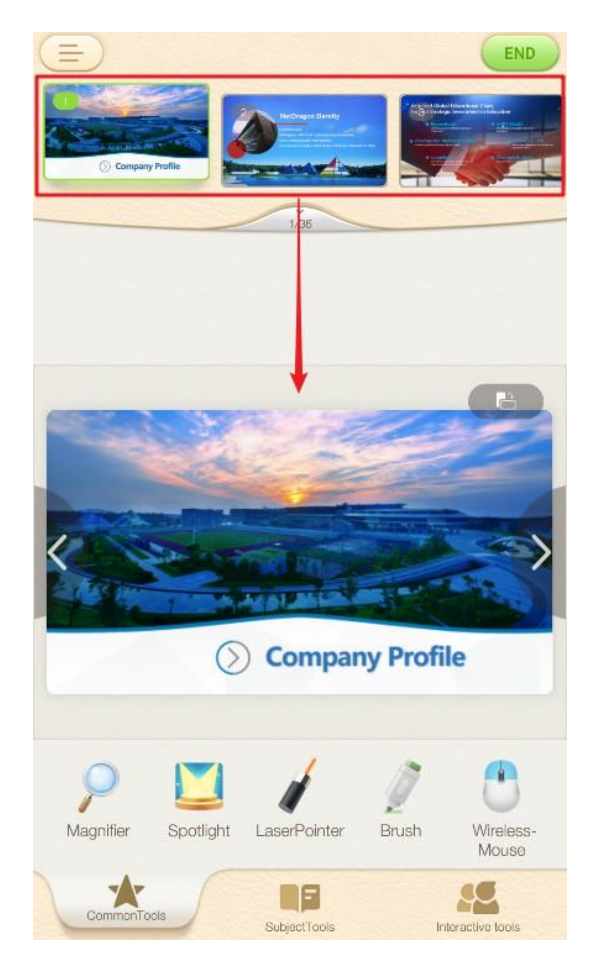

Fig. 7-2-4 Jump to Page

# 7.2.5 Magnifier

Tap magnifier icon to activate the magnifier at the computer end. See Fig. 7-2-5-1 and Fig. 7-2-5-2.

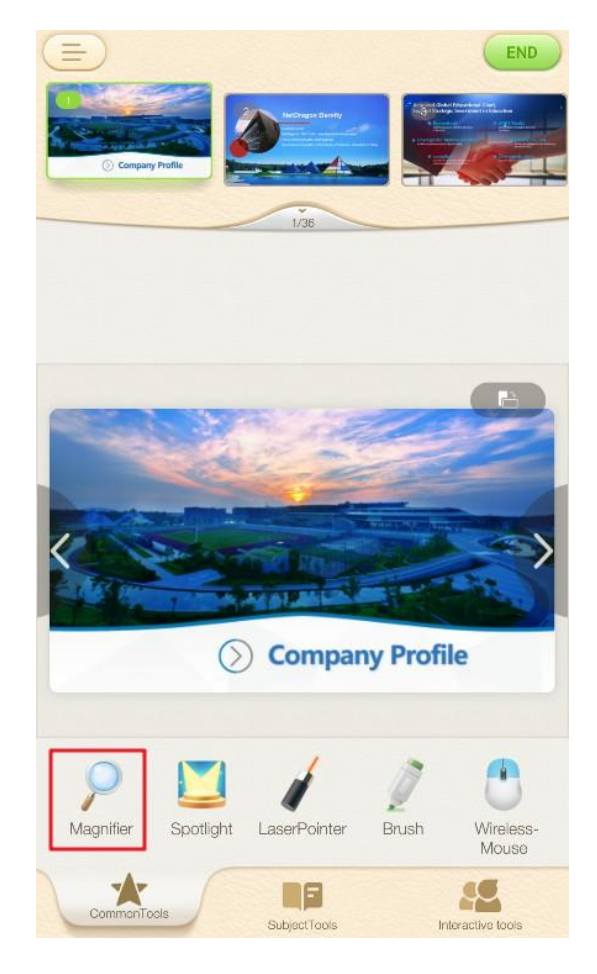

Fig. 7-2-5-1 Mobile Magnifier

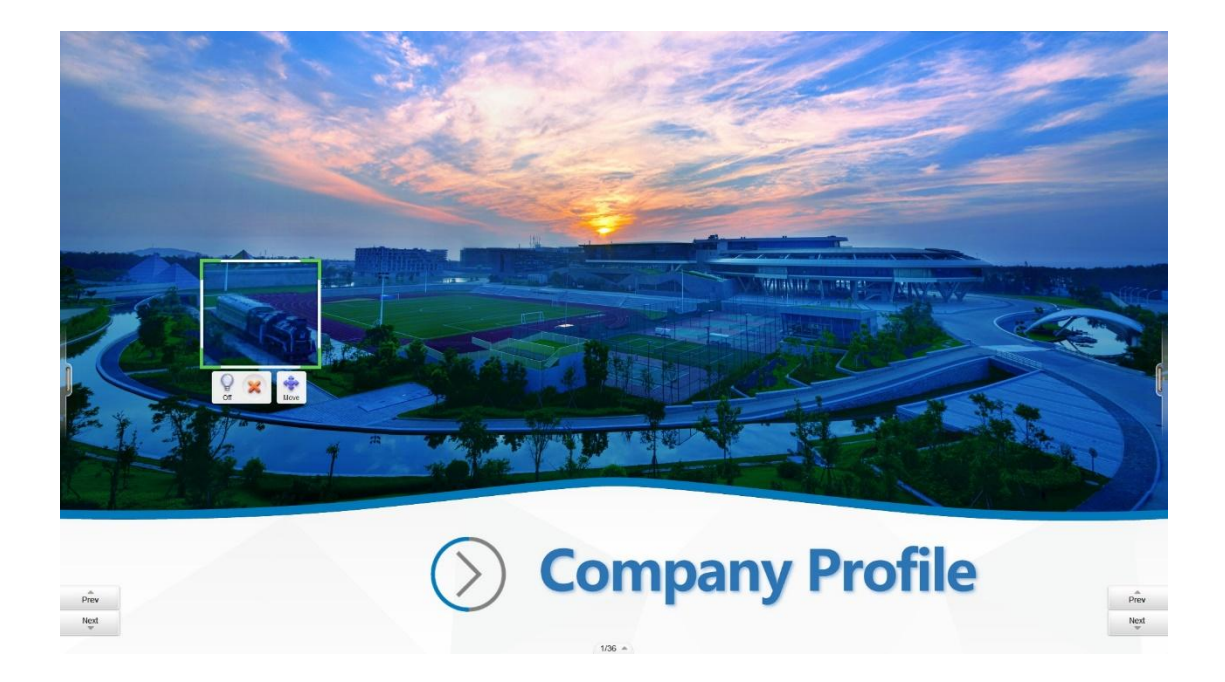

Fig. 7-2-5-2 Synchronous Magnifier

# 7.2.6 Spotlight

Click spotlight icon to activate the spotlight at the computer end. See Fig. 7-2-6-1 and Fig. 7-2-6-2.

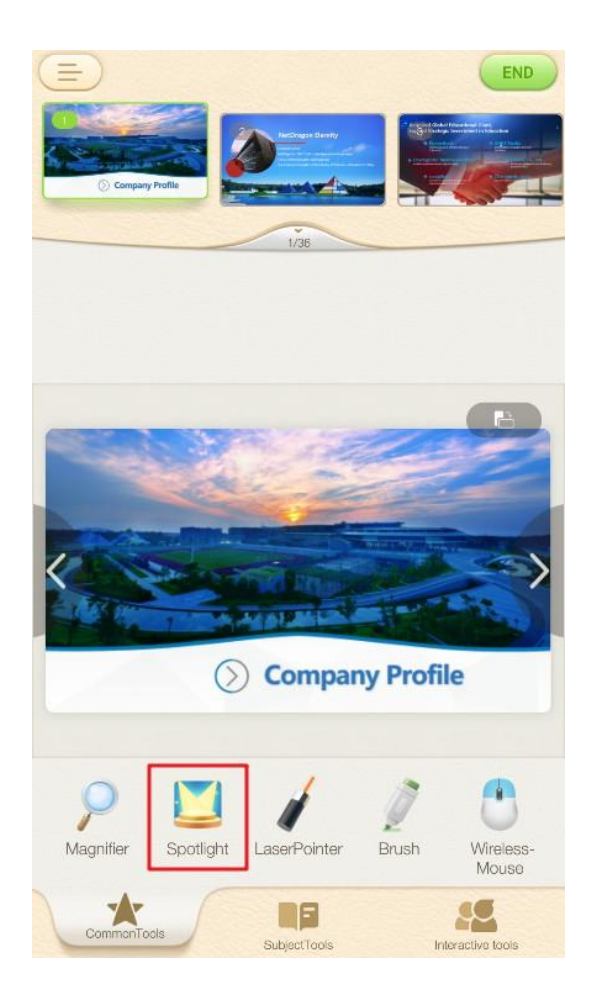

Fig. 7-2-6-1 Spotlight

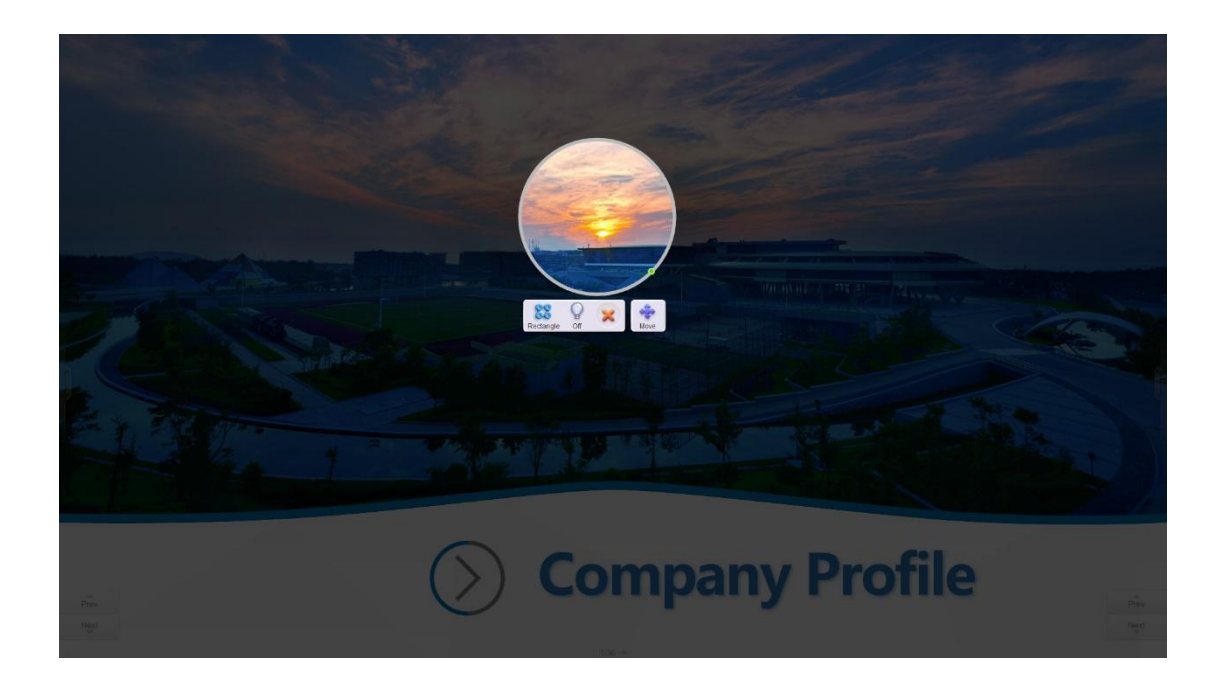

Fig. 7-2-6-2 Synchronous Spotlight

# 7.2.7 Laser pointer

As shown in Fig. 7-2-7-1, tap the laser pointer icon to turn on this function.

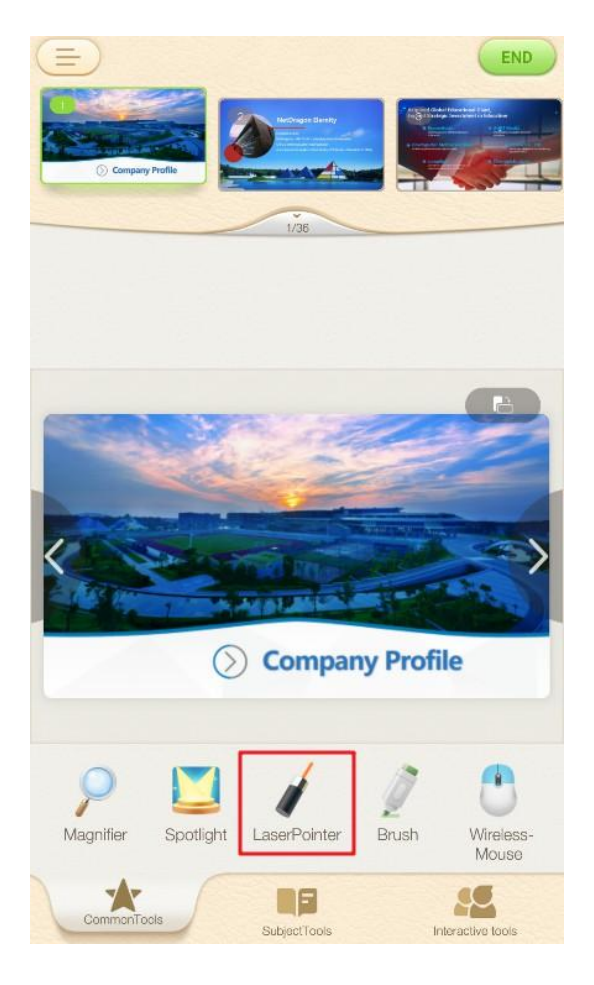

Fig. 7-2-7-1 Laser Pointer

Laser pointer function has two control modes, one of which is wave mode: As shown in Fig. 7-2-7-2, in order to control the laser point in this mode, the user just need to press and hold the screen, then wave the phone accordingly.

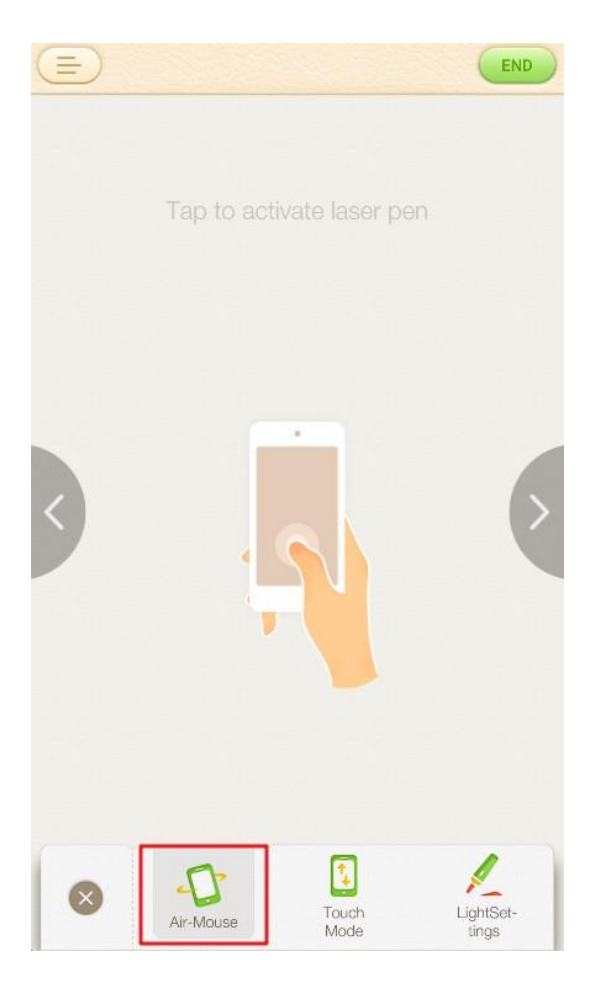

Fig. 7-2-7-2 Air Mouse

The second mode is Touch Mode: In this mode, the user can control the laser pointer by simply swiping on the screen of the cellphone. See Fig. 7-2-7-3.

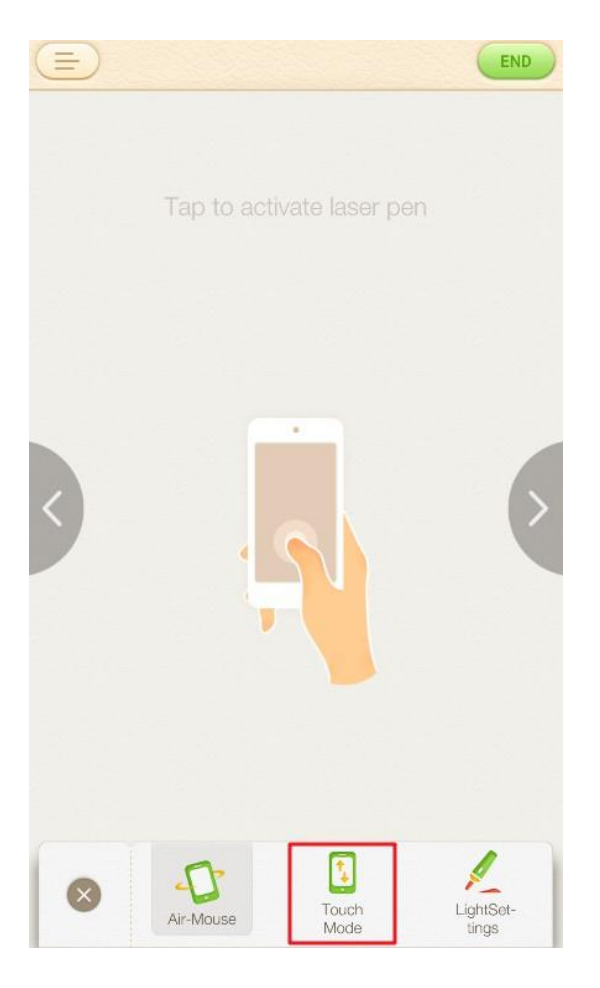

Fig. 7-2-7-3 Touch Mode

As shown in Figure 7-2-7-4, you can also choose the light beam color (colorful meteors, novel fireworks effects) of the laser pointer to attract students' attention.

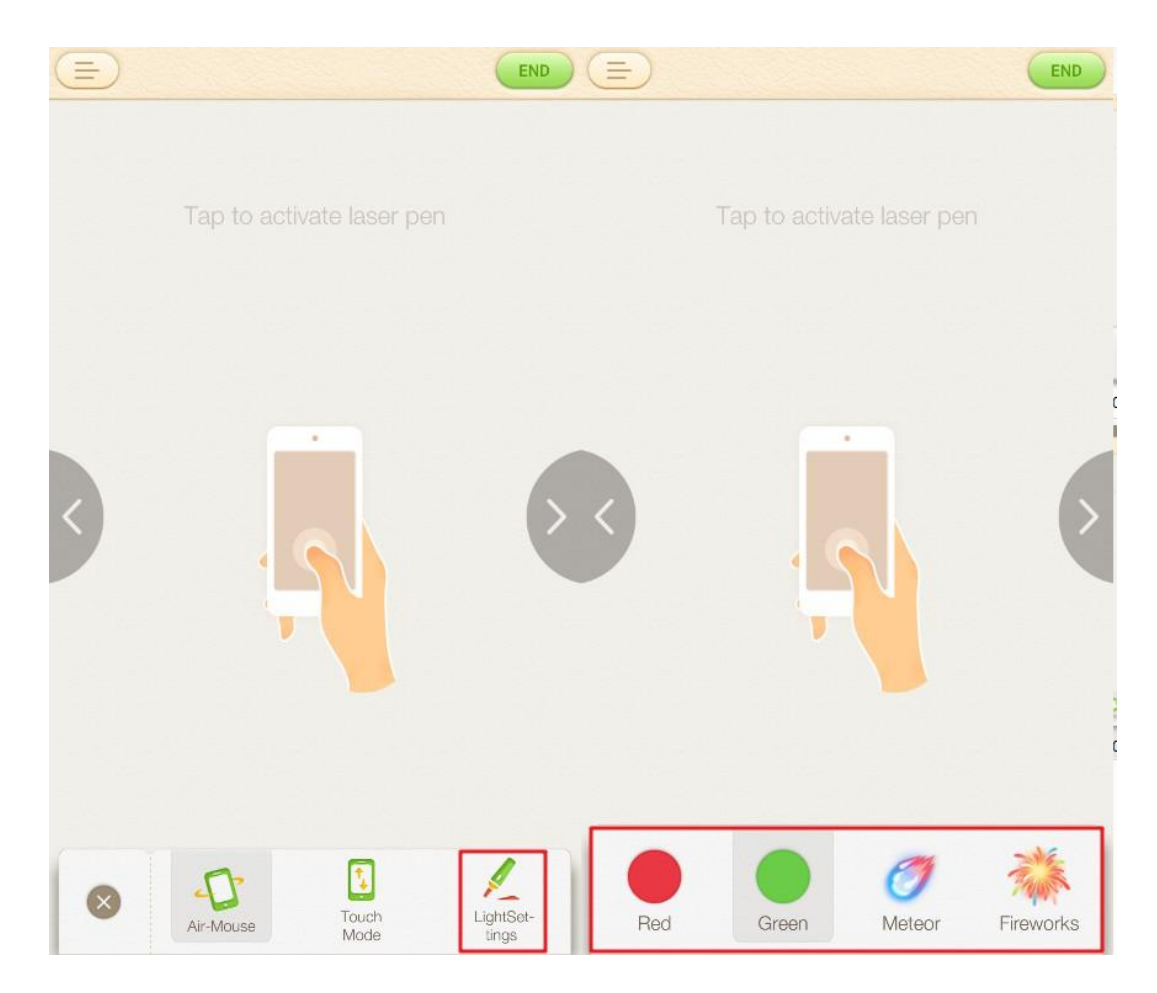

Fig. 7-2-7-4 Light Beam Setting

The beam effect can be synchronized on the PC side as shown in Fig. 7-2-7-5.

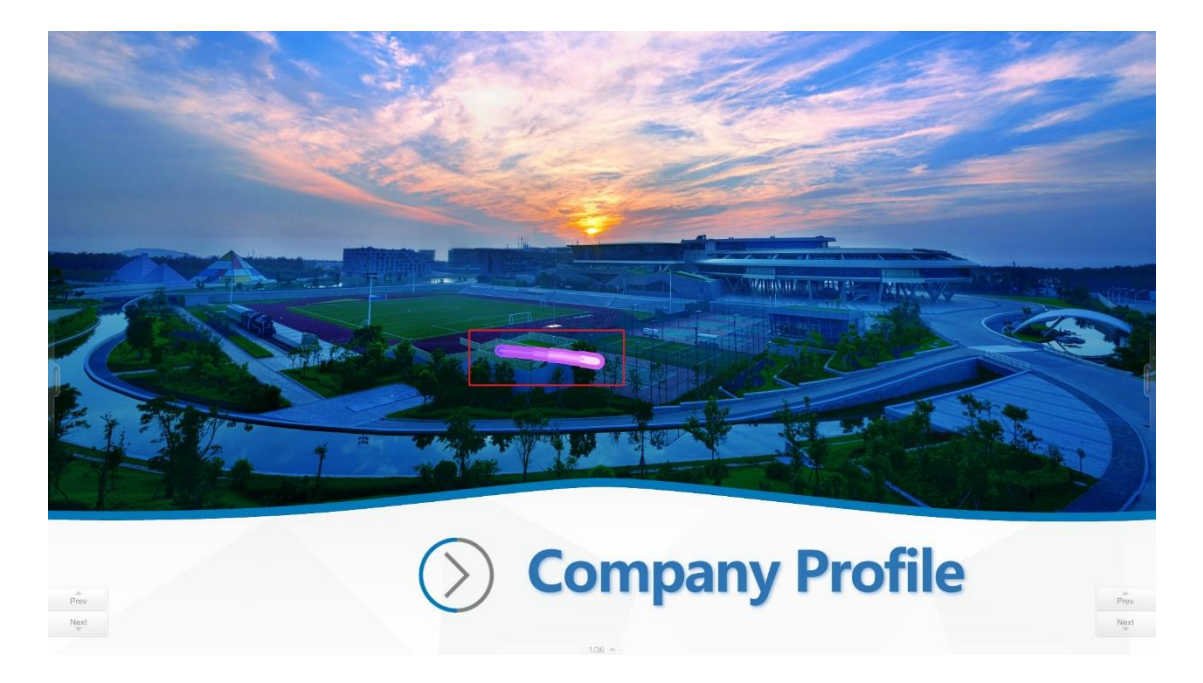

#### 7.2.8 Brush

Tap on the brush to draw directly on the phone, the drawing effect will be synchronized to the PC. When you start using the brush, the app will automatically switch to landscape mode (the brush traces generated from the mobile end will be cleared after exiting the full screen playback). See Fig. 7-2-8-1 and Fig. 7-2-8-2.

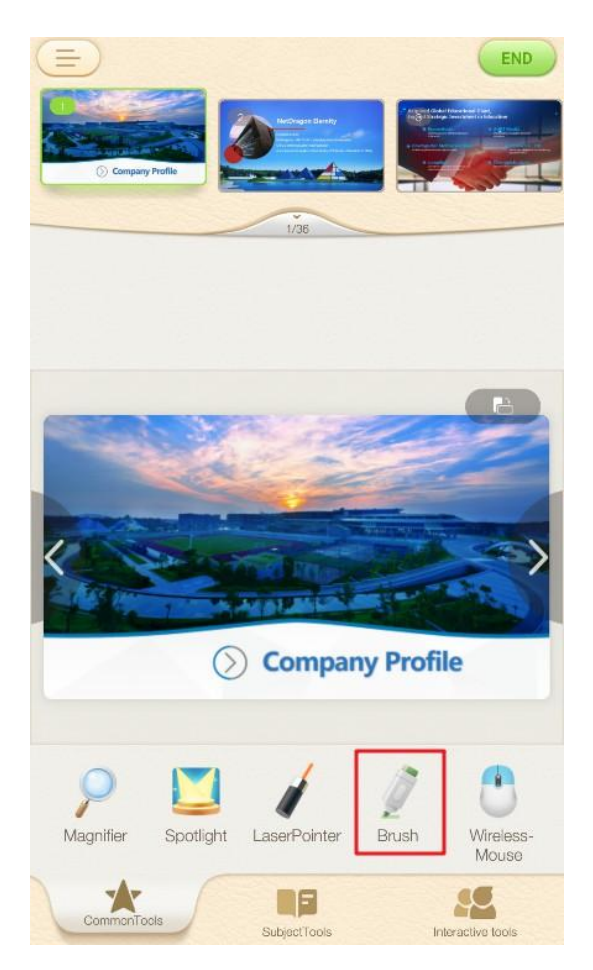

Fig. 7-2-8-1 Brush

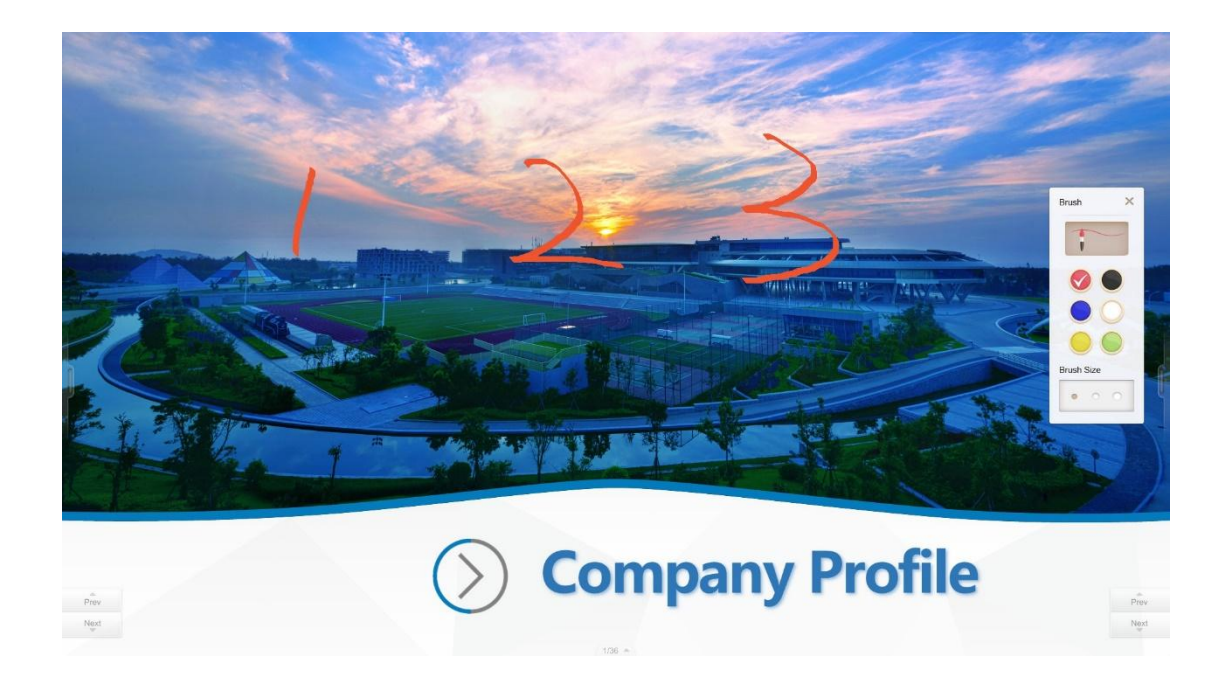

Fig. 7-2-8-2 PC Synchronized Drawing Effect

## 7.2.9 Subject tools

Use the app to control the subject tools on the PC side, including: balance, ball drawing, dice, planting, graphic segmentation, simulation clock, etc., See Fig. 7-2-9

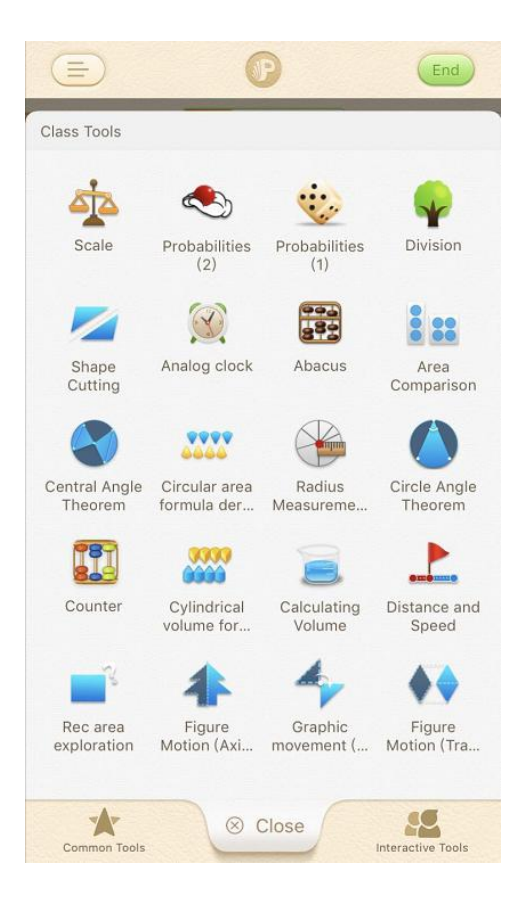

Fig. 7-2-9 Subject Tools

#### 7.2.10 Encouragement

Tap Encourage to choose between three interactive effects and corresponding animations will be simultaneously presented the on the PC courseware. See Fig. 7-2-10-1 and 7-2-10-2.

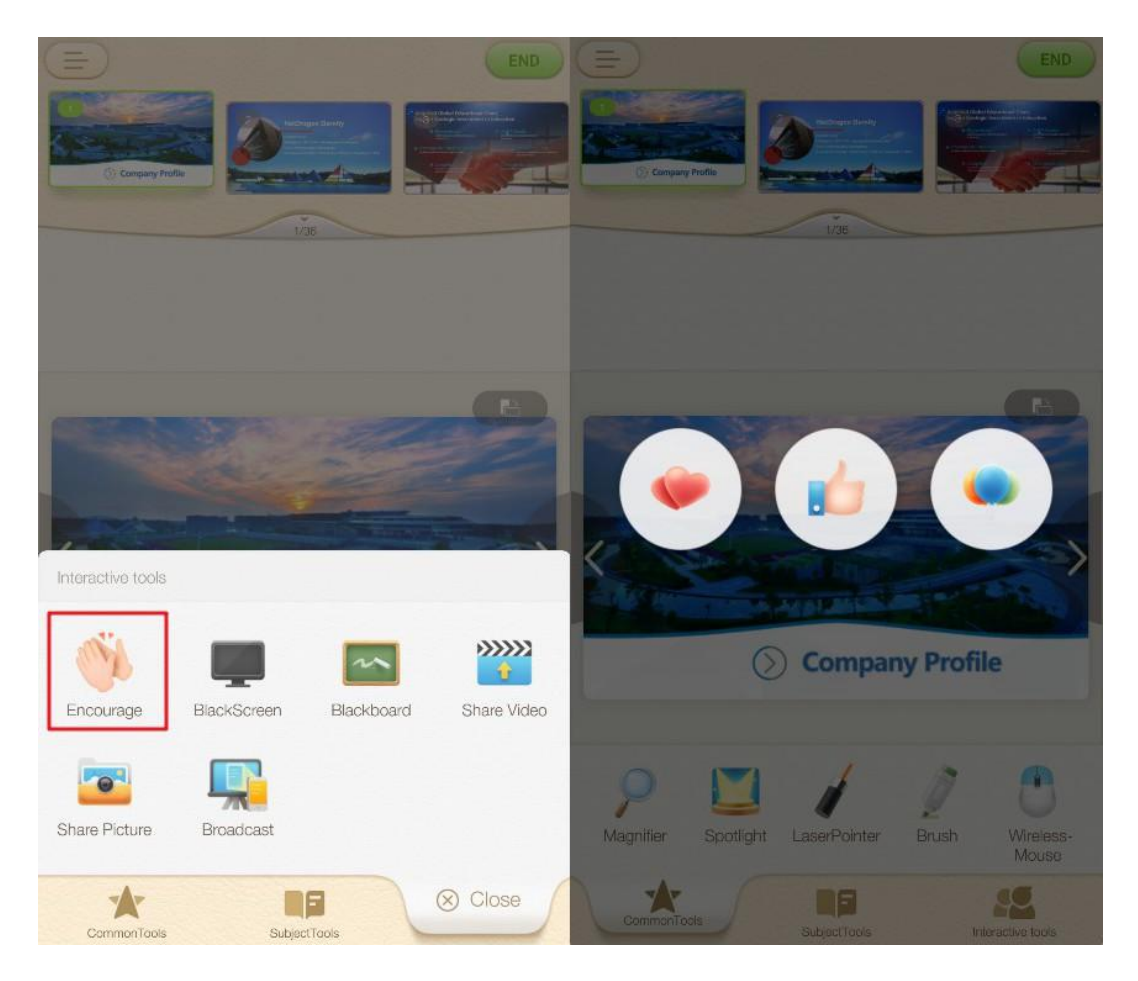

Fig. 7-2-10-1 Encouragement

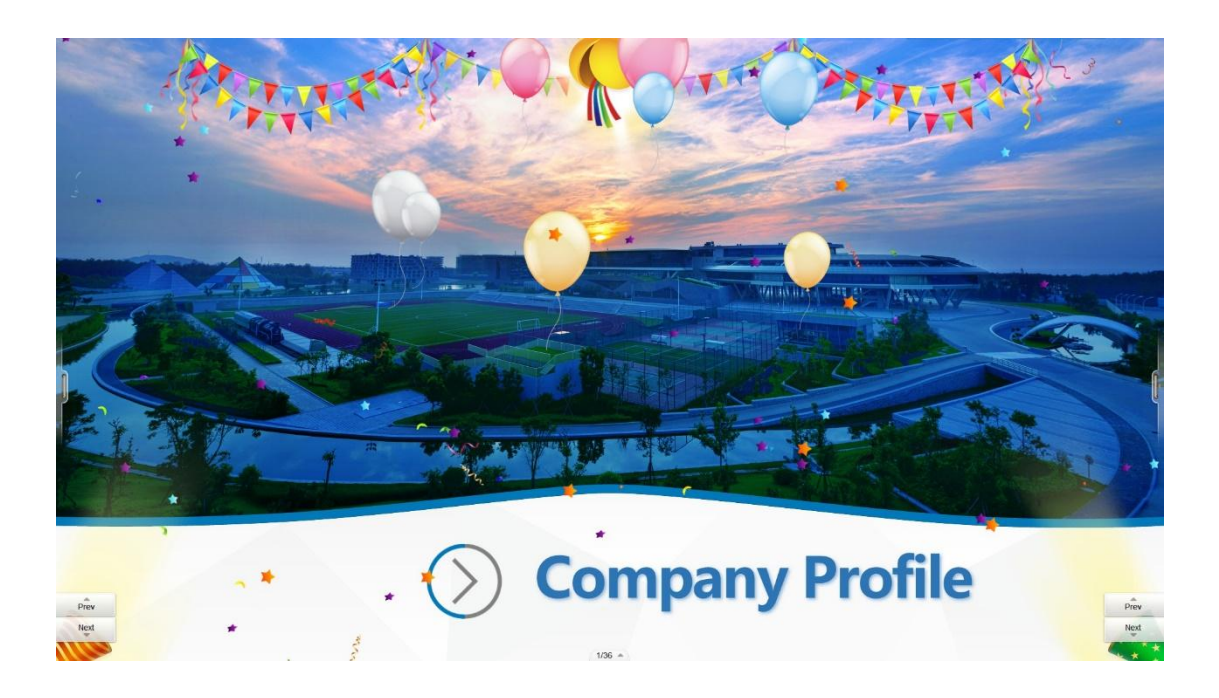

Fig. 7-2-10-2 Simultaneous Presentation on PC

#### 7.2.11 Black Screen

In order to facilitate teaching operations, the user can tap the black screen to achieve black screen effect on PC. See Fig. 7-2-11-1 and 7-2-11-2.

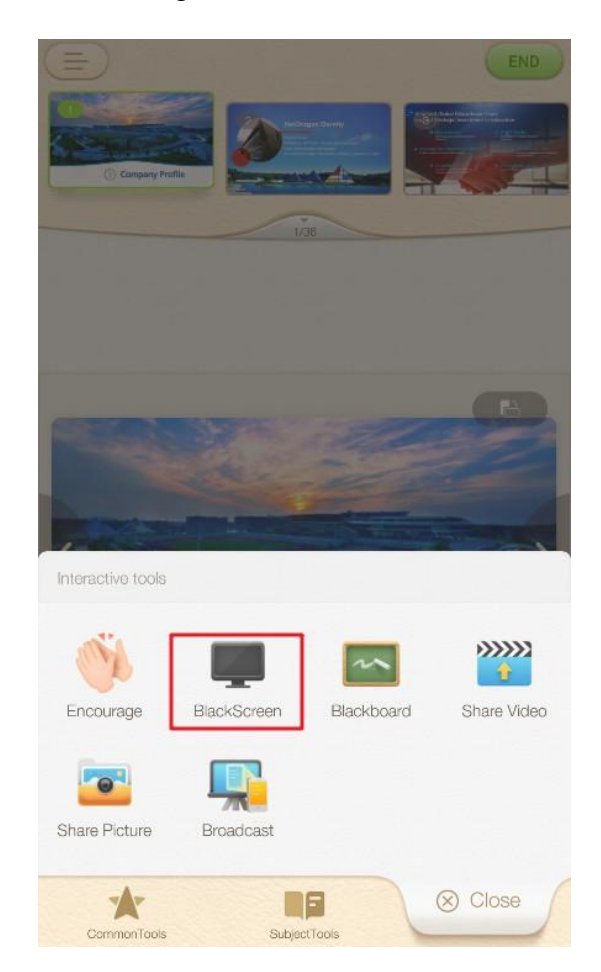

Fig. 7-2-11-1 Black Screen Tool

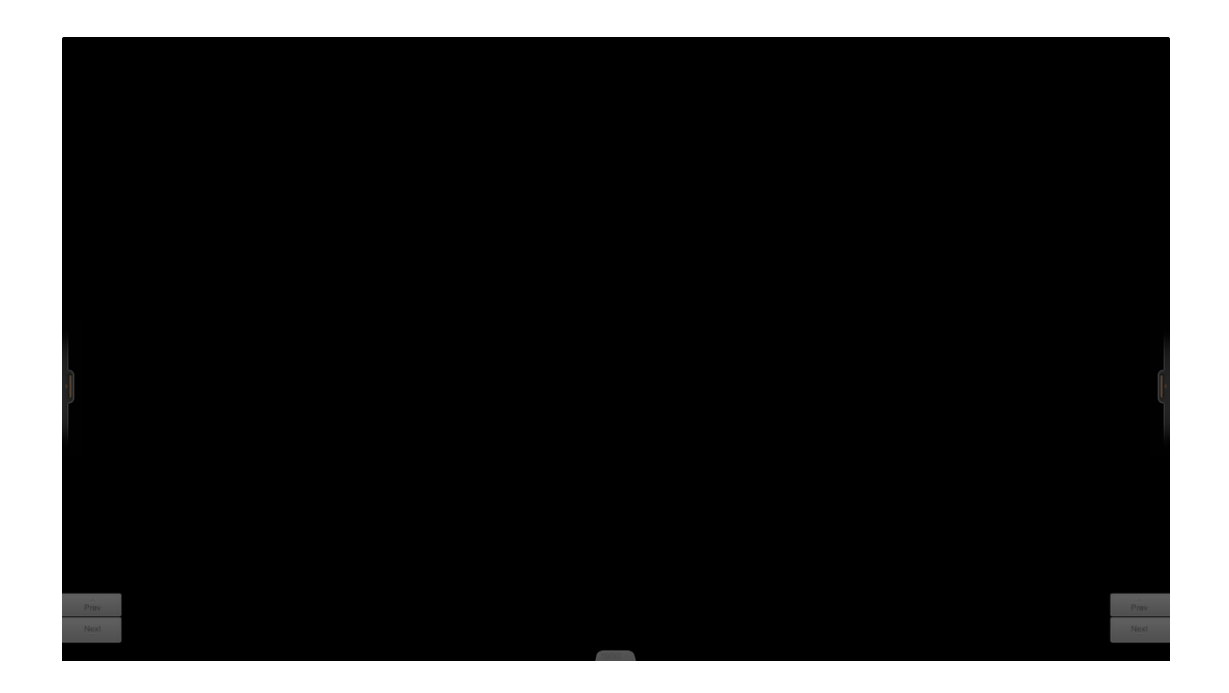

Fig. 7-2-11-1 Synchronized Black Screen on PC

#### 7.2.12 Blackboard

Tap blackboard icon of the App to launch the blackboard at the computer end. See Fig. 7-2-13-1 and Fig. 7-2-13-2.

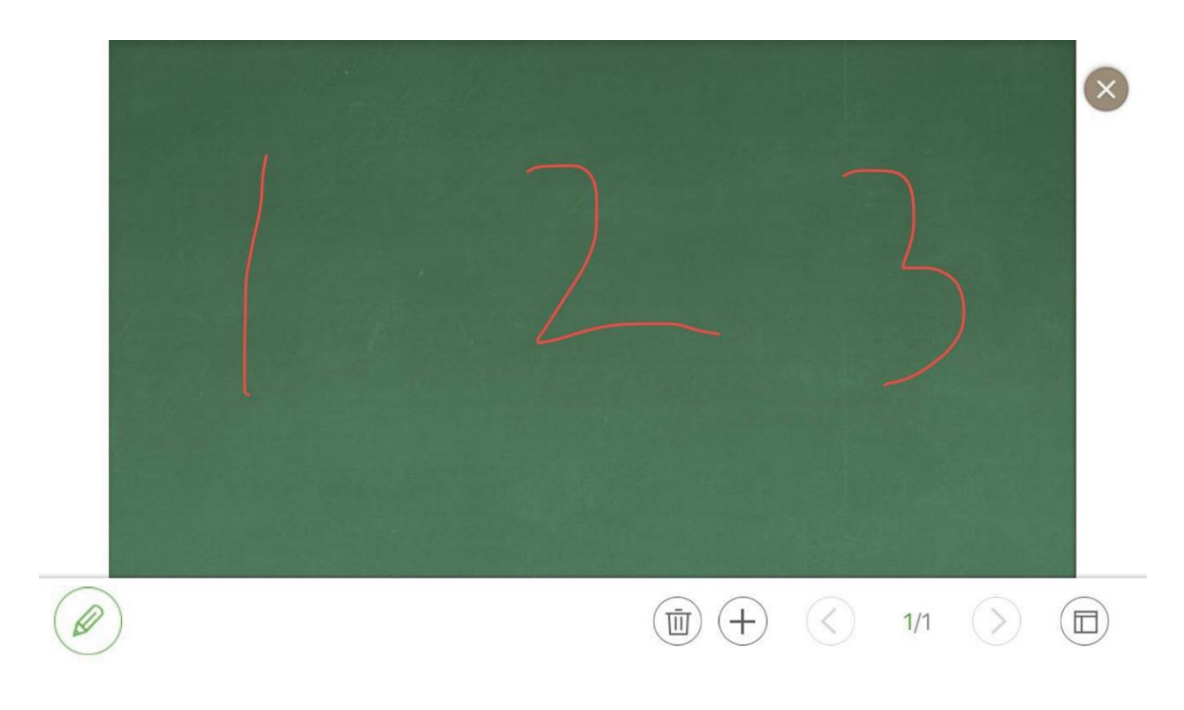

#### Fig. 7-2-12-1 Blackboard

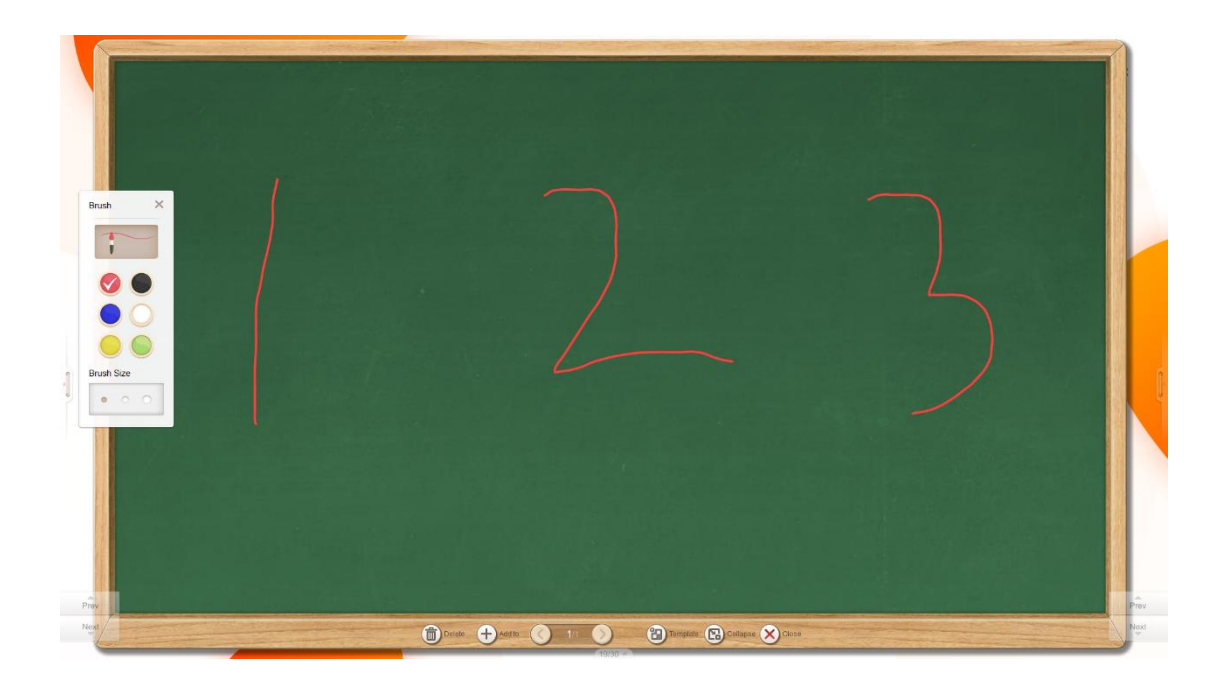

Fig. 7-2-12-2 Synchronized Blackboard on PC

## 7.2.13 Quick Video Upload

Tap Quick Video Upload to record a video or select one from the mobile then upload it to PC. Successfully uploaded video(s) will be shown on the PC screen. The user can play or pause the video(s) or conduct other related operations (quick video upload requires upgrading mobile software to V1.6.1 or above). See Fig. 7-2-13-1 and 7-2-13-2.

|                                          | (B)               | Select Video                                              |
|------------------------------------------|-------------------|-----------------------------------------------------------|
|                                          |                   | IMG_1435.MOV Upload 00:09 2016-07-16 21 41 Upload         |
|                                          |                   | sd1528560342_2.mp4<br>152MB 00:09 2010-05-10 00:05 Upload |
|                                          |                   | sd1528548630,2.mp4                                        |
| anno anno                                |                   | sd1528548328_2.mp4 Upload                                 |
|                                          |                   | IMG_0899.MOV<br>271.60M8_04.53_2017-10-14.21:05           |
| Interactive tools                        |                   | IMG_0890.MOV                                              |
| Encourage BackSomen Backboard Stars Webs | O Company Profile | IMG_0804.MOV<br>32.08M8_0016_2017-10-02 18-44             |
|                                          | Record Video      | IMG_0763.MOV Uploed                                       |
| Share Picture Broadcast                  | Select from Phone | MG_0533.MOV<br>28.80M8 00:15 2017-08-01 25:27 Upload      |
| Connertiese Cost                         | Cancel            | MG_0531.MOV                                               |

Fig. 7-2-13-1 Video Upload

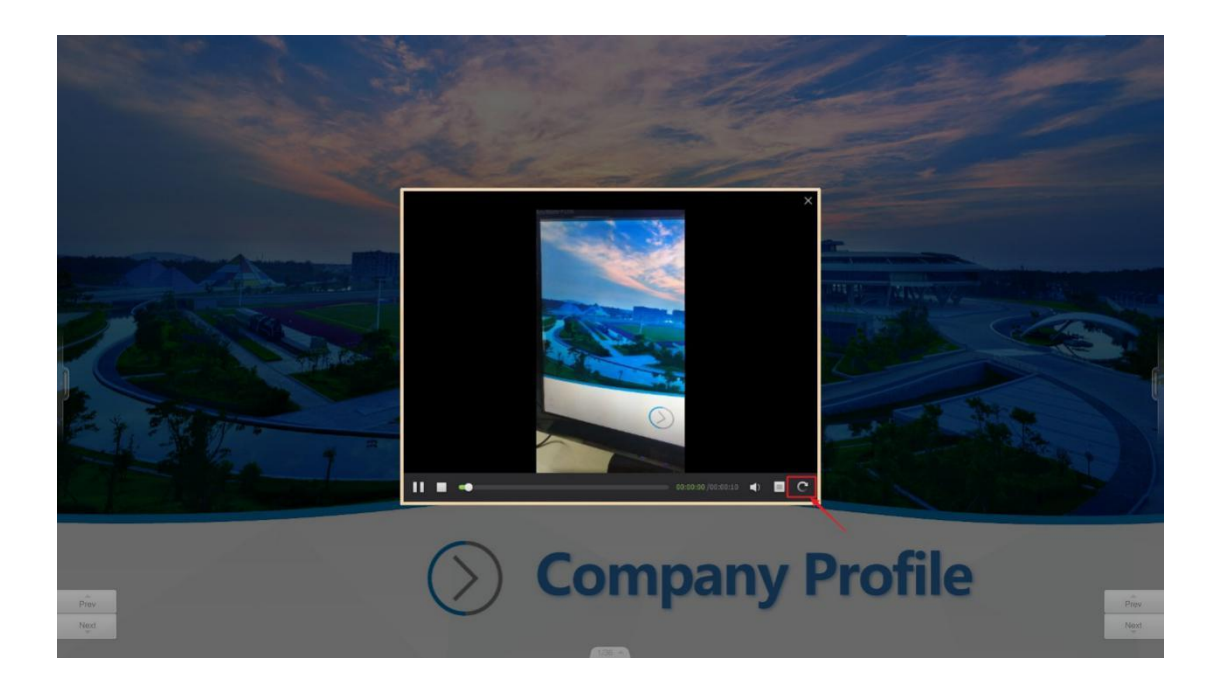

Fig. 7-2-13-2 Video Synchronized to PC

#### 7.2.14 Wireless-Mouse

Tap Toolbox – Wireless-Mouse, then operate according to the prompt. In the central touch area, single finger swipe can be used to control mouse position. User can tap,

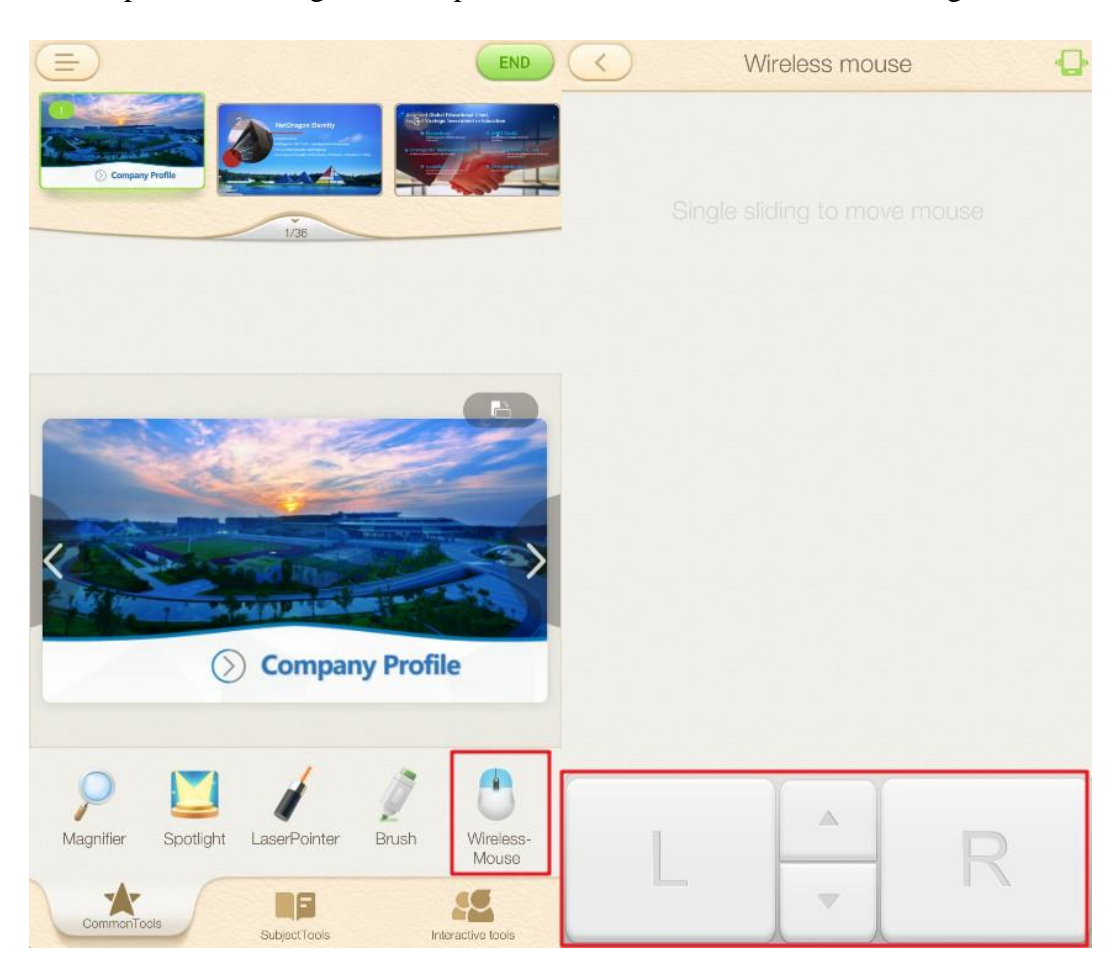

double tap or use other gestures to perform "left button" functions. See Fig. 7-2-14-1.

Fig. 7-2-14-1 Wireless-Mouse

Mouse function keys are displayed at the bottom. The three function keys are left button, right button and mouse wheel. Tap with one finger to achieve "up and down scrolling" of the page. (Note: In the touch area, you can use the two-finger slide to perform "mouse wheel" scrolling function.) Scroll direction: When you slide up and down with two fingers, the page also scrolls up and down. At the same time, the teacher can turn on and off vibration function by clicking the icon in the upper right corner of the menu bar. See Fig. 7-2-14-2.

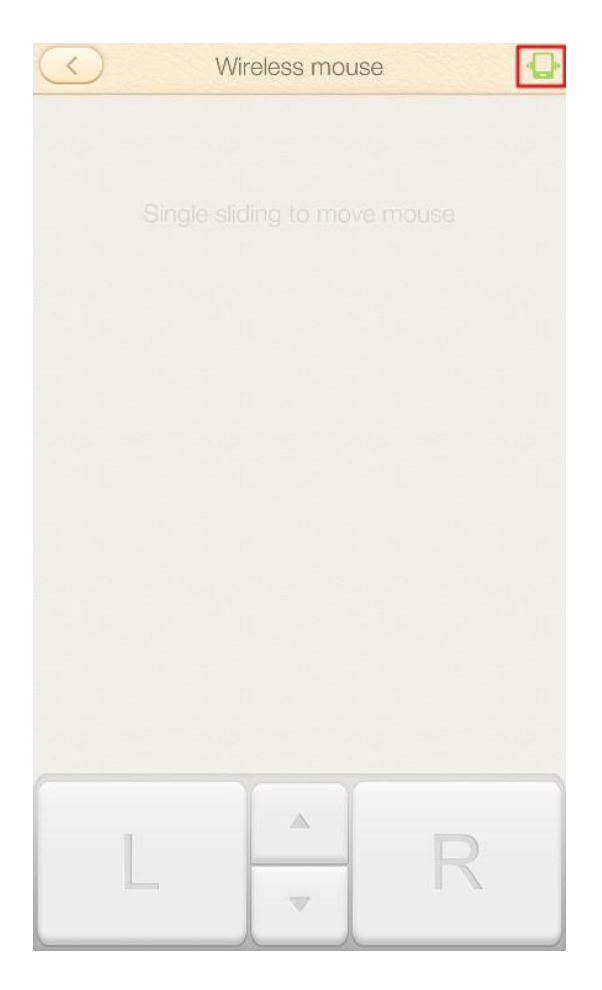

Fig. 7-2-14-2 Wireless-Mouse Control

## 7.2.15 Instant Picture Upload

Tap Instant Picture Upload to take a photo or select one from the album photo, then upload it to PC. Successfully uploaded photo(s) will be shown on the PC screen, which can be further edited by the user. See Fig. 7-2-15-1 and 7-2-15-2.

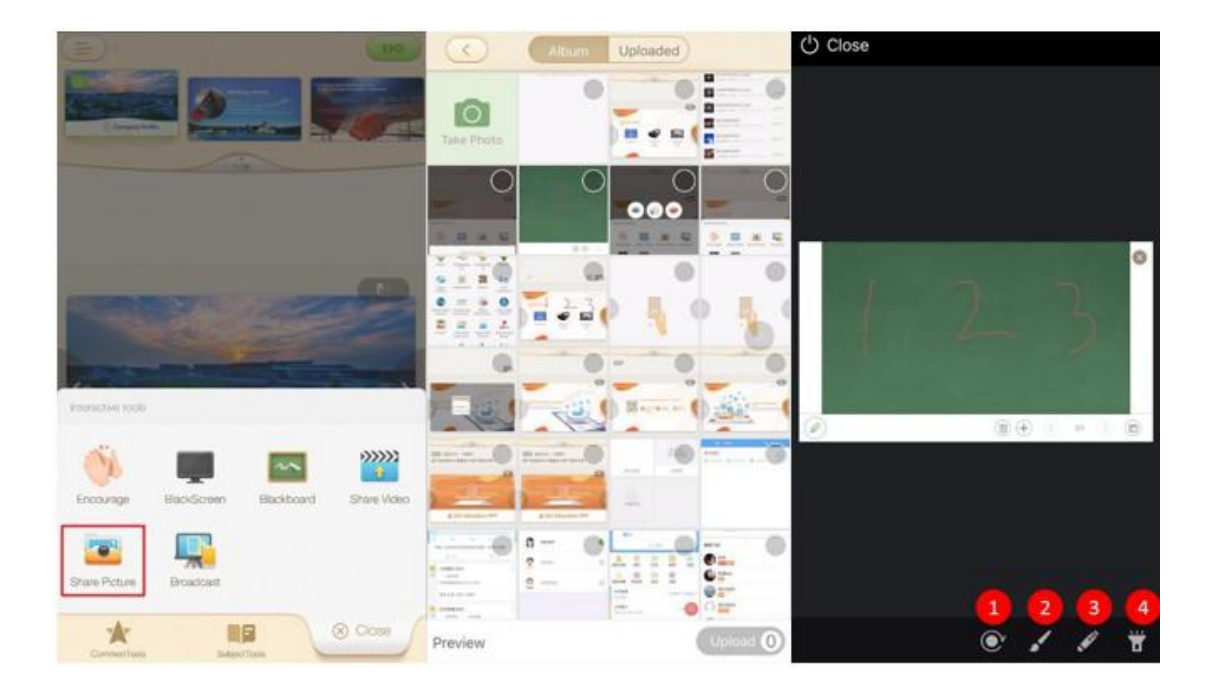

Fig. 7-2-15-1 Instant Picture Upload

| No. | Area Name     | Direction for Use                                                |
|-----|---------------|------------------------------------------------------------------|
| 1   | Rotate        | Rotate the picture 90 °clockwise.                                |
| 2   | Brush         | Activate the brush function and make annotations on the picture. |
| 3   | Laser pointer | Activate the laser pointer function.                             |
| 4   | Spotlight     | Activate the spotlight function.                                 |

Table 7-2-15-1 Instant Picture Upload

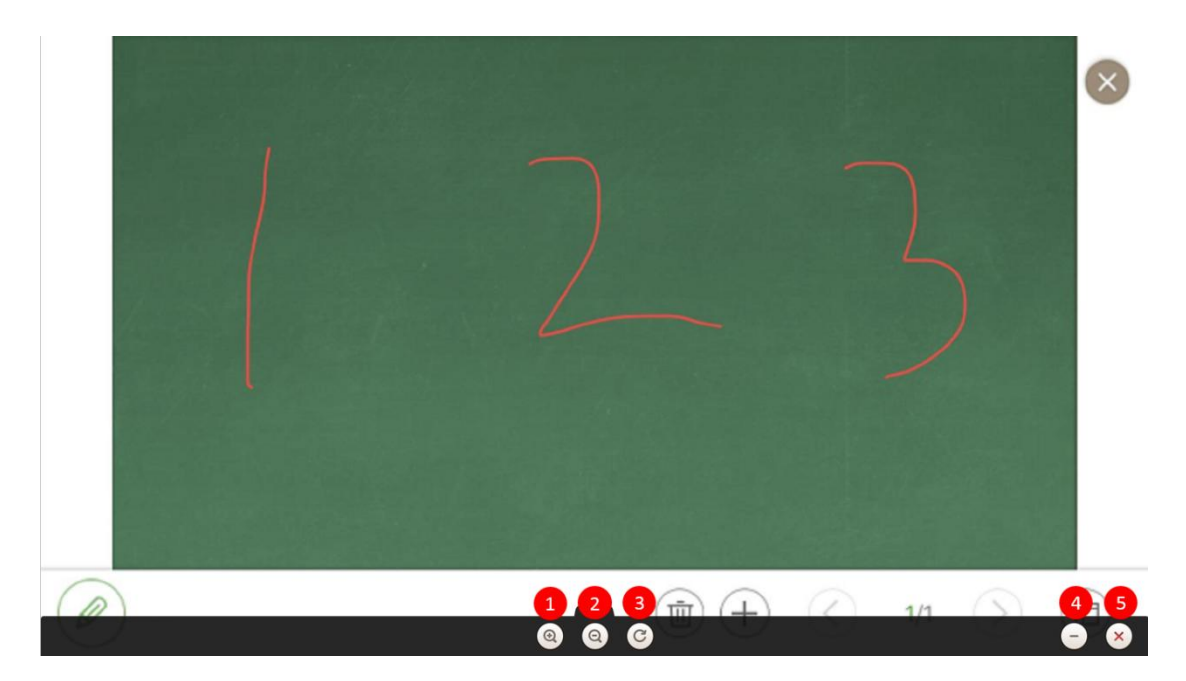

Fig. 7-2-16-2 Pictures Uploaded to PC

| No. | Area Name | Direction for Use                 |
|-----|-----------|-----------------------------------|
| 1   | Zoom in   | Click to zoom in on the picture.  |
| 2   | Zoomout   | Click to zoom out on the picture. |
| 3   | Rotate    | Rotate the picture 90 °clockwise. |
| 4   | Minimize  | Minimize the tool.                |
| 5   | Close     | Close the tool.                   |

Table 7-2-15-2 Pictures Uploaded to PC

Instant Picture Upload supports simultaneous upload of up to 4 pictures. Successfully uploaded pictures are displayed on the PC (either separately or all together). See Fig. 7-2-15-3.

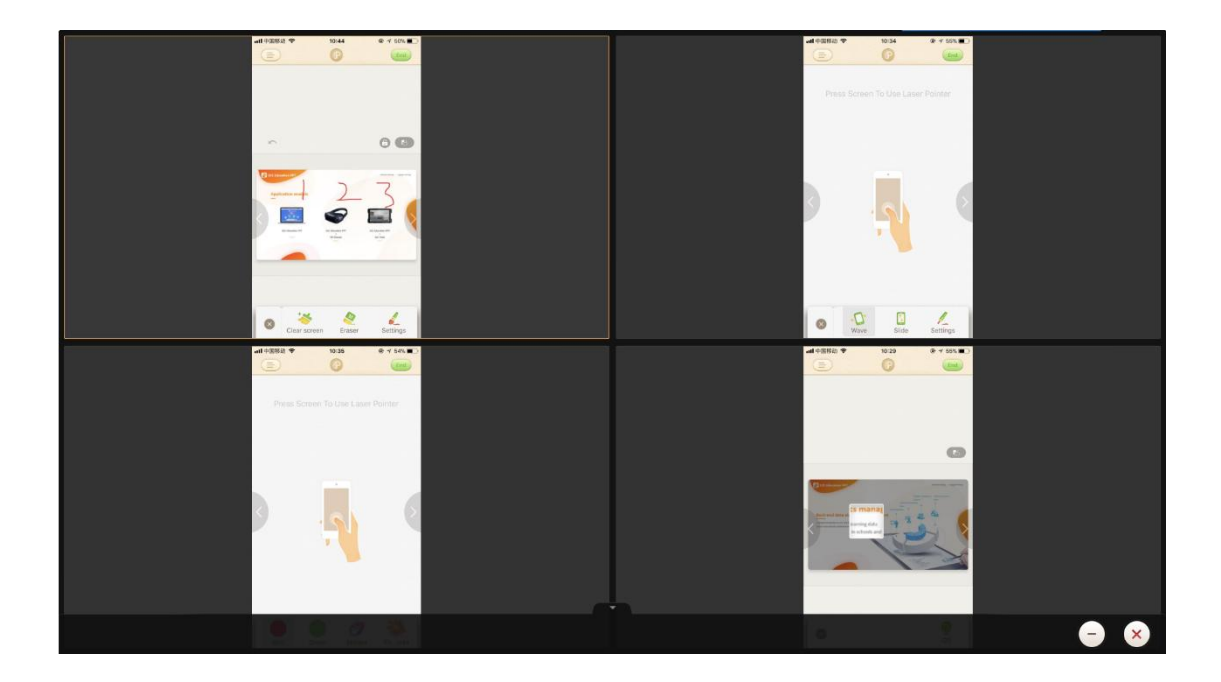

Fig. 7-2-15-3 Pictures Uploaded to PC - Simultaneous Display

## 7.2.16 Screen Projection (Only supports Android)

When your phone and the computer are connected to the same local network, you can project your phone screen in real time (including pictures, documents, courseware, and applications) (only portrait view is supported as of now). Tap Toolbox-Screen Projection, then select "Start screen projection". Tools such as laser pointer, brush, eraser, writing pad and screen save are available during screen cast. Click "Exit screen cast" to exit the screen cast. See Fig. 7-2-16-1 and Fig. 7-2-16-2.

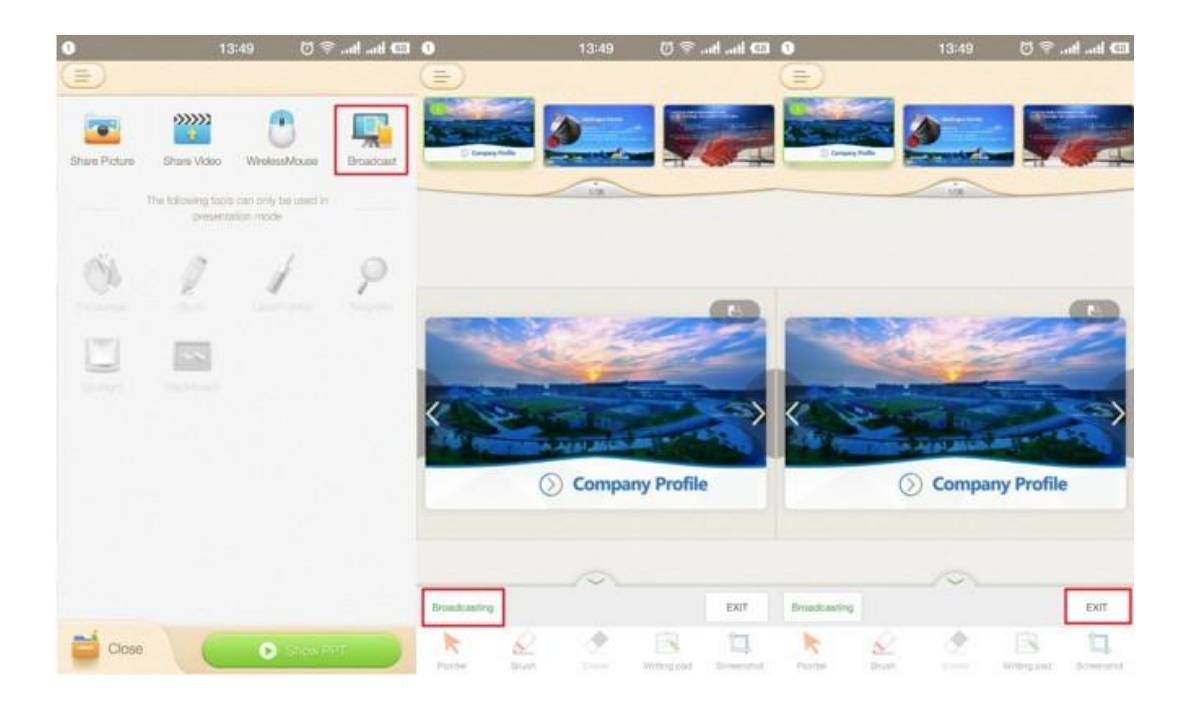

Fig. 7-2-16-1 Screen Projection

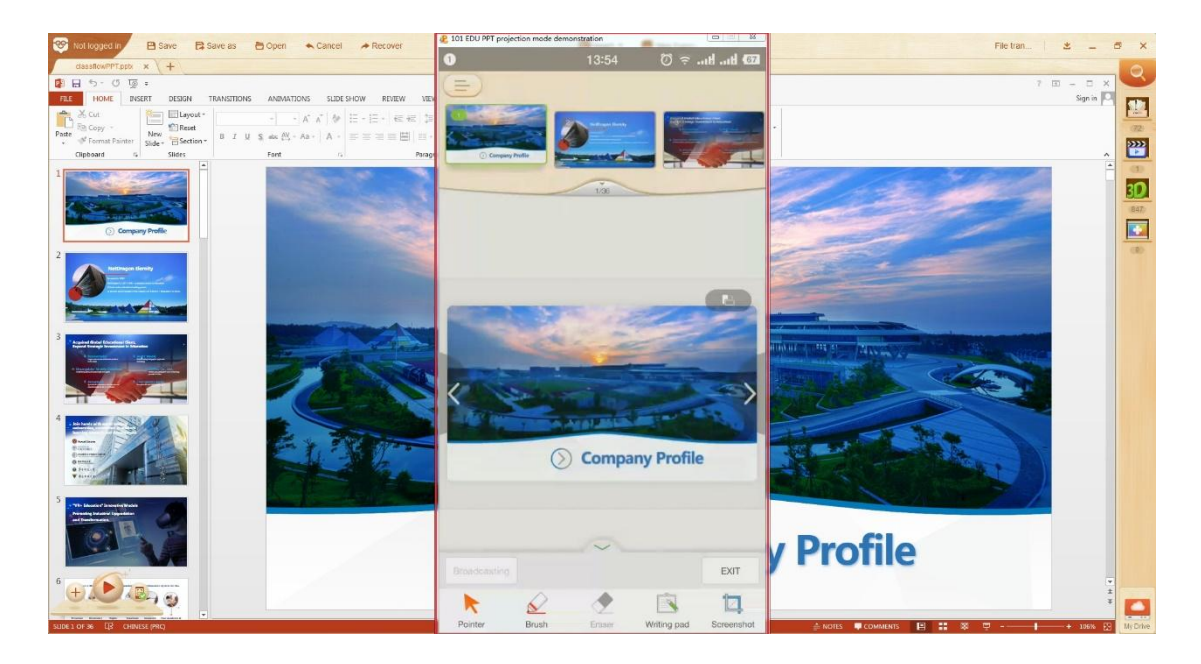

Fig. 7-2-16-2 Screen Projection Effect on PC Screen

# **8** Account

# 8.1 Sign up

## 8.1.1 Sign up via PC

Open up the Edmodo Classroom interface, find the login page and select Register Now. Enter your mobile phone number/e-mail address, password and verification code to register a new user account. See Fig. 8-1-1-1.

| Back                                                                                                    | (                                                                                                 | e Back                                                                                                    |
|----------------------------------------------------------------------------------------------------|---------------------------------------------------------------------------------------------------|----------------------------------------------------------------------------------------------------|
| (Z)                                                                                                    |                                                                                                   | Sign Up                                                                                                    |
| Enler user hamo                                                                                                    |                                                                                                   | the United States                                                                                                    |
| Land upor many.                                                                                                    |                                                                                                   | Enter phone number                                                                                                    |
|                                                                                                    | 14.2                                                                                              | Est the                                                                                                    |
| Remember me  Keep m  Fo  When you Register, you ackni                                                                    | ne logged in<br>orgot password?<br>owledge that                                                   | Enternification code Send Co                                                                                                    |
|                                                                                                    | ne logged in<br>orgot password?<br>owledge that<br>ne terms<br>rivacy Notice.                     | Enternification code Send Co     Supassword     Confirm password     When you Register, you acknowledge that                                                                                                    |
| Remember me  Keep m  Fo  When you Register, you acknown you have read and agree to th User Agreement and User Pr  Log In | ne logged in<br>orgot password?<br>owledge that<br>ne terms.<br>rivacy Notice.                    | Enternification code Send Co     Send Co     Send |
|                                                                                                    | ne logged in<br>orgot password?<br>owledge that<br>ne terms.<br>rivacy Notice.<br>ccount? Sign Up | <ul> <li>Enternification code Send Co</li> <li>Send Co</li> <li>Send Co</li></ul>                                                                                                    |
|                                                                                                    | ne logged in<br>orgot password?<br>owledge that<br>ne terms.<br>rivacy Notice.                    | Enternification code Send Co     Send Co     Send |
|                                                                                                    | ne logged in<br>orgot password?<br>owledge that<br>ne terms.<br>rivacy Notice.                    | Enternification code Send Co     Supassword     Confirm password     When you Register, you acknowledge that     you have read and agree to the terms.     User Agreement and User Privacy Notice.     Sign Up By registering, you agree to Terms of Send                                                                                                    |

Fig. 8-1-1-1 Sign Up

Edmodo Classroom supports registering with mobile phone numbers of different countries. Currently supported countries and regions include: China, Hong Kong,

Taiwan, USA, Thailand, Turkey and Russia. Select the matching country code when registering, as shown in Fig. 8-1-1-2.

| ← Back                                |                  |      |
|---------------------------------------|------------------|------|
| Sign up                               |                  |      |
| Register by Register by               |                  |      |
|                                       |                  |      |
| +1 Enter your phone numb              | China            | +86  |
| Enter your verification cod Send Code | China – HongKong | +852 |
| Set password                          | China – Taiwan   | +886 |
|                                       | United States    | +1   |
| Sign Up                               |                  |      |
| I agree to Privacy & Terms            |                  |      |
| Already have accountLogin directly    |                  |      |
|                                       |                  |      |

Fig. 8-1-1-2 Select Country Code

#### 8.1.2 Sign up via phone

Click the menu icon in the upper left corner of the software, then click Log In on the pop-up page to log in or register. If there is no account, you can click the registration icon in the upper right corner of the login page, enter the account number, password, then confirm the password and verify the mobile phone number, as shown in Fig. 8-1-2.

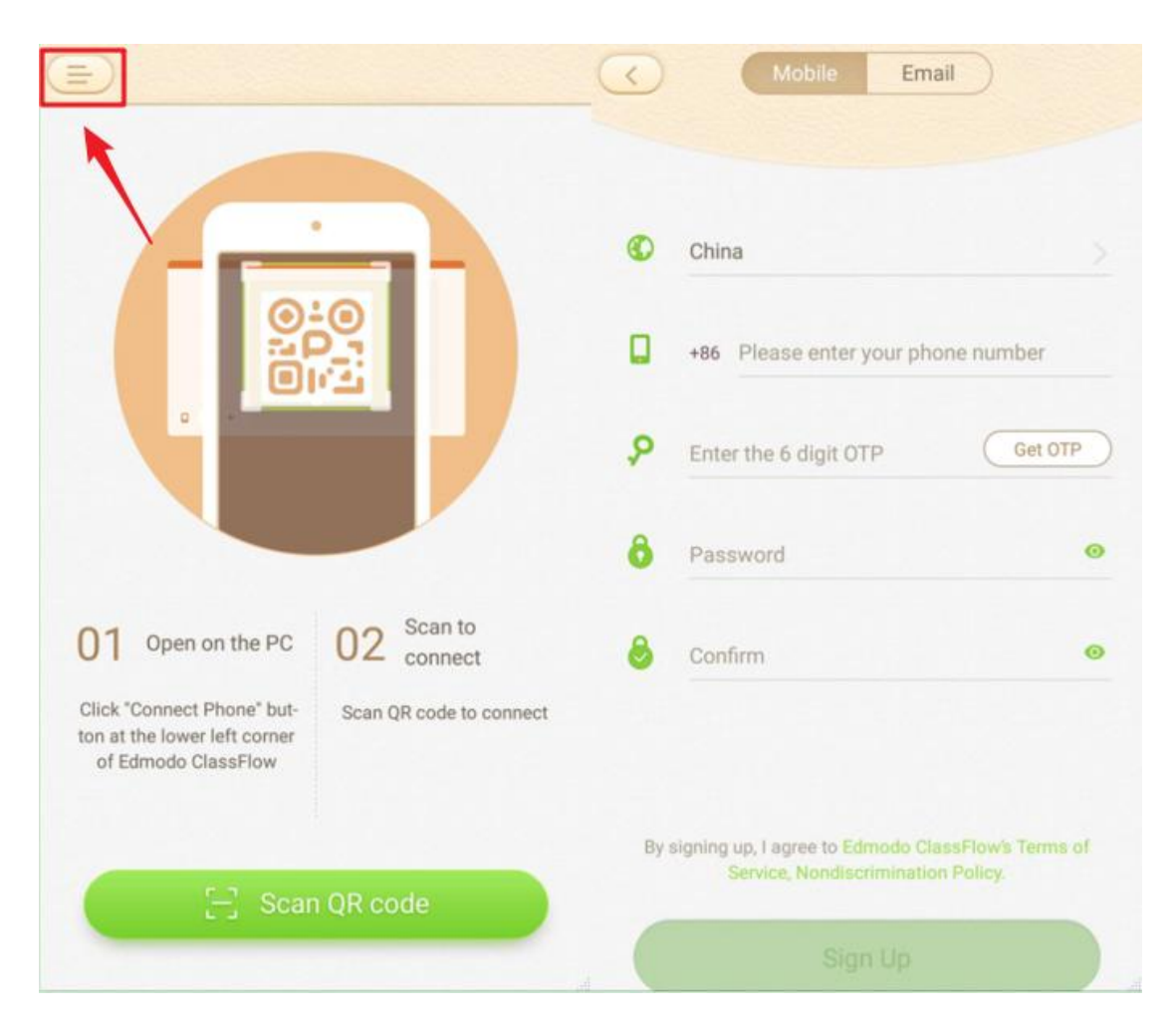

Fig. 8-1-2 Sign Up via Phone

# **8.2** Login

#### 8.2.1 Login via PC

Click the Login icon in the upper left corner of the Edmodo Classroom interface; enter your account name and password, and click the Login icon to log into Edmodo Classroom.

In addition to logging in with Edmodo Classroom account and password, the application also supports login using other accounts such as Weibo, QQ, WeChat and other third parties.

Select Remember Password and Auto Login if you like. Select Remember Password to avoid typing the password during the next login; turn on Auto Login and the system will automatically open Edmodo Classroom and login to the application with the current account name and password upon booting. See Fig. 8-2-1-1.

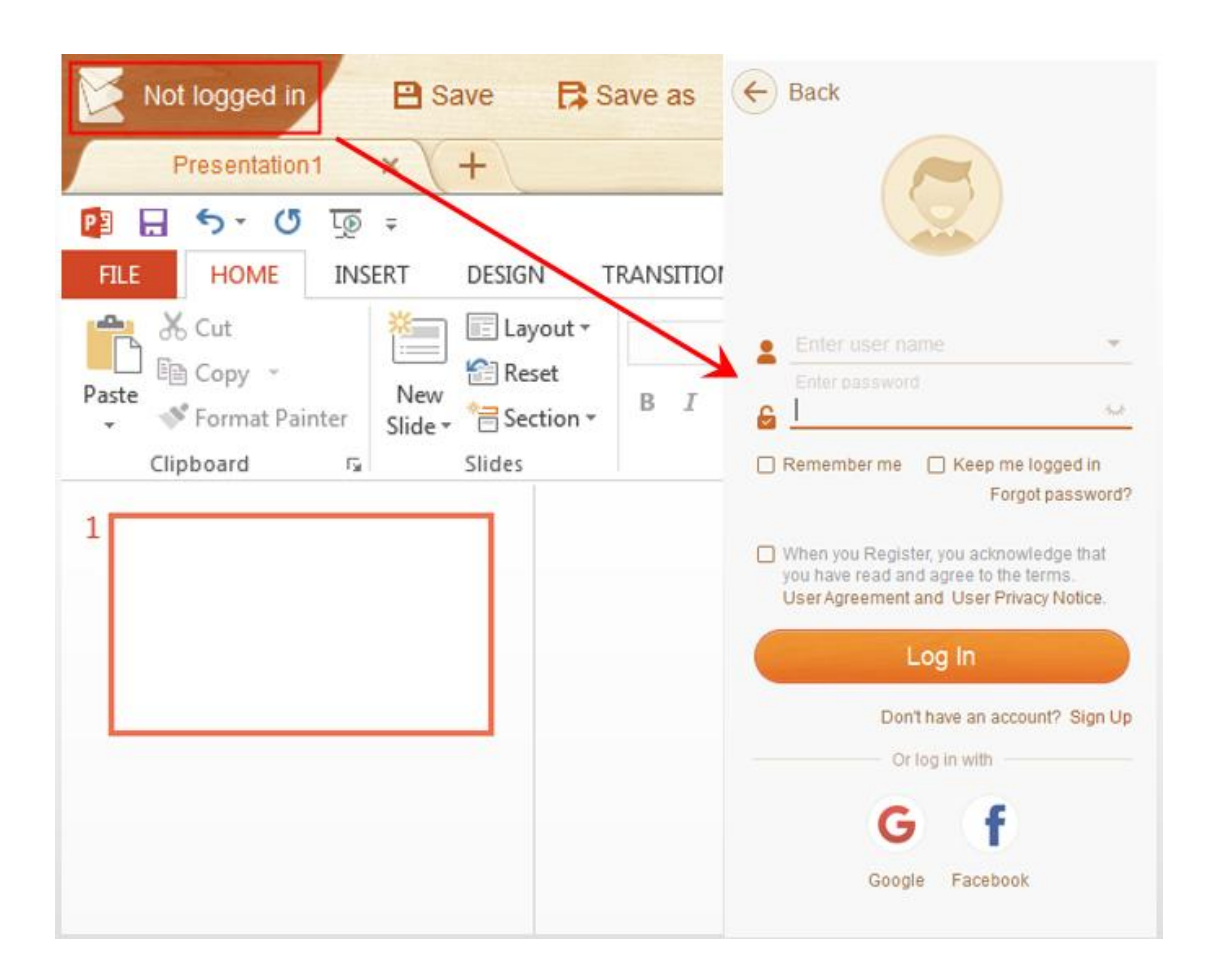

Fig. 8-2-1-1 Login

If the password has been forgotten, the teacher can click "Forgot Password?" below the password input box to retrieve it through account verification.

After logging in via PC, you can view school and class information on the profile 107

interface. Click your avatar to modify the image. You can set personal information as shown in Fig. 8-2-1-2.

|                   | Basic Info    | Account Security |
|-------------------|---------------|------------------|
| Lin teacher       | User name     | 909606           |
| Class Open class  | Nickname      | Lin              |
|                   | Gender        | Female           |
| Profile           | 2             |                  |
| My Sharing        | Date of birth |                  |
| Class Management  | Subject       |                  |
| Class Performance | School        |                  |
|                   | Cloud Storag  | 0.02G/8G         |
| Log out           |               |                  |
|                   |               | Editorofilo      |

Fig. 8-2-1-2 Profile

#### 8.2.2 Login via phone

After signing up, the teacher can log in directly by entering account number and password on the login page. If the password has been forgotten, you can click "Forgot Password?" below the password input box to retrieve it through account verification. See Fig. 8-2-2
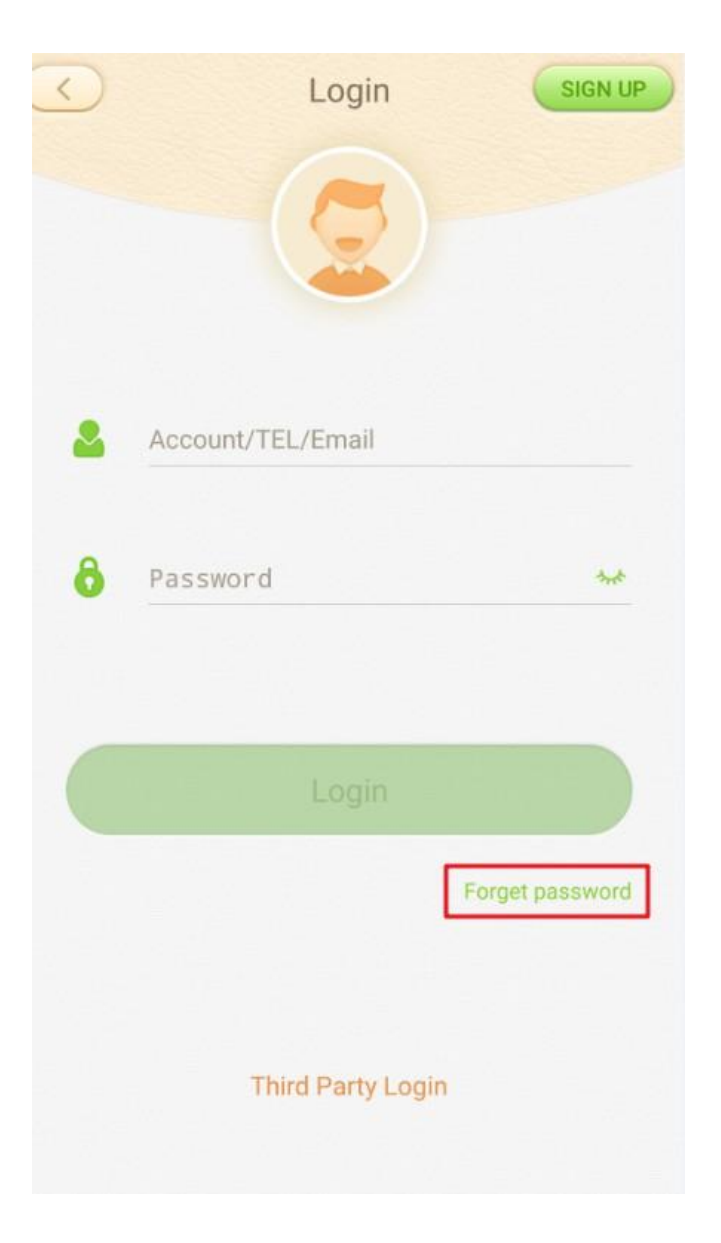

Fig. 8-2-2 Login via Phone

# **9** Introduction of Sidebar Menu (Mobile Phone)

# 9.1 Edmodo Classroom Courseware Library

Teachers may select phrase of learning, grade and textbook chapter, etc. needed in the "Edmodo Classroom" in the sidebar of the mobile end. And then, the selected courseware can be viewed upon adding conditions, as shown in Fig. 9-1-1.

|                  | ( 101 coursewares 🕒 Q                 | Level Cancel                                                               | ) Chapter (Cancel)                   |
|------------------|---------------------------------------|----------------------------------------------------------------------------|--------------------------------------|
| Lin              |                                       | Lavel Grade Subject Version Grapter                                        | Lavel Grade Subject Version Oregater |
| 101              |                                       | Compulsory Education                                                       | Unit 1 Asia                          |
| ion coursewares  | <b>F</b>                              | Elementary/Middle School                                                   | Unit 2 Great People                  |
| Transfer         |                                       |                                                                            | Unit 3 Robots                        |
| Feedback         |                                       | High School                                                                | Unit 4 Life on Mars                  |
| Customer Service | Please select your chapter for better | High School                                                                | <ul> <li>Appendices</li> </ul>       |
| 🖧 Share          | recommendation.                       |                                                                            |                                      |
| Setting          | SELECT                                | Vocational/Higher Education<br>Vocational, Technical and College Education |                                      |
| 🗱 Disconnect     |                                       | Others<br>Per-School, Continued Learning and Special<br>Education          | ок                                   |

Fig. 9-1-1 Edmodo Classroom courseware library

Also, local courseware in the mobile end can be viewed through tapping the button 2 on the right; or contents of the courseware database can be directly found through tapping the button 2 for searching keywords library, as shown in Fig. 9-1-2 and Fig. 9-1-3.

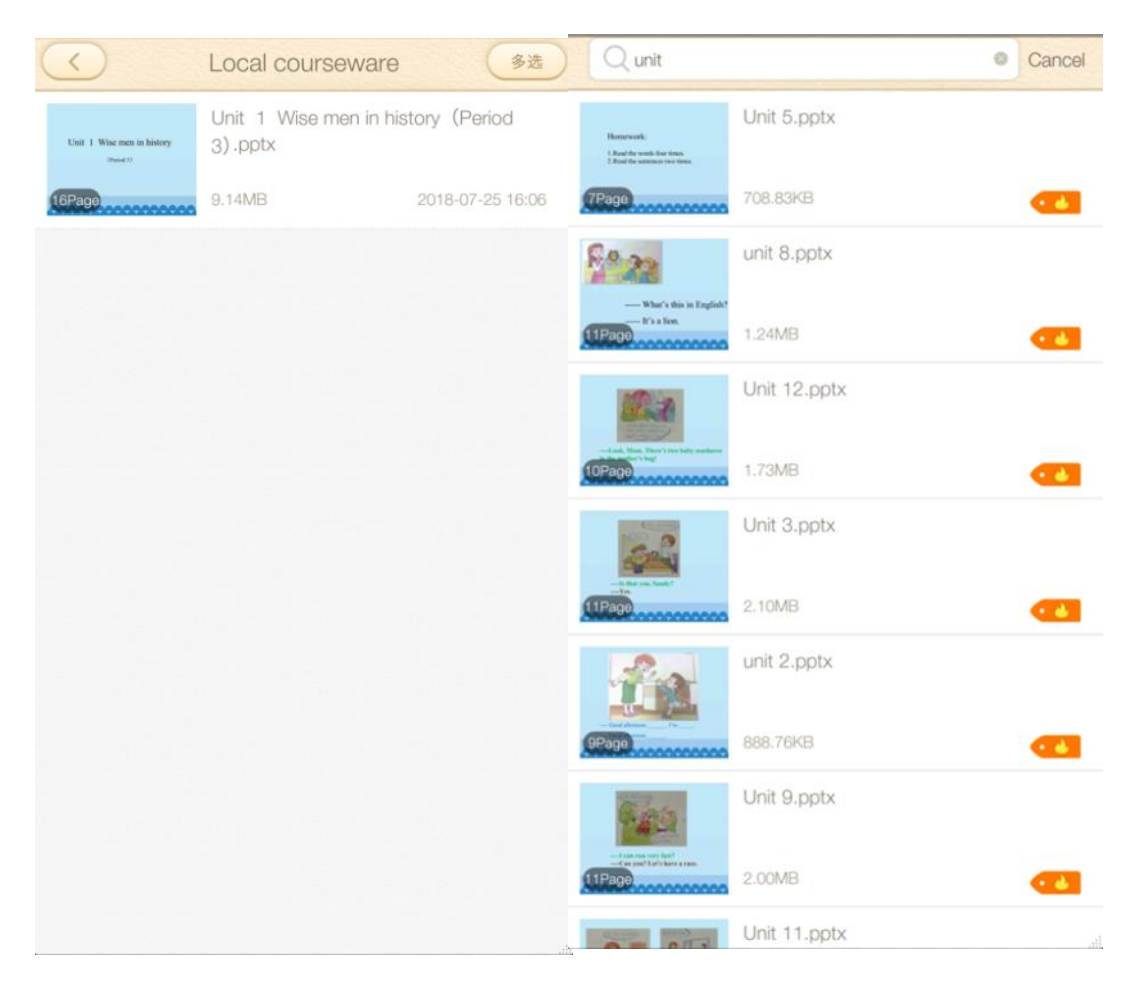

Fig. 9-1-2 Local courseware Fig. 9-1-3 Search for courseware

## 9.2 File transfer

To meet the needs of daily file transfer and storage of teachers, the function allows the mobile end and the PC to be connected efficiently and conveniently. Detailed methods for use are presented below:

When a file in the mobile end needs to be uploaded to the PC, the file can be sent synchronously through the file transfer, and transferable types include: pictures, videos, audios and documents, as shown in Fig. 9-2-1.

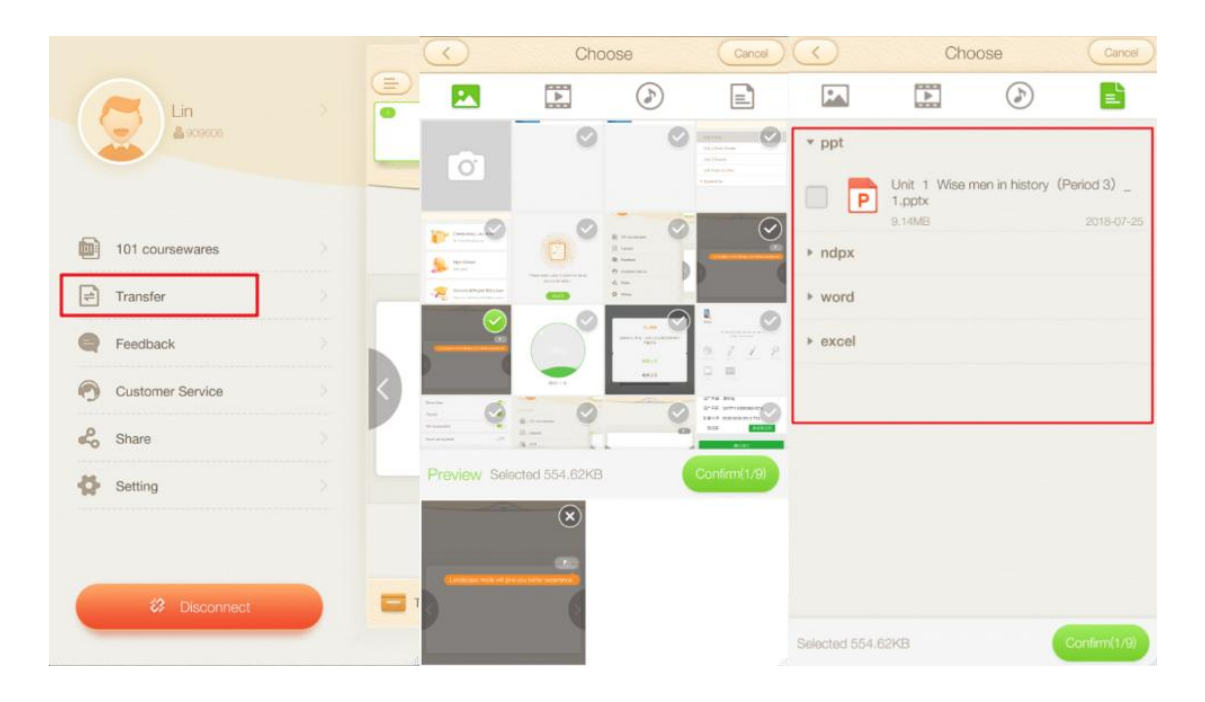

Fig. 9-2-1 File transfer

The uploaded file can be viewed in the 'File Transfer' on the upper right corner of the PC menu bar, as shown in Fig. 9-2-2.

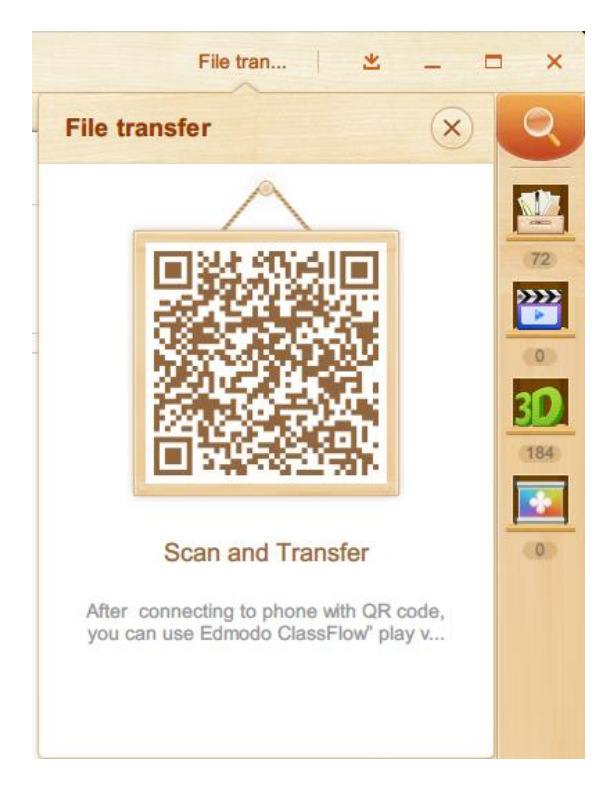

Fig. 9-2-4 View on the mobile end

If a file on the PC needs to be transferred to the mobile end, just tap the "Transfer Local File"/ "Transfer Current File" (currently open courseware file) buttons after connecting the mobile end with the same account logged in, as shown in Fig. 9-2-3 and Fig. 9-2-4.

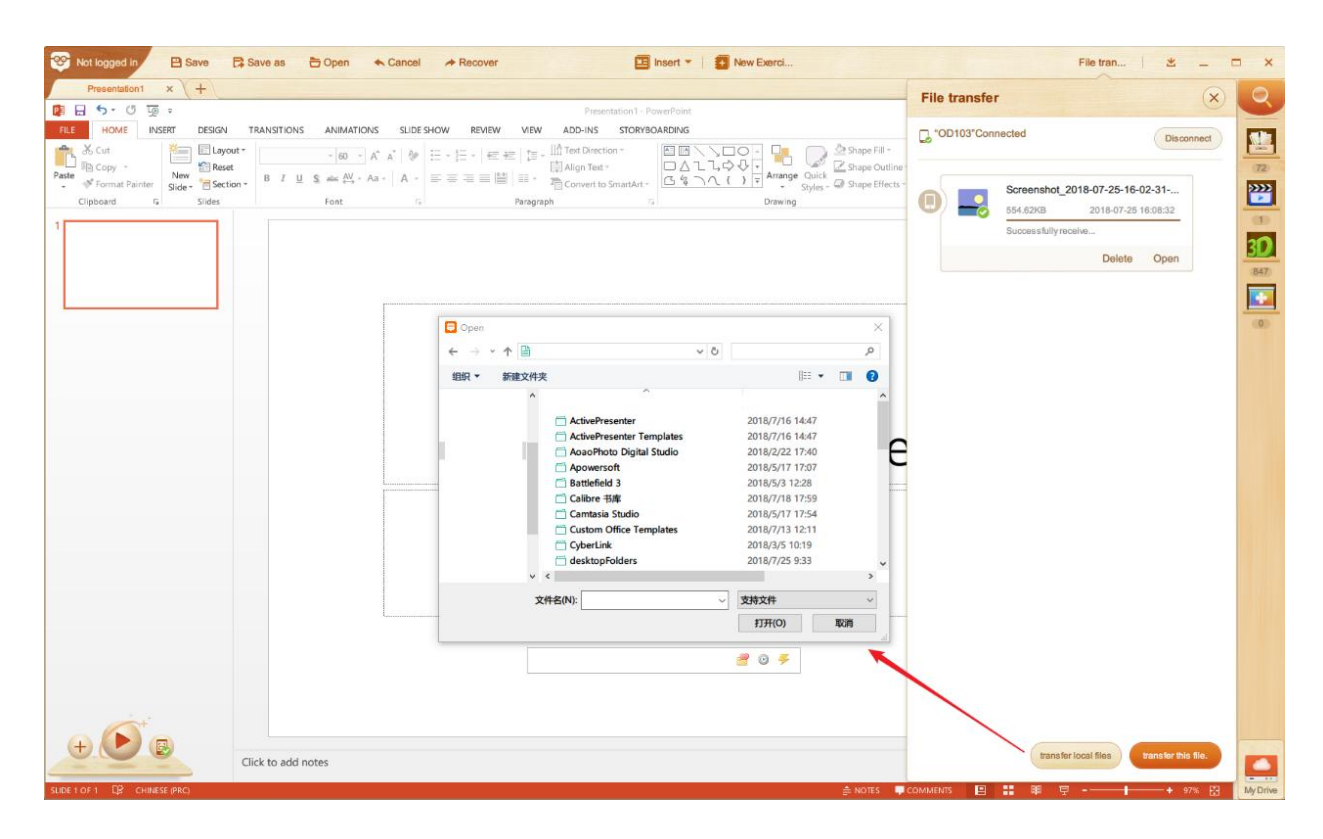

Fig. 9-2-3 PC file transfer

| 🧧 Fusion-v0.3-20     | 0180607.docx           |           | 0 |
|----------------------|------------------------|-----------|---|
| $\overline{\langle}$ | Transfe                | r         |   |
|                      | Today 16:0             | 8         |   |
| DESKTOP              | Today 18-5<br>GDEO07L  |           |   |
|                      | Fusion-<br>v0.3-201806 | 607.docx  |   |
|                      | 1.52MB                 | Open file |   |
|                      |                        | ٢         | E |

Fig. 9-2-4 View on the mobile end

# 9.3 Feedback

Teachers are welcomed to propose any suggestion or opinion on the software in the Feedback, so that the software can be improved based on the feedback, as shown in Fig. 9-3.

|                  | Feedback                                                                                |  |
|------------------|-----------------------------------------------------------------------------------------|--|
| Lin              | Hard to use                                                                             |  |
| \$ 30900s        | l prefer a different style                                                              |  |
|                  | Functions are insufficient and not useful                                               |  |
| 101 coursewares  | Doesn't run smoothly                                                                    |  |
| ≓ Transfer       | Low resource utilization<br>(outdated, low relevance, insufficient, poor quality, etc.) |  |
| Feedback         | Invalid account(ontional) 909606                                                        |  |
| Customer Service |                                                                                         |  |
| 🖧 Share          | Other                                                                                   |  |
| Setting          |                                                                                         |  |
|                  |                                                                                         |  |
| C Disconnect     | SUBMIT                                                                                  |  |
|                  |                                                                                         |  |

Fig. 9-3 Feedback on the mobile end

# 9.4 Share

Tap the Share button to share the download link of the mobile end of Edmodo Classroom to third-party websites, as shown in Fig. 9-4.

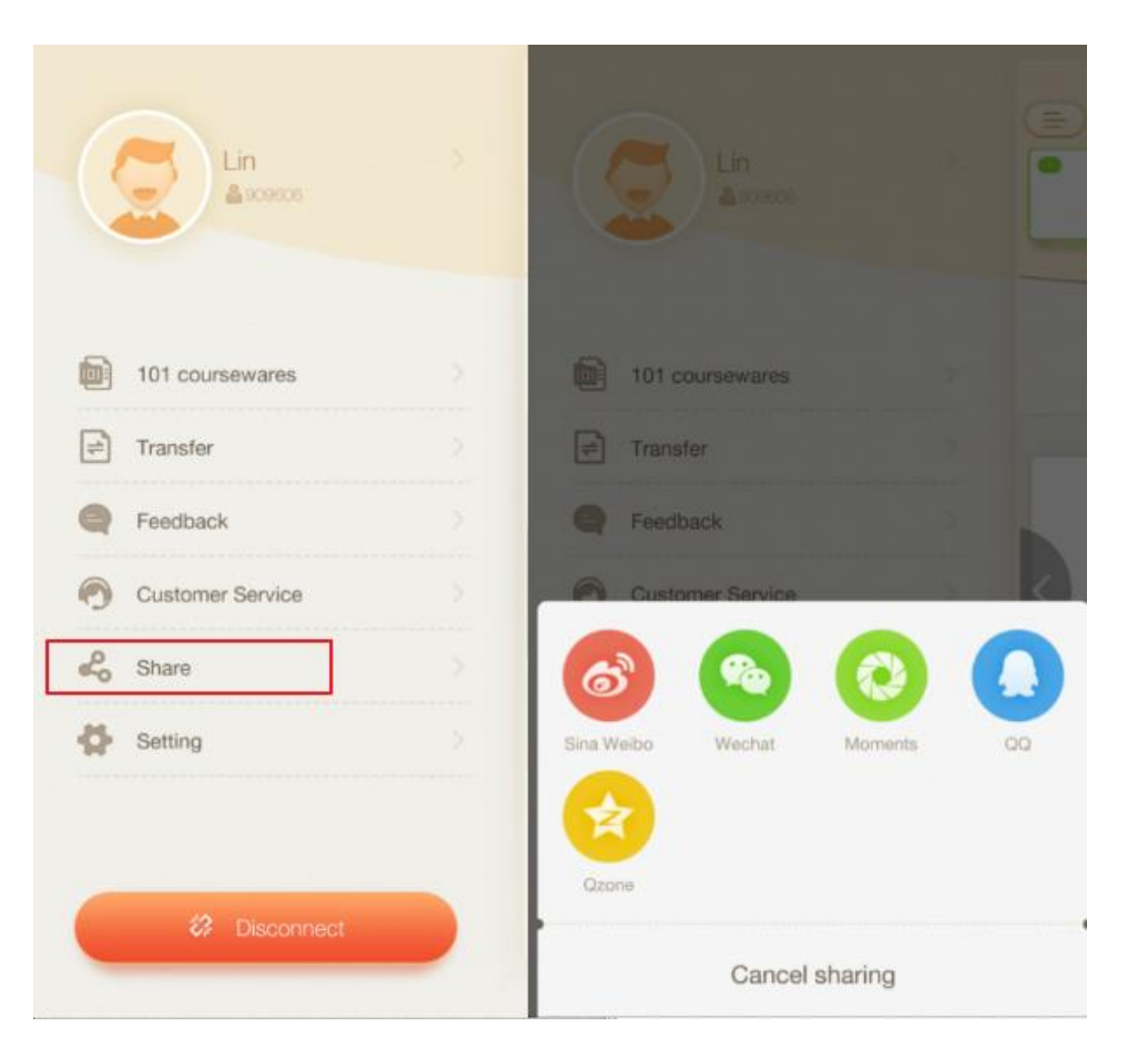

Fig. 9-4 Share

# 9.5 Setting

You can set up the prompts of Photo Instant Transfer, Video Instant Transfer, File Transfer and 101 courseware library without wifi connection; meanwhile, Power-saving Mode, Projecting Option (if it's on, the position where the projection starts can be selected), HD Mode of courseware and Language settings can also be set. Moreover, software update and version information about the Edmodo Classroom can be viewed through tapping the View button, and you can tap the Log Out button to log out, as shown in Fig. 9-5.

|                  |   | Setting                             | S                   |
|------------------|---|-------------------------------------|---------------------|
|                  |   | Remind me when there is no WIE conn | ection              |
| Lin<br>Lin       | • | Share Picture                       | •                   |
| -                |   | Share Video                         |                     |
| -                |   | Transfer                            | •                   |
| 101 coursewares  |   | 101 coursewares                     |                     |
| Transfer         |   |                                     |                     |
| Feedback         |   | Power-saving mode                   |                     |
| Customer Service | < | Show options                        | () <b>-</b>         |
| 🖧 Share          |   | PPT HD mode                         | Only for will scene |
| A Catting        |   | Languages                           |                     |
| Setting          |   | Update                              |                     |
|                  |   | About Edmodo ClassFlow              | 1.7.0 🤉             |
| 🗱 Disconnect     | Т |                                     |                     |
|                  |   | LOGOU                               | T                   |

Fig. 9-5 Setting

# **9.6** Disconnect

The mobile end and the PC are connected. Tap the Disconnect button to confirm the disconnection, as shown in Fig. 9-6.

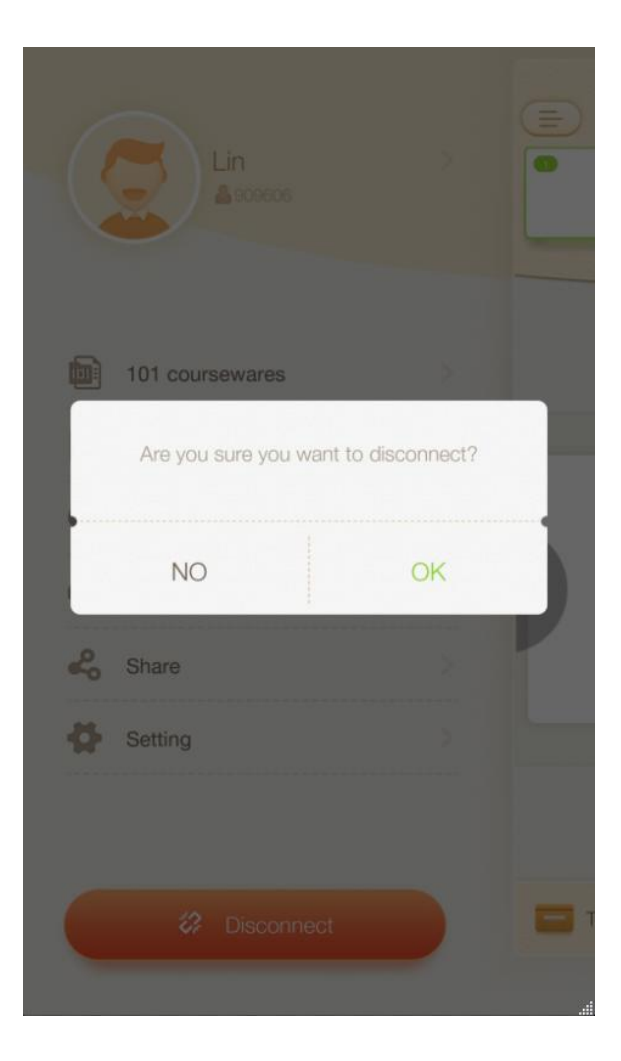

Fig. 10-6 Disconnection

# **10** Appendix

## **10.1** New Exercise

#### **10.1.1 Single Choice**

For example, when editing the single choice of addition, firstly you shall edit the stem, secondly edit the options and thirdly set a correct answer; moreover, edit hints and explanations if necessary to complete the editing, as shown in Fig. 10-1-1-1.

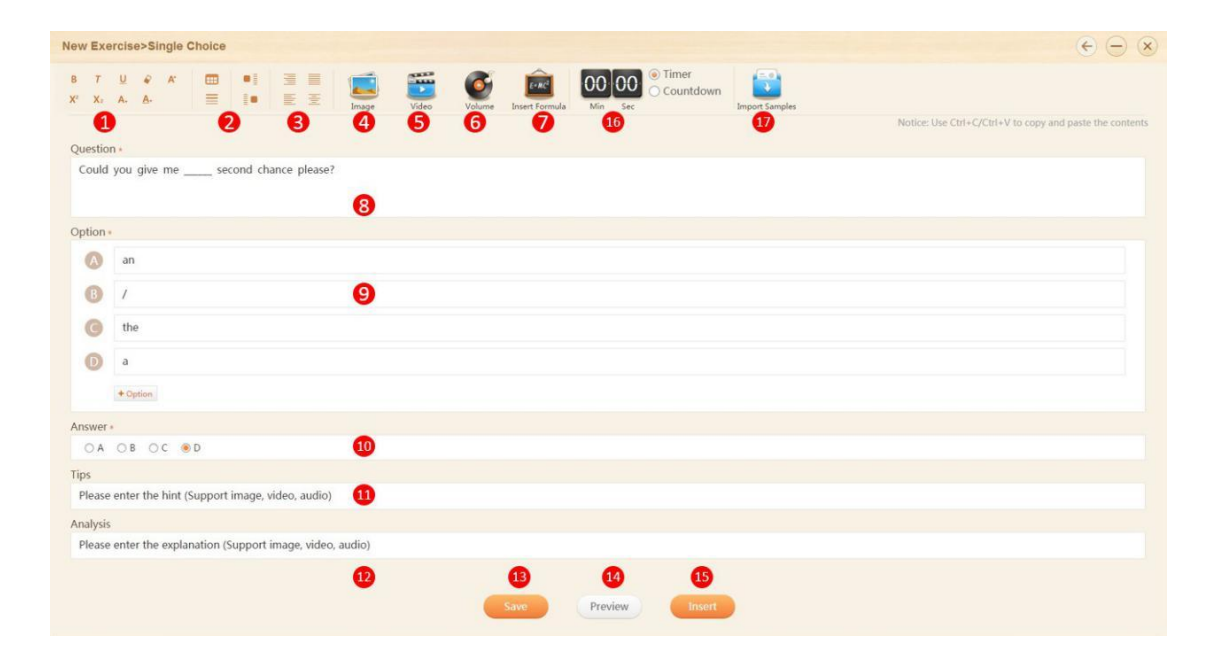

Fig. 10-1-1-1 New Exercise-Single Choice

| No. | Area Name                    | Direction for Use                                                                                                    |
|-----|------------------------------|----------------------------------------------------------------------------------------------------|
| 1   | Format                       | When you edit a question, change formats of<br>the font (i.e., bold, italic, underline, strike<br>through, font size, superscript, subscript, font<br>color, highlight color) if you like. |
| 2   | Draw a table/horizontal line | Click the icon on top to complete table settings<br>and insert a table; click the icon at the bottom<br>to draw a horizontal line.                                                         |

| 3            | Set alignment                        | Align right, Justified align, Align left or Align center                                                                                                    |
|--------------|--------------------------------------|----------------------------------------------------------------------------------------------------|
| 4            | Insert an image                      | Select an image from the Local Library or<br>Edmodo Classroom Library, and add the image<br>to the question.                                                                                                    |
| 5            | Insert a video                       | Select a video from the Local Library or<br>Edmodo Classroom Library, and add it to the<br>question.                                                                                                    |
| 6            | Insert an audio                      | Select an audio file from the Local Library or<br>Edmodo Classroom Library, and add the file to<br>the question.                                                                                                    |
| 7            | Insert formula                       | When editing a question, click and open the formula editor to insert a new formula, and click OK to add the formula to the question, as is shown below:<br>$\frac{\text{Mathematics in 1cK}}{\int_{\frac{1}{2}}^{\frac{1}{2}} \frac{1}{2} \left( \frac{1}{2} \right) \left( \frac{1}{2} \right) \left($ |
|              |                                      | Cancel OK                                                                                                    |
| 8            | Question (stem)                      | Click to edit the stem.                                                                                                    |
| 8            | Question (stem)<br>Options           | Click to edit the stem.<br>Click to edit possible answers. Click "+ Option"<br>at the bottom to add another new option. Move<br>the cursor to a possible answer and click<br>mon the right to delete it.                                                                                                    |
| 8<br>9<br>10 | Question (stem)<br>Options<br>Answer | Click to edit the stem.<br>Click to edit possible answers. Click "+ Option"<br>at the bottom to add another new option. Move<br>the cursor to a possible answer and click<br>on the right to delete it.<br>Enter a correct answer to the question.                                                                                                    |

| 12 | Explanation    | Edit explanations for the question.                                                                                                    |
|----|----------------|----------------------------------------------------------------------------------------------------|
| 13 | Save to Drive  | Click to save the exercise to the Drive.                                                                                                    |
| 14 | Preview        | Preview the exercise after completion. Answer<br>the question and submit your answer in the<br>preview mode if you like, as shown in Fig.<br>11-1-1-2. |
| 15 | Insert         | Click to insert the new exercise to your courseware.                                                                                                   |
| 16 | Timer          | Select Timer or Countdown.                                                                                                    |
| 17 | Import samples | Click to import a question, as shown in Fig. 11-1-1-3.                                                                                                 |

Table 10-1-1-1 New Exercise-Single Choice

| Previe |                                         | × |
|--------|-----------------------------------------|---|
|        | Answer time 00 Min 05 Sec               |   |
|        | Single Choice                           |   |
|        | Could you give me second chance please? |   |
|        | A. an                                   |   |
|        | • B. /                                  |   |
|        | C. the                                  |   |
|        | D. a                                    |   |
|        |                                         |   |
|        |                                         |   |
|        |                                         |   |
|        |                                         |   |
|        | Submit                                  |   |

Fig. 10-1-1-2 Preview Single Choice Exercises

## **10.1.2** Multiple Choices (with more than one correct answers)

Same as Single Choice, but with more than one correct answers. See Fig. 10-1-2.

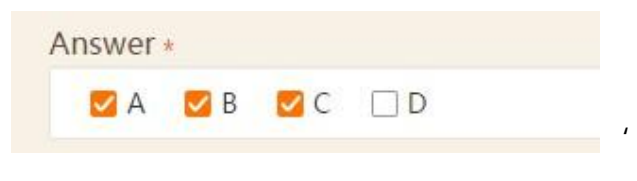

Fig. 10-1-2 Set multiple answers

#### **10.1.3 Fill in the blank**

| New Exercise>Fill in the Blank                                                     | $\epsilon - \epsilon$                                    |
|------------------------------------------------------------------------------------|----------------------------------------------------------|
| 8 7 U ↔ K                                                                          |                                                          |
|                                                                                    | Notice: Use Ctrl+C/Ctrl+V to copy and paste the contents |
| Question .                                                                         | 2 + Insert Blank Line                                    |
| We often fruit in the supermarket.                                                 |                                                          |
| Answer ><br>If a blank has more than one answer, please use "1" to separate them 3 |                                                          |
| 1 buy                                                                              |                                                          |
| Tips                                                                               |                                                          |
| Please enter the hint (Support image, video, audio)                                |                                                          |
| Analysis                                                                           |                                                          |
| Please enter the explanation (Support image, video, audio)                         |                                                          |
|                                                                                    |                                                          |
|                                                                                    |                                                          |
|                                                                                    |                                                          |
|                                                                                    |                                                          |
|                                                                                    |                                                          |
|                                                                                    |                                                          |
|                                                                                    |                                                          |
| Save Preview Insert                                                                |                                                          |

Fig. 10-1-3-1 New Exercise-Fill in the Blank

| No. | Area Name         | Direction for Use                                                                |
|-----|-------------------|----------------------------------------------------------------------------------|
| 1   | Question (stem)   | Click to edit the stem (see multiple choices question settings mentioned above). |
| 2   | Insert blank line | Click to insert blanks.                                                          |
| 3   | Set answers       | Click to edit answers to be filled in the corresponding blanks.                  |
| 4   | Preview           | Click Preview to see the exercise, as shown in Fig. fig.10-1-3-2.                |

Table 10-1-3-1 New Exercise-Fill in the Blank

| Prev | iew               |                             | × |
|------|-------------------|-----------------------------|---|
|      |                   | Answer time 00 Min 09 Sec   |   |
|      | Fill in the Blank |                             |   |
|      | We often          | _ fruit in the supermarket. |   |
|      |                   |                             |   |
|      |                   |                             |   |
|      |                   |                             |   |
|      |                   |                             |   |
|      |                   |                             |   |
|      |                   |                             |   |
|      |                   |                             |   |
|      |                   | Submit                      |   |

Fig. 10-1-3-2 Preview-Fill in the Blank

## 10.1.4 Matching

| New Exercise>Matching                             |                        |              |                    |                                |               | E                                               | $ \times$  |
|---------------------------------------------------|------------------------|--------------|--------------------|--------------------------------|---------------|-------------------------------------------------|------------|
| B 7 ∐ & A' ⊞<br>X' Xi A. A. Ξ                     | ni 3 I I               | Video Volume | Insert Formula Min | OO © Timer<br>Countdown<br>Sec | mport Samples |                                                 |            |
| Ouestion +                                        |                        |              |                    |                                |               | Notice: Use Ctrl+C/Ctrl+V to copy and paste the | e contents |
| Can you connect the picture to the                | ne corresponding word? |              |                    |                                |               |                                                 |            |
| Edit content +<br>4 pairings or less is suggested |                        |              |                    |                                |               |                                                 |            |
| 0 0                                               | ¥.                     | desk 1       |                    | 0                              | M             | chair                                           |            |
| 0                                                 | ٥                      | boat         |                    |                                |               |                                                 |            |
| + Line                                            |                        |              |                    |                                |               |                                                 |            |
|                                                   |                        | •            | Save Pre           | view Insert                    |               |                                                 |            |

| No. | Area Name | Direction for Use                                                         |
|-----|-----------|---------------------------------------------------------------------------|
| 1   | Text      | Click to edit the text for matching; pay attention to the correspondence. |

| 2 | Add a picture | Click to add a picture. Edit either the text or picture or both if you like. |
|---|---------------|------------------------------------------------------------------------------|
| 3 | Preview       | Click Preview to see the exercise, as shown in Fig. 10-1-4-2.                |

Table 10-1-4-1 New Exercise-Matching

| Previ | ew             |                 |                               | × |  |  |  |  |  |  |
|-------|----------------|-----------------|-------------------------------|---|--|--|--|--|--|--|
|       | and the second |                 | Answer time 00 Min 01 Sec     |   |  |  |  |  |  |  |
|       | Matching       |                 |                               |   |  |  |  |  |  |  |
|       | Can you cor    | nect the pictur | re to the corresponding word? |   |  |  |  |  |  |  |
|       |                | ×               | boat                          |   |  |  |  |  |  |  |
|       | 2              |                 | chair                         |   |  |  |  |  |  |  |
|       | 3              | ٨               | desk                          |   |  |  |  |  |  |  |
|       |                |                 |                               |   |  |  |  |  |  |  |
|       | Submit         |                 |                               |   |  |  |  |  |  |  |

Fig. 10-1-4-2 Preview-Matching

# 10.1.5 Right Order

| New Exe                              | rcise>Drag to Right Order                   | $\epsilon \ominus \propto$ |
|--------------------------------------|---------------------------------------------|----------------------------|
| B 7<br>X <sup>2</sup> X <sub>2</sub> | U V K T III III III III III III III III III | te the contents            |
| Question                             | 14                                          |                            |
| Four s                               | easons                                      |                            |
| Item •<br>Please inp                 | but items by correct order                  | 1                          |
| 0                                    | Spring is green with flower and song        | 8                          |
| 0                                    | Summer is hot and leave cold alone          |                            |
| 0                                    | Autumn is rich with fruit and grain         |                            |
| 0                                    | Winter snows and brings new year too        |                            |
| 6                                    | 2                                           |                            |
|                                      | + hers                                      |                            |
| Tips                                 |                                             |                            |
|                                      | Save Preview Insert                         |                            |
|                                      | 124                                         |                            |

| No, | Area Name     | Direction for Use                                                                                                    |
|-----|---------------|----------------------------------------------------------------------------------------------------|
| 1   | Add a picture | Click to add a picture if you like.                                                                                                    |
| 2   | Picture area  | Move the cursor to a picture until the Delete button appears;<br>click the button to delete it, or click the Picture button to<br>replace it. |
| 3   | Preview       | Click Preview. Select and drag the items to put them in a sequential order, as shown in Fig. 10-1-5-2.                                        |

Table 10-1-5-1 New Exercise-Drag to Right Order

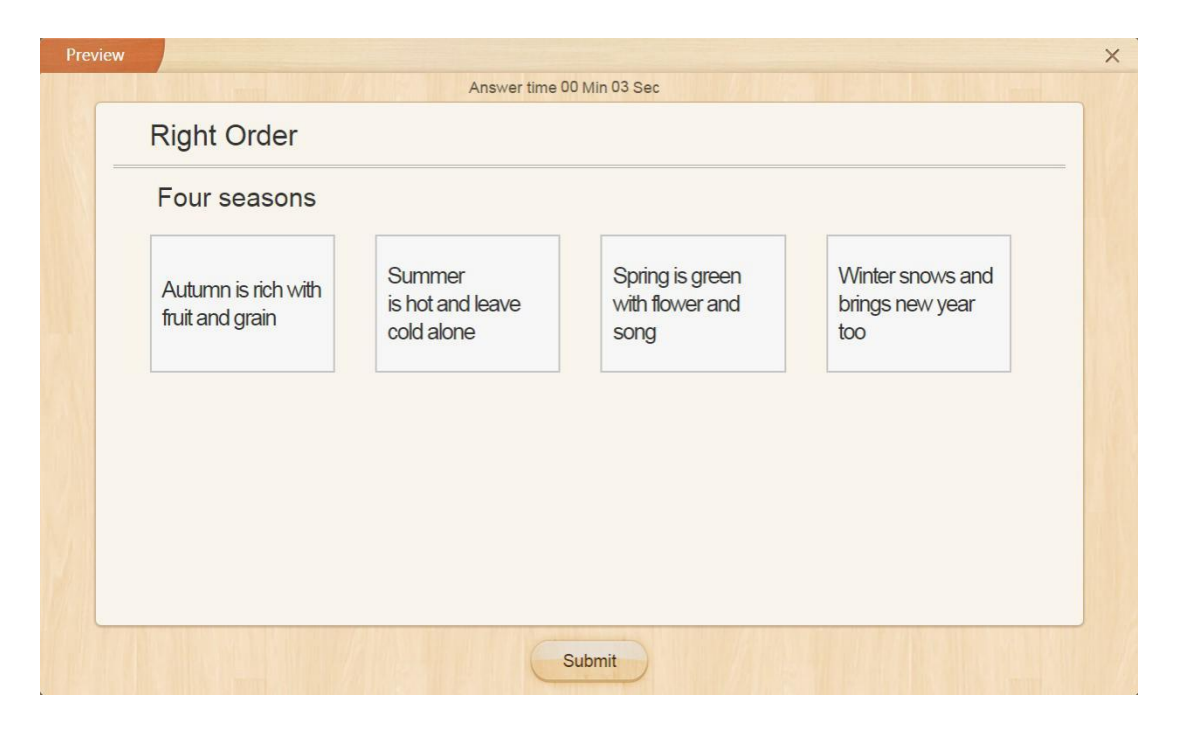

Fig. 10-1-5-2 Preview- Right Order

#### 10.1.6 True or False

Edit the stem and set a correct answer to the question, as shown in Fig. 10-1-6-1.

| New Exercise>True or False                                                                                                    | $   \in                                  $               |
|----------------------------------------------------------------------------------------------------|----------------------------------------------------------|
| B       T       U       Q       A       III       III       III       III       III       III       IIII       IIII       IIIIIIIIIIIIIIIIIIIIIIIIIIIIIIIIIIII | Notice: Use Ctri+C/Ctri+V to copy and paste the contents |
| Question +                                                                                                    |                                                          |
| Seven days a week                                                                                                    |                                                          |
| Answer +                                                                                                    |                                                          |
| ⊛ Yes ◯ No                                                                                                    |                                                          |
| Tips                                                                                                    |                                                          |
| Please enter the hint (Support image, video, audio)                                                                                                    |                                                          |
| Analysis                                                                                                    |                                                          |
| Please enter the explanation (Support image, video, audio)                                                                                                    |                                                          |
|                                                                                                    |                                                          |
|                                                                                                    |                                                          |
|                                                                                                    |                                                          |
|                                                                                                    |                                                          |
|                                                                                                    |                                                          |
|                                                                                                    |                                                          |
|                                                                                                    |                                                          |
|                                                                                                    |                                                          |
|                                                                                                    |                                                          |
| Save Preview Insert                                                                                                    |                                                          |

Fig. 10-1-6-1 New Exercise-True or False

| No. | Area Name | Direction for Use                                             |  |  |  |  |  |  |  |
|-----|-----------|---------------------------------------------------------------|--|--|--|--|--|--|--|
| 1   | Preview   | Click Preview to see the exercise, as shown in Fig. 11-1-6-2. |  |  |  |  |  |  |  |

Fig. 10-1-6-1 New Exercise-True or False

| Previe |                           | × |
|--------|---------------------------|---|
|        | Answer time 00 Min 06 Sec |   |
|        | True or False             |   |
|        | Seven days a week         |   |
|        | Yes                       |   |
|        | No                        |   |
|        |                           |   |
|        |                           |   |
|        |                           |   |
|        |                           |   |
|        |                           |   |
|        | Submit                    |   |

Fig. 10-1-6-2 Preview-True or False

### 10.1.7 Vote

| New Exe                              | er  | cise           | e>Ve            | ote    |        |         |         |        |        |        |         |        |       |        |               |        |                |                                           |       |                |   |                        |           |            | $\overline{\Theta}$ | ×  |
|--------------------------------------|-----|----------------|-----------------|--------|--------|---------|---------|--------|--------|--------|---------|--------|-------|--------|---------------|--------|----------------|-------------------------------------------|-------|----------------|---|------------------------|-----------|------------|---------------------|----|
| B 7<br>X <sup>2</sup> X <sub>2</sub> |     | <u>U</u><br>A. | ₽<br>A.         | ĸ      |        |         | *1      | 1      |        |        | Image   | 1      | Video | Volume | Insert Formul | 0<br>N | 0 00<br>In Sec | <ul> <li>Timer</li> <li>Counto</li> </ul> | down  | Import Samples |   | No. of the             |           |            |                     |    |
| Question                             | on  |                |                 |        |        |         |         |        |        |        |         |        |       |        |               |        |                |                                           |       |                |   | Notice: Use Ctrl+C/Ctr | 1+V to co | py and pas | te the conter       |    |
| If you                               | I W | ant            | to se           | ee the | e rule | er of y | /our cl | lassma | te, wł | hat sh | ould ye | ou say | ?     |        |               |        |                |                                           |       |                |   |                        |           |            |                     |    |
| Voting o<br>20 charac                | op  | tion<br>ers o  | ns +<br>or less | for ea | ach o  | ption   |         |        |        |        |         |        |       |        |               |        |                |                                           |       |                | 1 | Single vote allower    | ed 🔾      | Multiple v | otes allowe         | ed |
|                                      |     | Sh             | ow n            | ne yo  | ur ru  | ler.    |         |        |        |        |         |        |       |        |               |        |                |                                           |       |                |   |                        |           |            |                     |    |
| 8                                    |     | Sh             | ow n            | ne yo  | ur bo  | ook.    |         |        |        |        |         |        |       |        |               |        |                |                                           |       |                |   |                        |           |            |                     |    |
|                                      |     | + Op           | ation           |        |        |         |         |        |        |        |         |        |       |        |               |        |                |                                           |       |                |   |                        |           |            |                     |    |
|                                      |     |                |                 |        |        |         |         |        |        |        |         |        |       |        |               |        |                |                                           |       |                |   |                        |           |            |                     |    |
|                                      |     |                |                 |        |        |         |         |        |        |        |         |        |       |        |               |        |                |                                           |       |                |   |                        |           |            |                     |    |
|                                      |     |                |                 |        |        |         |         |        |        |        |         |        |       |        |               |        |                |                                           |       |                |   |                        |           |            |                     |    |
|                                      |     |                |                 |        |        |         |         |        |        |        |         |        |       |        |               |        |                |                                           |       |                |   |                        |           |            |                     |    |
|                                      |     |                |                 |        |        |         |         |        |        |        |         |        |       |        |               |        |                |                                           |       |                |   |                        |           |            |                     |    |
|                                      |     |                |                 |        |        |         |         |        |        |        |         |        |       |        |               |        |                |                                           |       |                |   |                        |           |            |                     |    |
|                                      |     |                |                 |        |        |         |         |        |        |        |         |        |       |        |               |        |                |                                           |       |                |   |                        |           |            |                     |    |
|                                      |     |                |                 |        |        |         |         |        |        |        |         |        |       |        |               |        |                |                                           |       |                |   |                        |           |            |                     |    |
|                                      |     |                |                 |        |        |         |         |        |        |        |         |        |       |        | Save          | P      | review         | In                                        | isert |                |   |                        |           |            |                     |    |

Fig. 10-1-7-1 New Exercise-Vote

| No. | Area Name               | Direction for Use                                                                            |
|-----|-------------------------|----------------------------------------------------------------------------------------------|
| 1   | Select a form of voting | One or more options can be selected.                                                         |
| 2   | Preview                 | Preview after preparation. Click Submit to complete the settings, as shown in Fig. 10-1-7-2. |

Table 10-1-7 New Exercise-Vote

| Vote                    |                       |                                 |
|-------------------------|-----------------------|---------------------------------|
| (Single vote allow      | ved)                  |                                 |
| If you want to see      | the ruler of your     | classmate, what should you say? |
| Show me your r<br>uler. | Show me your<br>book. |                                 |
| A                       | В                     |                                 |
|                         |                       |                                 |
|                         |                       |                                 |

Fig. 10-1-7-2 Preview-Vote

#### 10.1.8 Puzzle

| New Exercise>Puzzle                                                                  | $\epsilon - \epsilon$                                    |
|--------------------------------------------------------------------------------------|----------------------------------------------------------|
| B 7 9 € A*<br>X* X <sub>2</sub> A. 6.<br>B = 1 3 ■ 1 3 ■ 1 1 1 1 1 1 1 1 1 1 1 1 1 1 |                                                          |
| Ouestion +                                                                           | Notice: Use Ctrl+C/Ctrl+V to copy and paste the contents |
| Jigsaw puzzle                                                                        |                                                          |
| Image Settings +                                                                     |                                                          |
| 3 row(s)     3 column(s)                                                             |                                                          |
| ups<br>Please enter the hint (Support image, video, audio)                           |                                                          |
| Analysis                                                                             |                                                          |
| Please enter the explanation (Support image, video, audio)                           |                                                          |
| Save Preview Insert                                                                  |                                                          |

| No. | Area Name     | Direction for Use                                 |
|-----|---------------|---------------------------------------------------|
| 1   | Add a picture | Select a picture from the local photo gallery, My |

|   |                       | Photo Gallery, 101 Photo Gallery or Baidu<br>Photo Gallery.                                                                                     |
|---|-----------------------|----------------------------------------------------------------------------------------------------|
| 2 | Create jigsaw puzzles | Segment the selected picture into several pieces.                                                                                               |
| 3 | Preview               | Click Preview to see the effect. Drag the pieces<br>from right to left and click Submit to complete<br>the exercise, as shown in Fig. 10-1-8-2. |

Fig. 10-1-8-1 New Exercise-Puzzle

#### Table 10-1-8 New Exercise-Puzzle

| Preview     |                           | × |
|-------------|---------------------------|---|
|             | Answer time 00 Min 11 Sec |   |
|             | Puzzle                    |   |
|             | Jigsaw puzzle             |   |
|             |                           |   |
|             |                           |   |
|             |                           |   |
|             |                           |   |
| <b>K</b> AL |                           |   |
|             |                           |   |
|             | Submit                    |   |

Fig. 10-1-8-2 Preview-Puzzle

#### 10.1.9 Complex

A complex question consists of the main stem and multiple questions ranging from multiple choices (with one or more correct answers), true/false, fill-in-the-blank and other six types. Edit a complex question as shown in Fig. 10-1-9-1.

| New Exercise>Complex                                                                                                    | $\epsilon - \epsilon$                                  |
|----------------------------------------------------------------------------------------------------|--------------------------------------------------------|
| B       T       U       Q       A       III       III       III       IIII       IIIIIII       IIIIIIIIIIIIIIIIIIIIIIIIIIIIIIIIIIII | Matter Rev Phil / Phil V to see and mate the second    |
| Already added 0 subquestion(s)<br>Question •                                                                                        | Nonce, use curred curry to copy and paste the contents |
| Please enter the question (Support image, video, audio)                                                                             |                                                        |
|                                                                                                    |                                                        |
|                                                                                                    |                                                        |
|                                                                                                    |                                                        |
|                                                                                                    |                                                        |
|                                                                                                    |                                                        |
|                                                                                                    |                                                        |
|                                                                                                    |                                                        |
| Add a Question I ibrary                                                                                                    | Save Preview Insert                                    |

Fig. 10-1-9-1 New Exercise-Complex

| No. | Area Name       | Direction for Use                                                                                                    |  |  |  |  |
|-----|-----------------|----------------------------------------------------------------------------------------------------|--|--|--|--|
| 1   | Add a question  | Single Choice<br>Multi Choice<br>Right Order<br>True or False<br>Fill in the Blank<br>Matching<br>Puzzle<br>Handwriting<br>Vote<br>Subjective Question<br>Add a Question<br>Multiple questions can be added under the<br>parent question with over 10 question types<br>including single choice, multiple choice, true or<br>Single Choice<br>Multi Choice<br>Right Order<br>True or False<br>Fill in the Blank<br>Matching<br>Puzzle<br>Handwriting<br>Vote<br>Subjective Question<br>false and fill in the blank, etc. |  |  |  |  |
| 2   | Import from the | Exercises can be imported from Edmodo                                                                                                    |  |  |  |  |

|   | library | Classroom, school-based library and my exercise library                           |
|---|---------|-----------------------------------------------------------------------------------|
| 3 | Preview | Click Preview to see the exercise upon the completion, as shown in Fig. 10-1-9-2. |

| Table | 10-1-9-1 | New | Exercise- | Complex |
|-------|----------|-----|-----------|---------|
|       |          |     |           |         |

The scroll bars are displayed when page content exceed the display scope of the current page by dragging the stem and dragging the strip in the middle part of the question to adjust the area size up/ down split screens (the default downwards limit is half-divided); dragging the scroll to the top to display all questions, while dragging downwards to the height of setting two rows of thee question, as shown in Fig. 10-1-9-2.

|                                                                              | Answer time 00 Min 03 Sec                                             | the state of the |  |  |  |  |
|------------------------------------------------------------------------------|-----------------------------------------------------------------------|------------------|--|--|--|--|
| In 1929 three years after his flight over the North Pole the American        |                                                                       |                  |  |  |  |  |
| explorer.R.E.Bvrd.success                                                    | explorer R F Byrd successfully flew over the South Pole for the first |                  |  |  |  |  |
| time Though at first Byrd a                                                  | nd his men were able to take a grea                                   | at many          |  |  |  |  |
| photographs of the mounta                                                    | ains that lay below they soon ran int                                 |                  |  |  |  |  |
| trouble At one point it soon                                                 | nod cortain that their plane would c                                  | rash It could    |  |  |  |  |
| trouble. At one point, it seen                                               |                                                                       |                  |  |  |  |  |
|                                                                              |                                                                       |                  |  |  |  |  |
| (1、 Single Choice)good ( ) is the first step to a good job.                  |                                                                       |                  |  |  |  |  |
|                                                                              |                                                                       |                  |  |  |  |  |
| A. education                                                                 |                                                                       |                  |  |  |  |  |
| <ul> <li>A. education</li> <li>B. unit</li> </ul>                            |                                                                       |                  |  |  |  |  |
| <ul><li>A. education</li><li>B. unit</li></ul>                               |                                                                       |                  |  |  |  |  |
| <ul> <li>A. education</li> <li>B. unit</li> </ul>                            |                                                                       |                  |  |  |  |  |
| <ul> <li>A. education</li> <li>B. unit</li> <li>Hide Instructions</li> </ul> | 1 2 3                                                                 | Provious Next    |  |  |  |  |

Fig. 10-1-9-2 Preview-Complex

#### **10.1.10** Subjective question

Subjective question only requires a stem and keys to the question. Edit a subjective question as shown in Fig. 10-1-10-1.

| New Exercise>Subjective Question                                                                                                    | $\epsilon - \epsilon$                 |
|----------------------------------------------------------------------------------------------------|---------------------------------------|
| s         T         U         \$\vec{x}\$         T         U         \$\vec{x}\$         \$\vec{x}\$ </th <th>Ctrl+V to copy and paste the contents</th> | Ctrl+V to copy and paste the contents |
| Question -                                                                                                    |                                       |
| Read, guess and write.                                                                                                    |                                       |
| Answer                                                                                                    |                                       |
| fish                                                                                                    |                                       |
| Tips                                                                                                    |                                       |
| Please enter the hint (Support image, video, audio)                                                                                                    |                                       |
|                                                                                                    | ٩                                     |
| Analysis                                                                                                    |                                       |
| Please enter the explanation (Support Image, video, audio)                                                                                                    |                                       |
| Save Preview Insert                                                                                                    |                                       |

# Fig. 10-1-10-1 New Exercise-Subjective Question

| No. | Area Name | Direction for Use                                                                                                    |
|-----|-----------|----------------------------------------------------------------------------------------------------|
| 1   | Hint      | Hint for the question can be conducted through adding pictures, videos or audios. Also, resources added can be previewed directly, as shown in Fig. 10-1-10-2. |

# Table 10-1-10 New Exercise-Subjective Question

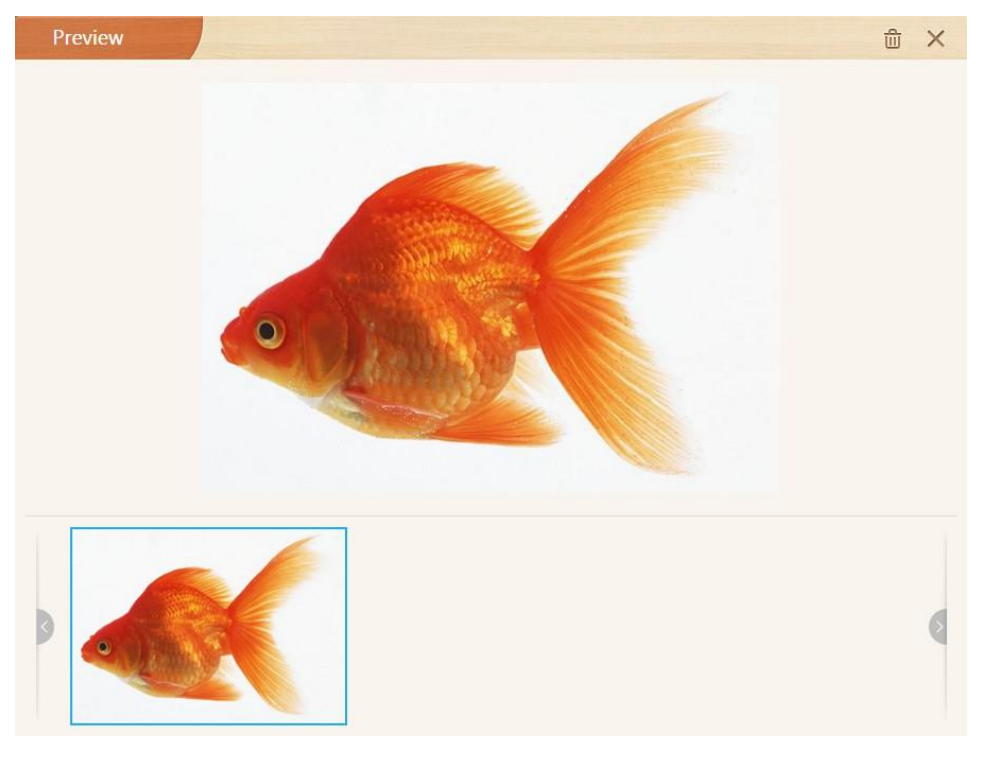

Fig. 10-1-10-2 New Exercise-Preview Resources of Subjective Questions

| Previ | ew Annual Contraction of the Contraction of the Con | × |
|-------|----------------------------------------------------------------------------------------------------|---|
|       |                                                                                                    |   |
|       | Subjective Question                                                                                                    |   |
|       | Read, guess and write.                                                                                                    |   |
|       | I have a pet. It's red. It has a big tail. Its birthday is in June. It can swim very well. What is it?                                                                                                    |   |
|       | Please input your answer below:                                                                                                    |   |
|       | Please enter text                                                                                                    |   |
|       | Nandwriting 🛋 Picture 🜗 Record                                                                                                    |   |
|       | Submit                                                                                                    |   |

Fig. 10-1-10-3 Preview-Puzzle

#### 10.1.11 Composition

| New Exercise>Compositi                                           | ion                   |                                    |                            |                                          | $\epsilon - \epsilon$ |
|------------------------------------------------------------------|-----------------------|------------------------------------|----------------------------|------------------------------------------|-----------------------|
| B T <u>U</u> & A'<br>X <sup>a</sup> X <sub>2</sub> A, <u>A</u> , |                       | age Video Volume Insert Formula    | 00 00 © Timer<br>Countdown | Import Samples                           |                       |
|                                                                  |                       |                                    |                            | Notice: Use Ctrl+C/Ctrl+V to copy and pa | aste the contents     |
| Title • 💿 Given topic 🔘 🔿                                        | Open topic            |                                    |                            | *                                        | Insert Blank Line     |
| Please input                                                     |                       |                                    |                            |                                          |                       |
| Requirements • 2                                                 |                       |                                    |                            |                                          |                       |
| Please input                                                     |                       |                                    |                            |                                          |                       |
| Paper selection • 3                                              |                       |                                    |                            |                                          |                       |
|                                                                  |                       |                                    |                            |                                          |                       |
| Squared grid                                                     | OField character grid | OElementary Chinese character grid | OLined (wide)              |                                          |                       |
| References 4                                                     |                       |                                    |                            |                                          |                       |
| Reference                                                        | el Re                 | ference2 +                         |                            |                                          |                       |
| Please input                                                     |                       |                                    |                            |                                          |                       |
|                                                                  |                       | Save                               | Preview Insert             |                                          |                       |

Fig. 10-1-11-1 New Exercise-Composition

| No. | Area Name              | Direction for Use                                                                                                    |
|-----|------------------------|----------------------------------------------------------------------------------------------------|
| 1   | Edit a title           | Generally, composition has a given title or<br>requires students to come up with a title. Click<br>the button on the right and insert a transversal<br>line. |
| 2   | Edit requirements      | Click to enter requirements.                                                                                                    |
| 3   | Select an answer sheet | Select an answer sheet. It will be displayed on student pads.                                                                                                |
| 4   | Edit materials         | Click to edit materials.                                                                                                    |
| 5   | Preview                | Click Preview to see the exercise, as shown in Fig. 10-1-11-2.                                                                                               |

Table 10-1-11 New Exercise-Composition

| È            |
|--------------|
|              |
| Keyboa<br>d  |
| 4            |
| Handw<br>ing |
|              |
|              |
|              |
|              |
|              |

Fig 10-1-11-2 Preview-Composition

In the interface of Composition, in addition to viewing questions and materials, there are three enter modes for selecting, i.e., recording, keyboard and handwriting. It should be noted that the written content will be cleared upon switching a enter mode. Do not switch the enter mode in the midway of writing, as shown in Figure 10-1-11-3.

| Prev | /iew        |                                     | × |
|------|-------------|-------------------------------------|---|
|      | Composition | View Topic View References Write 录音 | ] |
|      |             | Keyboar                             |   |
|      |             | Handwrit                            |   |
|      |             | ing                                 |   |
|      |             |                                     |   |
|      |             |                                     |   |
|      |             | Submit                              |   |

Fig. 10-1-11-3 Start Composition

#### 10.1.12 Outline

The question settings are similar to those of composition. However, it can be seen from the preview interface. Outline is designed to help students get their ideas into shape. See Fig. 10-1-12.

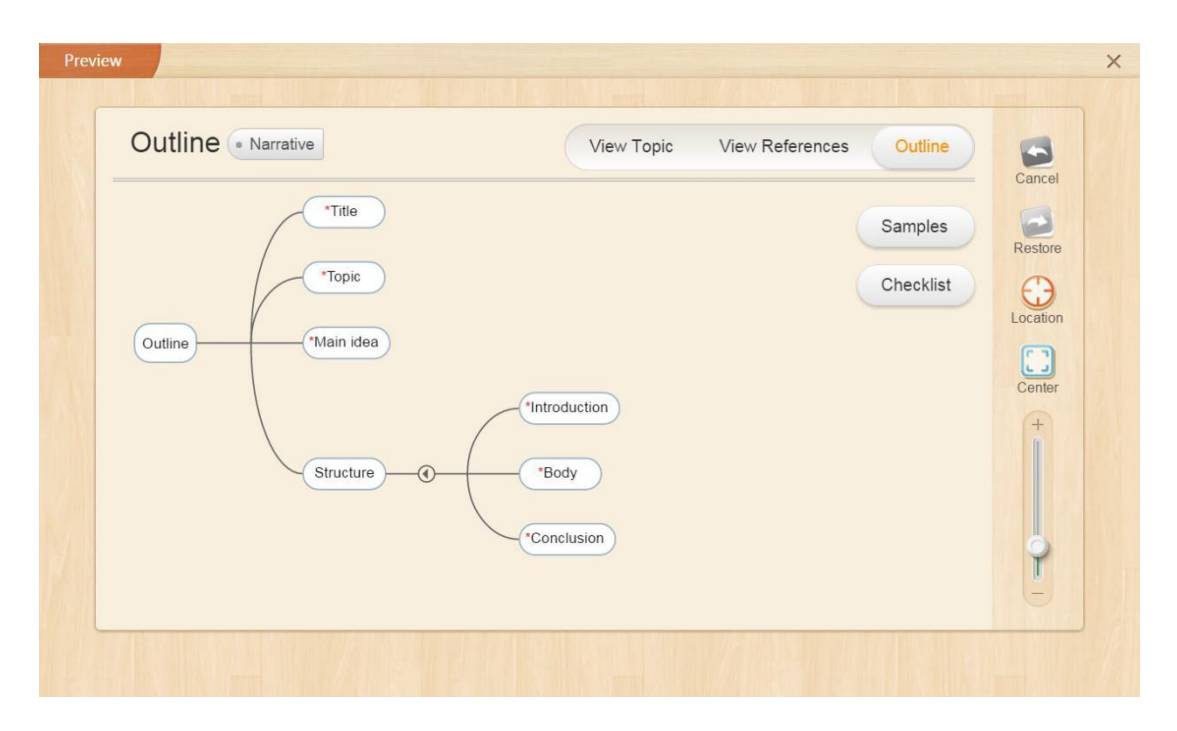

Fig. 10-1-12 Preview-Outline

#### 10.1.13 Handwriting

| New Exercise>Handwriting                                                                                                    | $\epsilon - \epsilon$ |
|----------------------------------------------------------------------------------------------------|-----------------------|
| B       T       U       4°       A"       III       III       III       III       III       IIII       IIII       IIIII       IIIIII       IIIIIIIIIIIIIIIIIIIIIIIIIIIIIIIIIIII |                       |
| Question*                                                                                                    |                       |
| Please enter the question Support image, video, audio)                                                                                                    |                       |
| Handwriting Board                                                                                                    | Background settings   |
| •                                                                                                    |                       |
| Preview Save Insert                                                                                                    |                       |

Fig. 10-1-13-1 New Exercise-Handwriting

| No. | Area Name | Direction for Use       |
|-----|-----------|-------------------------|
| 1   | Edit stem | Click to edit the stem. |

|   |               | Click Background Settings in the top right corner of the    |
|---|---------------|-------------------------------------------------------------|
| 2 | Writing Board | writing board and select a picture. Click Remove Background |
|   |               | to delete the selected picture.                             |

Table 10-1-13-1 New Exercise-Handwriting

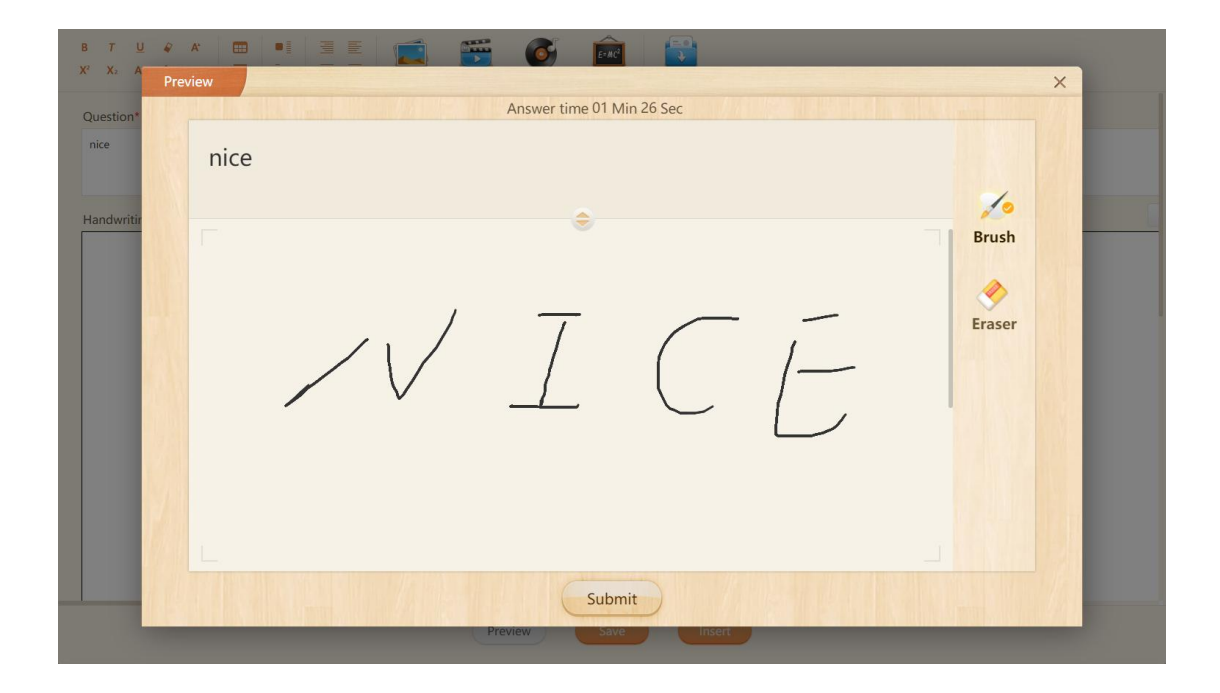

Fig. 10-1-13-2 Preview-Handwriting

#### 10.1.14 Link-up

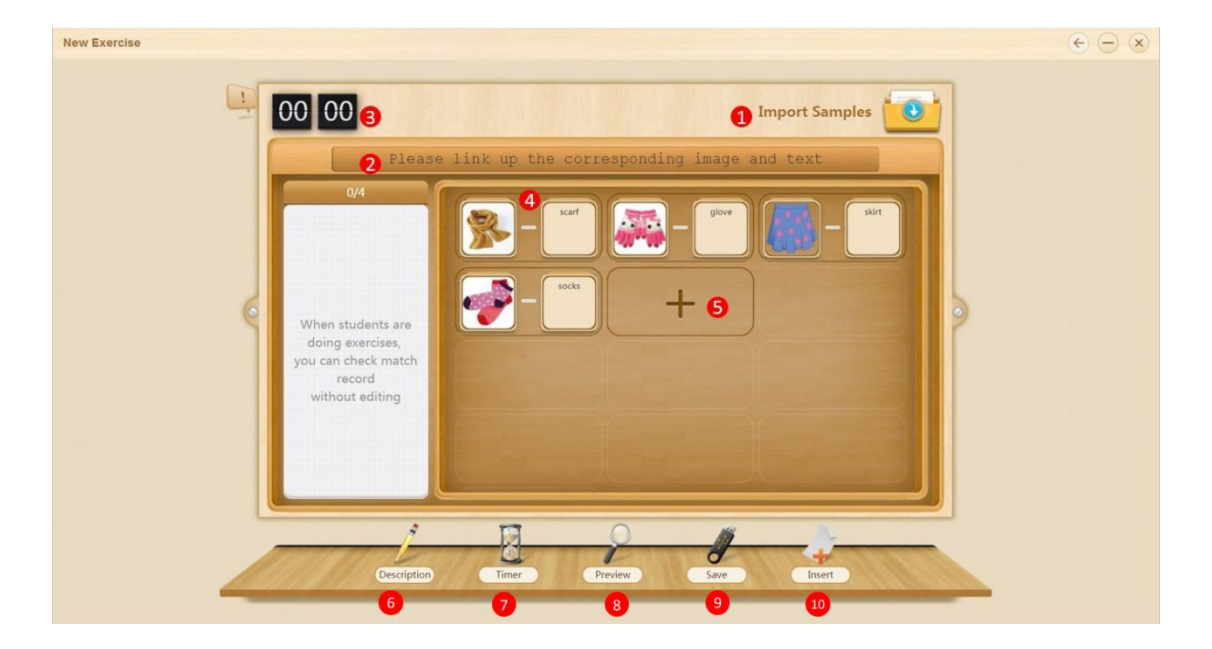

| No. | Area Name          | Direction for Use                                                                                                    |
|-----|--------------------|----------------------------------------------------------------------------------------------------|
| 1   | Import samples     | Click to import the existing question sample in the system.                                                                          |
| 2   | Edit a title       | Type a title before starting a matching game.                                                                                        |
| 3   | Hints              | Edit hints here.                                                                                                    |
| 4   | Preparation        | Different matching forms are available, including picture-to-picture, picture-to-text (as shown in Fig. 10-1-14-1) and text-to-text. |
| 5   | Add a matched pair | Click "+" to create a new matched pair.                                                                                              |
| 6   | Description        | Describe the matching game, e.g.                                                                                                    |
| 7   | Time settings      | Count up and Count down are available, e.g.                                                                                          |
| 8   | Preview            | Click Preview to see the game, as shown in Fig. 1-0-14-2. Click to eliminate a matched pair.                                         |
| 9   | Save to Drive      | Click to save the exercise to the Drive.                                                                                             |
| 10  | Insert             | Click to insert the prepared exercise into your courseware.                                                                          |

#### Fig. 10-1-14-1 New Exercise-Link-Up

| Previe |                                                 | × |
|--------|-------------------------------------------------|---|
|        | Answer time 00 Min 15 Sec                       |   |
|        | Please link up the corresponding image and text |   |
|        | 3/4                                             |   |
|        | Scarf                                           |   |
|        | socks                                           |   |
|        | Skirt glove                                     |   |
|        |                                                 |   |
|        | Submit                                          |   |

Table 11-1-14 New Exercise-Link-Up

Fig. 10-1-14-2 Preview-Link-Up

#### 10.1.15 Select Words

| New Exercise>Select Words                                                                                            | $   \in                                  $                                                                 |
|----------------------------------------------------------------------------------------------------|----------------------------------------------------------------------------------------------------|
| <ul> <li>I DO DO</li> <li>I Please fill in the correct wor</li> </ul>                                                | Import Samples                                                                                             |
| 1. The sea is flore<br>2. The grass is freed<br>3. The organes are france<br>4. The grapes are france<br>2<br>2<br>2 | Fil in the Black filtrane service from the left Add fake option<br>blue green orange purple<br>black ref 3 |
| Description Timer Preview                                                                                            | Save Inset                                                                                                 |

Fig. 10-1-15 Create Exercises-Select Words

| No. | Area Name | Direction for Use |
|-----|-----------|-------------------|

| 1 | Edit a title    | Add a title to create a new exercise.                                                             |
|---|-----------------|---------------------------------------------------------------------------------------------------|
| 2 | Set a question  | Edit the question or directly copy and paste a question from other sources.                       |
| 3 | Select words    | Move the cursor on a word and click "+" in the top<br>right to select the word as an option, e.g. |
| 4 | Add distractors | Add incorrect answers (distractors) to distract attention.                                        |

Table 10-1-15 New Exercise-Select Words

#### 10.1.16 Classified Table

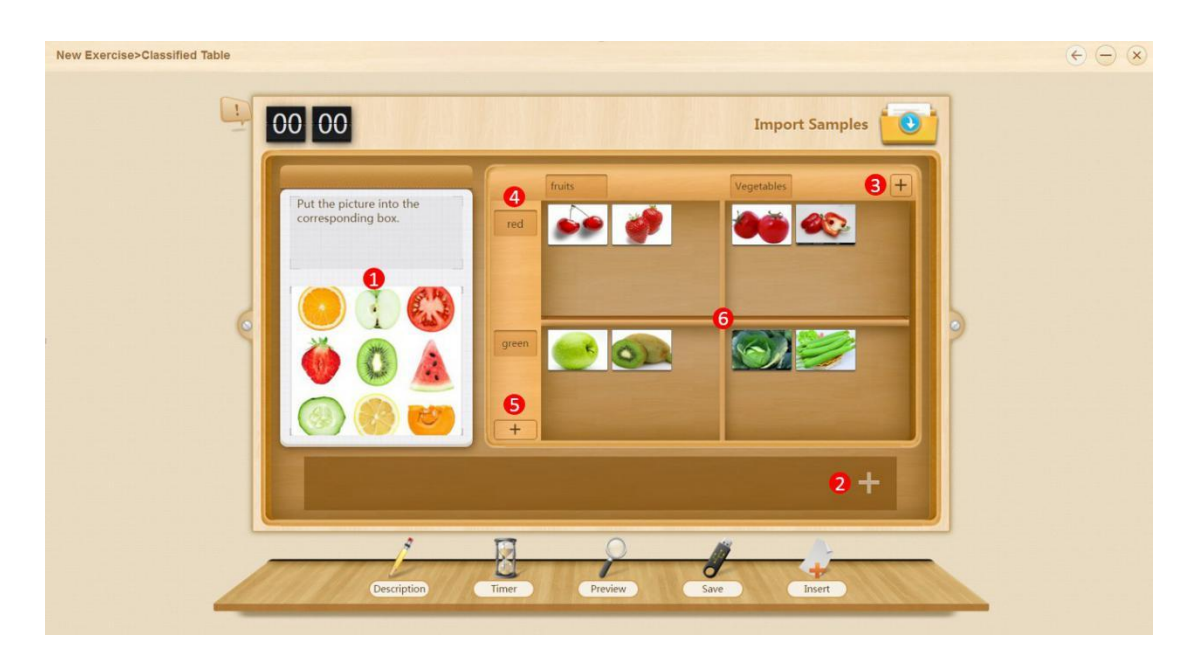

| No. | Area Name      | Direction for Use                                                                     |
|-----|----------------|---------------------------------------------------------------------------------------|
| 1   | Set a question | Add references when you edit a question, e.g., pictures, audios, videos.              |
| 2   | Add options    | Add materials, e.g., texts, pictures, to be classified. Move the cursor on a material |

|   |                                 | and click to delete it                                                                              |
|---|---------------------------------|----------------------------------------------------------------------------------------------------|
| 3 | Add a vertical classification   | Add a vertical classification.                                                                      |
| 4 | Name a vertical classification  | Click to name it.                                                                                   |
| 5 | Add a horizontal classification | Add a horizontal classification and name it.                                                        |
| 6 | Add materials                   | Drag materials in the box (Area 2 in Fig. 10-1-16-1) to the corresponding slots as correct answers. |

Fig. 10-1-16-1 New Exercise-Classified Table

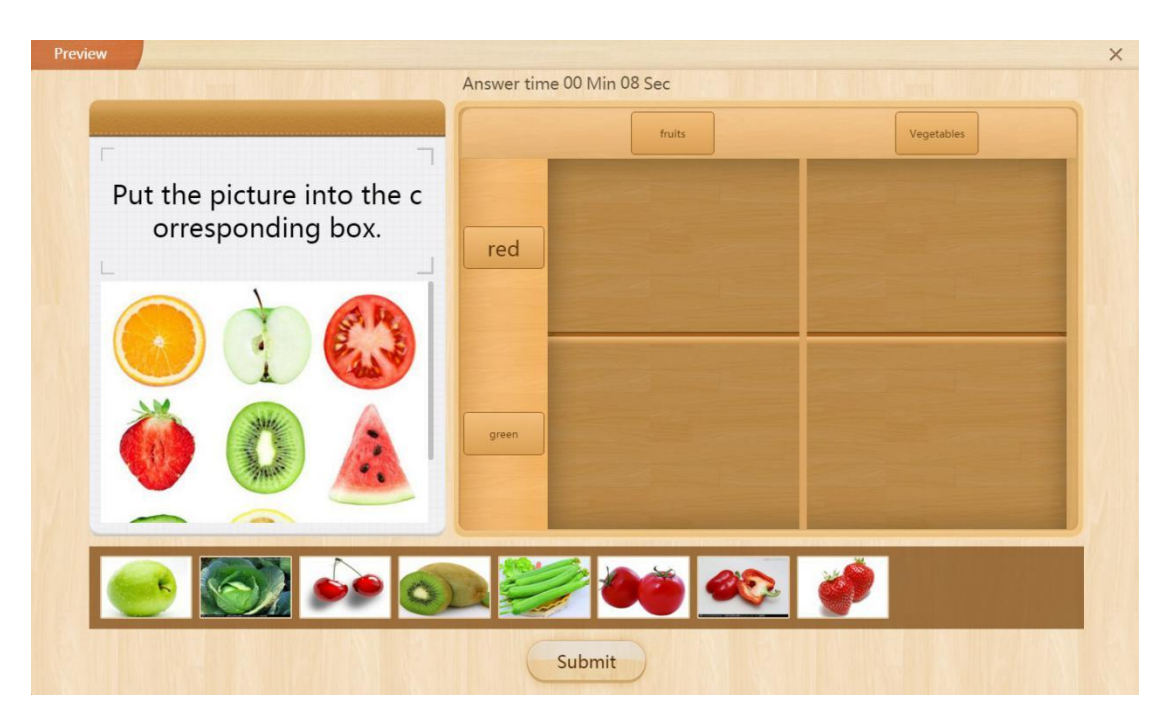

Table 10-1-16-1 New Exercise-Classified Table

Fig. 10-1-16-2 Preview-Classified Table

#### 10.1.17 Memory Card

| New Exercise>Memory Card        |                                                                                         | $\epsilon \ominus \otimes$ |
|---------------------------------|-----------------------------------------------------------------------------------------|----------------------------|
| 00 0                            | O<br>Please link up the corresponding image                                             | Import Samples             |
| When<br>doin<br>you car<br>with | 0/3<br>1 Trog<br>students are<br>g exercises,<br>n check match<br>record<br>out editing |                            |
|                                 | Description Timer Preview Save                                                          | Inset                      |

Fig. 10-1-17-1 New Exercise-Memory Card

| No. | Area Name              | Direction for Use                                                                                           |
|-----|------------------------|----------------------------------------------------------------------------------------------------|
| 1   | Add pictures and texts | Click on the left to add or replace a picture and<br>click on the right to type the corresponding<br>words. |
| 2   | Add a matched pair     | Click "+" to add a new matched pair.                                                                        |

Table 10-1-17 New Exercise-Memory Card

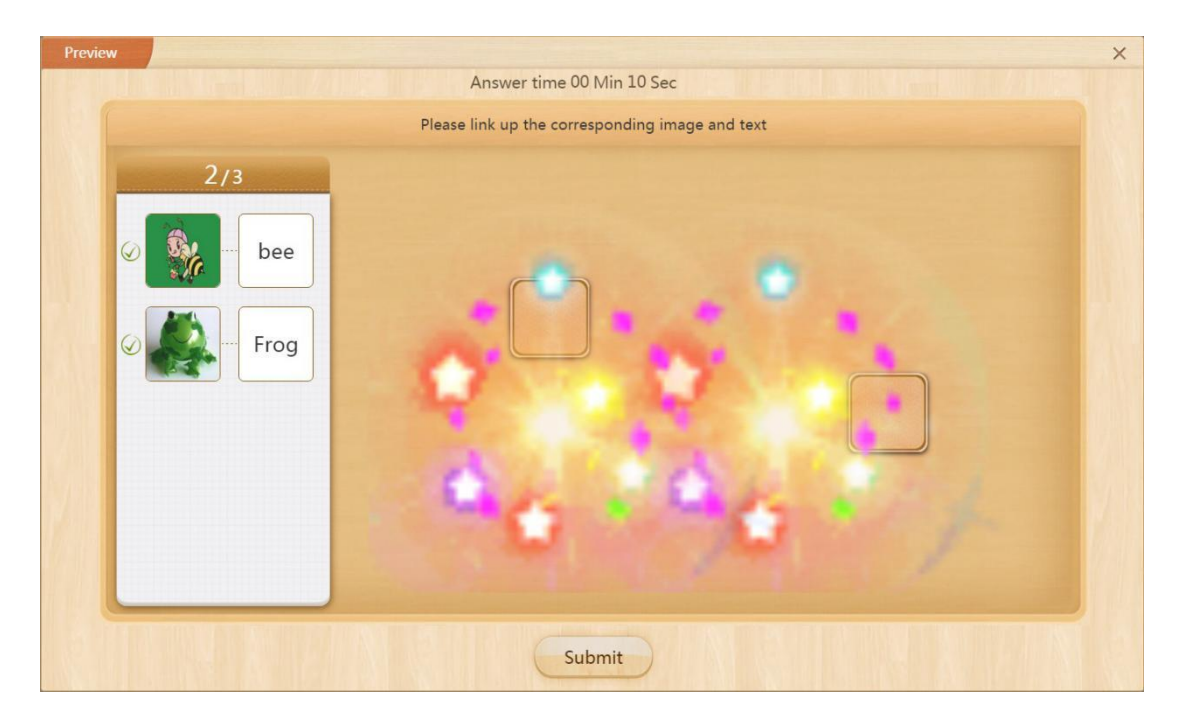

Fig. 10-1-17-2 Preview-Memory Card

#### 10.1.18 Word Guessing

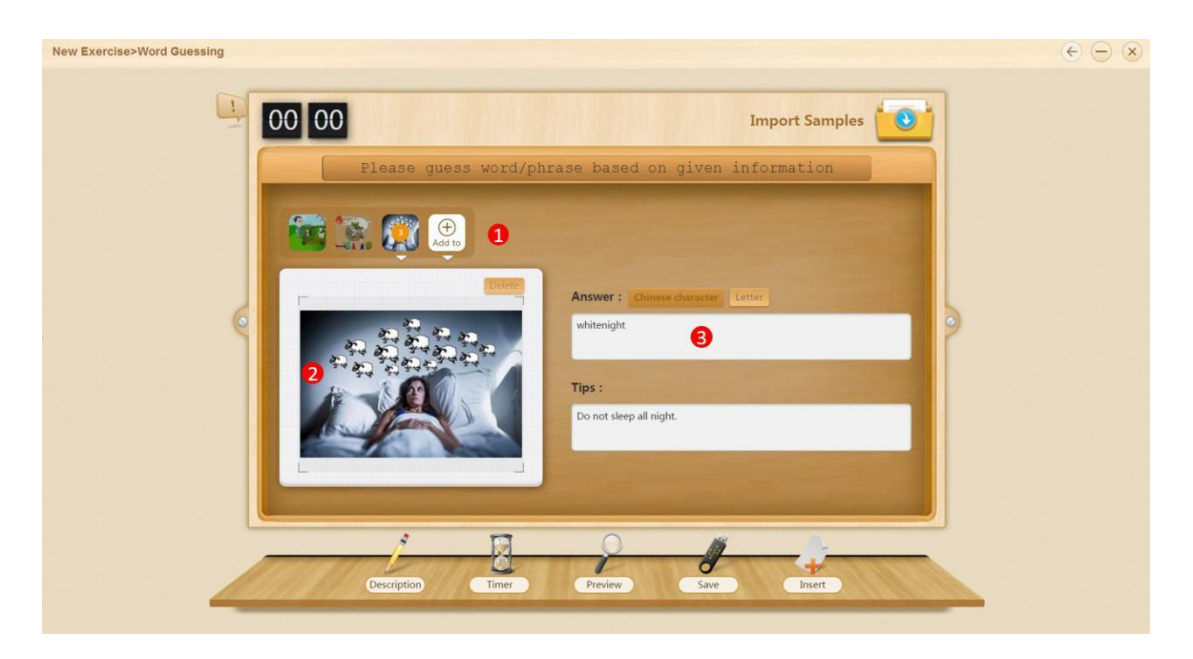

| No. | Area Name       | Direction for Use                                                    |
|-----|-----------------|----------------------------------------------------------------------|
| 1   | Edit a question | Create multiple guessing games with different materials if you like. |

| 2 | Add materials | Click to add or replace materials to the guessing game.                  |
|---|---------------|--------------------------------------------------------------------------|
| 3 | Set answers   | Provide correct answers to questions with Chinese characters or letters. |

Fig. 10-1-18-1 New Exercise-Word Guessing

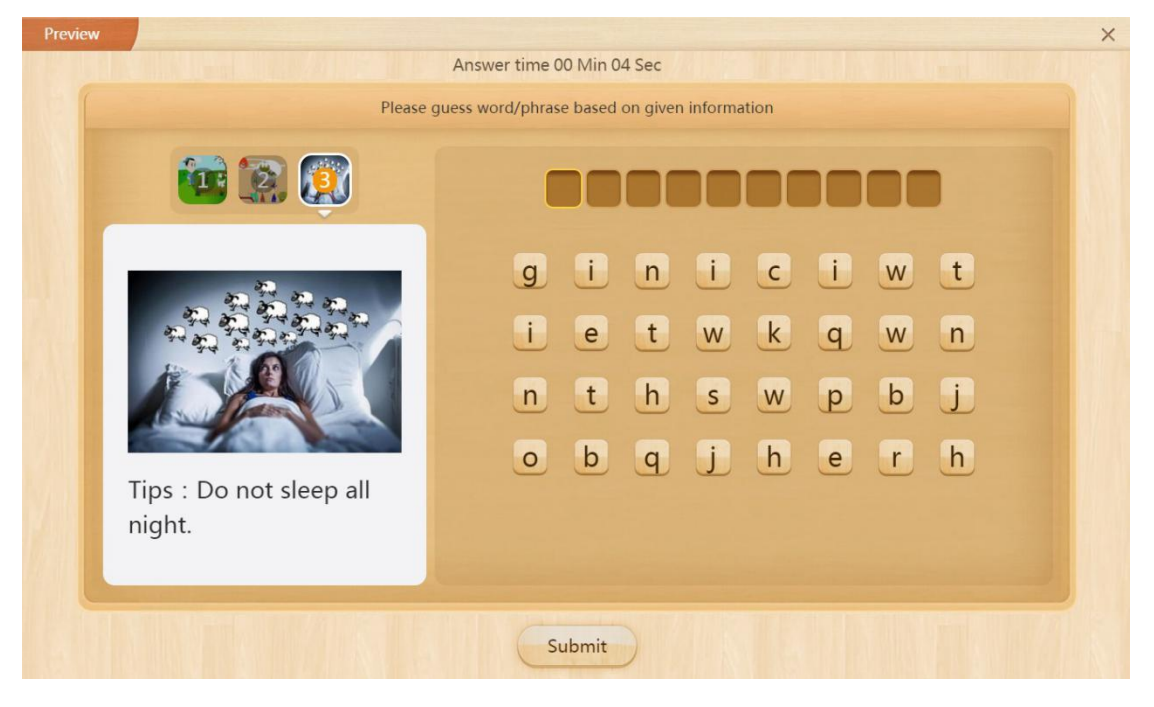

Table 10-1-18 New Exercise-Word Guessing

#### **10.1.19** Classification

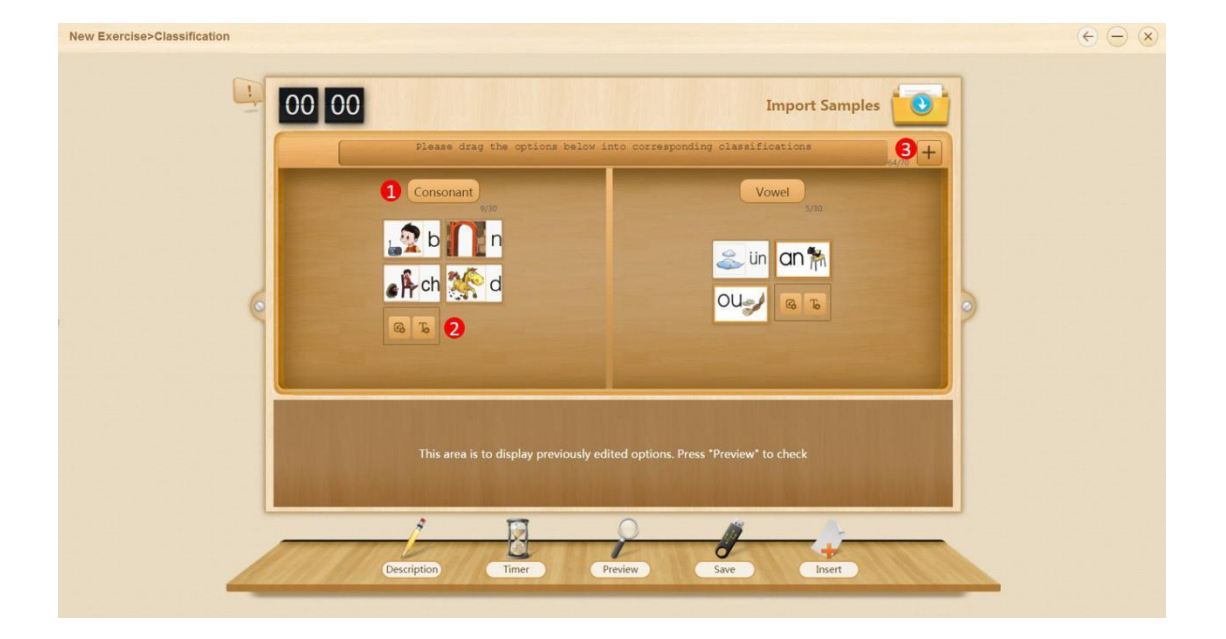
| No. | Area Name           | Direction for Use                                                                             |
|-----|---------------------|-----------------------------------------------------------------------------------------------|
| 1   | Classification name | Edit classification name, e.g., initials, finals.                                             |
| 2   | New items           | Add new items to a classification.                                                            |
| 3   | New classification  | Add a new classification below, e.g., animal.<br>Click the button at the bottom to delete it. |
|     |                     | Delete Delete                                                                                 |

### Fig. 10-1-19-1 New Exercise-Classification

Table 10-1-19 New Exercise-Classification

| Preview |                                                                  | × |
|---------|------------------------------------------------------------------|---|
|         | Answer time 00 Min 08 Sec                                        |   |
|         | Please drag the options below into corresponding classifications |   |
|         | Consonant                                                        |   |
|         | b                                                                |   |
|         |                                                                  |   |
|         |                                                                  |   |
|         |                                                                  |   |
| Ĩ       | n 💦 ch an 🐂 Ou🛹 🎊 d                                              |   |
|         | Submit                                                           |   |

Fig. 10-1-19-2 Preview-Classification

## 10.1.20 Drag to Right Order

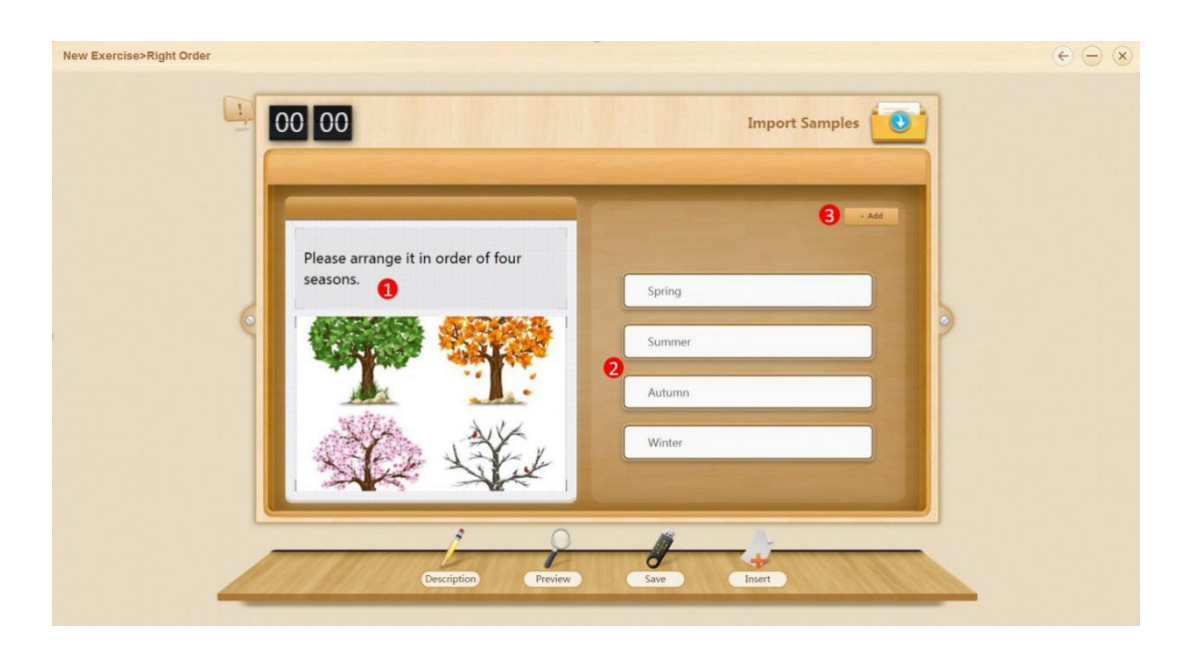

| No. | Area Name                   | Direction for Use                                                                                                    |
|-----|-----------------------------|----------------------------------------------------------------------------------------------------|
| 1   | Add multimedia<br>resources | Provide references, e.g., pictures, audios or videos, to help students.                                                   |
| 2   | Edit options                | Put options in the correct sequential order and the<br>system will arrange them randomly when generating<br>the question. |
| 3   | Add another line            | Click to type another option.                                                                                             |

Fig. 10-1-21-1 New Exercise-Drag to Right Order

Table 10-1-21 New Exercise-Drag to Right Order

| Preview                            |                                                                                                    | × |
|------------------------------------|----------------------------------------------------------------------------------------------------|---|
| Please arrange it in o<br>seasons. | Answer time 00 Min 05 Sec<br>Right Order<br>rder of four<br>1 Summer<br>2 Autumn<br>3 Winter<br>4 Spring |   |
|                                    | Submit                                                                                                   |   |

Fig. 10-1-21-2 Preview-Drag to Right Order

# 10.1.21 Select Texts

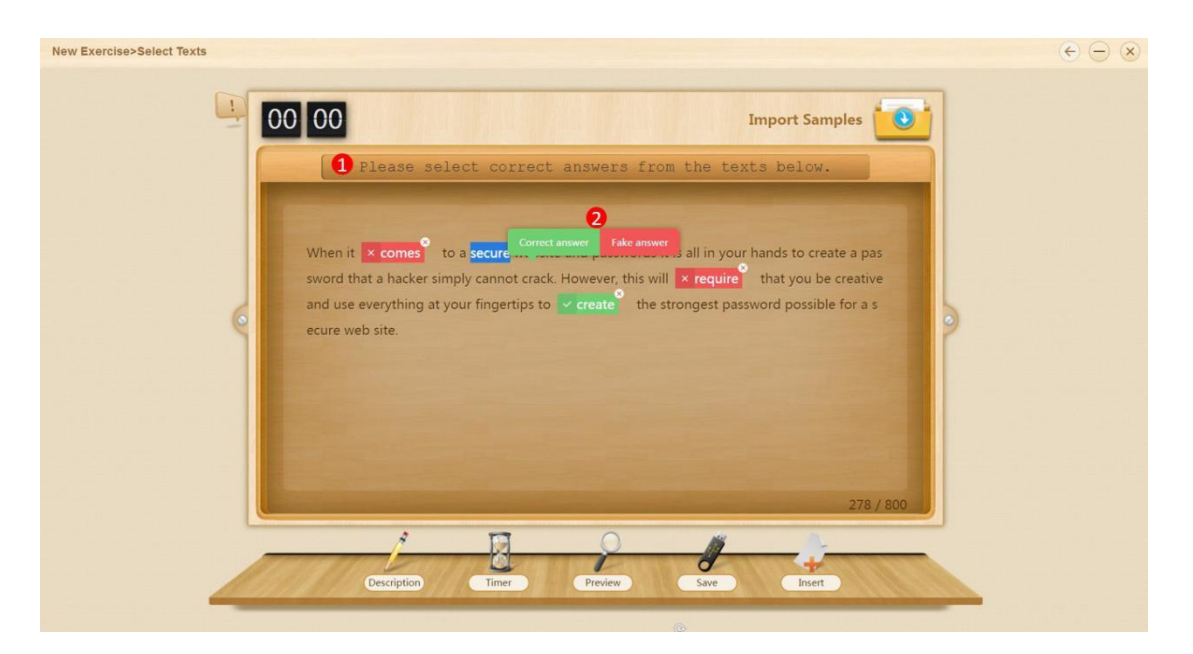

Fig. 10-1-20 New Exercise-Select Texts

| No, | Area Name       | Direction for Use          |
|-----|-----------------|----------------------------|
| 1   | Edit a question | Add a title to a question. |

| 2 | Enter a correct answer to | Select texts and click Correct answer or Fake |
|---|---------------------------|-----------------------------------------------|
| 2 | the question              | answer.                                       |

#### Table 10-1-20 New Exercise-Select Texts

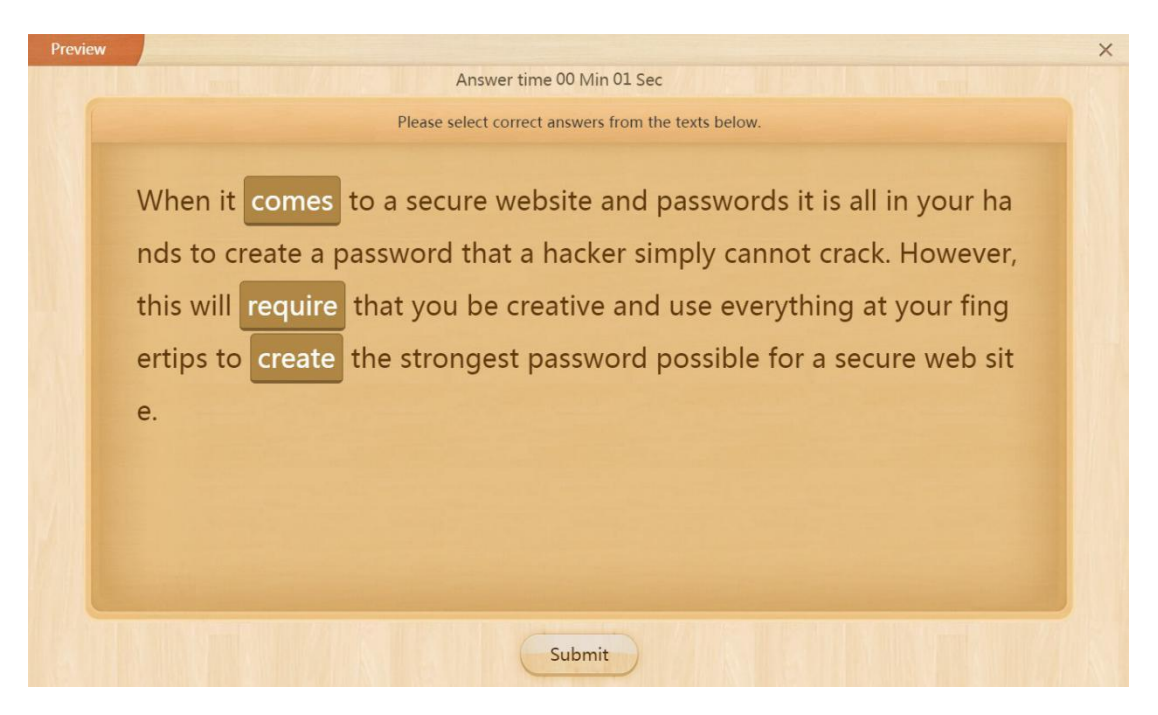

Fig. 10-1-20 Preview - Select Texts

### 10.1.22 Point to Right Order

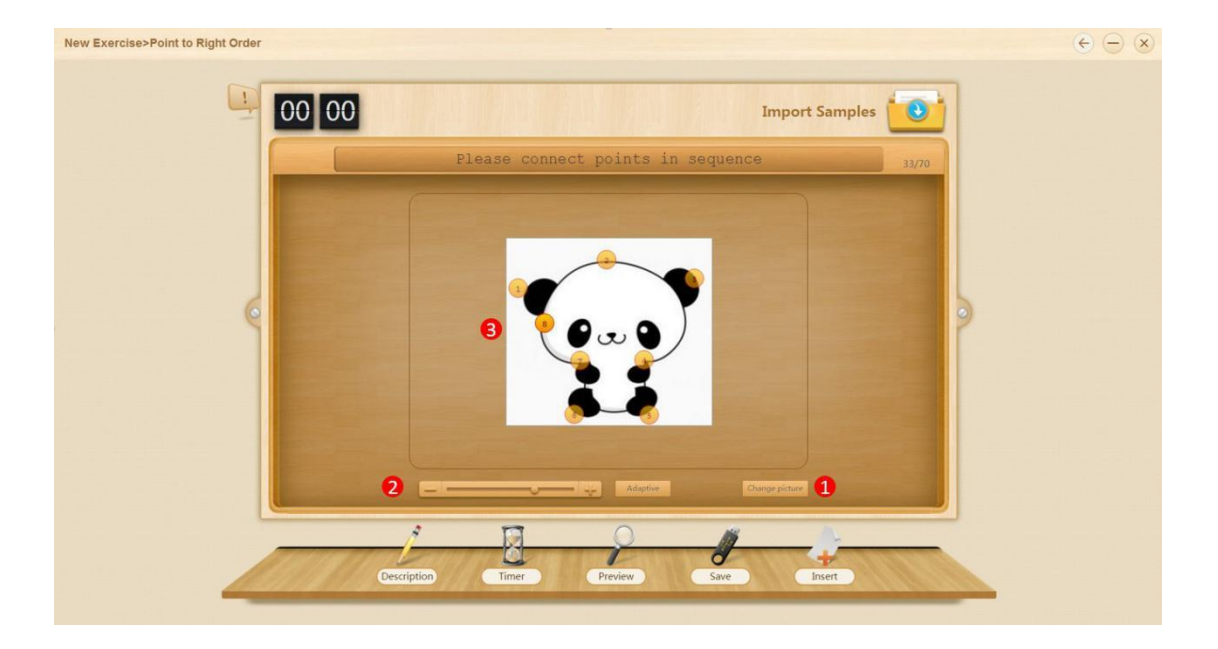

| No, | Area Name            | Direction for Use                                                 |
|-----|----------------------|-------------------------------------------------------------------|
| 1   | Change picture       | Click to select or change a picture for connecting dots.          |
| 2   | Control picture size | Drag the scrollbar to adjust the picture size, or click Adaptive. |
| 3   | Point settings       | Double click to select an area as a point of connection.          |

Fig. 10-1-22-1 New Exercise-Point to Right Order

Table 10-1-22 New Exercise-Point to Right Order

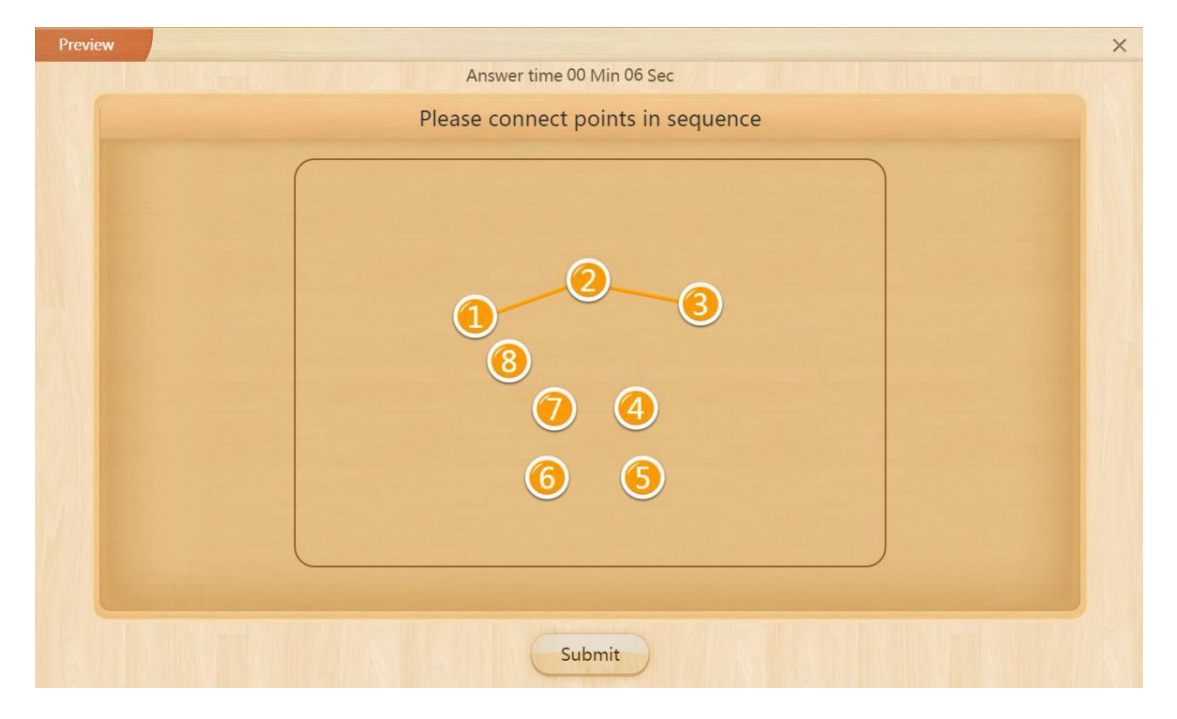

Fig. 10-1-22-2 Preview-Point to Right Order

## 10.1.23 Labelling

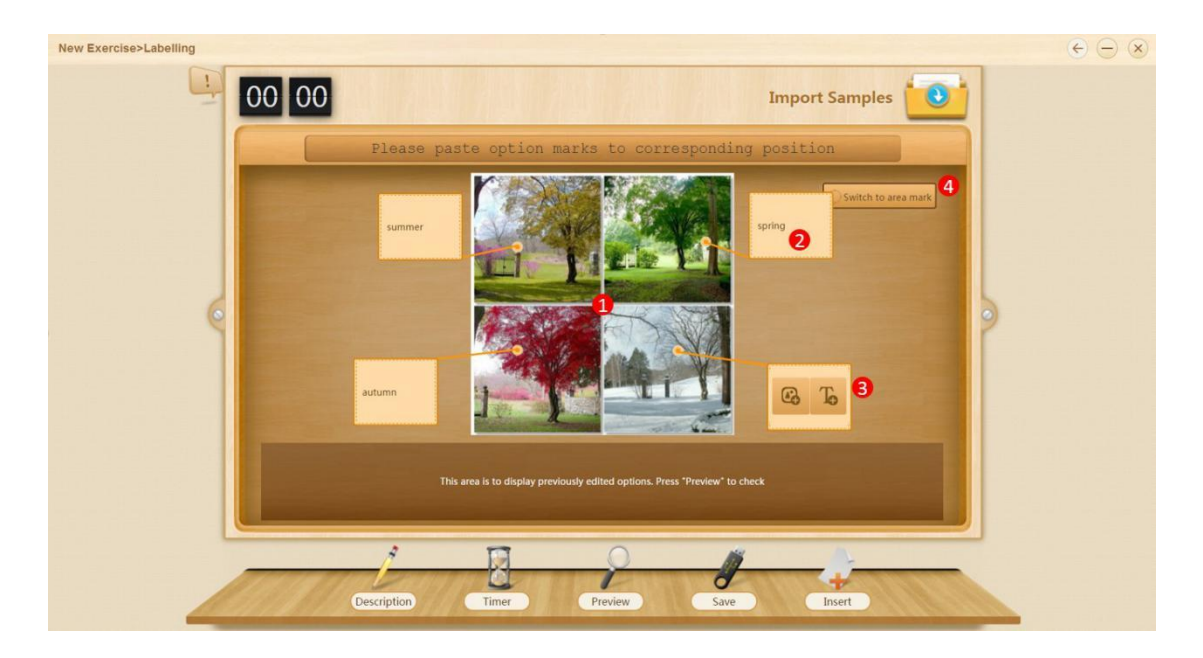

Fig. 10-1-23-1 New Exercise-Labelling

| No. | Area Name                                 | Direction for Use                                                                                       |
|-----|-------------------------------------------|----------------------------------------------------------------------------------------------------|
| 1   | Pictures                                  | Add pictures that can be tagged.                                                                        |
| 2   | Edit tags                                 | Click to add a picture or text to tag the corresponding picture.                                        |
| 3   | Select a labeling region                  | Click a picture to add a tag. Move the cursor on the picture and click <b>Delete</b> to remove the tag. |
| 4   | Switch to<br>point-line<br>mark/area mark | Circle a region and add a tag, e.g.,                                                                    |

Table 10-1-23 New Exercise-Labelling

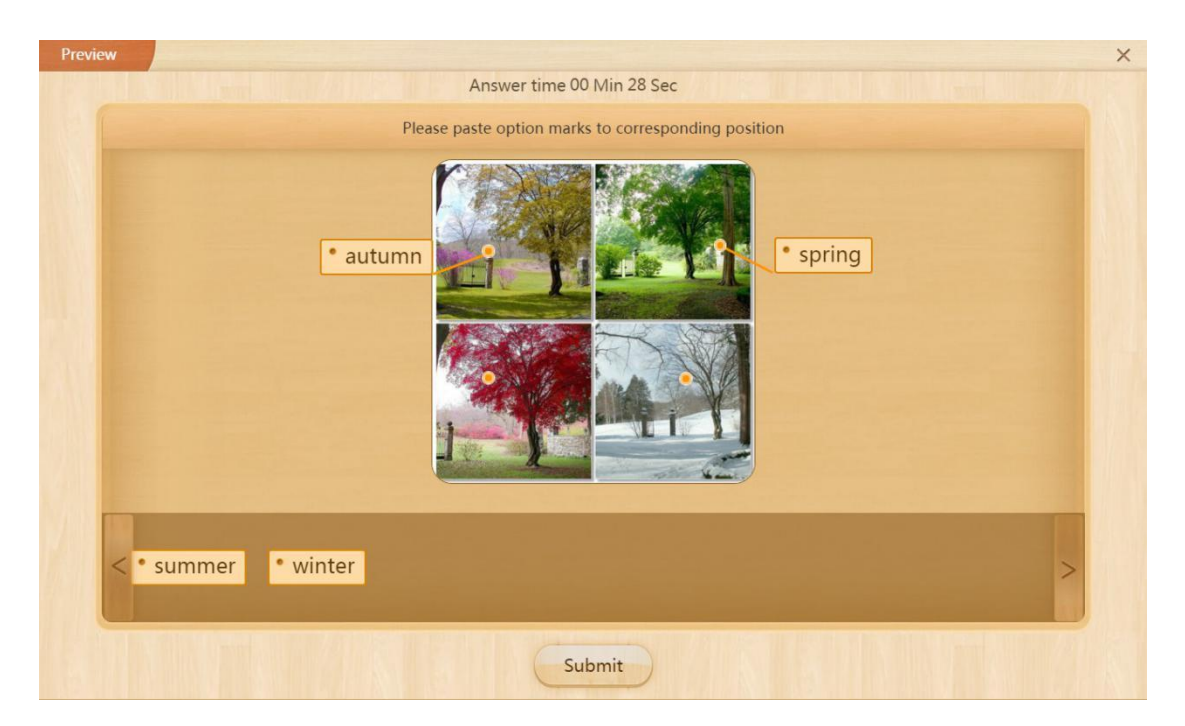

Fig. 10-1-23-2 Preview-Labelling

### **10.1.24 Mind Map**

A mind map is a general question type for multiple subjects. It is a diagram used to visually organize information and associate representations of ideas. It is often created around a single concept in the center that present visual construction and classification. Teachers can edit a mind map continuously, with the changes tracked.

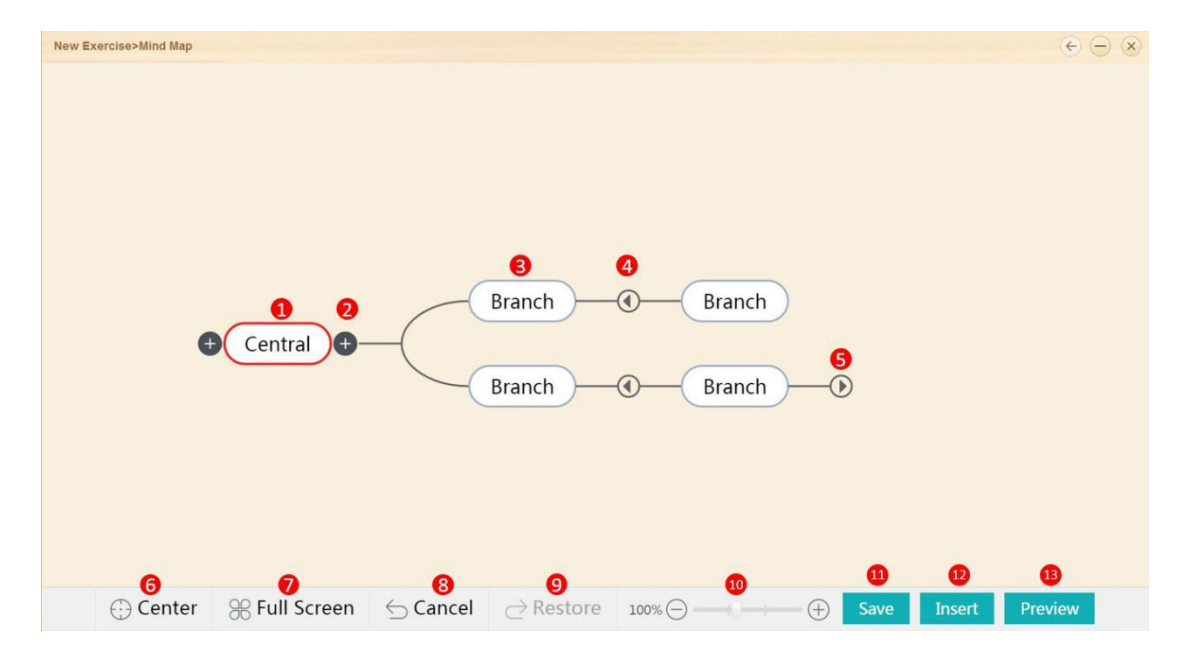

| No. | Area Name             | Direction for Use                                                                        |
|-----|-----------------------|------------------------------------------------------------------------------------------|
| 1   | Торіс                 | Click to select a topic, and click "+" on each side of the topic to add branch topics.   |
| 2   | Add branch topics     | Add branch topics.                                                                       |
| 3   | Edit topic name       | Double click to edit the topic, e.g.                                                     |
| 4   | Collapse branch topic | Click to collapse the branch topic.                                                      |
| 5   | Expand branch topic   | Click to expand the branch topic.                                                        |
| 6   | Center                | Click the Center button to display the mind map<br>with the central topic in the middle. |
| 7   | Full screen           | Click to display the mind map in the full screen mode.                                   |
| 8   | Cancel                | Cancel the previous step.                                                                |
| 9   | Restore               | Restore the previous step.                                                               |
| 10  | Display scale         | Drag to adjust the scale of the mind map.                                                |
| 12  | Save                  | Click to save the exercise to the Drive.                                                 |
| 12  | Insert                | Click to insert the mind map into your courseware.                                       |
| 13  | Preview               | Preview the mind map.                                                                    |

### Fig. 10-1-24 New Exercise-Mind Map

Table 10-1-24 New Exercise-Mind Map

### **10.1.25 Logic Exercises**

It is a new question type that can be applied to multiple disciplines to create a learning environment of openness and divergent thinking. For example, students are required to put several flat shapes together to form shapes.

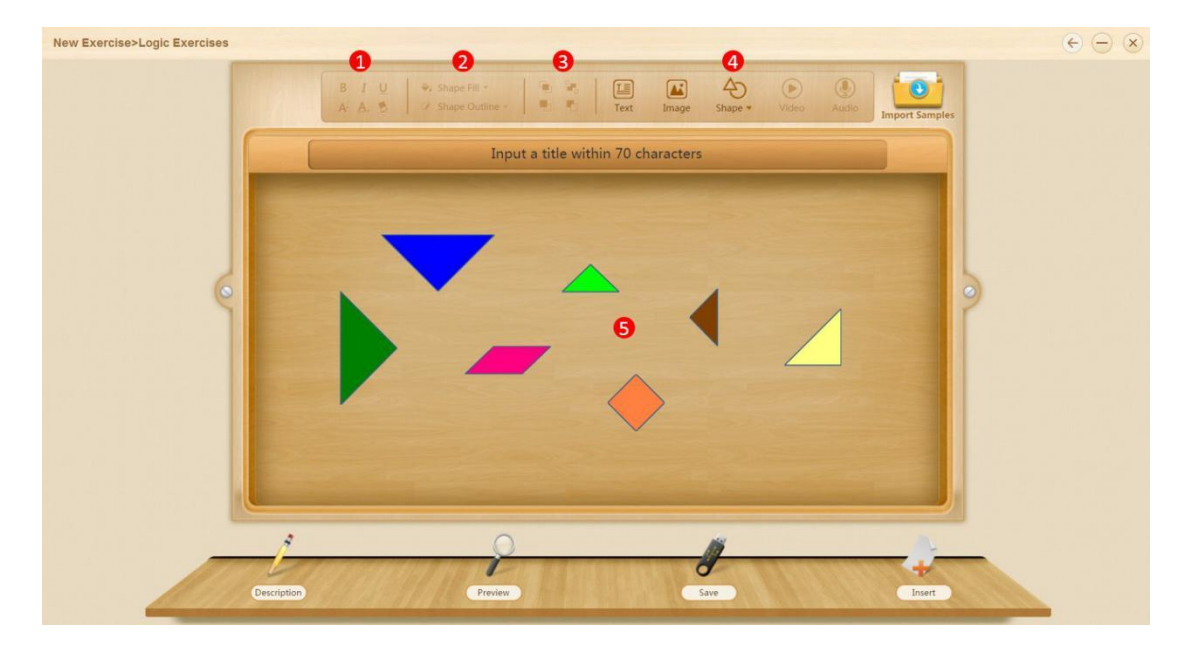

Fig. 10-1-25-1 New Exercise-Logic Exercises

| No. | Area Name      | Direction for Use                                                                                                    |
|-----|----------------|----------------------------------------------------------------------------------------------------|
| 1   | Text formats   | Different formats including bold, italics, underline, font<br>size, font color and strikethrough are provided to edit<br>texts.                |
| 2   | Edit shapes    | Add a shape and fill the shape and its contour with colors.                                                                                    |
| 3   | Layer settings | Click <b>Bring to front</b> , <b>Send to back</b> , <b>Bring forward</b> or <b>Send backward</b> to arrange elements by changing their orders. |
| 4   | Add elements   | Click the corresponding icons to add texts, pictures, shapes and other elements to the editing area; click the stem to add videos or audios.   |
| 5   | Editing area   | Select an element and click on an area to position the element.                                                                                |

Table 10-1-25 New Exercise-Logic Exercises

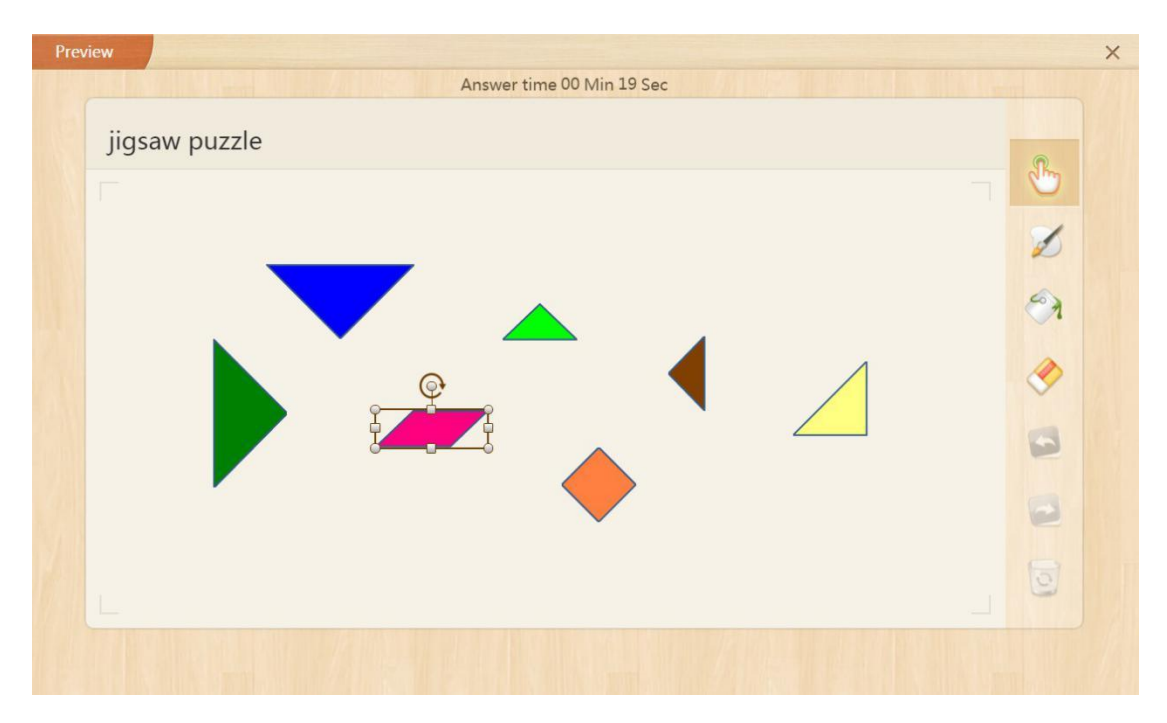

Fig. 10-1-25-2 Preview-Logic Exercises

# 10.1.26 Coloring

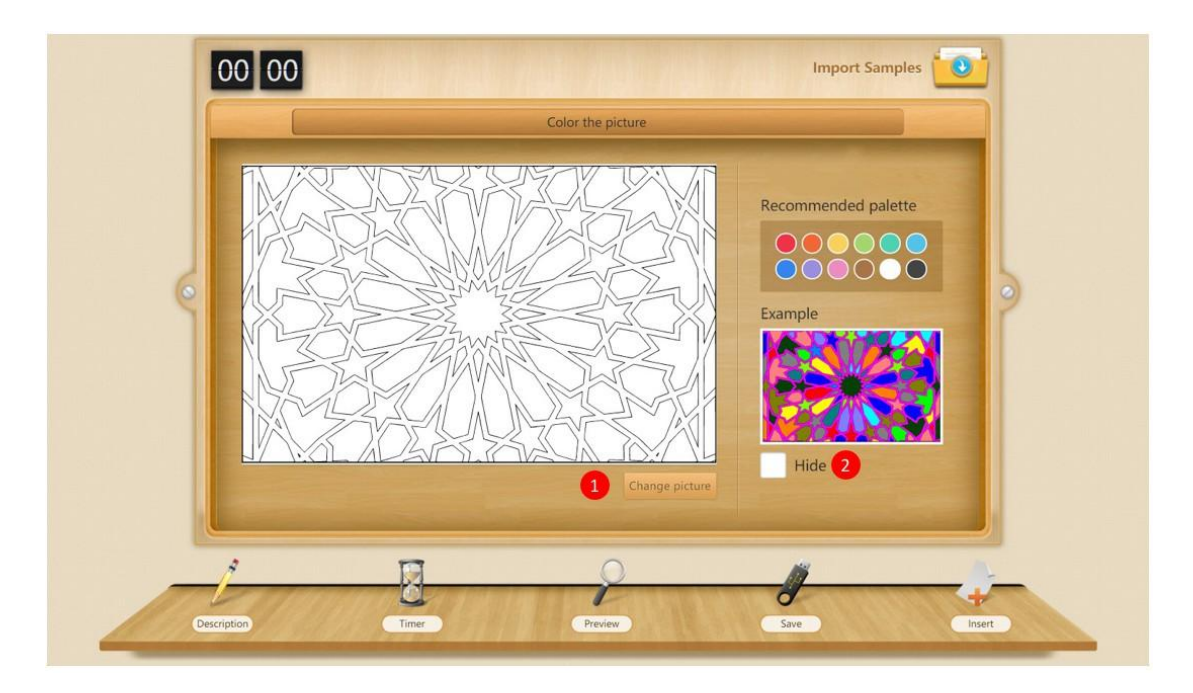

Fig. 10-1-26-1 New Exercise-Coloring

| No. | Area Name    | Direction for Use                     |
|-----|--------------|---------------------------------------|
| 1   | Add a sample | Add or change a picture for coloring. |

| 2 | Hide example | Click to hide the example. |
|---|--------------|----------------------------|
|   |              |                            |

Table 10-1-26 New Exercise-Coloring

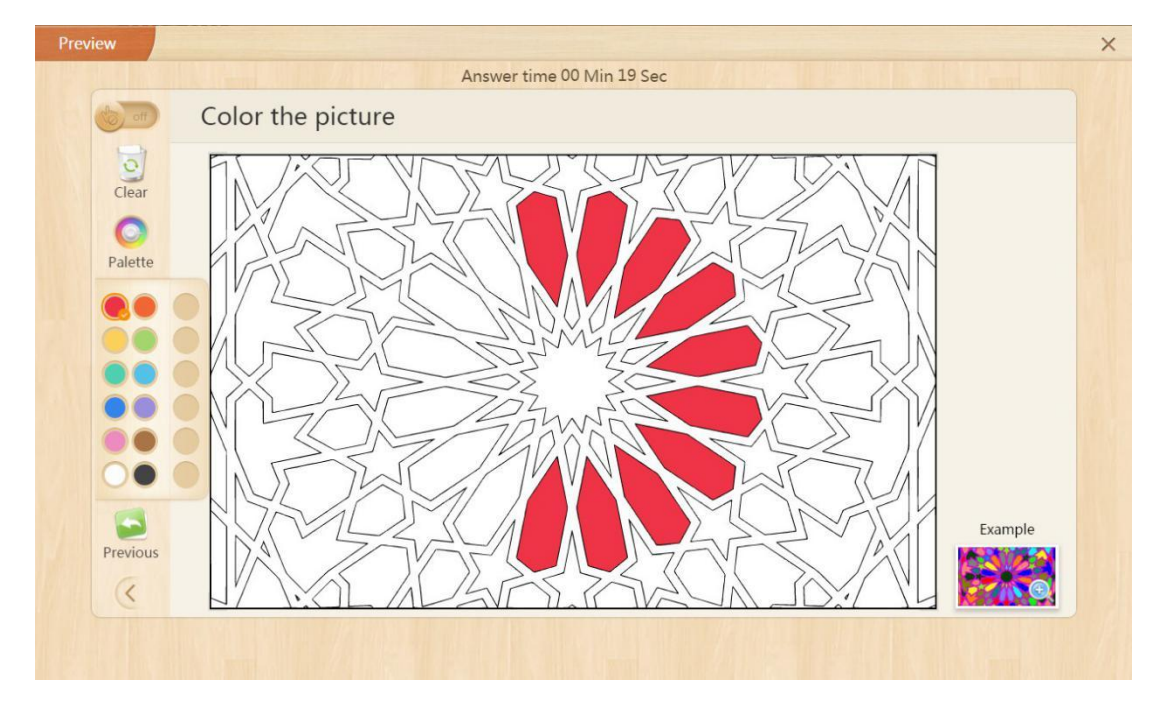

Fig. 10-1-26-2 Preview-Coloring

### **10.1.27** Crossword Puzzle

Establish a new exercise upon entering into the Crossword Puzzle; and then, select the language (Chinese/ English) of the question, as shown in Fig. 10-1-27-1.

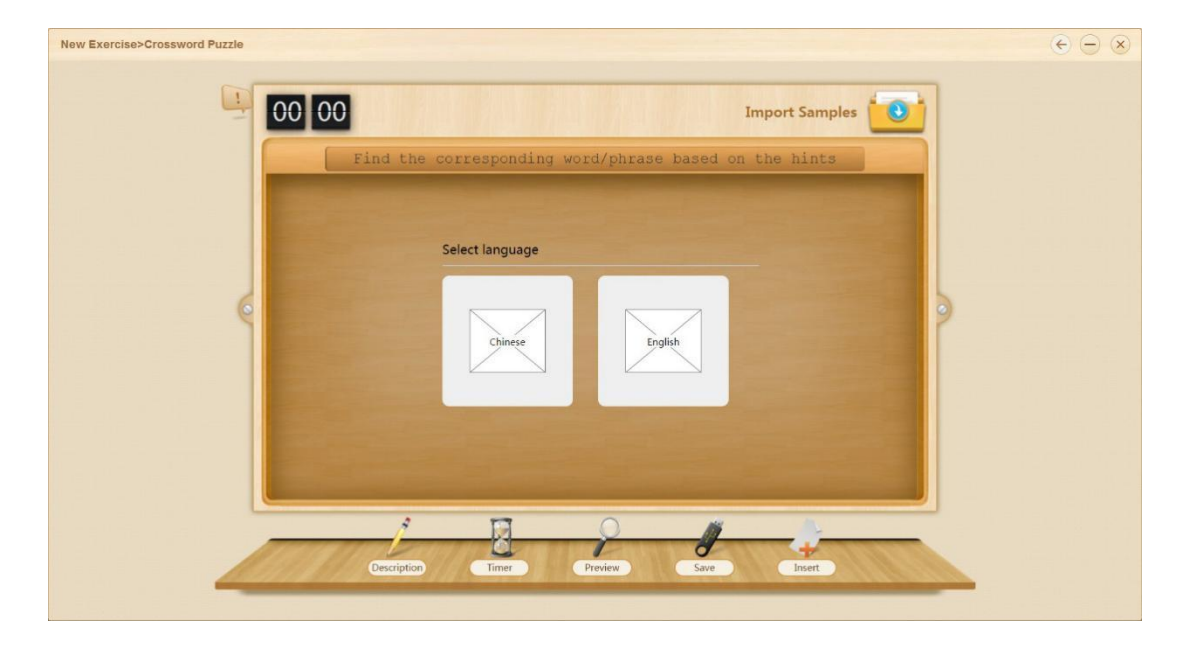

```
Fig. 11-1-27-1 New Exercise-Crossword Puzzle
```

Taking an example of a question in English, select English to enter the settings of Crossword Puzzle, as shown in Fig. 10-1-27-2.

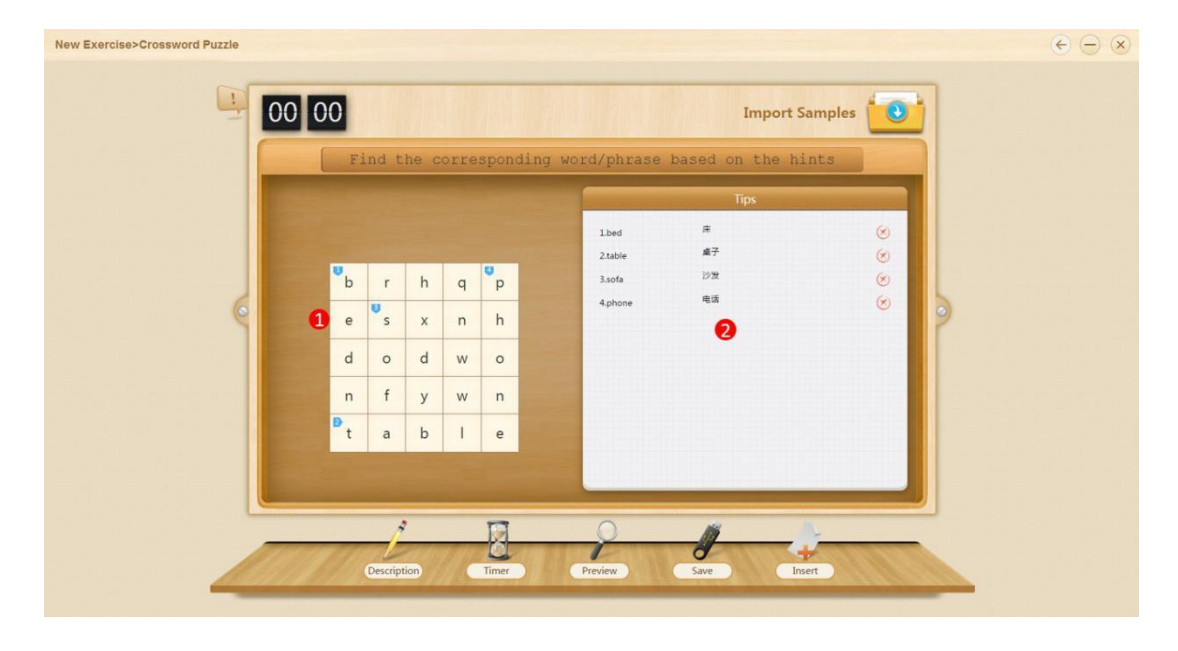

Fig. 10-1-27-1 New Exercise-Crossword Puzzle

| No. | Area Name                                 | Direction for Use                                                      |
|-----|-------------------------------------------|------------------------------------------------------------------------|
| 1   | Set a question                            | Type questions in the table, including correct answers and distractors |
| 2   | Enter a correct answer<br>to the question | Select the correct answer and set relevant hints                       |

Table 10-1-27 New Exercise—Crossword Puzzle

| Preview |                                                       |   |   |   | Answer | ime 00 Min 05 Sec |         |  |  |  |
|---------|-------------------------------------------------------|---|---|---|--------|-------------------|---------|--|--|--|
|         | Find the corresponding word/phrase based on the hints |   |   |   |        |                   |         |  |  |  |
|         |                                                       |   |   |   |        | Tips              |         |  |  |  |
|         | b                                                     | r | h | q | р      | 1.床               | $\odot$ |  |  |  |
|         | е                                                     | s | х | n | h      | 2.桌子<br>3.沙发      |         |  |  |  |
|         | d                                                     | 0 | d | w | 0      | 4.电话              | $\odot$ |  |  |  |
|         | n                                                     | f | у | W | n      |                   |         |  |  |  |
|         | t                                                     | а | b | I | е      |                   |         |  |  |  |
|         |                                                       |   |   |   |        |                   |         |  |  |  |
| Submit  |                                                       |   |   |   |        |                   |         |  |  |  |

Fig. 10-1-27-2 Preview-Crossword Puzzle

# 10.1.28 Word Search

| New Exercise>Word Search |        |          |     |      |        |                                                               | $\epsilon \ominus \otimes$ |
|--------------------------|--------|----------|-----|------|--------|---------------------------------------------------------------|----------------------------|
|                          |        |          |     |      |        | Import Samples                                                |                            |
|                          | 111    | Id WO    | Tas | In t | ne g   | Horizontal<br>1 The tools in the<br>1. Communication tool (2) |                            |
|                          | b      | r        | h   | q    | p      | classroom                                                     |                            |
| 0                        | e      | s        | x   | n    | h      | 0 0                                                           |                            |
|                          | d      | 0        | d   | w    | 0      |                                                               |                            |
|                          | n<br>D | а        | b   | I    | n<br>e |                                                               |                            |
|                          |        |          |     |      |        |                                                               |                            |
|                          |        |          |     |      |        |                                                               |                            |
|                          | -      | 1        |     | E    | 1      | 2 4                                                           |                            |
|                          | Des    | cription |     | Tin  | ier    | Preview Save Insert                                           |                            |

Fig. 10-1-28-1 New Exercise-Word Search

| No. | Area Name         | Direction for Use                         |
|-----|-------------------|-------------------------------------------|
| 1   | Set a question    | Add a title to a question.                |
| 2   | Hints for rows    | Add hints for correct answers of rows.    |
| 3   | Hints for columns | Add hints for correct answers of columns. |

| Preview                                             |                                              |                                                 |  |  |  |  |
|-----------------------------------------------------|----------------------------------------------|-------------------------------------------------|--|--|--|--|
| Ar                                                  | nswer time 00 Min 01 Sec                     |                                                 |  |  |  |  |
| Find words in the grids from the hints on the right |                                              |                                                 |  |  |  |  |
|                                                     | Horizontal<br>1. No manual<br>2. Luminescent | Vertical<br>1. Living<br>2. A closed<br>antonym |  |  |  |  |
| Submit                                              |                                              |                                                 |  |  |  |  |

Table 10-1-28 New Exercise-Word Search

Fig. 10-1-28-2 Preview-Word Search

### **10.1.29 Vertical Calculation**

As shown in 10-1-29-1, type a formula and click Next.

| New Exercise>Vertical Calculation |          |            |          |        |                | $\bullet \ominus \mathbf{x}$ |
|-----------------------------------|----------|------------|----------|--------|----------------|------------------------------|
| 1 00 00 Please                    | complete | the ver    | tical (  | alcula | Import Samples |                              |
|                                   | 1. Plea  | se input o | complete | format |                |                              |
|                                   | 25+2     | 66         |          |        |                |                              |
| 9                                 | 1        | 2          | 3        | +      | 2              |                              |
|                                   | 4        | 5          | 6        | -      |                |                              |
|                                   | 7        | 8          | 9        | Х      |                |                              |
|                                   | 0        | •          | +        | •<br>• | Next           |                              |
|                                   |          | ~          | -        |        |                |                              |
| Descri                            | ption    | Preview    | Sa       | re     | Insert         |                              |
|                                   |          |            |          |        |                |                              |

Fig. 10-1-29-1 New Exercise-Vertical Calculation

As shown in Fig. 10-1-29-2, select and hide the digit(s) requiring calculation by

### students.

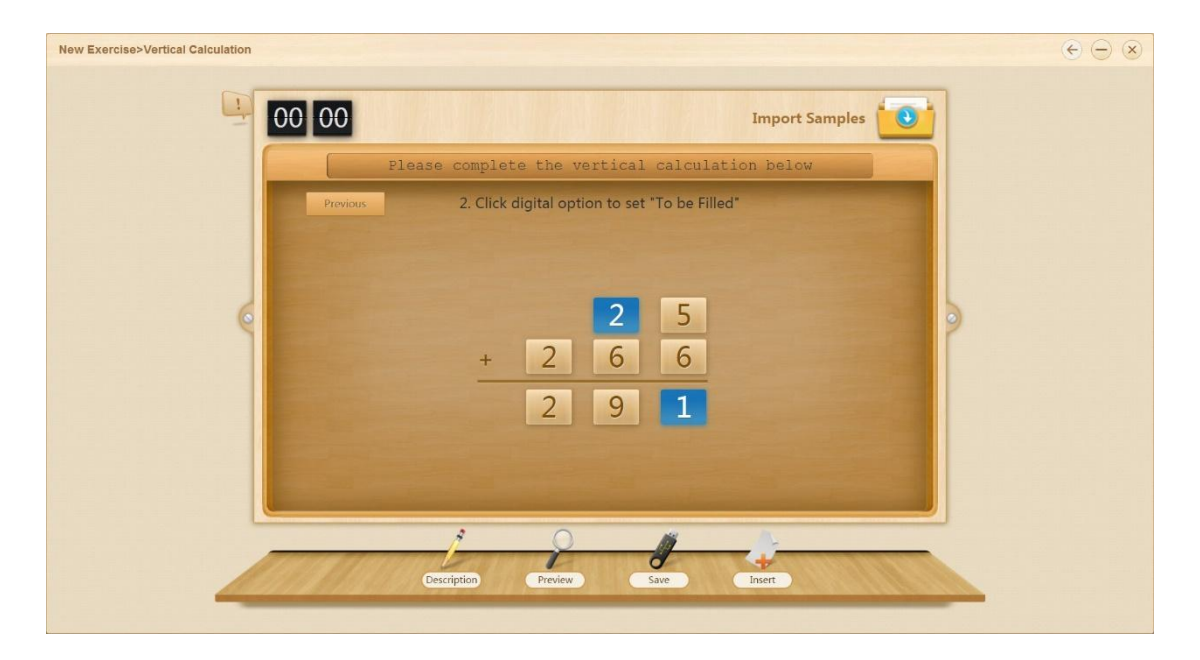

Fig. 10-1-29-2 New Exercise-Vertical Calculation

As shown in Fig. 10-1-29-3, preview a question and use the numeric keyboard on the right to fill in the box with the correct answers.

| Preview | Answer time 00 Min 07 Sec                      |             |             |             | 3 |
|---------|------------------------------------------------|-------------|-------------|-------------|---|
|         | Please complete the vertical calculation below |             |             |             |   |
|         | + 2 6 6                                        | 1<br>4<br>7 | 2<br>5<br>8 | 3<br>6<br>9 |   |
|         |                                                | 0           | •           | <b>←</b>    |   |
|         | Submit                                         |             |             |             |   |

Fig. 10-1-29-3 Preview-Vertical Calculation

### 10.1.30 Add and Subtract Fractions

As shown in Fig. 10-1-30-1, enter a fractional expression and click Next.

| New Exercise>Add and Subtract Fractions |            |            |        |         |        |                |  |
|-----------------------------------------|------------|------------|--------|---------|--------|----------------|--|
|                                         | e complete | e the      | fracti | ion cal | lculat | Import Samples |  |
|                                         |            | Please inp |        |         |        |                |  |
|                                         | 1/2+       | -1/4       |        |         |        |                |  |
| 6                                       | 1          | 2          | 3      | 4       | 5      |                |  |
|                                         | 6          | 7          | 8      | 9       | 0      |                |  |
|                                         | +          | -          | 1      | +       | -      |                |  |
|                                         |            |            |        |         |        |                |  |
|                                         |            |            |        |         |        | Next           |  |
|                                         | 4          | 0          |        | 1       |        |                |  |
| De                                      | scription  | Preview    |        | Save    |        | Insert         |  |
|                                         |            |            |        |         |        |                |  |

Fig. 10-1-30-1 New Exercise-Add and Subtract Fractions

As shown in Fig. 10-1-30-2, select the block(s) to be filled in and tick "Automatic calculation" or "Only lowest common multiple" if you like.

| New Exercise>Add and Subtract Fractions                                                                                                    | × |
|----------------------------------------------------------------------------------------------------|---|
| Please complete the fraction calculation below                                                                                                    |   |
| Click digital option to set "To be Filled"<br>$ \begin{array}{c} 1 \\ 2 \\ 4 \end{array} $ $ \begin{array}{c} 1 \\ 2 \\ 4 \end{array} $ $ \begin{array}{c} 1 \\ 2 \\ 4 \end{array} $ $ \begin{array}{c} 2 \\ 4 \end{array} $ $ \begin{array}{c} 1 \\ 2 \\ 4 \end{array} $ $ \begin{array}{c} 2 \\ 4 \end{array} $ $ \begin{array}{c} 1 \\ 2 \\ 4 \end{array} $ $ \begin{array}{c} 2 \\ 4 \end{array} $ $ \begin{array}{c} 2 \\ 4 \end{array} $ $ \begin{array}{c} 2 \\ 4 \end{array} $ $ \begin{array}{c} 2 \\ 4 \end{array} $ $ \begin{array}{c} 2 \\ 4 \end{array} $ $ \begin{array}{c} 2 \\ 4 \end{array} $ $ \begin{array}{c} 2 \\ 4 \end{array} $ $ \begin{array}{c} 2 \\ 4 \end{array} $ $ \begin{array}{c} 2 \\ 4 \end{array} $ |   |
| Previous Only lowest common multiple Auto calculation                                                                                                    |   |
| Description Preview Save Insert                                                                                                    |   |

Fig. 11-1-30-2 New Exercise-Add and Subtract Fractions

As shown in Fig. 10-1-30-3, preview the question and select correct answers from the given digits at the bottom.

| Preview |                                                                                                    | × |  |  |  |
|---------|----------------------------------------------------------------------------------------------------|---|--|--|--|
|         | Answer time 00 Min 03 Sec                                                                                                    |   |  |  |  |
|         | Please complete the fraction calculation below                                                                                                    |   |  |  |  |
|         | Please enter the correct number in the blank to make the equation true<br>$1 + 1 = 1 \times + 1 \times = =$ $1 + 4 = 2 \times + 4 \times = =$ $1 + 4 \times = =$ $1 + 4 \times = =$ $1 + 4 \times = =$ $1 + 4 \times = =$ $1 + 4 \times = =$ |   |  |  |  |
|         |                                                                                                    |   |  |  |  |
| Submit  |                                                                                                    |   |  |  |  |

Fig. 10-1-30-3 Preview-Add and Subtract Fractions

As shown in Fig. 10-1-30-3, preview the question and select correct answers from the given digits at the bottom.

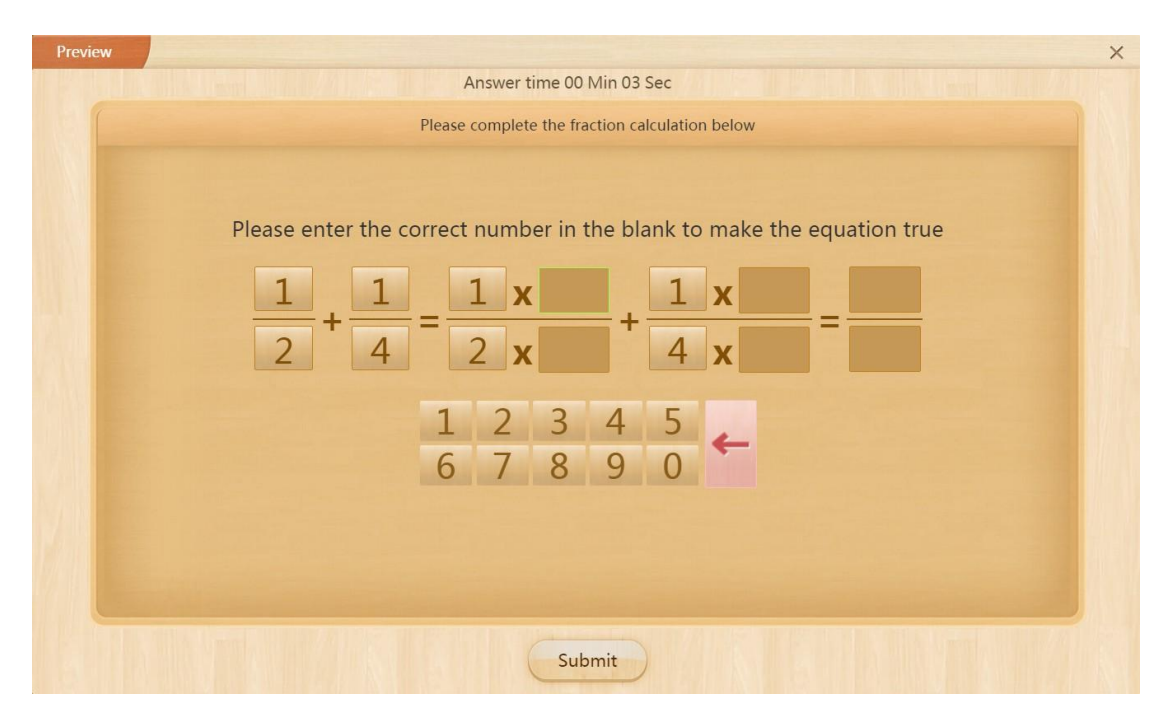

Fig. 10-1-30-3 Preview-Add and Subtract Fractions

# 10.1.31 Comparison

|   | Compare the left and | I right options and fi | ill in correct symbols | 62/70    |   |
|---|----------------------|------------------------|------------------------|----------|---|
|   | 0                    | 0                      |                        | 8        |   |
|   | 7.8                  | >                      | 9-1.9                  | Delete   |   |
| 9 | 13                   | <                      | 15.8                   | 1 Delete | ) |
|   | 21                   | <                      | 24                     | Delete   |   |
|   | 15                   |                        | 7+8                    | + Add    |   |
|   |                      |                        |                        | 4        |   |
|   |                      |                        |                        |          |   |

Fig. 10-1-31-1 New Exercise-Comparison

| No. | Area Name              | Direction for Use                                                                |  |  |  |
|-----|------------------------|----------------------------------------------------------------------------------|--|--|--|
| 1   | Input digits           | Type digits in boxes on both sides for comparison.                               |  |  |  |
| 2   | Set comparison results | Select the correct symbols to indicate the comparison results, e.g., < > ≤ ≥ = ≈ |  |  |  |
| 3   | Delete a question      | Click to delete a question.                                                      |  |  |  |
| 4   | Add a question         | Click to add another question below.                                             |  |  |  |

Fig. 10-1-31-2 New Exercise-Comparison

| Preview |                                     |                             | × |
|---------|-------------------------------------|-----------------------------|---|
|         | Answer time 00 Min 0                | 00 Sec                      |   |
| C       | ompare the left and right options a | and fill in correct symbols |   |
|         | Statements of the second second     |                             |   |
| 7.8     |                                     | 9-1.9                       |   |
|         |                                     |                             |   |
| 13      |                                     | 15.8                        |   |
|         |                                     |                             |   |
| 21      |                                     | 24                          |   |
| 15      |                                     | 7+8                         |   |
|         |                                     |                             |   |
|         |                                     |                             |   |
|         |                                     |                             |   |
| < >     |                                     | ≥ =                         | * |
|         |                                     |                             |   |
|         |                                     |                             |   |
|         | Submit                              |                             |   |

Table 10-1-31-2 New Exercise-Comparison

# 10.1.32 Interval Exercise

| New Exercise>Interval Exercise                                            | $\epsilon \ominus $ |
|---------------------------------------------------------------------------|---------------------|
| Import Samples                                                            |                     |
| According to the question, mark the interval on the axis                  |                     |
| Fill in an interveral or an interval formula Supports intergers of -20-20 |                     |
|                                                                           |                     |
| Axis preview                                                              |                     |
|                                                                           |                     |
|                                                                           |                     |
|                                                                           |                     |
| Description Timer Preview Save Inter                                      |                     |
|                                                                           | -                   |

Fig. 10-1-32-1 New Exercise-Interval Exercise

| No. | Area Name        | Direction for Use                                        |
|-----|------------------|----------------------------------------------------------|
| 1   | Edit an interval | Enter interval number (integers ranging from -20 to 20). |

| 2 | Switch between<br>intersection/union sets | Click to switch between intersection and union |
|---|-------------------------------------------|------------------------------------------------|
| 3 | Preview number axis                       | Click to generate the result at the bottom.    |

Table 10-1-32-1 New Exercise-Interval Exercise

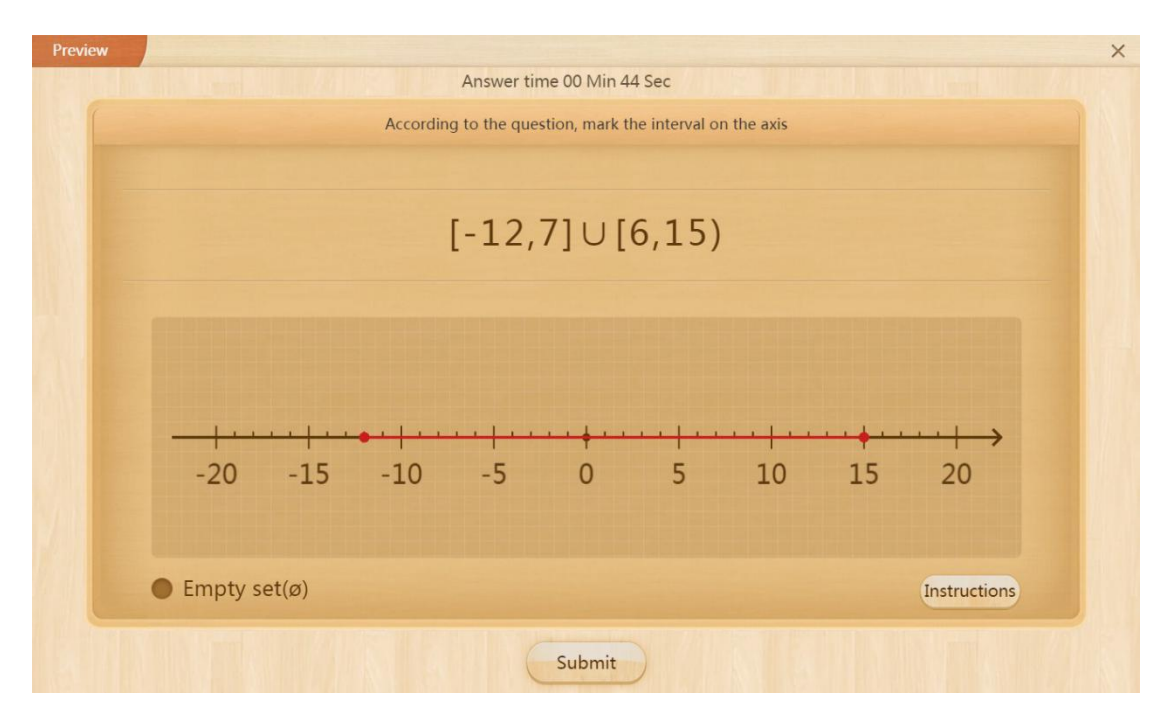

Fig. 10-1-32-2 Preview Exercise-Pronunciation Test-Sentence

### 10.1.33 Axis Coordinate Plotting Exercise

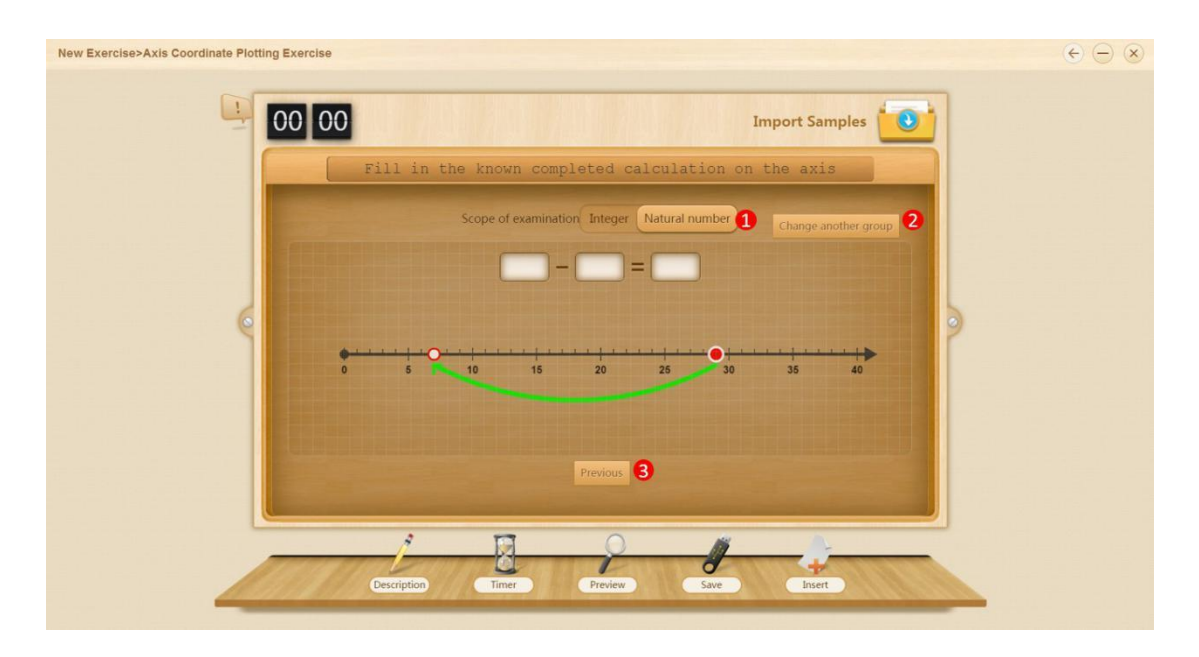

Fig. 10-1-33-1 New Exercise-Axis Coordinate Plotting Exercise

| No.        | Area Name | Direction for Use                                                                                                    |
|------------|-----------|----------------------------------------------------------------------------------------------------|
| 1          | Scope     | Select a scope of evaluation (integer/natural number).                                                                                       |
| 2          | Change    | Change the question in the Auto mode.                                                                                                    |
| 3 Previous |           | Go back to select a method to inspect students' understanding of the relevant knowledge. The system will present questions accordingly, e.g. |
|            |           | T<br>T<br>T<br>T<br>T<br>T<br>T<br>T<br>T<br>T<br>T<br>T<br>T<br>T                                                                           |

Table 10-1-33-1 New Exercise-Axis Coordinate Plotting Exercise

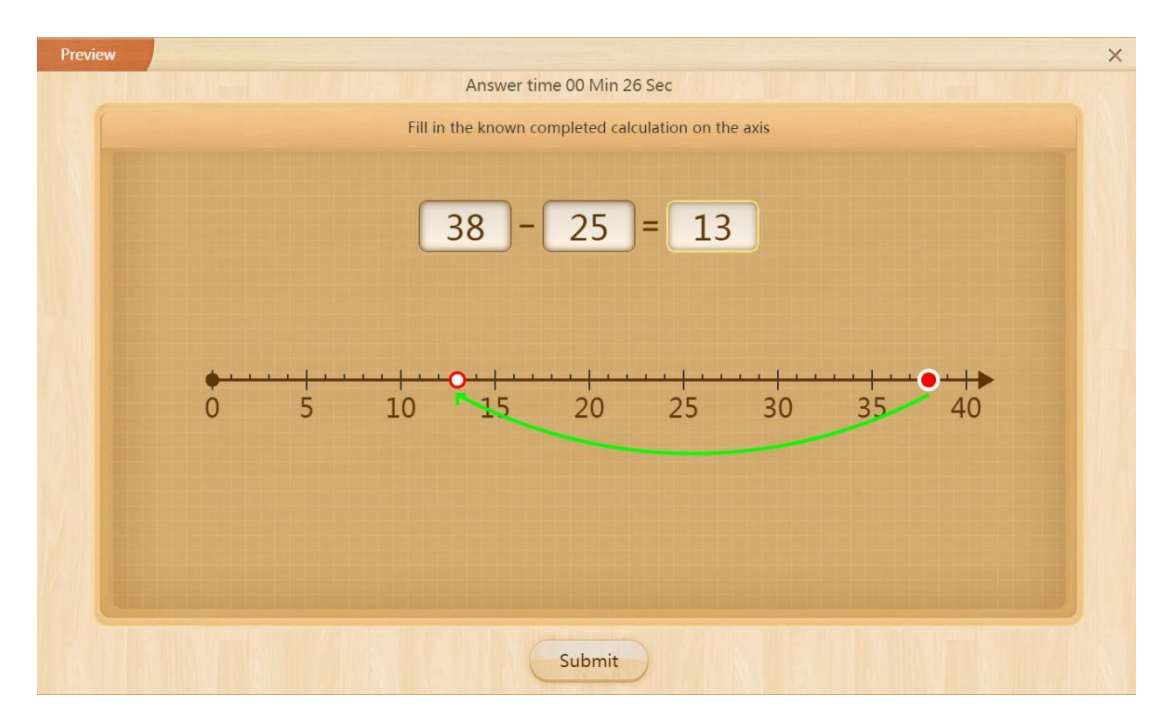

Fig. 11-1-33-2 Preview-Axis Coordinate Plotting Exercise

#### 10.1.34 Reading Comprehension/ Material Questions

Reading comprehension/ reading comprehension material questions (material questions) is the key and indispensable part of general exam questions for all subjects in the entrance examinations of senior high schools/ colleges, which can satisfy exercises for the teaching needs of the Chinese (a question of appreciating ancient poems, the reading comprehension of contemporary Chinese literature, the reading comprehension of classical Chinese), English (reading comprehension), Politics (material questions), History (material analysis questions) and Geography (comprehensive questions with materials), facilitating teachers to explain, exercise and count comprehension questions in the classroom easily and quickly. At present, reading comprehension questions support single choice, multiple choice, true or false, fill in the blank and handwriting.

After clicking the "New Exercises" button on the top menu bar, left-click "Reading Comprehension/ Material Questions" module to enter the editing interface and the editing end of reading comprehension questions, as shown in Fig. 10-1-34-1.

| New Exer 1e>Reading Comprehension/Material 2 3 4                                                          | $\epsilon - \epsilon$                                    |
|----------------------------------------------------------------------------------------------------|----------------------------------------------------------|
| B T U Q A' D Timer<br>x' X, A, A<br>Timer E E E Timer Video Volume Dest Formula D Countdown prost Samples |                                                          |
| Already added 0 subquestion(s)<br>Question •                                                              | Notice: Use Ctrl+C/Ctrl+V to copy and paste the contents |
| Please enter the question (Support Image, video, audio)                                                   |                                                          |
|                                                                                                    |                                                          |
|                                                                                                    |                                                          |
|                                                                                                    |                                                          |
|                                                                                                    |                                                          |
|                                                                                                    |                                                          |
|                                                                                                    |                                                          |
|                                                                                                    |                                                          |
| 6<br>Add a Question                                                                                       | Save Preview Insert                                      |

Fig. 10-1-34-1 New Exercise-Reading Comprehension/Materials Questions

| No. | Area Name         | Direction for Use                                                                                                    |
|-----|-------------------|----------------------------------------------------------------------------------------------------|
| 1   | Text format       | Use different formats, set different alignments, add a new table and draw a new horizontal line to edit questions.                                     |
| 2   | Multimedia        | When editing a question, select a picture from the local picture library or 101 Picture Library for inserting it to the question.                      |
| 3   | Timer             | Set the timer, and click to select counting up or counting down.                                                                                       |
| 4   | Import<br>samples | Click to import exercise samples.                                                                                                    |
| 5   | Question stem     | Click to edit the stem.                                                                                                    |
| 6   | Add a question    | Add a question consisting of single chose, multiple choice, true or false, fill in the blank and handwriting.                                          |
| 7   | Preview           | Preview the exercise after the completion of editing. Answer<br>the question and submit your answer in the preview mode, as<br>shown in Fig. 11-139-1. |
| 8   | Insert            | Click to insert the new exercise to your courseware.                                                                                                   |

Table 10-1-34-1New Exercise-Reading Comprehension/Materials Questions

| Previe |                                                                     |
|--------|---------------------------------------------------------------------|
| ſ      | Answer time 00 Min 07 Sec                                           |
|        | Answer the following questions.                                     |
|        |                                                                     |
|        | ۲                                                                   |
|        | (1、 Single Choice)Could you give mesecond chance please?            |
|        | O A an                                                              |
|        | B /                                                                 |
|        |                                                                     |
|        |                                                                     |
|        | D.a                                                                 |
|        |                                                                     |
|        | Hide Instructions         1         2         Previous         Next |
|        | Submit                                                              |
|        |                                                                     |

Figure 10-1-34-2 Preview Exercise-Reading Comprehension/Materials Questions

Click the "Slide Show" button to enter the display end in class after the completion of editing questions, as shown in Fig. 10-1-34-3.

| Preview                                                  | × |
|----------------------------------------------------------|---|
| Answer time 00 Min 07 Sec                                |   |
| Answer the following questions.                          |   |
| ©                                                        |   |
| (1、 Single Choice)Could you give mesecond chance please? |   |
| O A. an                                                  |   |
| • B./                                                    |   |
| C. the                                                   |   |
| D.a                                                      |   |
| 0 0 0                                                    |   |
| Hide Instructions 1 2 Previous Next                      |   |
| S Submit                                                 |   |

Fig. 10-1-34-3 New Exercise-Reading Comprehension/Materials Questions

| No. | Area Name         | Direction for Use                                                                |
|-----|-------------------|----------------------------------------------------------------------------------|
| 1   | Split adjustment  | Drag to the top and bottom to adjust the display range of the stem and question. |
| 2   | Hide the stem     | Select to hide/ show the stem.                                                   |
| 3   | Switch questions  | Click on each question to switch.                                                |
| 4   | Previous/ Next    | Click to switch to the previous or the next question.                            |
| 5   | Send the exercise | Send the exercise to the student end.                                            |
| 6   | View explaination | Click to view the explaination if it's added while editing questions.            |
| 7   | View answers      | Click to view the answer.                                                        |
| 8   | View hints        | Click to view hints if hints are added while editing questions.                  |
| 9   | Submit            | Click to submit an answer.                                                       |

Table 10-1-34-3 New Exercise-Reading Comprehension/ Materials Questions

### 10.1.35 Word Dictation

| New Exercise>Word Dictation | ÷                                                                                                    | $\odot$ |
|-----------------------------|----------------------------------------------------------------------------------------------------|---------|
|                             | 00 00 Import Samples                                                                                                    |         |
|                             | Input a title within 70 characters                                                                                                    |         |
| 0                           | Word dictation.label.word.added     apple     apple |         |
|                             |                                                                                                    |         |
|                             | Description Timer Preview Save Intert                                                                                                    |         |

Fig. 10-1-35-1 Word Dictation

| No. | Area Name             | Direction for Use                                                                                                    |
|-----|-----------------------|----------------------------------------------------------------------------------------------------|
| 1   | Add a word            | Click to select the word adding method. Select<br>[Search] to manually enter words for adding, or<br>select [Word List] to match words of the current<br>course for adding.                                                                   |
| 2   | Added words           | Click to view the phonetic symbols and paraphrasing<br>(click to edit and modify paraphrasing as well as to<br>listen to the word pronunciation.                                                                                              |
| 3   | One-click to clear    | Click to clear all added words by one click.                                                                                                    |
| 4   | Deleted words         | Delete the word by clicking the Delete button in the<br>upper right corner of words, or the words which<br>have been one-click deleted will be added in deleted<br>words and click a certain deleted word to recover it<br>to the added words |
| 5   | One-click<br>recovery | Click to recover all deleted words by one click                                                                                                    |

Table 10-1-35-1 Word dictation

|        | apple                                     | ['æpl] |
|--------|-------------------------------------------|--------|
|        |                                           |        |
|        | ۵) ک ک                                    |        |
| [ˈænl] | Pronunciation Eraser Handwriting Keyboard |        |
| n. 苹果  |                                           |        |

Fig. 10-1-35-2 Preview Exercises - Word Dictation

After submitting, the correctness of the dictation will be displayed, as shown in Fig. 10-1-37-3.

| Previ | iew and a second second second second second second second second second second second second second second se            | × |
|-------|----------------------------------------------------------------------------------------------------|---|
| Previ | Answer time. Omin57 sec 1 items in total, 1 right, 0 wrong. (Click on the four-line three-pane to see the correct answer) | × |
|       |                                                                                                    |   |
|       | Re-do                                                                                                    |   |

Fig. 10-1-35-3 Preview Exercise-Submit Answer

### 10.1.36 Chinese Character Dictation

| New Exercise>Chinese Character Dictation                                                                         | $   \in \bigcirc \otimes $                                                                                       |
|----------------------------------------------------------------------------------------------------|----------------------------------------------------------------------------------------------------|
| 00 00                                                                                                    | Import Samples                                                                                                   |
| Input a title within 70 char                                                                                     | acters                                                                                                    |
| Words dictation(1 added ) 🧕 🕄                                                                                    | and the second second second second second second second second second second second second second second second |
|                                                                                                    |                                                                                                    |
| 0                                                                                                    |                                                                                                    |
| 9                                                                                                    | 2                                                                                                    |
|                                                                                                    |                                                                                                    |
|                                                                                                    |                                                                                                    |
| and the second second second second second second second second second second second second second second second |                                                                                                    |
|                                                                                                    |                                                                                                    |
|                                                                                                    |                                                                                                    |
|                                                                                                    |                                                                                                    |
| Description Timer Preview                                                                                        | Save Insert                                                                                                    |

Fig. 10-1-36-1 Chinese character dictation

| No. | Area Name                   | Direction for Use                                                                                                    |
|-----|-----------------------------|----------------------------------------------------------------------------------------------------|
| 1   | Add a Chinese<br>character  | Click to select the word adding method. Select<br>[Search] to manually enter Chinese characters for<br>adding, or select [List of New Words] to match<br>Chinese characters of the current course for adding. |
| 2   | Added Chinese<br>characters | Click to view the phonetic symbols and<br>paraphrasing of the Chinese character (click to edit<br>and modify paraphrasing as well as to listen to the<br>pronunciation of Chinese character.                  |
| 3   | One-click clear             | Click to clear all added words.                                                                                                    |

Table 10-1-36-1 Chinese character dictation

|                 | Answer time 00 Min 21 Sec |      |
|-----------------|---------------------------|------|
| d               |                           |      |
|                 | èr                        | ① èr |
|                 |                           |      |
| Definition:数目字; | Eraser Pronunciation      |      |
|                 |                           |      |
|                 | Submit                    |      |

Fig. 10-1-38-2 Preview Exercise-Chinese Character dictation

| Preview |                                                                                                    | × |
|---------|----------------------------------------------------------------------------------------------------|---|
|         | Answer time: Dmin16sec 1 items in total, 1 right, 0 wrong. (Click on the field character to see the correct answer) |   |
|         | Re-do                                                                                                    |   |

Fig. 10-1-38-3 Preview Exercise-Submit Answers

# **10.2** Introduction of Subject Tools

### 10.2.1 Area Comparison

Overlapping and splicing are two basic methods for area comparison. See Fig. 10-2-1-1 and 10-2-1-2.

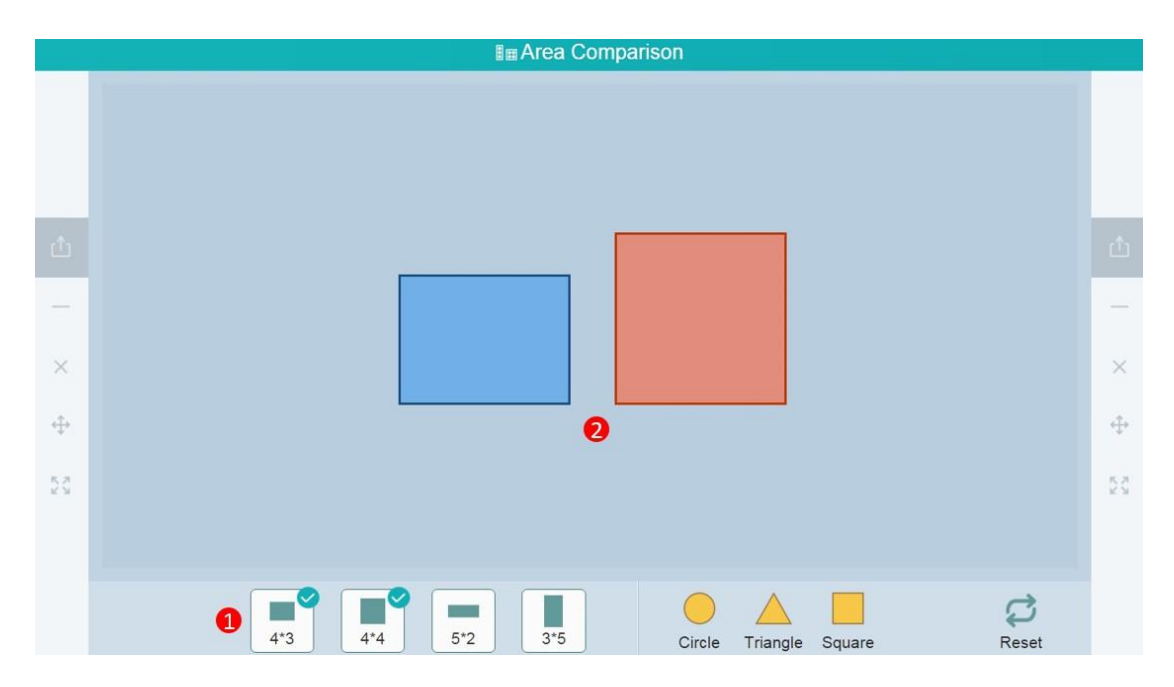

Fig. 10-2-1-1 Subject Tools-Area Comparison 1

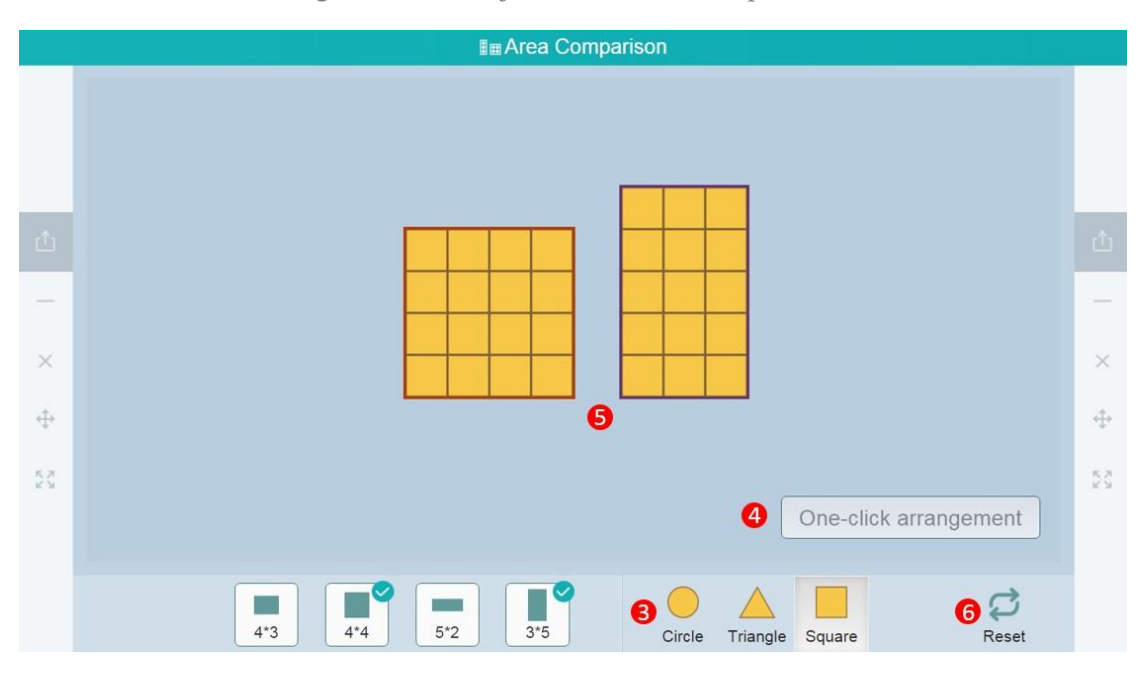

Fig. 10-2-1-2 Subject Tools-Area Comparison 2

| No. | Area Name              | Direction for Use                                                                                                    |
|-----|------------------------|----------------------------------------------------------------------------------------------------|
| 1   | Figure selection       | Select two figures in different dimensions (four types of dimensions are available) for comparison.                      |
| 2   | Comparison area        | Drag the shapes for comparison.                                                                                          |
| 3   | Splicing               | Select circles, triangles or squares in a specific<br>proportional scale to cover the original figure<br>for comparison. |
| 4   | One-click arrangement  | Click and select a shape to automatically cover<br>the comparison objects.                                               |
| 5   | Splicing demonstration | As shown in Fig. 10-2-2-2, compare the area of two figures by counting the number of smaller shapes covering them.       |
| 6   | Reset                  | Click <b>Reset</b> and the comparison objects will revert to the initial state.                                          |

Table 10-2-1 Subject Tools-Area Comparison

### 10.2.2 Scale

A balance is an instrument for weighing things, as shown in Fig. 10-2-2.

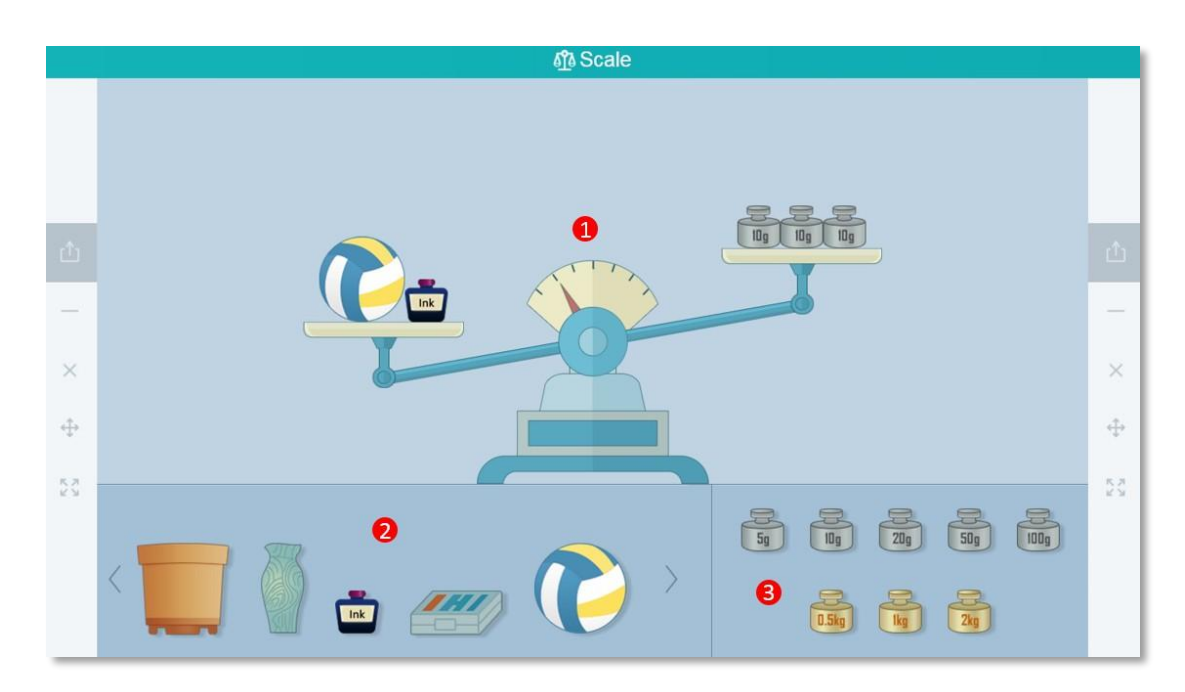

#### Fig. 10-2-2 Subject Tools-Scale

| No. | Area Name        | Direction for Use                                                 |
|-----|------------------|-------------------------------------------------------------------|
| 1   | Balance          | Weighing things with weights and two dishes that hang from a bar. |
| 2   | Weighing objects | Select and drag one or more objects to the balance.               |
| 3   | Weights          | Drag the appropriate weight(s) to the balance.                    |

Table 10-2-2 Subject Tools-Scale

### **10.2.3** Catch the Ball

Ball drawing can be applied to probability problems, as shown in Fig. 10-2-3.

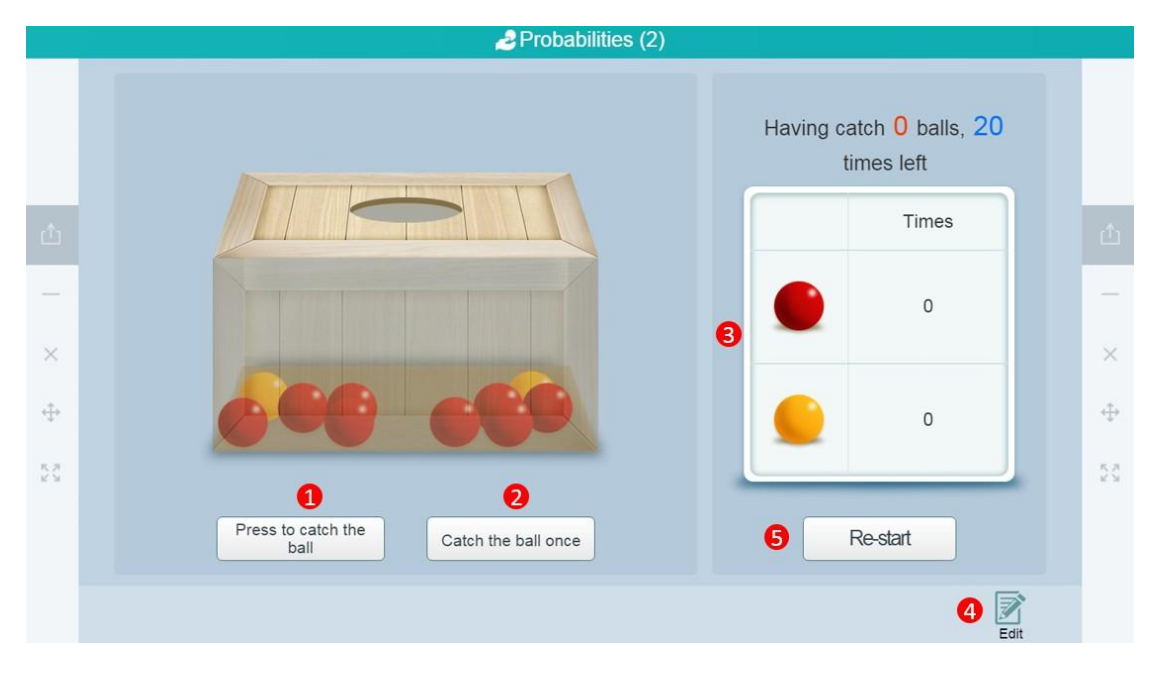

Fig. 10-2-3 Subject Tools- Catch the ball

| No. | Area Name               | Direction for Use                                                                        |
|-----|-------------------------|------------------------------------------------------------------------------------------|
| 1   | Press to catch the ball | Click to automatically draw a ball from the box for 20 times.                            |
| 2   | Catch the ball once     | Click to draw a ball from the box.                                                       |
| 3   | Statistics              | Display the ball drawing statistics.                                                     |
| 4   | Edit                    | Click to change the number of balls in the box,<br>the specified time of drawing and the |

|   |         | transparency of the box.           |
|---|---------|------------------------------------|
| 5 | Restart | Clear the ball drawing statistics. |

Table 10-2-3 Subject Tools- Catch the ball

### **10.2.4** Central Angle Theorem

The Central Angle tool is used for demonstrating the central angle theorem. See Fig. 10-2-5.

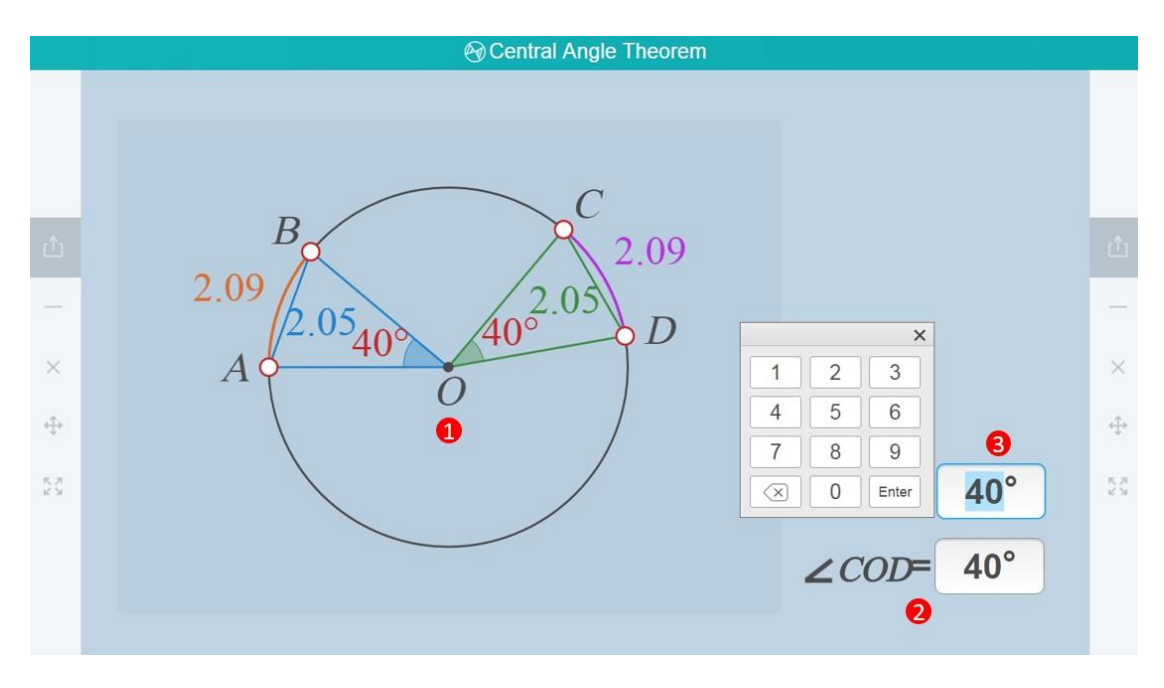

Fig. 10-2-4 Subject Tools-Central Angle Theorem

| No. | Area Name                | Direction for Use                                                                                                    |
|-----|--------------------------|----------------------------------------------------------------------------------------------------|
| 1   | Operation area           | In this area, the angular degrees of <aob <cod="" adjustable,="" and="" arc="" are="" as="" blue="" chord="" in="" length="" length.<="" lines="" orange="" representing="" td="" the="" those="" with=""></aob> |
| 2   | Central angle            | Adjust the central angles.                                                                                                    |
| 3   | Central angle adjustment | Enter a degree with the numeric keyboard and click the <b>Enter</b> tab to change the degree of the central angle.                                                                                               |

Table 10-2-4 Subject Tools-Central Angle Theorem

### 10.2.5 Circle Area Formula

Circle Area Formula is displayed step by step, as shown in Fig. 10-2-5-1 and Fig. 10-2-6-2.

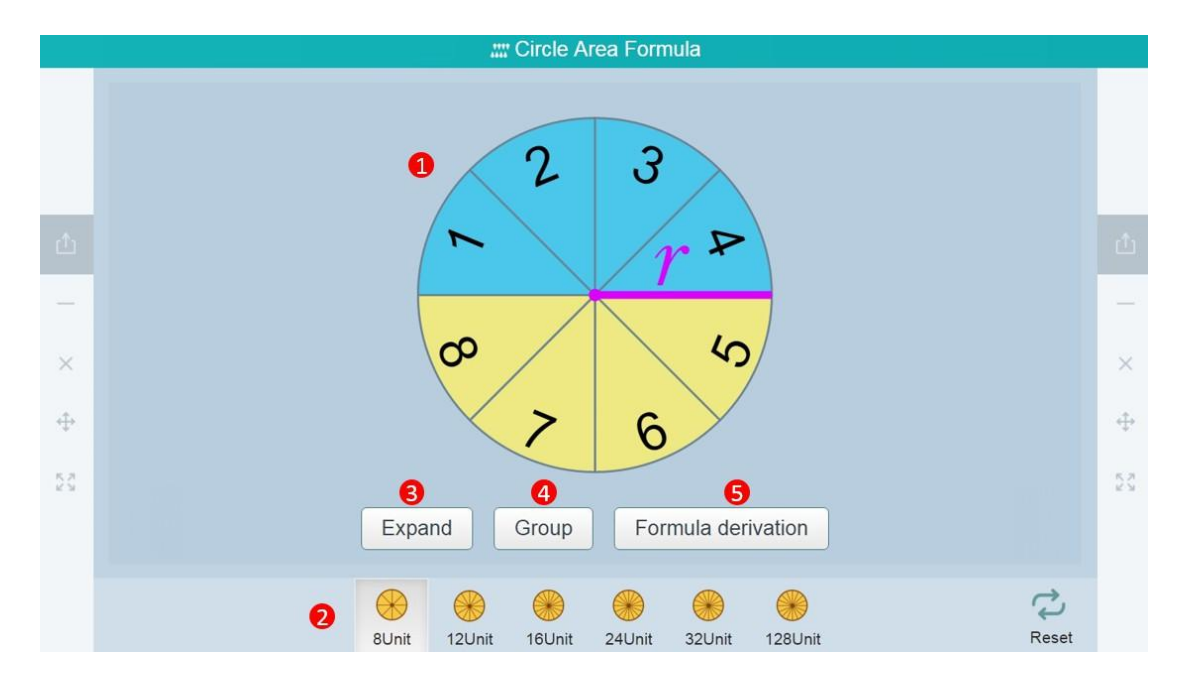

Fig. 10-2-5-1 Subject Tools-Circle Area Formula 1

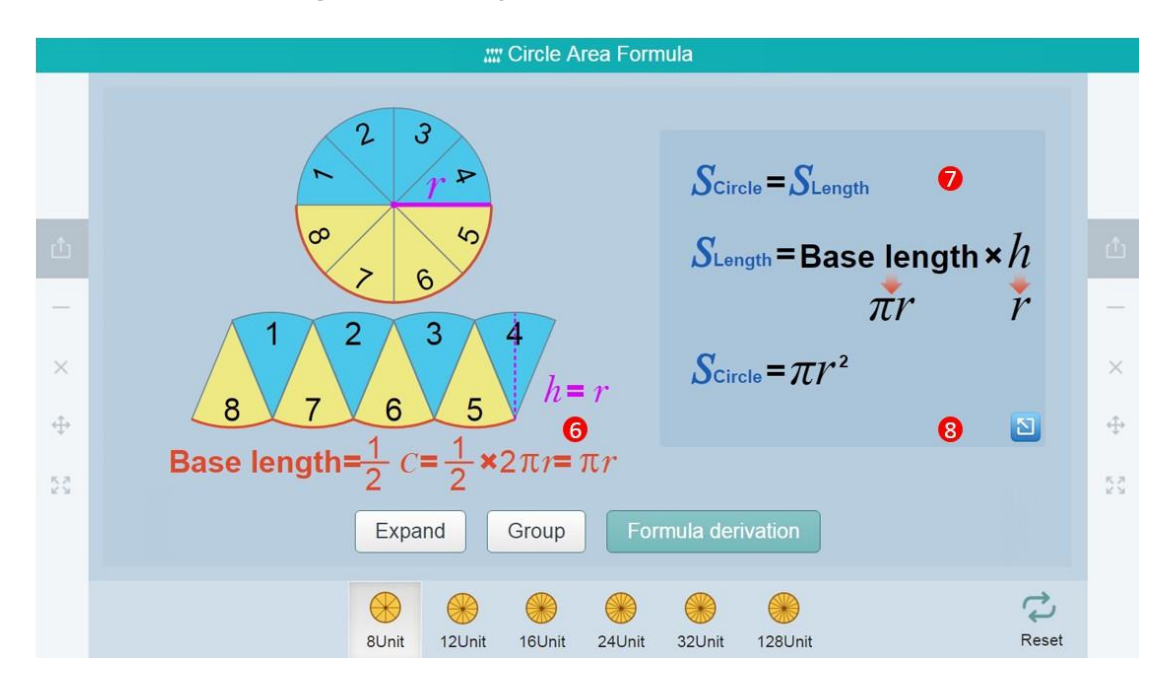

Fig. 10-2-5-2 Subject Tools-Circle Area Formula 2

|  | No. | Area Name | Direction for Use |
|--|-----|-----------|-------------------|
|--|-----|-----------|-------------------|

| 1 | Initial state                 | Divide the circle into several portions.                          |
|---|-------------------------------|-------------------------------------------------------------------|
| 2 | Select the number of portions | Teachers can select to divide the circle into different portions. |
| 3 | Expand                        | Click to view the development process.                            |
| 4 | Group                         | Click to view the combination process.                            |
| 5 | Formula derivation            | Click to start the derivation process.                            |
| 6 | Derivation figures            | Display the derivation process and steps of figures.              |
| 7 | Formula figures               | Display the derivation process and steps of formula.              |
| 8 | Reinteprete                   | Reinterpret the steps of formula calculation.                     |

Table 10-2-5 Subject Tools-Circle Area Formula

### **10.2.6 Radius Measurement**

The radius measurement tool demonstrates how to measure the radius of a circle. See Fig. 10-2-6.

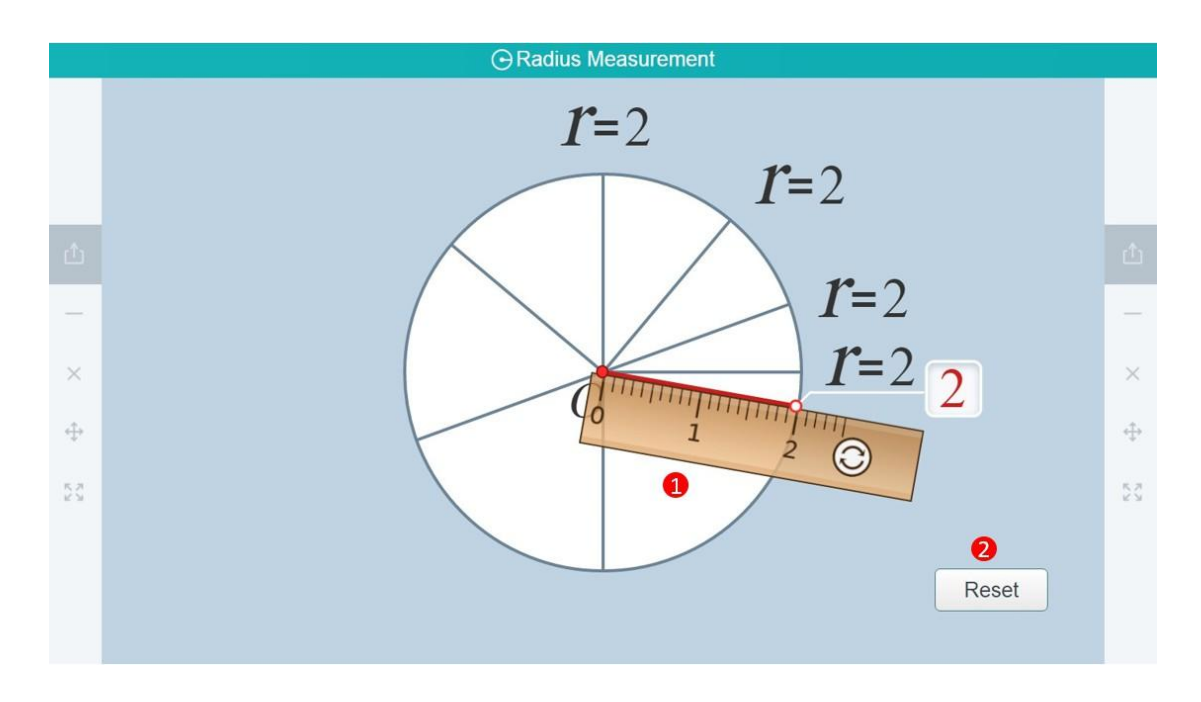

Fig. 10-2-7 Subject Tools-Radius Measurement

| No. | Area Name      | Direction for Use                                                                                                    |
|-----|----------------|----------------------------------------------------------------------------------------------------|
| 1   | Operation area | Drag the <b>Rotation</b> button to rotate the straightedge<br>until it overlaps a radius and the radius value is shown<br>on the interface. |
| 2   | Reset          | Reset to the initial state.                                                                                                    |

Table 10-2-6 Subject Tools-Radius Measurement

### 10.2.7 Circle Angle Theorem

The radius measurement tool demonstrates how to measure the radius of a circle. See Fig. 10-2-7.

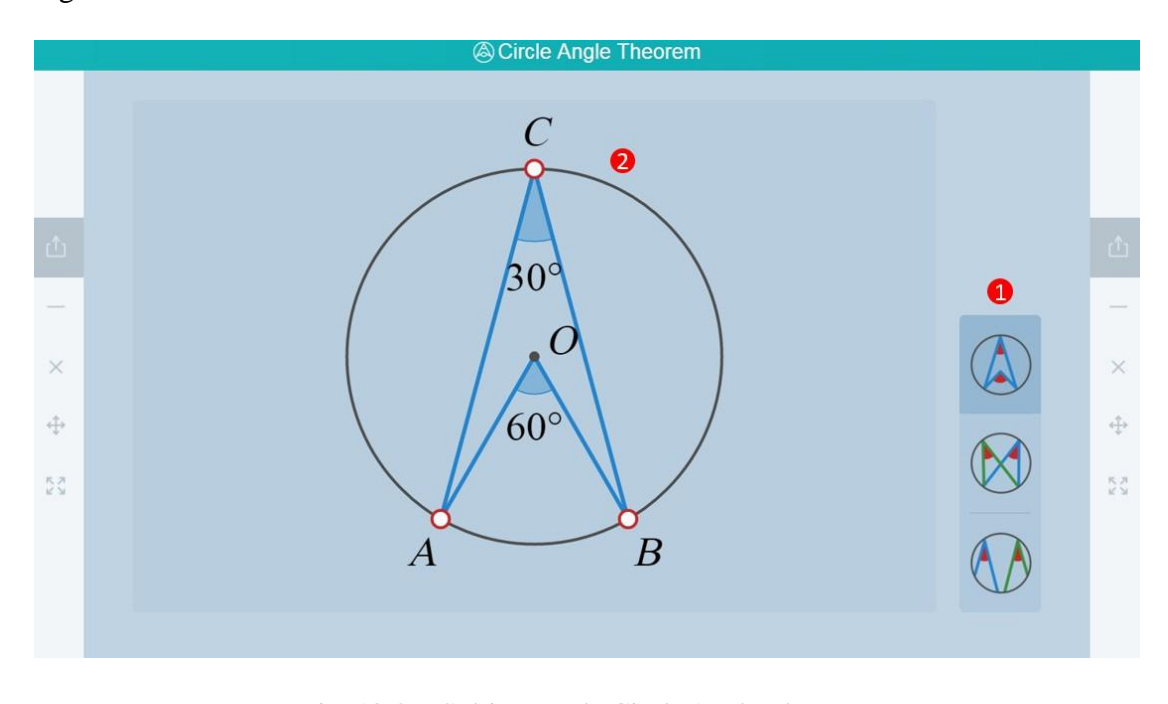

Fig. 10-2-7 Subject Tools-Circle Angle Theorem

| No. | Area Name        | Direction for Use                                                                                                    |
|-----|------------------|----------------------------------------------------------------------------------------------------|
| 1   | Figure selection | Three types of default figures are available                                                                                                    |
| 2   | Control          | The inscribed angles corresponding to different default<br>figures remain the same despite movement of the dots<br>on the circle and changes in arc length |

Table 10-2-7 Subject Tools-Circle Angle Theorem
### 10.2.8 Analog Clock

The clock as shown in Fig. 10-2-8 simulates a real dial plate.

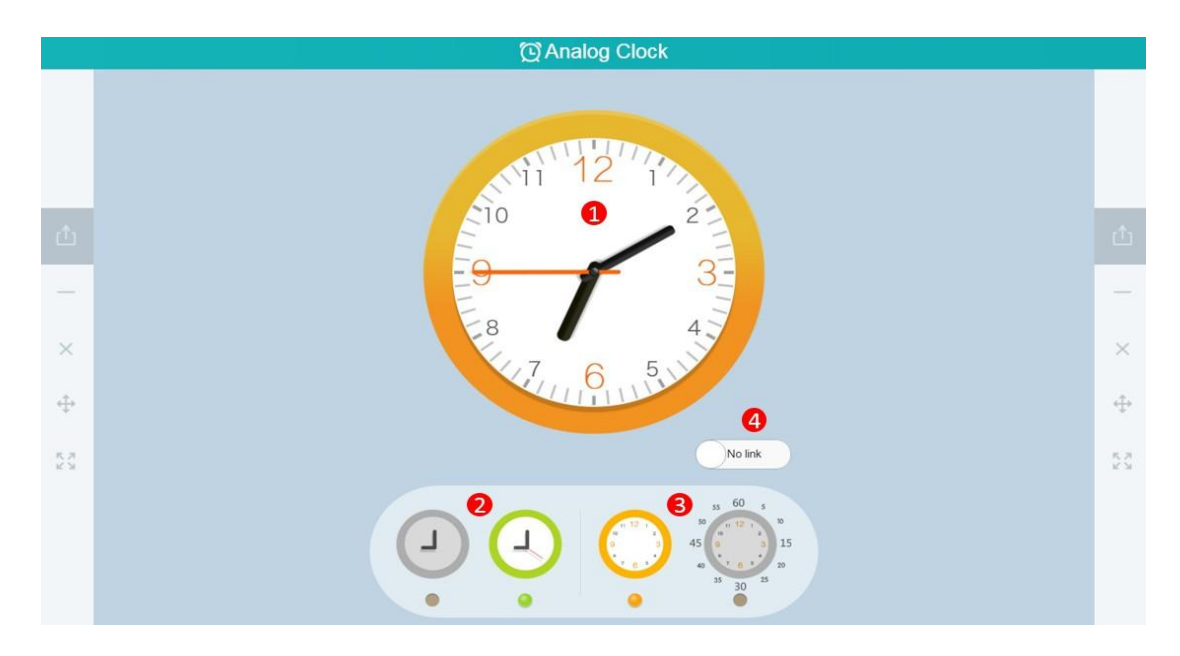

Fig. 10-2-8 Subject Tools-Analog Clock

| No. | Area Name               | Direction for Use                                                                                       |
|-----|-------------------------|----------------------------------------------------------------------------------------------------|
| 1   | Clock                   | Drag and rotate the pointers to simulate different time                                                 |
| 2   | Display second hand     | Decide whether to show the second hand of the simulation clock or not                                   |
| 3   | Display lateral numbers | Decide whether to show numbers around the simulation clock or not                                       |
| 4   | No link/Link            | Decide whether to turn on pointer linkage, e.g.,<br>a minute hand running along with the second<br>hand |

Table 10-2-8 Subject Tools-Analog Clock

# 10.2.9 Counter

The Counter is a tool to help students develop numeracy. See Fig. 10-2-9.

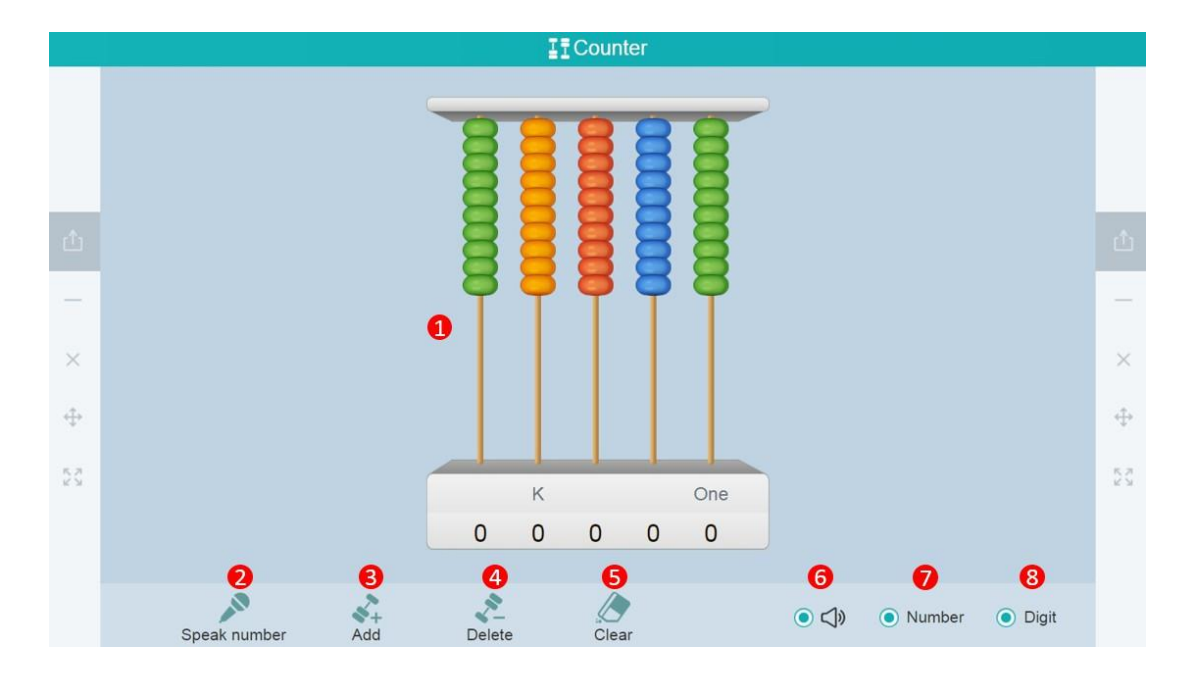

Fig. 10-2-9 Subject Tools-Counter

| No. | Area Name       | Direction for Use                                                                                                    |
|-----|-----------------|----------------------------------------------------------------------------------------------------|
| 1   | Counting module | The counting module consists of a decimal counter<br>on a scale from digits to ten thousand, with the beads<br>for counting. |
| 2   | Speak number    | Click the <b>Speak number</b> button on the left, and the system reads the number displayed by the counter.                  |
| 3   | Add             | Click to add a column to the counter.                                                                                        |
| 4   | Delete          | Click to remove a column from the counter.                                                                                   |
| 5   | Clear           | Reset the counter.                                                                                                    |
| 6   | Sound           | Turn on/off the sound.                                                                                                    |
| 7   | Number          | Hide/show the number of each column.                                                                                         |
| 8   | Digits          | Hide/show numerical digits.                                                                                                  |

Table 10-2-9 Subject Tools-Counter

# 10.2.10 Cylindrical Volume Formula

The tool is used to demonstrate the derivation process of the cylindrical volume formula in steps, as shown in Fig. 10-2-10-1, 10-2-10-2 and 10-2-10-3.

|            | 🔛 Cylindrical Volume Formula                  |            |  |  |  |
|------------|-----------------------------------------------|------------|--|--|--|
|            | 0                                             |            |  |  |  |
| 凸          |                                               |            |  |  |  |
| -          |                                               |            |  |  |  |
| ×          |                                               | ×          |  |  |  |
| ⇔          |                                               | ÷          |  |  |  |
| к л<br>2 У | <u> </u>                                      | 5 N<br>2 N |  |  |  |
|            | Expand Group Derive formula                   |            |  |  |  |
|            | <b>5</b> 0 <b>1 1 1 0 1 1 1 1 1 1 1 1 1 1</b> |            |  |  |  |

Fig. 10-2-10-1 Subject Tools-Cylindrical Volume Formula 1

| Operation guide                                |  |  |
|------------------------------------------------|--|--|
| <image/>                                       |  |  |
| Click formula to highlight corresponding graph |  |  |
| OK                                             |  |  |

Fig. 10-2-10-2 Subject Tools-Cylindrical Volume Formula 2

|                 | Cylindrical Volume Formula                                                                                                    |                   |
|-----------------|----------------------------------------------------------------------------------------------------|-------------------|
| 山<br>- ×<br>- ◆ | $\int \frac{\partial f}{\partial t} \int \frac{\partial f}{\partial t} $ | 山<br><br><br><br> |
|                 |                                                                                                    |                   |
|                 | 8Unit 16Unit 32Unit 128Unit                                                                                                    |                   |

Fig. 10-2-11-3 Subject Tools-Cylindrical Volume Formula 3

| No. | Area Name        | Direction for Use                                                        |  |
|-----|------------------|--------------------------------------------------------------------------|--|
| 1   | Initial state    | Divide a cylinder into several parts.                                    |  |
| 2   | Expand           | Click to view the expansion process.                                     |  |
| 3   | Group            | Click to view the cylindrical combination process.                       |  |
| 4   | Derive formula   | Display the derivation formulas.                                         |  |
| 5   | Division options | Determine the quantity of division.                                      |  |
| 6   | Operation guide  | Click on a formula to highlight the corresponding figures.               |  |
| 7/8 | Formula list     | Click to display all derivation formulas or revert to the initial state. |  |

Table 10-2-11 Subject Tools-Cylindrical Volume Formula

# **10.2.11 Probabilities**

Ball drawing can be applied to probability problems, as shown in Fig. 10-2-11.

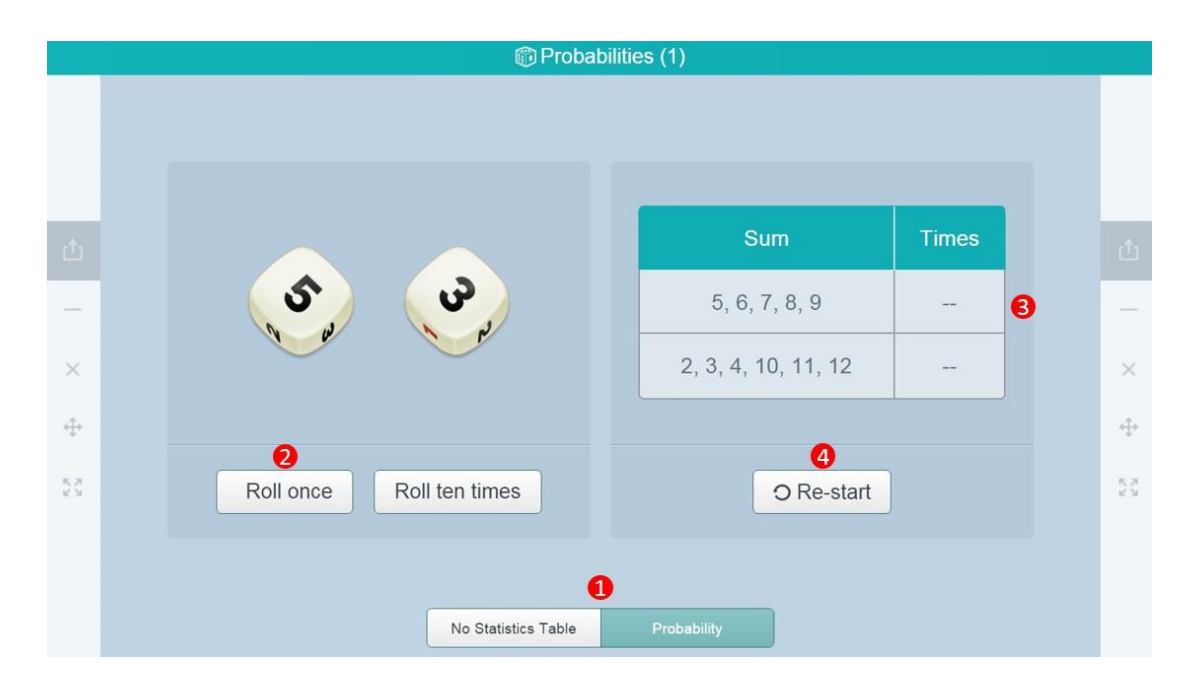

Fig. 10-2-11 Subject Tools-Probabilities

| No. | Area Name         | Direction for Use                                                    |
|-----|-------------------|----------------------------------------------------------------------|
| 1   | Mode selection    | Click to hide/show the statistical table (as shown in Fig. 10-2-12). |
| 2   | Roll once         | Click the button to dice once.                                       |
| 3   | Statistical table | The statistical table appears after dicing.                          |
| 4   | Restart           | Clear the data in the statistical table.                             |

Table 10-2-11Subject Tools-Probabilities

# **10.2.12 Calculating Volume**

It is a subject tool that measures the volume of an object with the water displacement method. See Fig. 10-2-13.

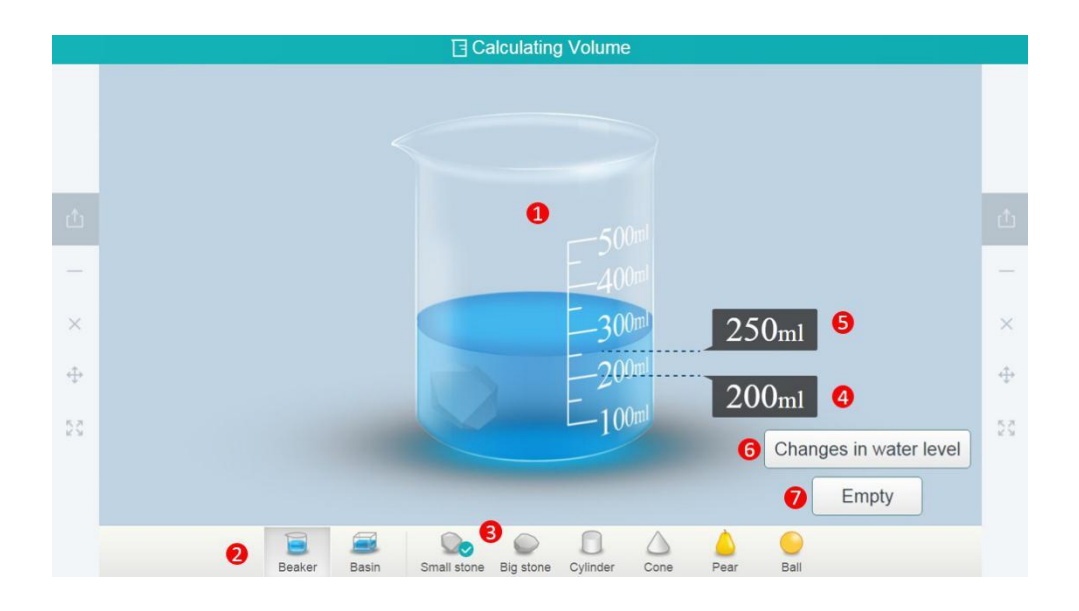

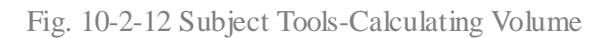

| No. | Area Name                | Direction for Use                                                                                                    |
|-----|--------------------------|----------------------------------------------------------------------------------------------------|
| 1   | Demonstration area       | The demonstration area displays the change of<br>water level when an object is added to a container<br>with water.                                                                             |
| 2   | Container selection      | Beaker and Basin are available.                                                                                                    |
| 3   | Object                   | Different objects, such as small or big stone,<br>cylinder, cone, pear and ball, etc. are provided to<br>observe the changes of water levels when adding<br>different things to the container. |
| 4   | Initial water level      | The water level before adding an object to the container.                                                                                                    |
| 5   | Risen water level        | The water level after adding an object to the container.                                                                                                    |
| 6   | Change in water<br>level | The highlighted part represents the change of the water level after adding an object to the container.                                                                                         |
| 7   | Empty                    | Remove the object from the container so that the water is lowered to the original level.                                                                                                    |
| 8   | Push service             | After configuring an appropriate interactive class<br>environment, the tool will be pushed to the                                                                                              |

|   |                | student terminals.                                                                   |
|---|----------------|--------------------------------------------------------------------------------------|
| 9 | Window control | Click the buttons from the top to the bottom to minimize, close and move the window. |

Table 10-2-12 Subject Tools-Calculating Volume

#### 10.2.13 Distance and Speed

Math problems about two meeting each other involve three parameters, i.e., time, distance and rate. The known parameter(s) can be set manually to solve a problem by playing the animation and observing the movement, as shown in Fig. 10-2-14-1 and 10-2-14-2.

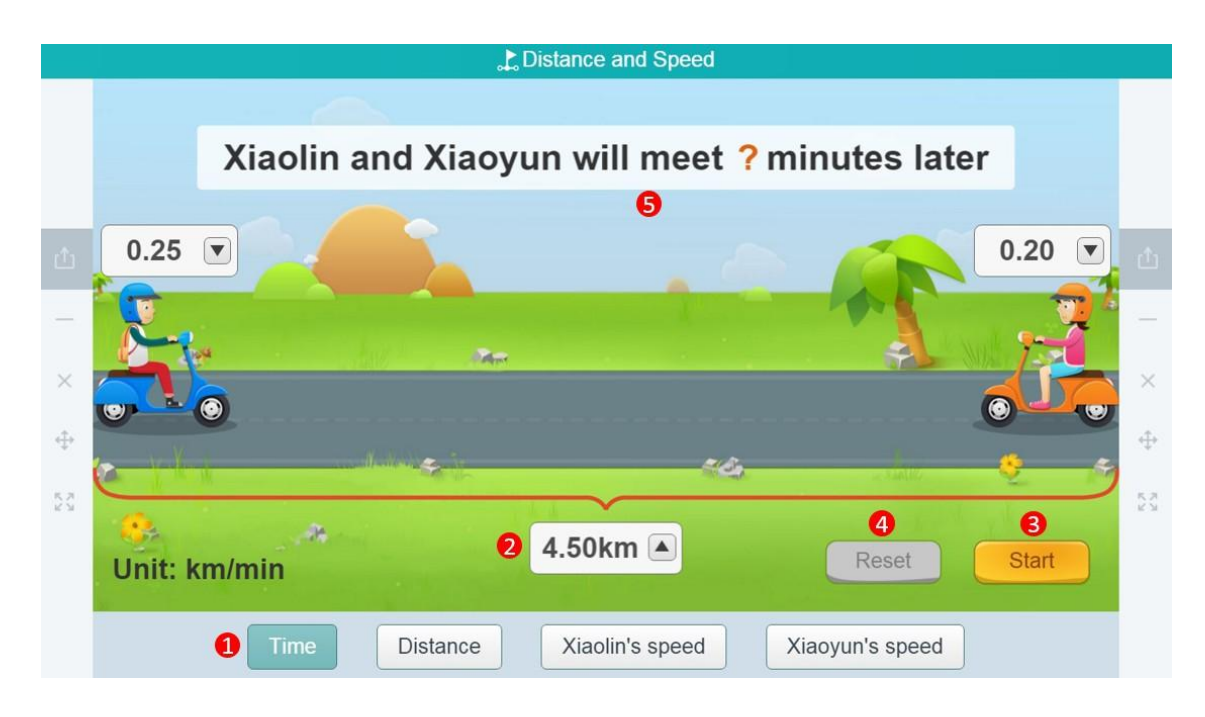

Fig. 10-2-13-1 Subject Tools-Distance and Speed 1

|    |               | よ Distance an     | d Speed                |                |          |
|----|---------------|-------------------|------------------------|----------------|----------|
|    |               |                   |                        |                |          |
|    | Xiaolin and   | Xiaoyun will      | meet <mark>?</mark> mi | inutes later   |          |
| Ċ  | 0.25 🔍        |                   |                        |                | ).20 💌 👌 |
| -  | No.           |                   |                        | - Carl         | - **     |
| ×  |               | 0.50 1.00 1.50    | 2.00 2.50              |                | X        |
|    |               | 3.00 3.50 4.00    | 4.50 5.00              |                |          |
| ÷  | 👝 Verland 🗸 👘 | 5.50 6.00 6.50    | 7.00 7.50              |                | ÷        |
| 53 | e             | 8.00 8.50 9.00    | 9.50 10.00             | a realized     | 56       |
|    | Unit: km/min  | 4.50km            |                        | Reset          | Start    |
|    | Time          | istance Xiaolin's | s speed X              | iaoyun's speed |          |

Fig. 10-2-13-2 Subject Tools-Distance and Speed 2

| No. | Area Name                          | Direction for Use                                                                                                    |
|-----|------------------------------------|----------------------------------------------------------------------------------------------------|
| 1   | Problem-solving<br>model selection | Four different models are available. For instance, the<br>encounter time model can be applied to calculate the<br>time when Lin and Yun meet each other by entering<br>the distance between and the velocities of them.      |
| 2   | Parameter settings                 | The default distance between Lin and Yun is 4.5 km and custom settings are available; as shown in Fig. 10-2-14-2, click a parameter to set the distance between Lin and Yun. Likewise, other parameters are also adjustable. |
| 3   | Start                              | After parameter settings, click the <b>Start</b> button to play the animation; click to pause or replay if you like.                                                                                                    |
| 4   | Reset                              | Click the <b>Reset</b> button and all adjustable parameters revert to the initial state.                                                                                                    |
| 5   | Result display                     | Click the <b>Result display</b> button to show the answer.                                                                                                    |

Table 10-2-13 Subject Tools-Distance and Speed

### **10.2.14 Rectangle Area Exploration**

This part discusses the influence factors of rectangular area and demonstrates the rectangular area formula. See Fig. 10-2-14.

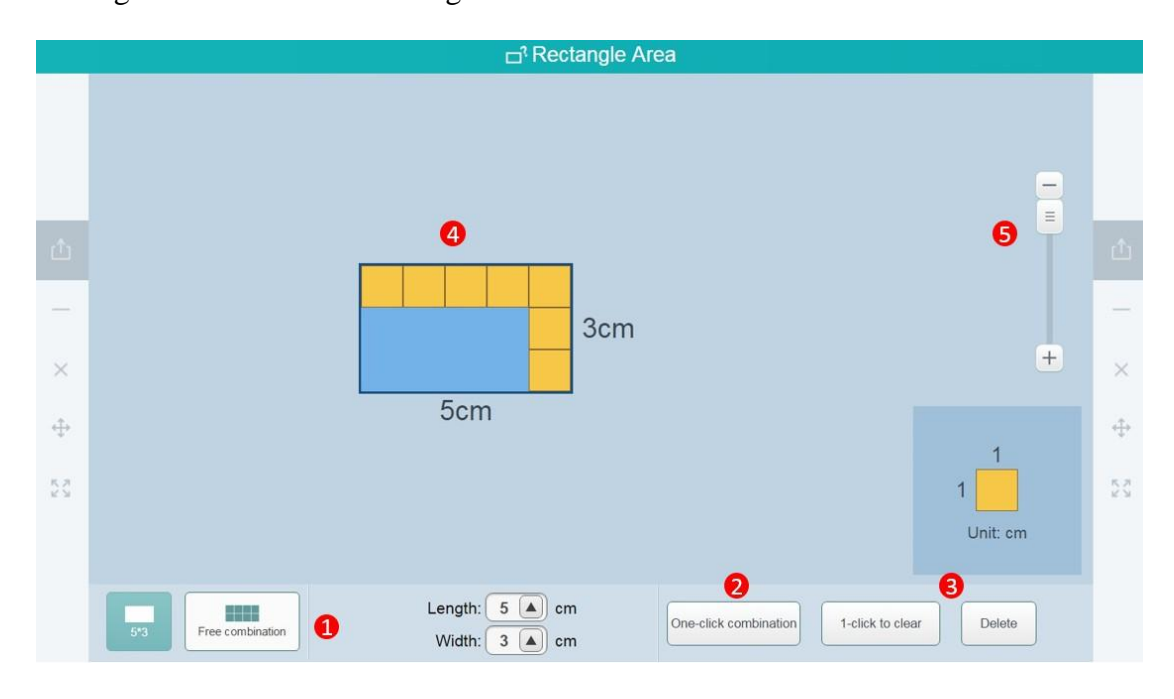

Fig. 10-2-15 Subject Tools-Rectangle Area

| No.   | Area Name               | Direction for Use                                                                |
|-------|-------------------------|----------------------------------------------------------------------------------|
| 1     | Splicing mode selection | Two modes including default length and width<br>and free splicing are available. |
| 2     | One-click combination   | Click to fill the rectangle automatically with the medley figures selected.      |
| 3     | One-click to            | Click to either clear at one click or delete step                                |
|       | clear/Delete            | by step.                                                                         |
| 1     | Rectangular frame       | The rectangular frame is used to discuss the                                     |
| т<br> | Rectangular frame       | size of the selected rectangle.                                                  |
| 5     | Zoom in/out shortcuts   | Drag the scrollbar to zoom in or zoom out the                                    |
|       |                         | rectangular frame.                                                               |
| 6     | Unit                    | Drag the square to the rectangular frame                                         |
|       |                         | manually.                                                                        |

Table 10-2-14 Subject Tools-Rectangle Area

#### **10.2.15 Figure Motion (Axial Symmetry)**

Figure Motion (Axial Symmetry) is applied to illustrate the concept of axial symmetry through graphic motion. See Fig. 10-2-15-1 and 10-2-15-2.

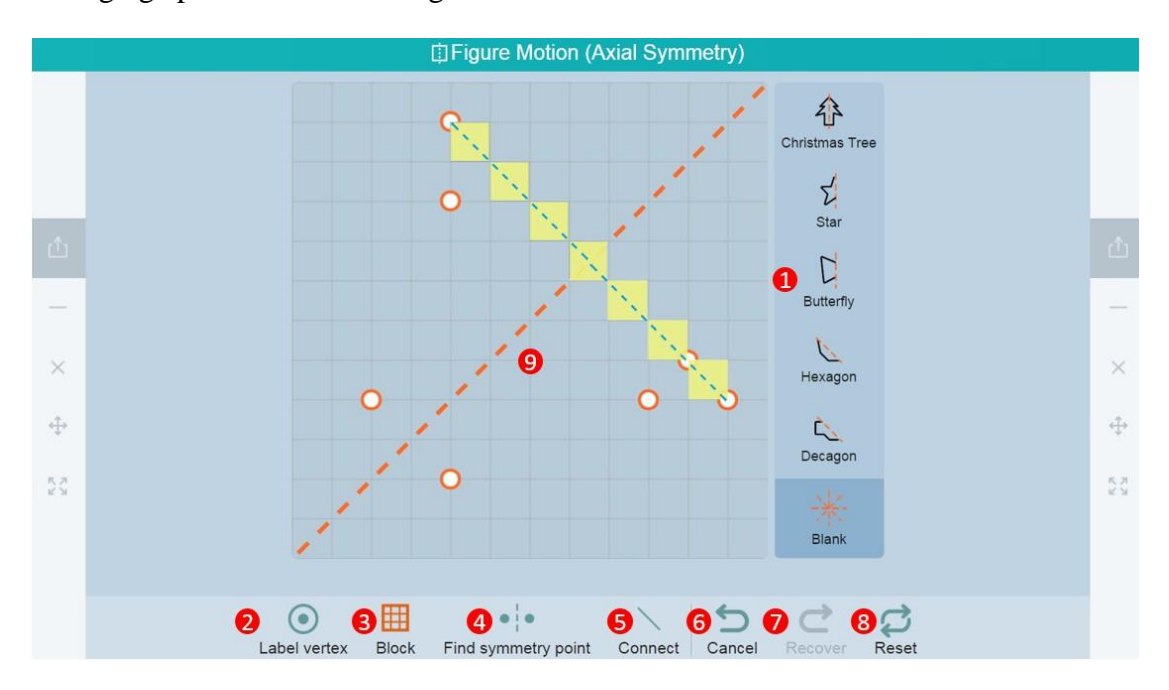

Fig. 10-2-15-1 Subject Tools-Figure Motion (Axial Symmetry) 1

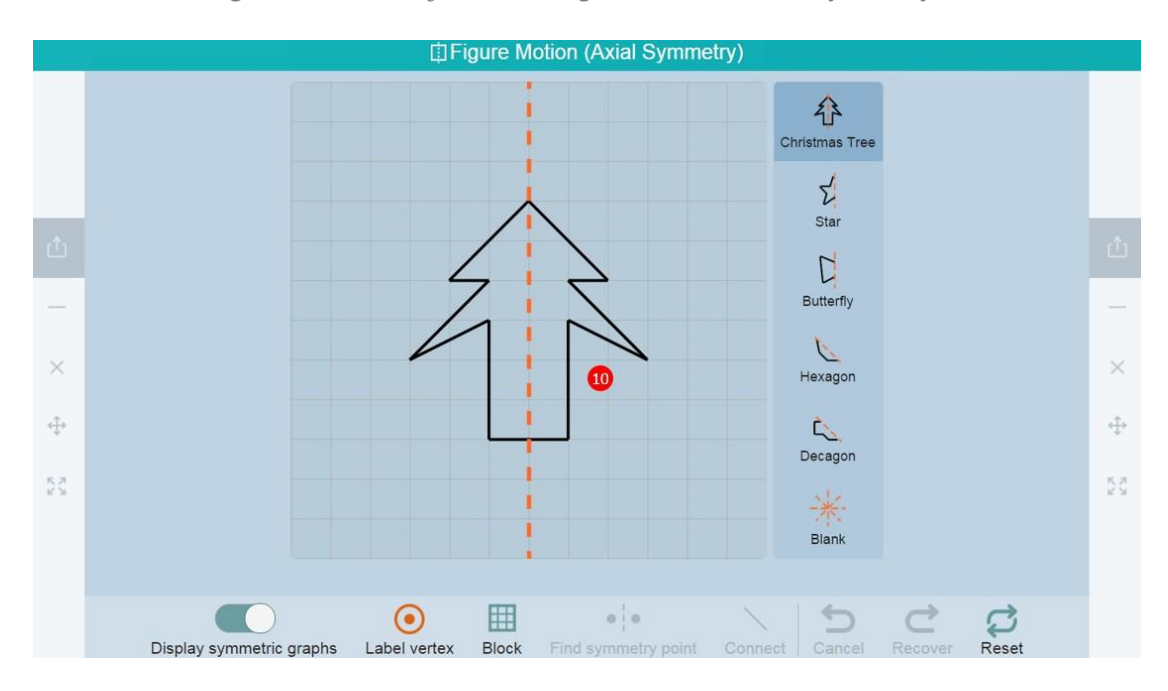

Fig. 10-2-15-2 Subject Tools-Figure Motion (Axial Symmetry) 2

| No. Area Name Direction for Use |  | No. | Area Name | Direction for Use |
|---------------------------------|--|-----|-----------|-------------------|
|---------------------------------|--|-----|-----------|-------------------|

| 1  | Figure selection      | View the axisymmetric figure of the selected one.                                                                                          |  |
|----|-----------------------|----------------------------------------------------------------------------------------------------|--|
| 2  | Label Vertex          | Label the vertexes of the selected figure.                                                                                                 |  |
| 3  | Block                 | After figure selection, click a vertex of the figure to<br>show the number of grids between the selected vertex<br>and the symmetric axis. |  |
| 4  | Find symmetry point   | After selecting a figure, click a vertex to display the symmetric point.                                                                   |  |
| 5  | Connect               | After figure selection, connect each vertex and its symmetric node with a line segment if you like.                                        |  |
| 6  | Cancel                | Cancel the previous step.                                                                                                    |  |
| 7  | Recover               | Recover the previous step.                                                                                                    |  |
| 8  | Reset                 | Reset to the initial state.                                                                                                    |  |
| 9  | Symmetric axis        | Show the symmetric axis of the figure.                                                                                                    |  |
| 10 | Demonstration<br>area | Display the figure and relevant operation.                                                                                                 |  |

Table 10-2-15 Subject Tools-Figure Motion (Axial Symmetry)

# 10.2.16Figure Motion (Translation)

The tool is employed to demonstrate translational motion of figures, as shown in Fig. 10-2-16.

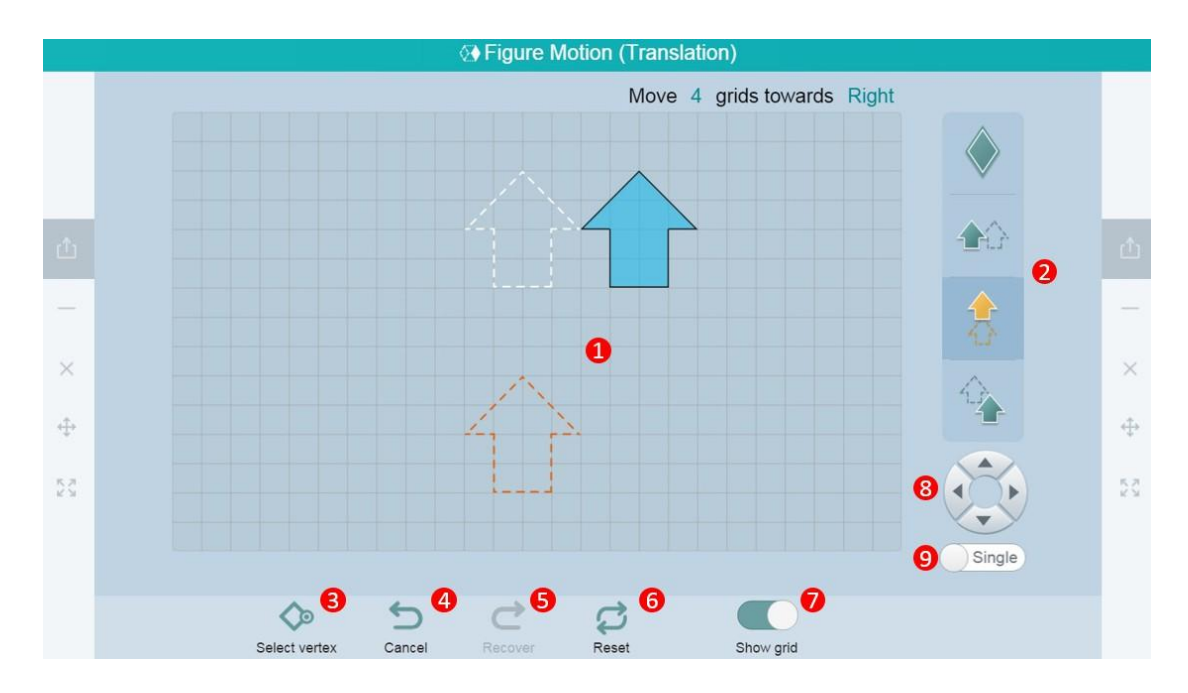

Fig. 10-2-16 Subject Tools-Figure Motion (Translation)

| No. | Area Name          | Direction for Use                                                                                                    |  |
|-----|--------------------|----------------------------------------------------------------------------------------------------|--|
| 1   | Demonstration area | Display graphic motion.                                                                                                    |  |
| 2   | Translation        | Select a direction of graphic translation, e.g., upward or downward translation.                                                                                                    |  |
| 3   | Select vertex      | Select and label the vertex of a figure if you like;<br>when the vertex before and after translation have<br>been labeled, the system will automatically count<br>the grids between the corresponding vertexes. |  |
| 4   | Cancel             | Cancel the previous step.                                                                                                    |  |
| 5   | Recover            | Recover the previous step.                                                                                                    |  |
| 6   | Reset              | Revert to the initial state.                                                                                                    |  |
| 7   | Show grid          | Hide/show text description of grid counting.                                                                                                    |  |
| 8   | Translation        | Subject a figure to unidirectional translation.                                                                                                    |  |
| 9   | Single             | Turn on the <b>Single</b> option and click any of the <b>Direction</b> buttons until the figure moves to the boundary.                                                                                          |  |

Table 10-2-16 Subject Tools-Figure Motion (Translation)

# **10.2.17 Shape Cutting**

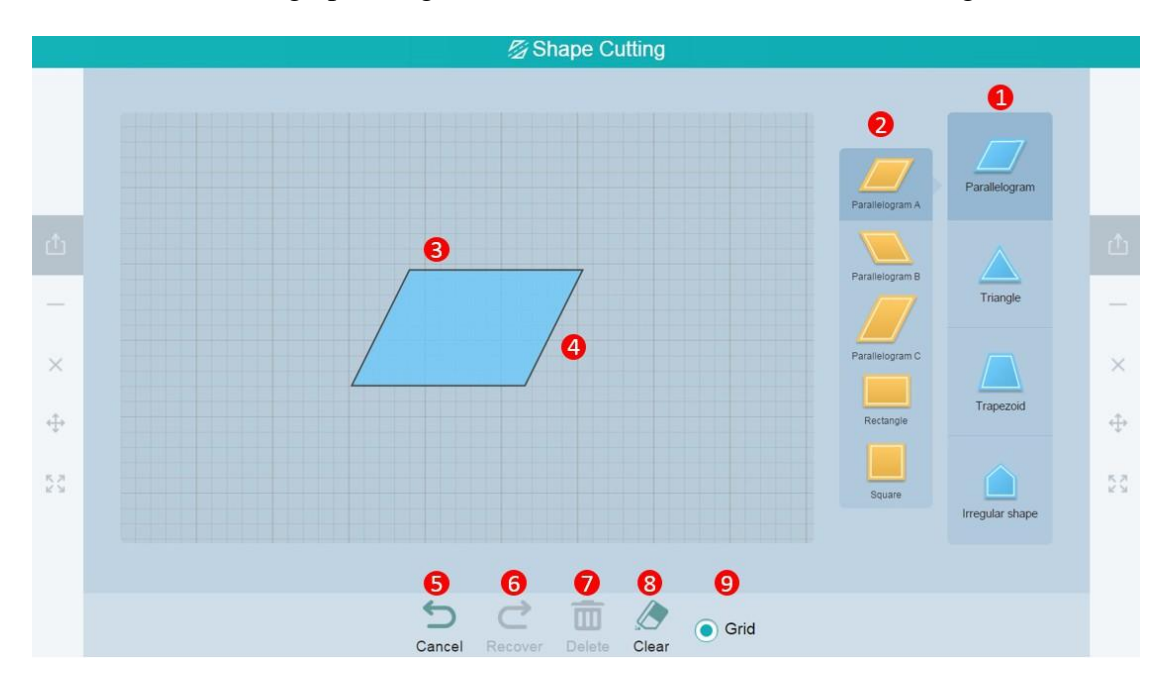

The tool is used for graphic segmentation and movement, as shown in Fig. 10-2-17.

Fig. 10-2-17 Subject Tools-Shape Cutting

| No. | Area Name          | Direction for Use                                                                         |
|-----|--------------------|-------------------------------------------------------------------------------------------|
| 1   | Shape Cutting      | Slide across a figure to segment it directly, and the figure will split up automatically. |
| 2   | Figure selection   | Four types of figures as shown in Fig. 10-2-19 are provided for segmentation.             |
| 3   | Demonstration Area | Display the cutting and translational process of the figure.                              |
| 4   | Dragging           | Drag to reposition the figure in the operation area.                                      |
| 5   | Cancel             | Cancel the previous segmentation operation.                                               |
| 6   | Recover            | Recover the previous segmentation operation.                                              |
| 7   | Delete             | Delete the selected figure.                                                               |
| 8   | Clear              | Clear the demonstration area.                                                             |
| 9   | Grid               | Click to show/hide grids.                                                                 |

Table 10-2-17 Subject Tools-Shape Cutting

#### **10.2.18 Homothetic Drawing**

Show how to draw a homothetic figure based on a graph, a homothetic point and a homothetic ratio, as shown in Fig. 10-2-18.

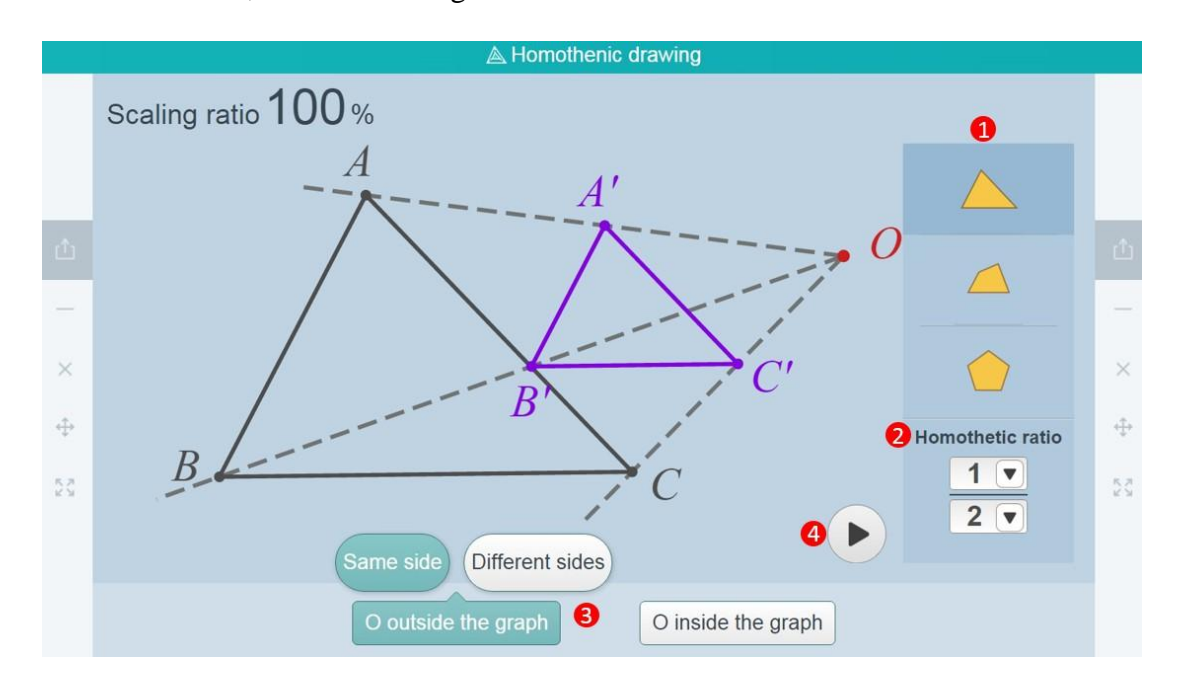

Fig. 10-2-18 Subject Tools-Homothetic Figures

| No. | Area Name                    | Direction for Use                                                                                                    |
|-----|------------------------------|----------------------------------------------------------------------------------------------------|
| 1   | Preset a figure              | Provide three figures for options.                                                                                                    |
| 2   | Homothetic ratio             | Select the homothetic ratio required.                                                                                                   |
| 3   | Select the homothetic center | The center can be selected either outside or inside<br>the figure. Regarding outside the figure, select the<br>same side or both sides. |
| 4   | Play Demonstration           | Click the Play button to select to automatically draw a homothetic figure.                                                              |

Table 10-2-18 Subject Tools-Homothetic Figures

#### 10.2.19 Lever Scale

The tool is used to demonstrate lever balance, as shown in Fig. 10-2-19.

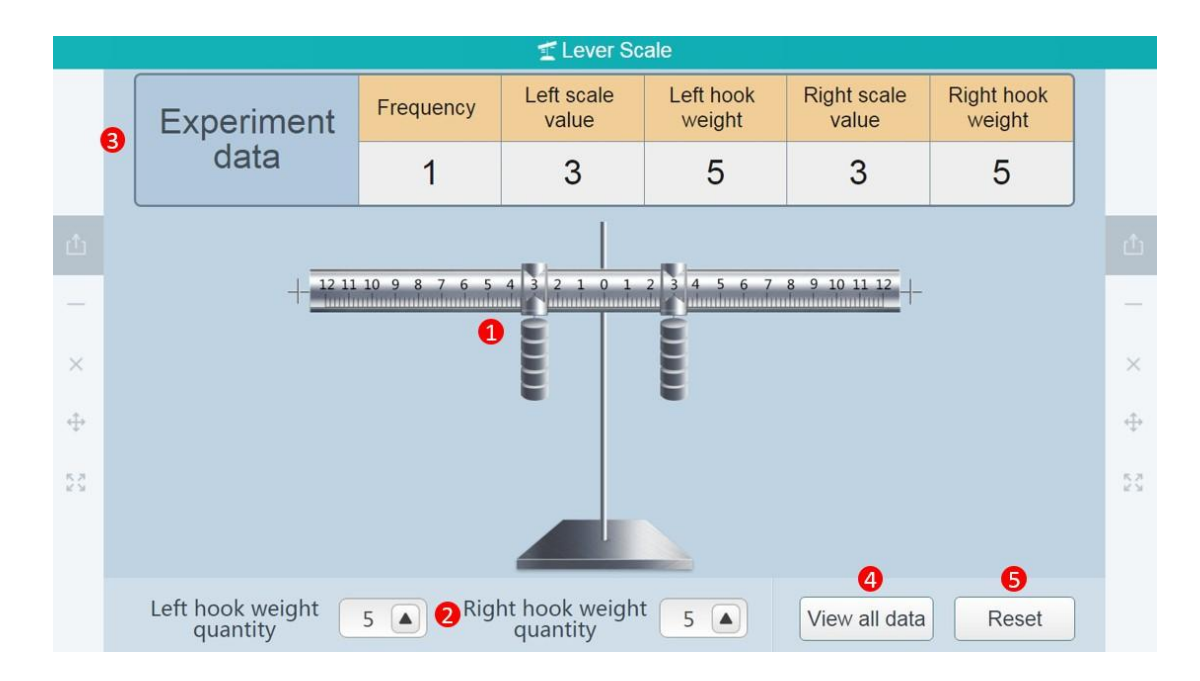

Fig. 10-2-19 Subject Tools-Leverage Balance

| No. | Area Name     | Direction for Use                                                   |
|-----|---------------|---------------------------------------------------------------------|
| 1   | Balance       | Drag the slides on the balance.                                     |
| 2   | Balance rider | Set the number of balance riders on both sides ( $\leq 12$ pieces). |
| 3   | Record        | Record experimental data (only when achieving balance).             |
| 4   | View all data | Check all experimental data records.                                |
| 5   | Reset         | Revert to the initial state of lever balance.                       |

Table 10-2-19 Subject Tools-Leverage Balance

#### 10.2.20 Line and Circle Relationship

The tool is employed to learn the positional relationship between the line and the circle through dynamically demonstrating the continuous and dynamic change of the positional relationship between the line and the circle in real time, as shown in Fig. 10-2-20-1.

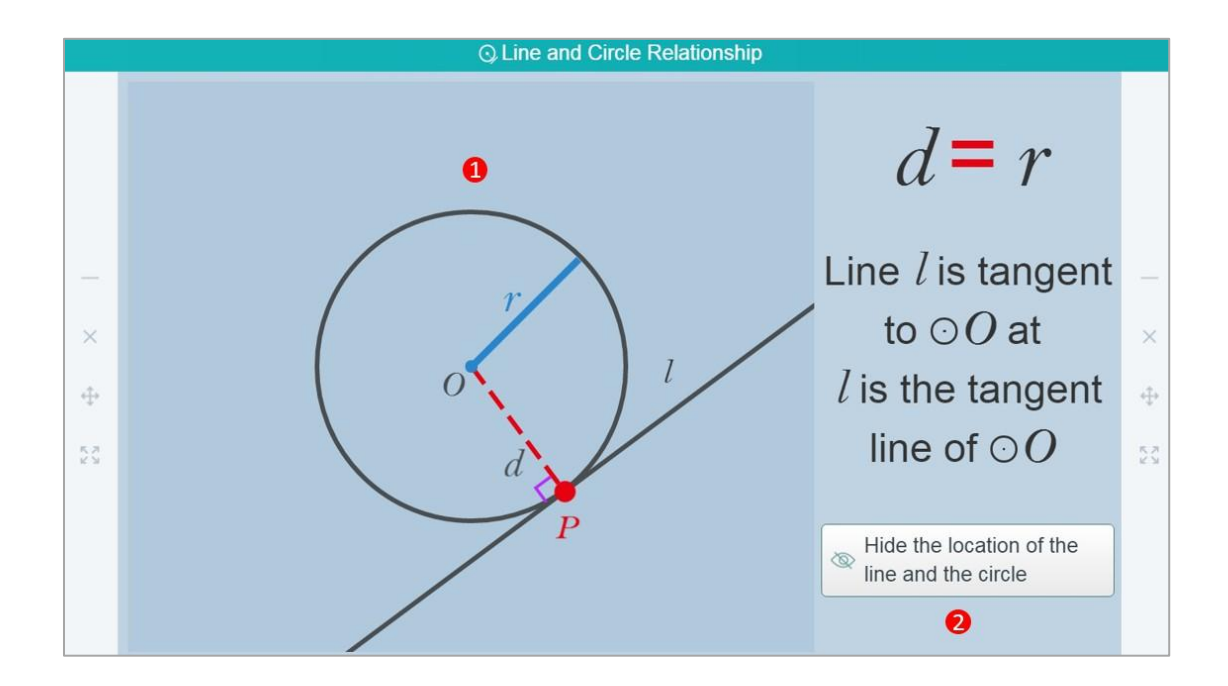

Fig. 10-2-20-1 Subject Tools-Line and Circle Relationship

| No. | Area Name          | Direction for Use                                                                                                    |
|-----|--------------------|----------------------------------------------------------------------------------------------------|
| 1   | Demonstration Area | Move the line to observe the relationship between<br>the line and the circle.                                                                                                    |
| 2   | Explanation        | Show/ hide the positional relationship between the line and the circle. For example, when d=r, the line is tangent to the circle; when d <r, circle,="" circle.<="" intersected="" is="" line="" of="" secant="" td="" the="" while="" with=""></r,> |

Table 10-2-20-1 Subject Tools-Line and Circle Relationship

### 10.2.21 Axis Tools

Values representation, identified interval and the solution of intersection and union of the interval can be labeled on the axis, as shown in Fig. 10-2-21-1 and Fig. 10-2-21-2.

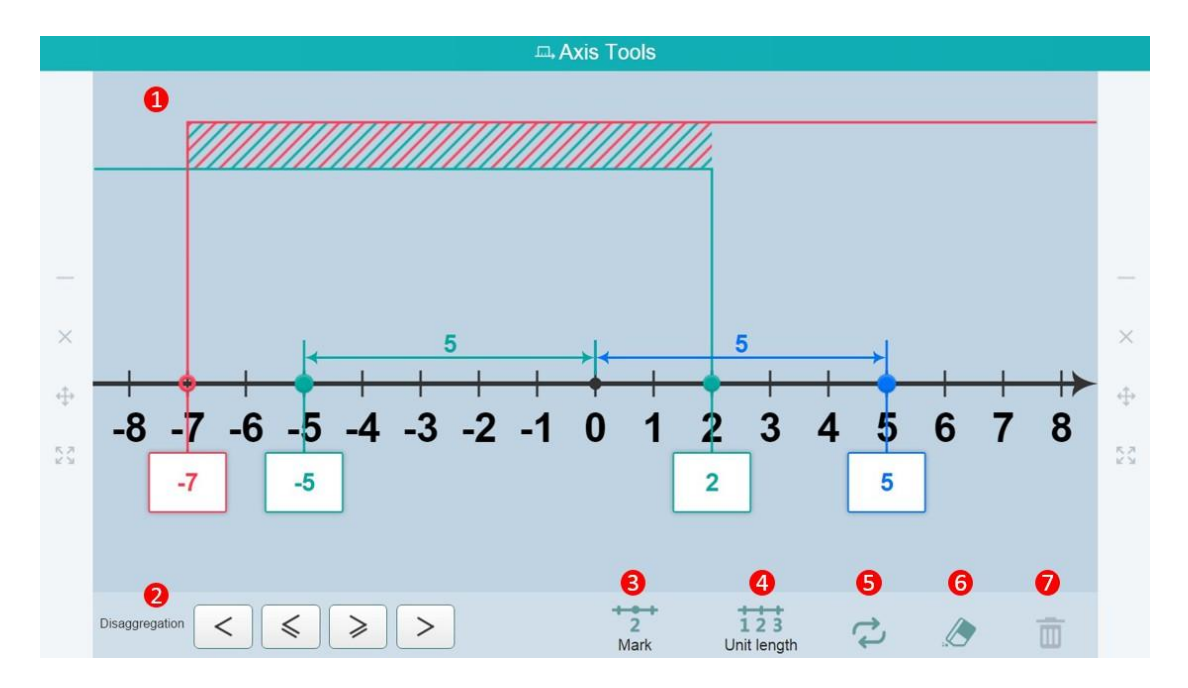

Fig. 10-2-21-1 Subject Tools-Axis Tools 1

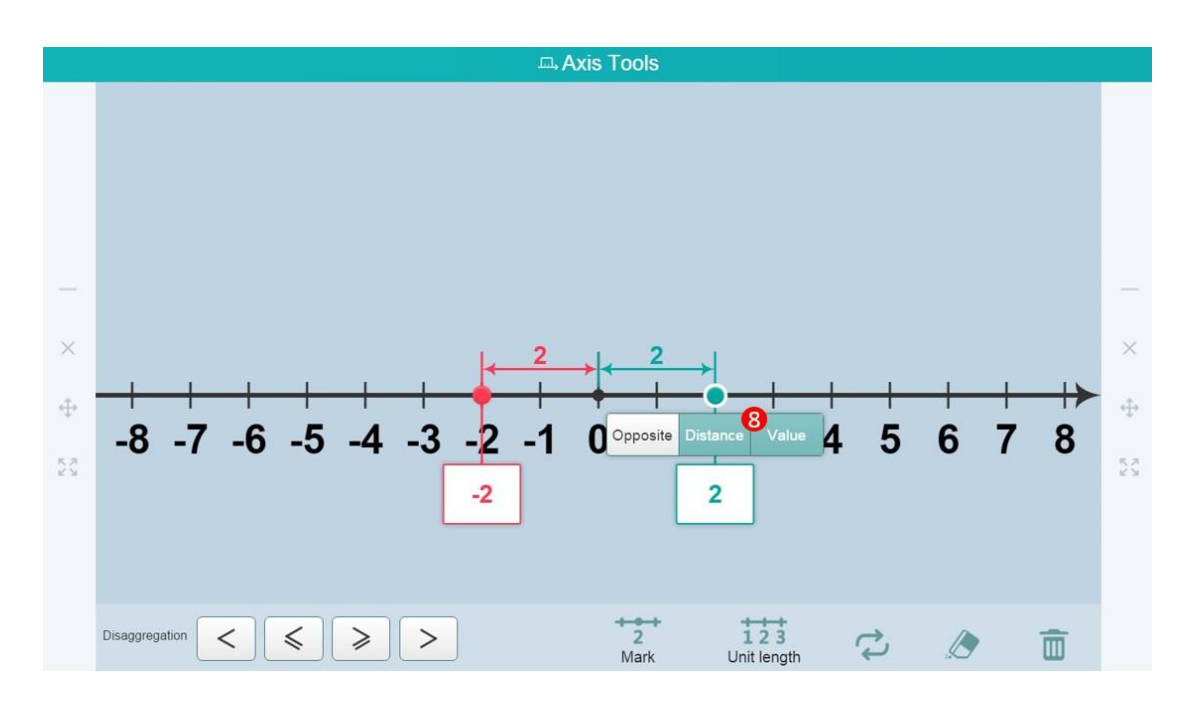

Fig. 10-2-21-2 Subject Tools-Axis Tools 2

| No. | Area Name      | Direction for Use                                                                          |
|-----|----------------|--------------------------------------------------------------------------------------------|
| 1   | Axis           | Display the axis.                                                                          |
| 2   | Disaggregation | Click on the icon in the "Solution Set".<br>Corresponding intersections and unions will be |

|   |                       | marked by the system automatically.                                                                                                    |
|---|-----------------------|----------------------------------------------------------------------------------------------------|
| 3 | Mark                  | Click the Marking Point button to add an identification point on number axis.                                                                        |
| 4 | Unit length           | Click to set the spacing value of the axis.                                                                                                    |
| 5 | Reset                 | Click the button to restore to the initial value.                                                                                                    |
| 6 | Clear                 | Clear all data on the axis.                                                                                                    |
| 7 | Delete                | Delete the selected marking point or increasing-decreasing line or interval.                                                                         |
| 8 | Label numerical point | Click the axis identifying point to show the functions of [opposite number], [distance], and [number], click any corresponding identification shown. |

Table 10-2-21 Subject Tools-Axis Tools

# **10.2.22** Pairs of Tools

It's designed for helping students to understand basic concepts of pairs coordinates, as shown in Fig. 10-2-24-1 and Figure 10-2-22-2.

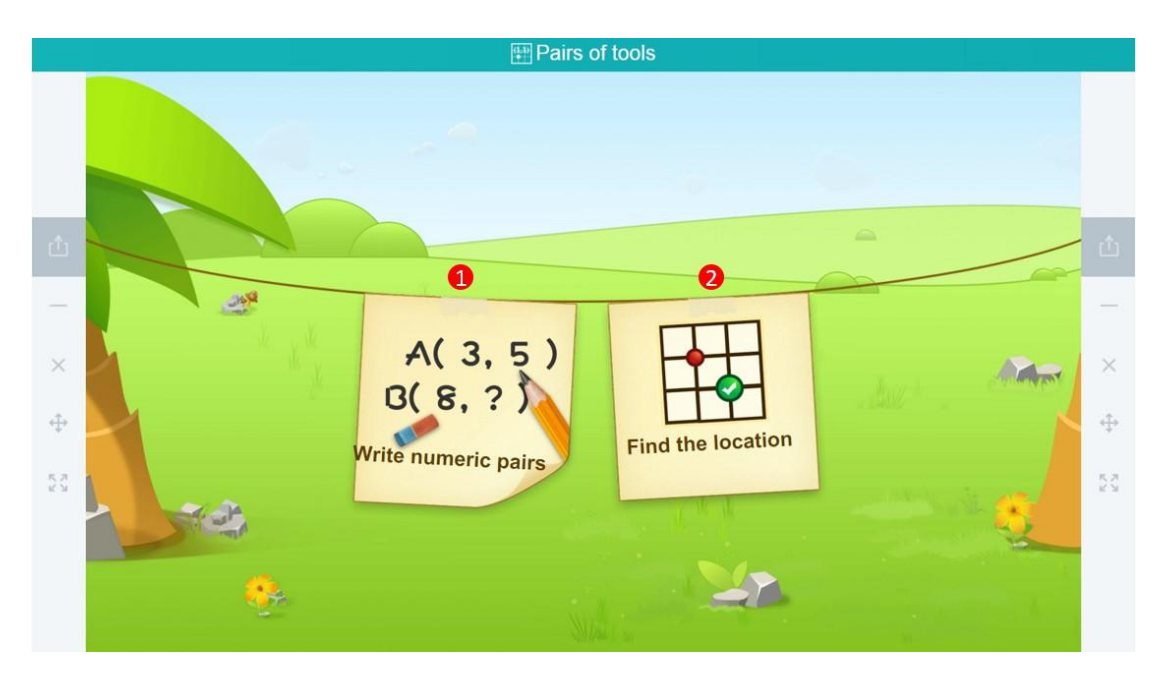

Fig. 10-2-22-1 Subject Tools-Pairs of Tools

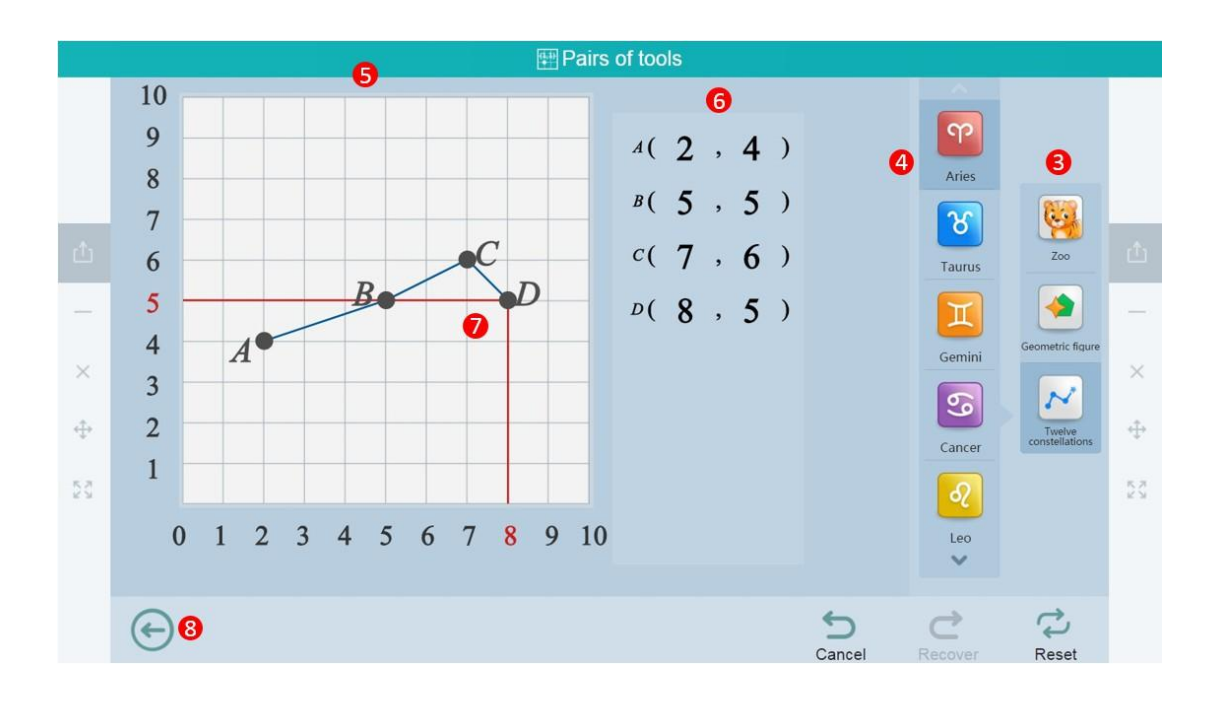

Fig. 10-2-22-2 Subject Tools-Pairs of Tools

| No. | Area Name           | Direction for Use                                                                                                    |
|-----|---------------------|----------------------------------------------------------------------------------------------------|
| 1   | Write numeric pairs | Click the icon to view the number operating page through the set position.                                                                                 |
| 2   | Find the location   | Click the icon to view the position operating page through value.                                                                                          |
| 3   | Create topics       | Click the icon to have different types of topics.                                                                                                    |
| 4   | Sub-series          | Provide a variety of sub-series for teachers based<br>on the topic selected.                                                                               |
| 5   | Coordinate area     | Coordinate position show area.                                                                                                    |
| 6   | Position coordinate | Select the coordinate parameter value of position in sub-series.                                                                                           |
| 7   | Coordinate point    | When the coordinate point is green, the position is<br>to be determined. The point is turned to dark grey<br>after clicking, the position is confirmation. |
| 8   | Back                | Click to back to the previous page.                                                                                                    |

Table 10-2-22 Subject Tools-Pairs of Tools

#### **10.2.23 Parabolic Definition Demo Tool**

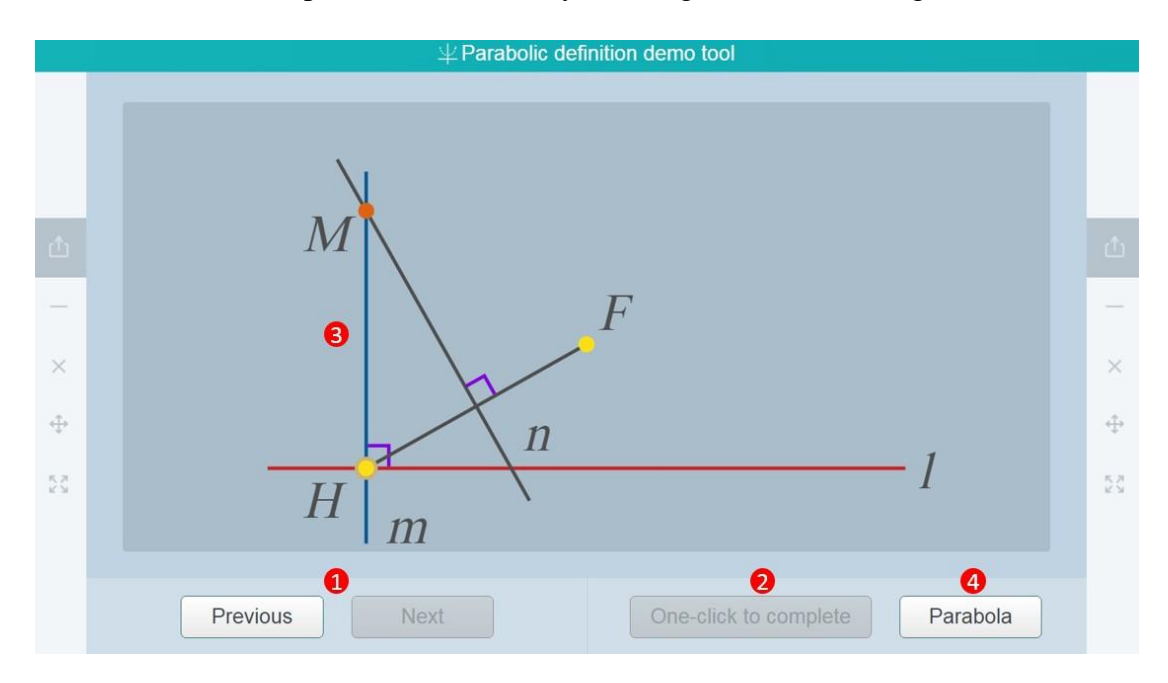

The definition of the parabola is shown by the image, as shown in Fig. 10-2-23.

Fig. 10-2-23 Discipline Tools-Demonstration of Parabolic Definition

| No. | Area Name              | Direction for Use                                                                                                    |
|-----|------------------------|----------------------------------------------------------------------------------------------------|
| 1   | Step-by-step operation | Select a point H on the straight line l upon<br>presetting the point F and the straight line I.<br>Click "Next" operations for several times to get<br>the point M. |
| 2   | One-click to complete  | Get the position of M at one click.                                                                                                    |
| 3   | Display area           | Drag the point H to move on the straight line,<br>while the point M will change accordingly,<br>forming several M points.                                           |
| 4   | Parabola               | Click the parabola to form a smooth and complete parabola based on the M point.                                                                                     |

Table 10-2-23 Disciplinary Tools-Demonstration of Parabolic Definition

#### **10.2.24 Parallel Line Segment**

When demonstrating the position change of parallel lines, the proportionality theorem

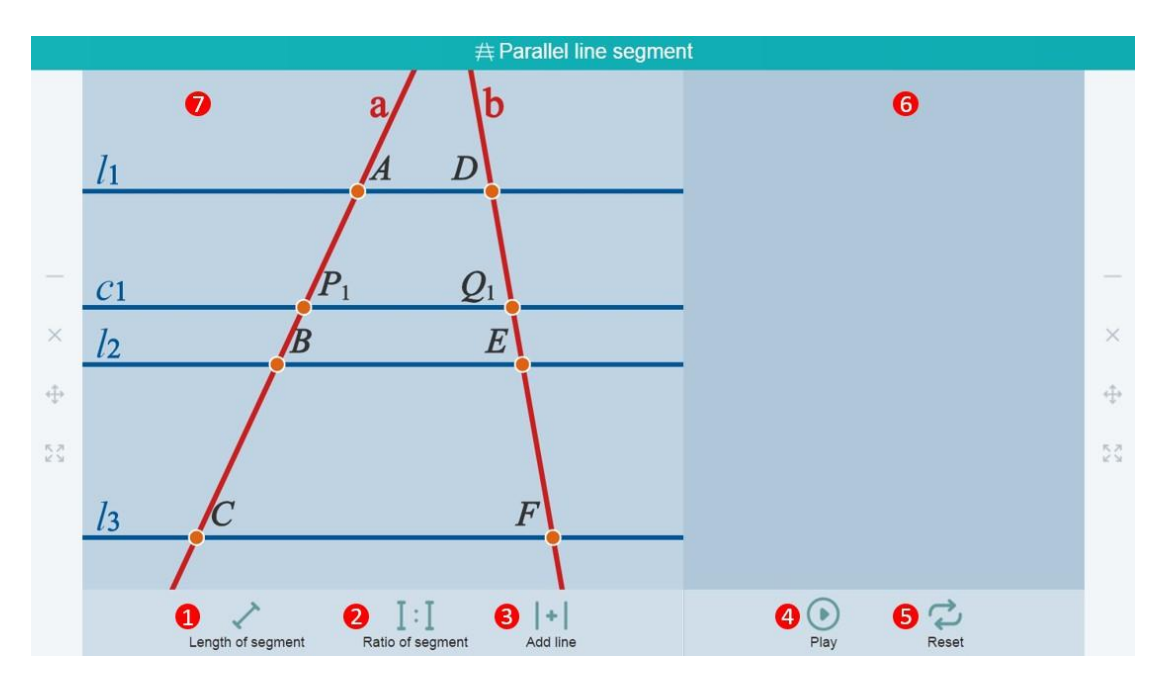

of the parallel line segment is established, as shown in Fig. 10-2-26.

Fig. 10-2-24 Subject Tools-Parallel Line Segments

| No. | Area Name                 | Direction for Use                                                                                                    |
|-----|---------------------------|----------------------------------------------------------------------------------------------------|
| 1   | Length of segment         | Click to show/ hide the real-time length of the segment.                                                                                                    |
| 2   | Ratio of segment          | Click to show/ hide the proportional relationship of the corresponding segment.                                                                                   |
| 3   | Add line                  | Click to add a straight line that is parallel<br>to the existing parallel line. Add one<br>parallel line at a time. Two parallel lines<br>are added cumulatively. |
| 4   | Play                      | Demonstrate changes in parallel lines<br>dynamically and show the proportional<br>relationship of the corresponding segment.                                      |
| 5   | Reset                     | Restore to the initial state.                                                                                                    |
| 6   | Show Demonstration        | Show the text of the demonstration function in details.                                                                                                    |
| 7   | Figure Demonstration Area | Figure demonstration area.                                                                                                    |

Table 10-2-24 Subject Tools-Parallel Line Segments

#### 10.2.25 Division

The planting tool can help students understand relevant math problems with legends and animations as shown in Fig. 10-2-25.

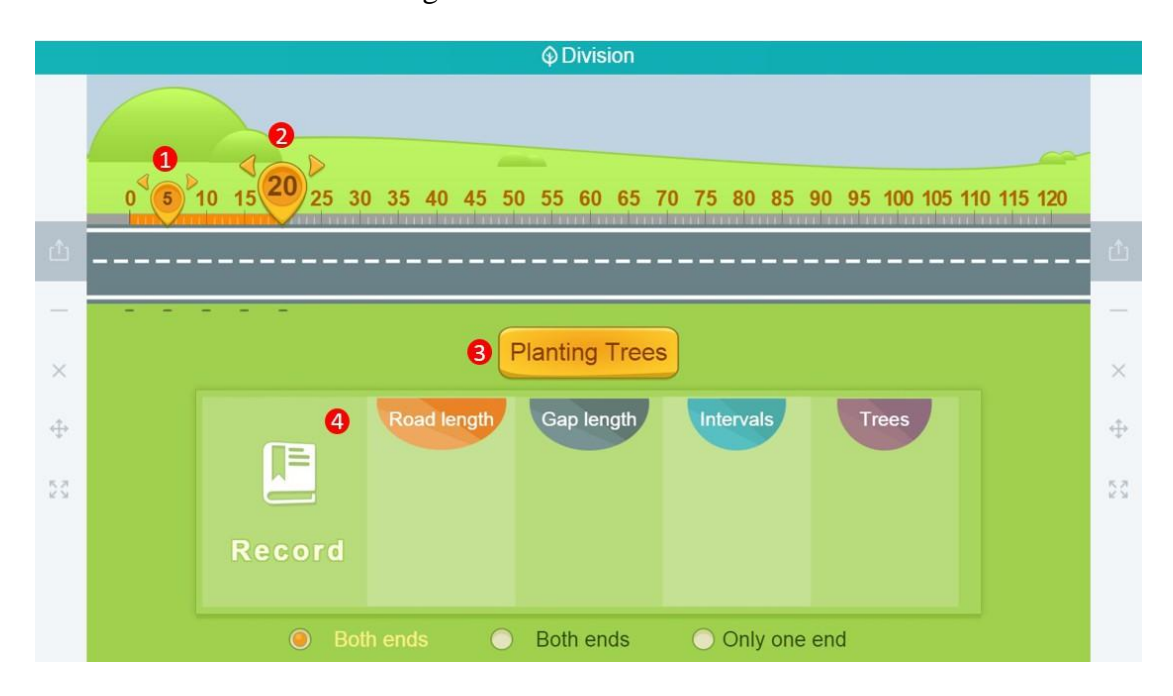

Fig. 10-2-25 Subject Tools-Division

| No. | Area Name        | Direction for Use                                                                                                    |  |  |
|-----|------------------|----------------------------------------------------------------------------------------------------|--|--|
| 1   | Space setting    | Drag the button to set the space between trees.                                                                               |  |  |
| 2   | Distance setting | Drag the button to set the total distance of planting.                                                                        |  |  |
| 3   | Planting Trees   | Click the <b>Plant Trees</b> button to start planting.                                                                        |  |  |
| 4   | Record           | Record the planting results, e.g. planting history, distance of planting, space between trees, number of intervals and trees. |  |  |

Table 10-2-25 Subject Tools-Division

#### **10.2.26** Point and Circle Relationship

The tool displays the positional relations between a node P and a circle, i.e., in/on/out of the circle. See Fig. 10-2-26.

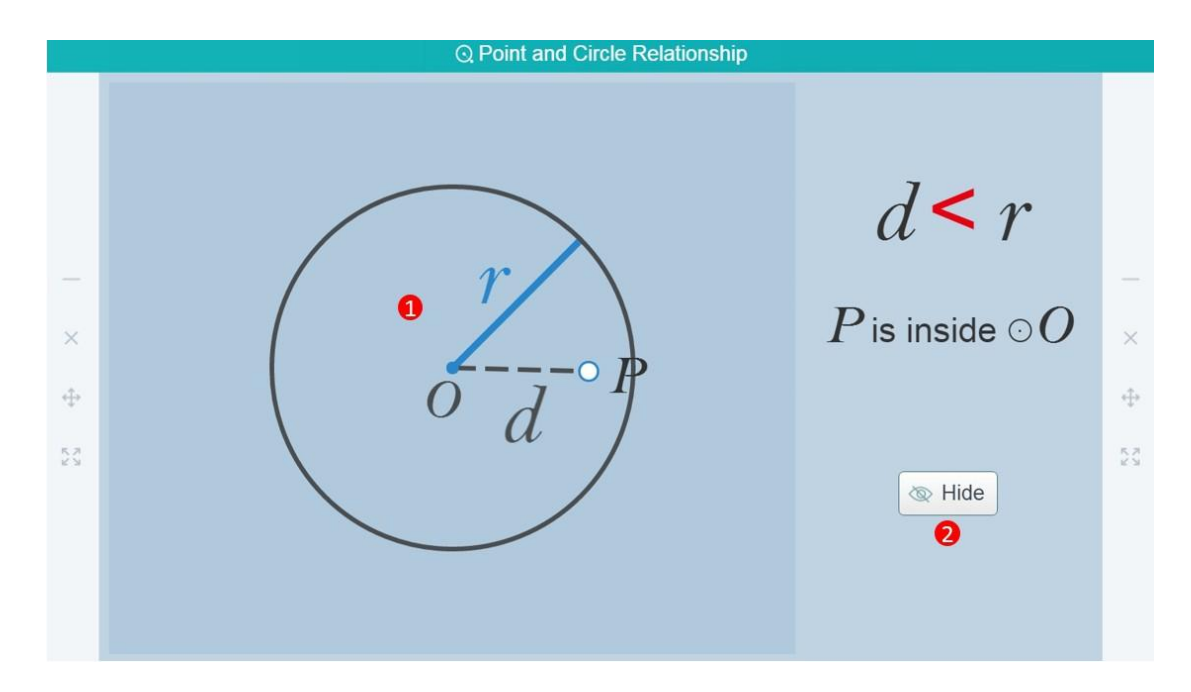

Fig. 10-2-26 Subject Tools-Point and Circle Relationship

| No. | Area Name                           | Direction for Use                                                                                                    |
|-----|-------------------------------------|----------------------------------------------------------------------------------------------------|
| 1   | Demonstration area                  | Respectively display the situation where P is in, on<br>and out of the circle; drag P to change the relative<br>position if you like. |
| 2   | Description of positional relations | Click to hide/show the description of the positional relation between P and the circle.                                               |

Table 10-2-26 Subject Tools-Point and Circle Relationship

#### 10.2.27 Polar Coordinate System

The polar coordinate system can help teachers to better understand the polar coordinates, to draw a point position with the polar coordinate in the polar coordinate system, to know the difference between the polar coordinate system and the rectangular plane coordinate system as well as to melt between the polar coordinate and the rectangular plane coordinate, as shown in Fig. 10-2-27.

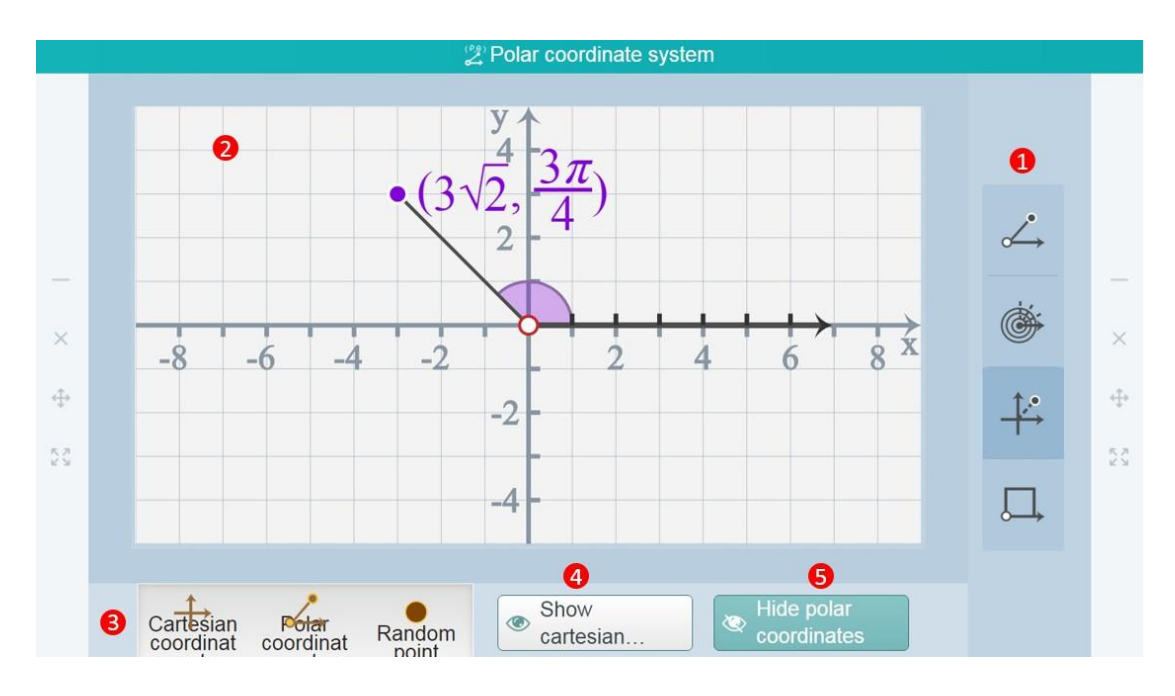

Fig. 10-2-27 Subject Tools-Polar Coordinate System

| No. | Area Name                  | Direction for Use                                                                                                    |
|-----|----------------------------|----------------------------------------------------------------------------------------------------|
| 1   | Tool preset                | Four modes are available: 1. Standard polar<br>coordinate system; 2. Circular polar<br>coordinate system; 3. Interchange of polar<br>coordinates and rectangular coordinates; 4.<br>Establishment of a polar coordinate system<br>in an arbitrary figure. |
| 2   | Demonstration area         | Drag any point freely. Select any point for deleting and showing values of polar points and angles.                                                                                                    |
| 3   | Toolbar                    | Switch from "rectangular coordinate<br>system" and "polar coordinate system"<br>directly through selecting to add a "random<br>point".                                                                                                    |
| 4   | Show cartesian coordinates | Select whether a point of the rectangular coordinate value is shown.                                                                                                    |
| 5   | Hide polar coordinate      | Select whether a point of the polar coordinate value is shown.                                                                                                    |

Table 10-2-27 Subject Tools-Polar Coordinate System

# 10.2.28 Card Lottery

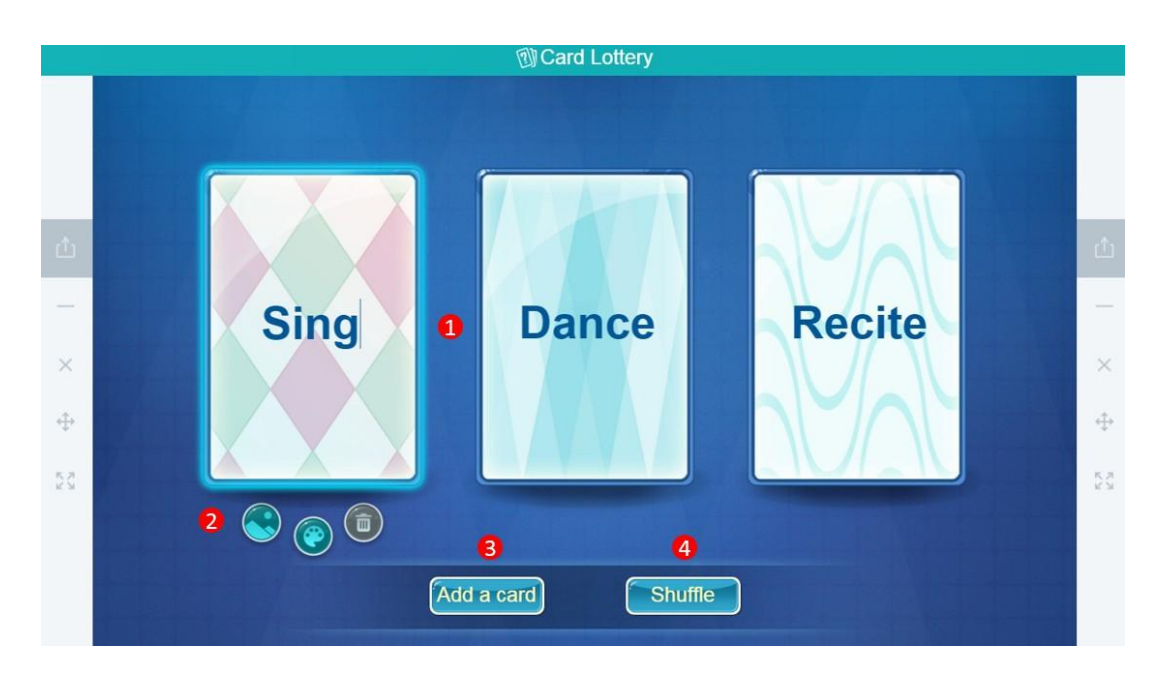

Drag a card randomly from all cards, as shown in Fig. 10-2-28.

Figure 10-2-28 Subject Tools-Card Lottery

| No. | Area Name               | Direction for Use                                                                                                    |
|-----|-------------------------|----------------------------------------------------------------------------------------------------|
| 1   | Card demonstration area | Demonstrate the card; the reverse side of the card is upwards upon shuffling.                                                                                                    |
| 2   | Edit                    | Double-click the card to start the editing state<br>for editing the text of the card; click the<br>button to edit the text color; click the<br>button to edit the card background. |
| 3   | Add a card              | Maximum for 6 cards.                                                                                                    |
| 4   | Shuffle                 | Put the reverse side of cards upwards to shuffle the order.                                                                                                    |

Table 10-2-28 Subject Tools-Card Lottery

## **10.2.29** Parallel Line Properties

It's designed for deriving three properties of parallel lines gradually via triggering to

form different angles with the two preset parallel lines and the third straight line intersected, as shown in Fig. 10-2-29.

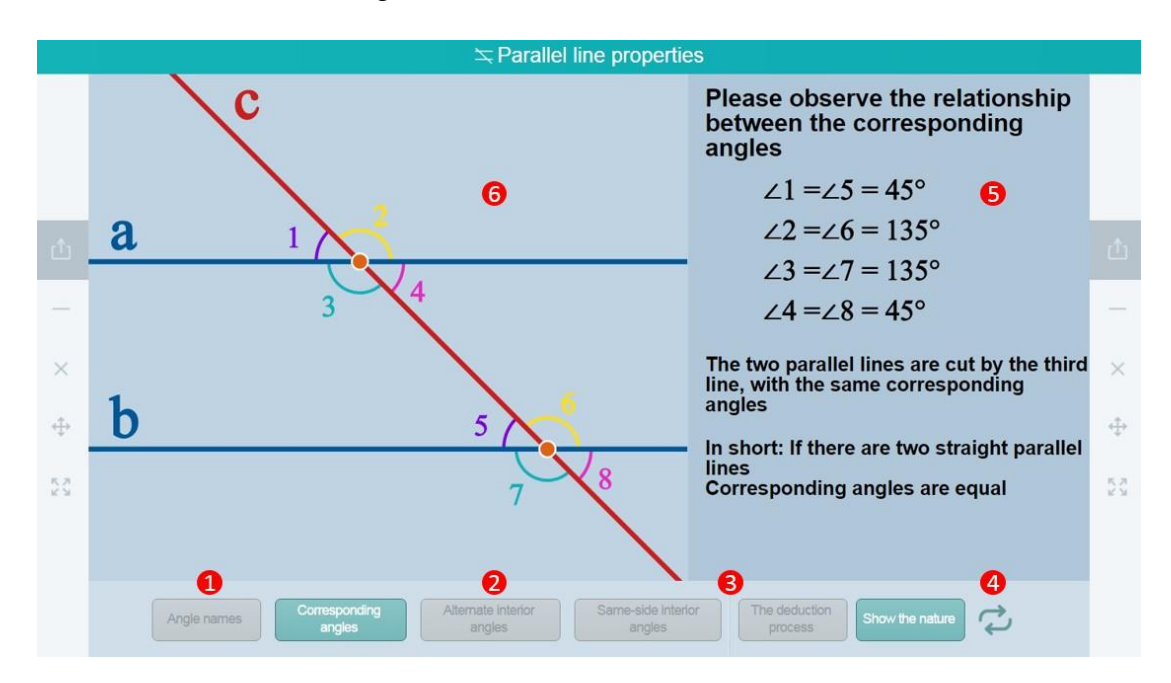

Fig. 10-2-29 Subject Tool-Property of Parallel Lines

| No. | Area Name                    | Direction for Use                                                                                                    |
|-----|------------------------------|----------------------------------------------------------------------------------------------------|
| 1   | Angle name                   | Show/hide eight angle names and degrees of parallel lines and straight lines.                                                                                            |
| 2   | Angular relationship toolbar | Click the "Corresponding Angles",<br>"Alternate Interior Angle" and<br>"Consecutive Interior Angles" to activate<br>the explanation mode of corresponding<br>properties. |
| 3   | Property                     | Display the property of the corresponding<br>angular relationship, such as two straight<br>lines parallel and consistent corresponding<br>angles.                        |
| 4   | Reset                        | Restore to the initial preset state.                                                                                                    |
| 5   | Property demonstration area  | Display the detailed property of the angular relationship.                                                                                                    |
| 6   | Figure demonstration area    | Display the graphical relationship among                                                                                                    |

|  | parallel lines, lines and angles. |
|--|-----------------------------------|
|--|-----------------------------------|

Table 10-2-29 Subject Tools - Property of Parallel Lines

#### 10.2.30 Rotation Symmetry

The rotational symmetry tool is designed for exploring the symmetric rules of rotation figures. See Fig. 10-2-30.

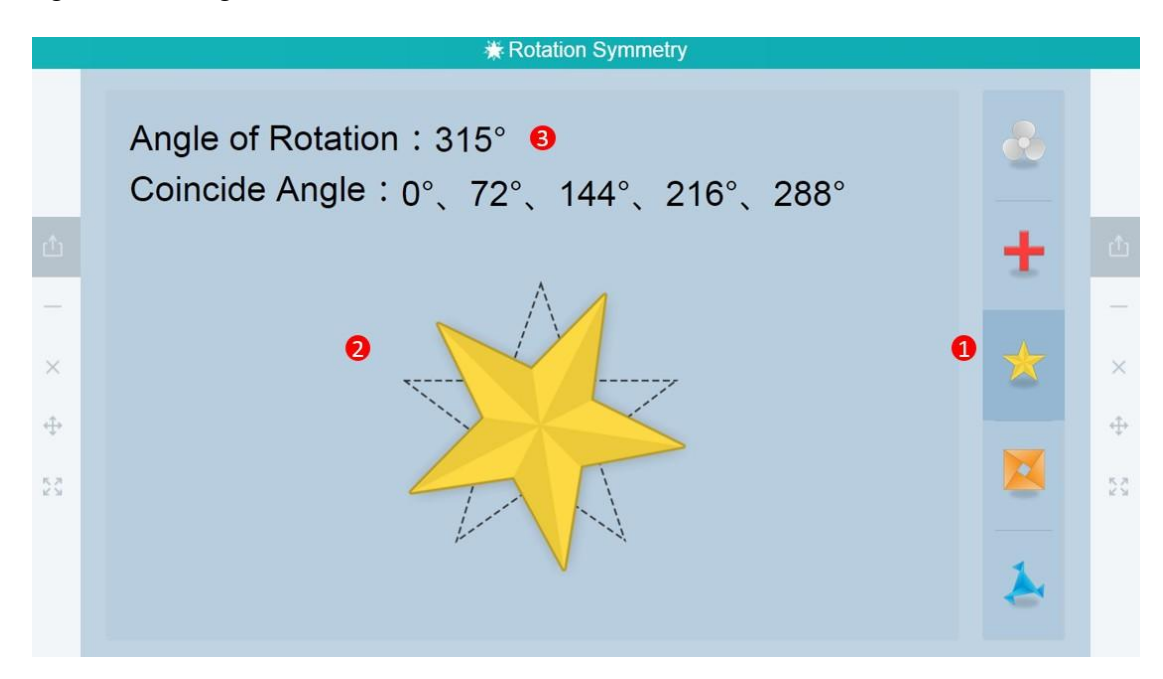

Fig. 10-2-30 Subject Tools-Rotation Symmetry

| No. | Area Name            | Direction for Use                                                                                             |
|-----|----------------------|----------------------------------------------------------------------------------------------------|
| 1   | Figure selection     | Five symmetric shapes are provided.                                                                           |
| 2   | Rotation area        | The rotation of a shape is subject to user's control,<br>with clockwise and anticlockwise rotation available. |
| 3   | Statistical analysis | Display data and statistics to identify rules.                                                                |

Table 10-2-30 Subject Tools-Rotation Symmetry

#### **10.2.31 Rotate Indicator**

The rotating pointer can rotate 360 degrees in the clockwise or anticlockwise direction and provide corresponding rotary marks. See Fig. 10-2-31.

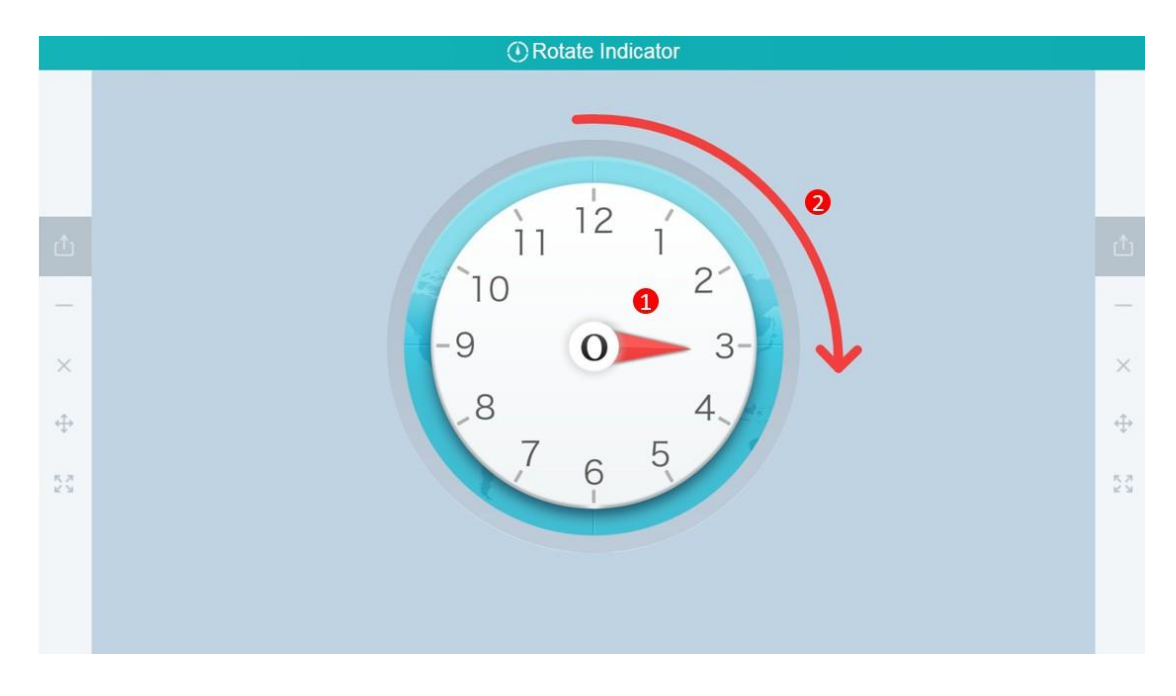

Fig. 10-2-31 Subject Tools-Rotate Indicator

| No. | Area Name        | Direction for Use                                         |
|-----|------------------|-----------------------------------------------------------|
| 1   | Rotating pointer | Drag the pointer in clockwise or anticlockwise direction. |
| 2   | Direction line   | Indicate the direction of rotation of the pointer.        |

Table 10-2-31 Subject Tools-Rotate Indicator

### 10.2.32 Shortest Path

The shortest path is designed for helping students to understand and grasp the determination of the position where the sum of two points at the same side of the straight line in the plane to a certain point on the straight line is the minimum point. Axisymmetric translation can be used for solving the question of the shortest path in actuality, as shown in Fig. 10-2-32.

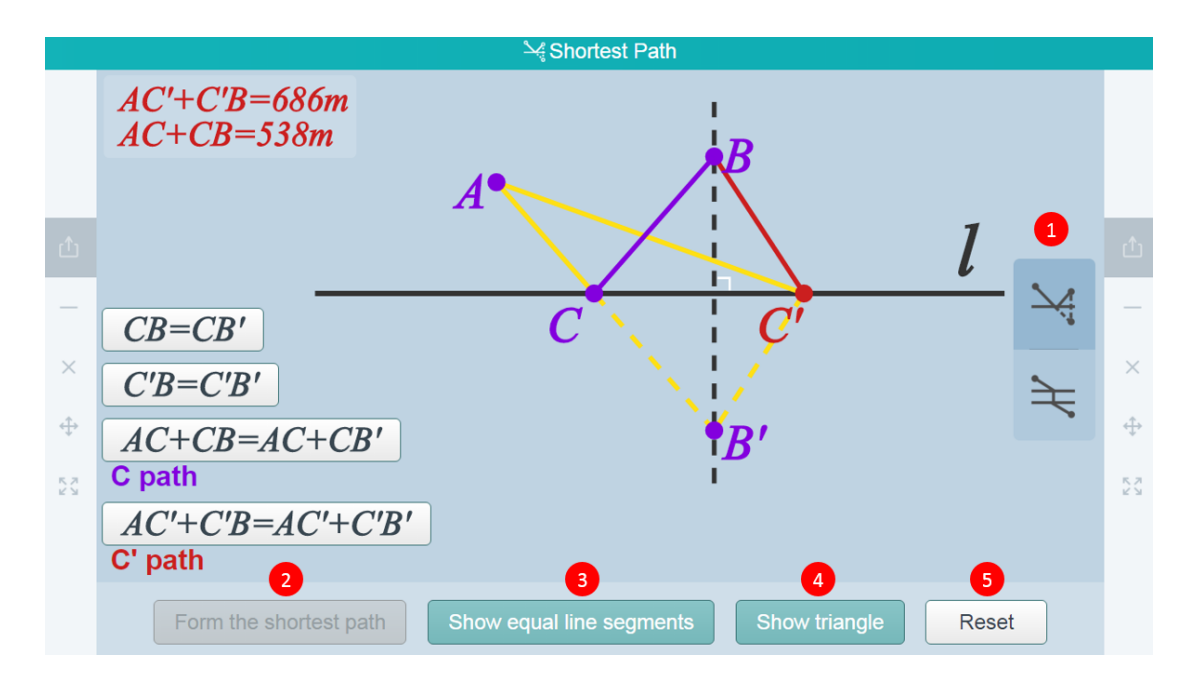

Fig. 10-2-32 Subject Tools-Shortest Path

| No. | Area Name                | Direction for Use                                                                                                    |
|-----|--------------------------|----------------------------------------------------------------------------------------------------|
| 1   | Preset tool              | Demonstrate the shortest path problem for<br>two models, i.e., "the problem of horse<br>drinking" and "bridge building site selection<br>problem". |
| 2   | Form the shortest path   | Display the animation process of finding the point with the shortest path.                                                                         |
| 3   | Show equal line segments | Display equal segment groups to convert questions.                                                                                                 |
| 4   | Show triangle            | Highlight the triangle that should be proved.                                                                                                    |
| 5   | Reset                    | Clear all data and reset to initial state.                                                                                                    |

Table 10-2-32 Subject Tools-Shortest Path

#### **10.2.33 Statistics Diagram**

Statistical graphs help users observe trends of data and intuitively reflect the statistics and changes of things, as shown in Fig. 10-2-33.

|    | - |                                  | ه لیبا             | Statistics Diag | ram    |           |                                                                                                    |        |
|----|---|----------------------------------|--------------------|-----------------|--------|-----------|----------------------------------------------------------------------------------------------------|--------|
|    |   |                                  |                    |                 |        |           | 2                                                                                                    |        |
|    |   |                                  | Beijing Weather d  | luring August 2 | 012    |           | Weather                                                                                                    |        |
|    |   | Step one: edit data              |                    | Data            | /      | Unit      |                                                                                                    | -1-    |
|    |   | Weather                          | Sunny              | Overcast        | Cloudy | Showers   | Date of birth                                                                                                    | Ľ      |
| —  | 1 | Number of Days                   | 9                  | 6               | 9      | 5         |                                                                                                    |        |
| ×  |   | Series 2                         |                    |                 |        |           | Urban-rural<br>Population                                                                                                    | ×      |
| ÷  |   | Step two: Select statistics grap | 1                  |                 |        |           | Certain Freedom Freedom Freedo | ÷      |
| 57 | 3 |                                  |                    |                 | h      | <b>C</b>  | Shanghai<br>Population                                                                                                    | 15 M M |
|    |   | Generate                         | onzontar odi grapn | Line grap       | 11     | rie graph | Create New                                                                                                    |        |

Fig. 10-2-33-1 Subject Tools-Statistics Diagram 1

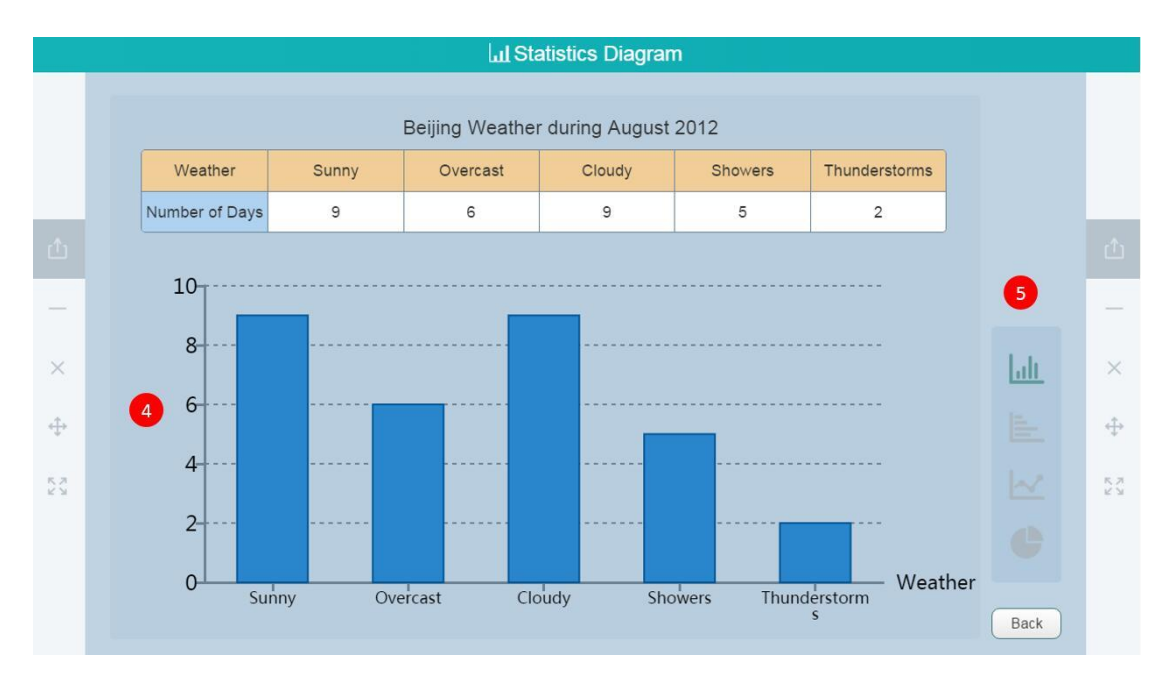

Fig. 10-2-33-2 Subject Tools-Statistics Diagram 2

| No. | Area Name                  | Direction for Use                                                                  |
|-----|----------------------------|------------------------------------------------------------------------------------|
| 1   | Data collection            | Fill in the table with categories and data.                                        |
| 2   | Type of statistics         | Multiple types of statistics are available for users to create statistical graphs. |
| 3   | Select a statistical graph | Select and click to generate a statistical graph.                                  |

| 4 | Statistical graph        | Display data information with graphics.                        |
|---|--------------------------|----------------------------------------------------------------|
| 5 | Switch statistical graph | Click to switch from one type of statistical graph to another. |

Table 10-2-33 Subject Tools-Statistics Diagram

# 10.2.34 Figure Stability

The graphic stability tool allows users to customize their figures, and drag the figures to observe graphic stability. See Fig. 10-2-34.

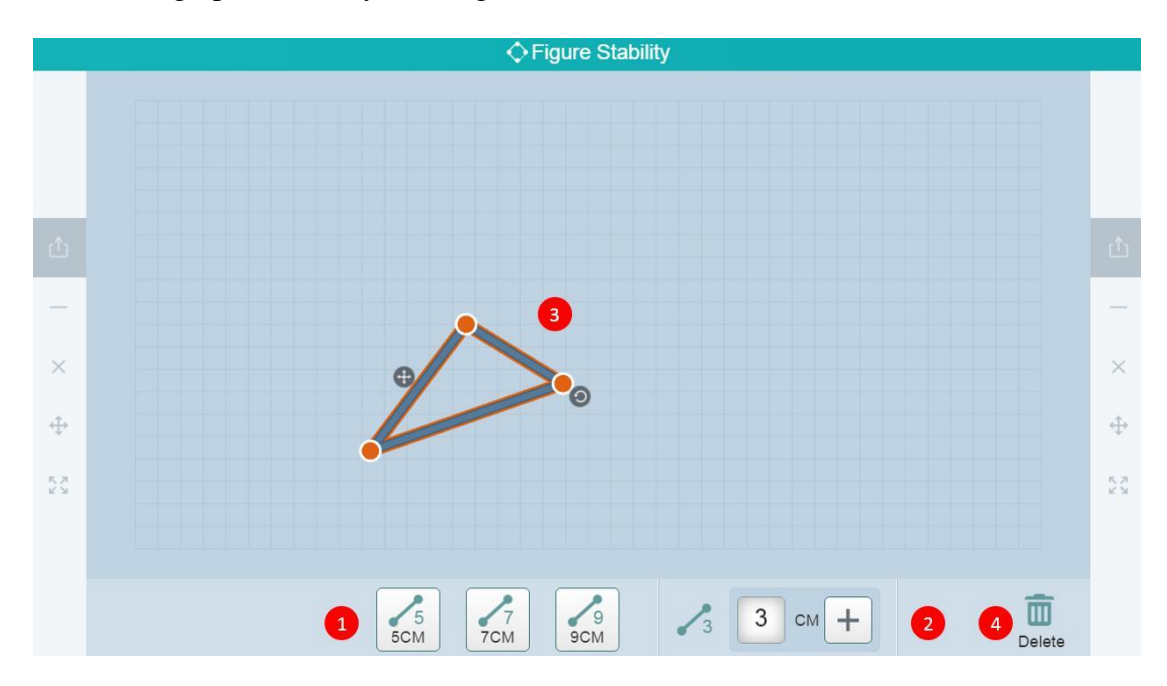

Fig. 10-2-34 Subject Tools-Figure Stability

| No. | Area Name           | Direction for Use                                                                                                    |
|-----|---------------------|----------------------------------------------------------------------------------------------------|
| 1   | Choose a stick size | Three types of sticks of different length are available.                                                                   |
| 2   | Custom stick size   | The length of sticks can be defined by users; after<br>self-defining, drag the line segments to the<br>demonstration area. |
| 3   | Image construction  | Click and connect the ends of two sticks.                                                                                  |
| 4   | Delete              | Delete the selected stick or image.                                                                                        |

Table 10-2-34 Subject Tools-Figure Stability

#### 10.2.35 Fraction

Corresponding relationship between the figure and the fraction can be established through evenly dividing physical objects and geometric figures to facilitate students to understand the meaning of the fraction. There are "Understand the fraction", "Compare fraction sizes" and "Calculate fraction" set in the tool, as shown in Fig. 10-2-35-1, Fig. 10-2-35-2, Fig. 10-2-35- 3. Fig. 10-2-35-4, Fig. 10-2-35-5 and Fig. 10-2-35-6.

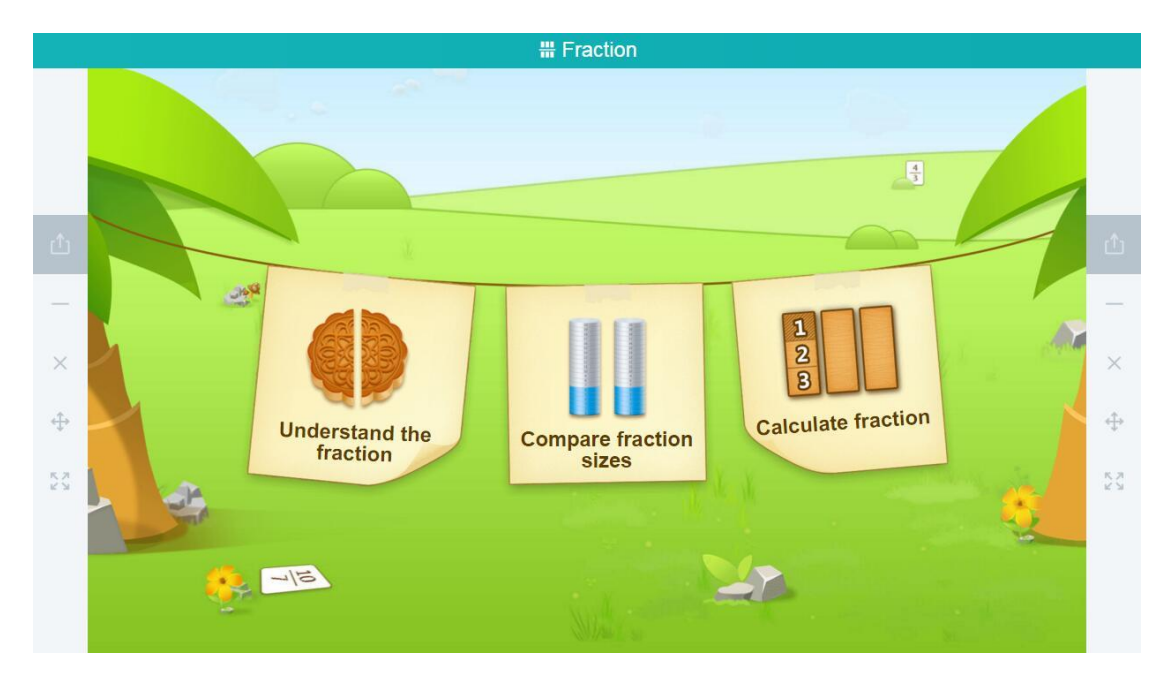

Fig. 10-2-35-1 Subject Tools-Fraction

**Fraction Recognition** 

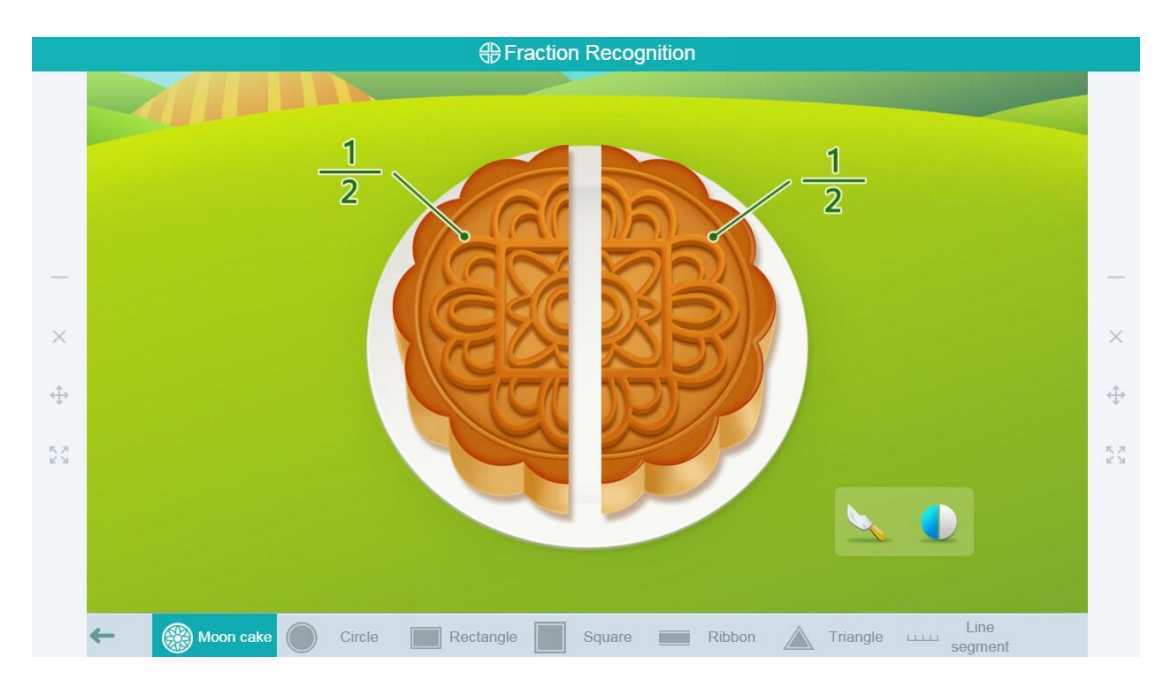

Fig. 10-2-35-2 Subject Tools-Fraction Recognition

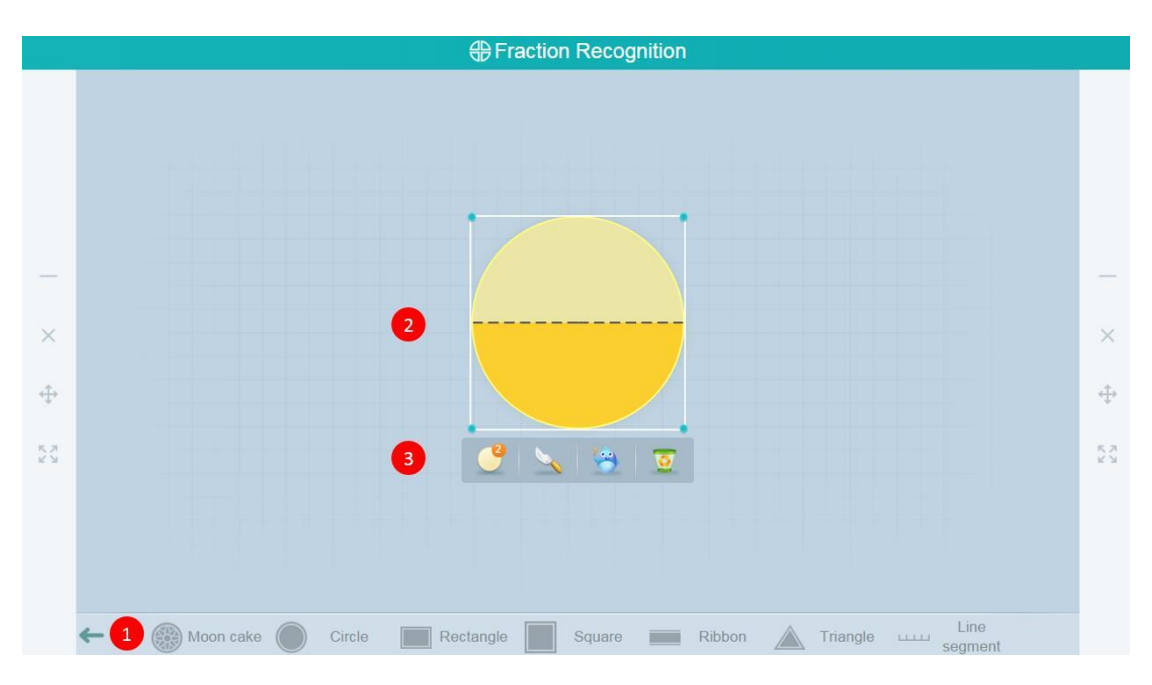

Fig. 10-2-35-3 Subject Tools-Fraction Recognition

| No. | Area Name        | Direction for Use                                |
|-----|------------------|--------------------------------------------------|
| 1   | Figure Selection | Select the figure that should be evenly divided. |
| 2   | Display Area     | Display the picture.                             |
| 3   | Functional Area  | Select the needed function.                      |

Table 10-2-35-1 Subject Tools-Fraction Recognition

# **Compare Fraction**

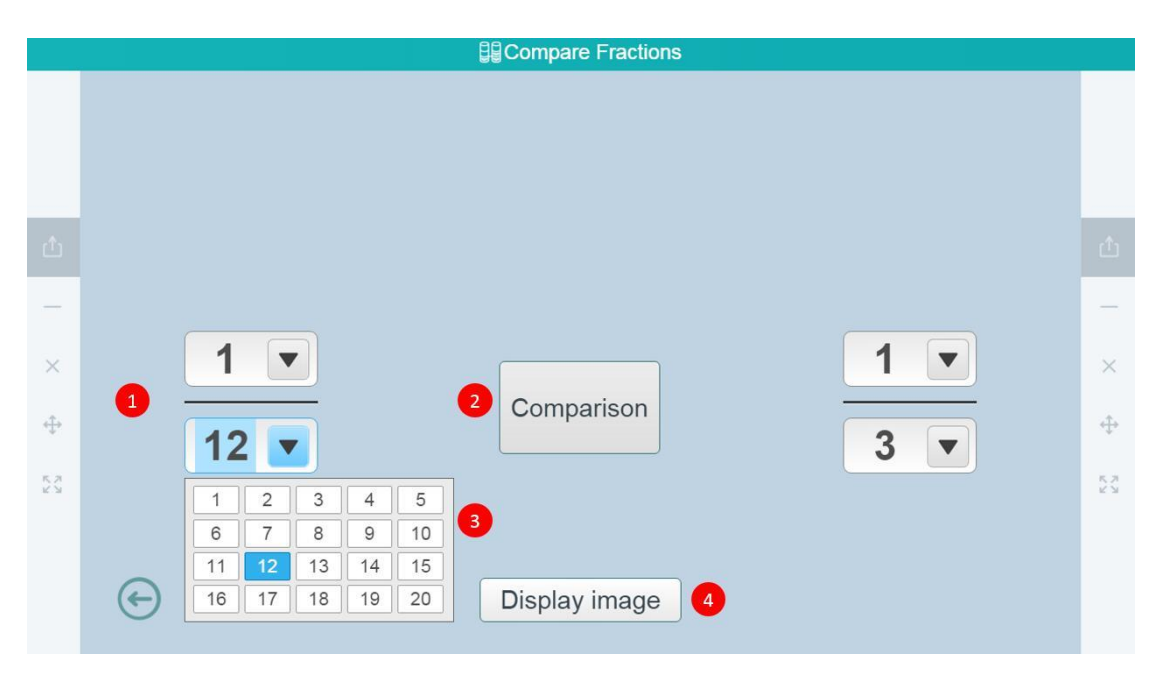

# Fig. 10-2-35-4 Subject Tools-Compare Fraction

| No. | Area Name        | Direction for Use                                                                                                    |
|-----|------------------|----------------------------------------------------------------------------------------------------|
| 1   | Display fraction | Set the fraction to be compared.                                                                                                    |
| 2   | Comparison       | Click to view the comparison results.                                                                                                    |
| 3   | Set a fraction   | Select a value to set the member or molecular.                                                                                                    |
| 4   | Display image    | Click to show or hide the relationship between the fractions on both sides. Auxiliary dotted line are presented at the same time when fraction relationship is presented. |

Table 10-2-35-4 Subject Tools-Compare Fraction

#### **Calculate Fraction**

| III Calculate scores |                                                                            |              |
|----------------------|----------------------------------------------------------------------------|--------------|
|                      |                                                                            |              |
| Ċ                    |                                                                            | Ċ            |
| -                    |                                                                            | -            |
| ×                    |                                                                            | ×            |
| ÷                    | 3 • 1 •                                                                    | ÷            |
| 5 N N                |                                                                            | K 71<br>2 13 |
|                      | Calculate                                                                  |              |
|                      | Col Display Addition 2 Display Addition 3 Display result 4 Display formula |              |

Fig. 10-2-35-6 Subject Tools-Calculate Fraction

| No. | Area Name        | Direction for Use                                                                                                    |
|-----|------------------|----------------------------------------------------------------------------------------------------|
| 1   | Display addition | Play the animation of the set augend.                                                                                                    |
| 2   | Display addition | Play the animation of the set addend.                                                                                                    |
| 3   | Display results  | Click to select "Calculation" or "Reduction" in the<br>image animation process of calculation<br>corresponding to the fraction calculation expression". |
| 4   | Display formula  | Display the expression process of fraction calculation.                                                                                                 |

Table 10-2-35-7 Subject Tools-Calculate Fraction

## 10.2.36 3D Shapes Expansion and Reduction

The dynamic expansion and reduction tool helps students obtain an intuitive understanding of relevant basic knowledge with 3D models and expanded views as shown in Fig. 10-2-36.

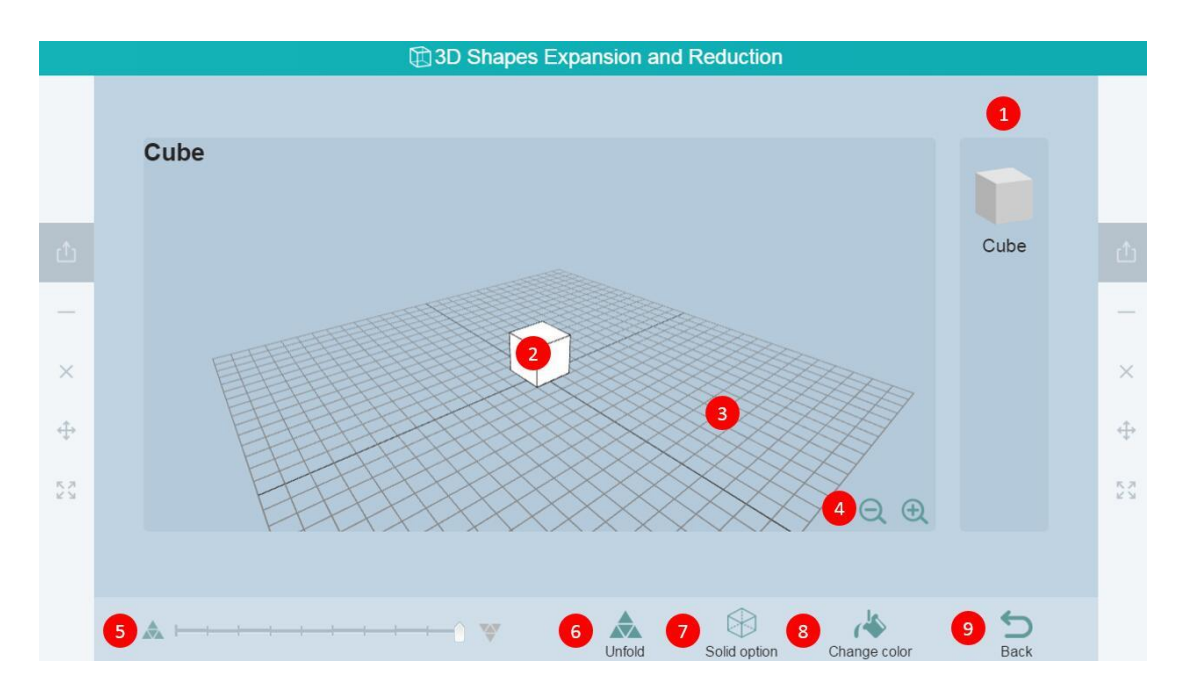

Fig. 10-2-36 Subject Tools-3D Shapes Expansion and Reduction

| No. | Area Name           | Direction for Use                                               |
|-----|---------------------|-----------------------------------------------------------------|
| 1   | Shape selection     | Select and display a shape (cube/cuboid/quadrilateral prism).   |
| 2   | Display area        | Expand or reduce the shape in the area.                         |
| 3   | Rotation            | Press and drag the grids to change your viewing angle.          |
| 4   | Zoom in/out         | Zoom in/out the shape in the middle.                            |
| 5   | Expansion/reduction | Drag or click to control the degree of expansion or reduction.  |
| 6   | Unfold              | Multiple stretched-out forms (e.g.<br>or self-defining expanded |
|   | Solid options | Highlight the vertexes, edges or planes of the cube<br>to help students gain a comprehensive |
|---|---------------|----------------------------------------------------------------------------------------------|
| 7 |               | understanding of the cube's structure, e.g.                                                  |
| 8 | Change color  | Five colors are provided and you may change the color if you like.                           |
| 9 | Back          | Return to the previous page.                                                                 |

Table 10-2-36 Subject Tools-3D Shapes Expansion and Reduction

# 10.2.37 Cube Tower

The cube tower is used to intuitively display different angles of view of an object, as shown in Fig. 10-2-39.

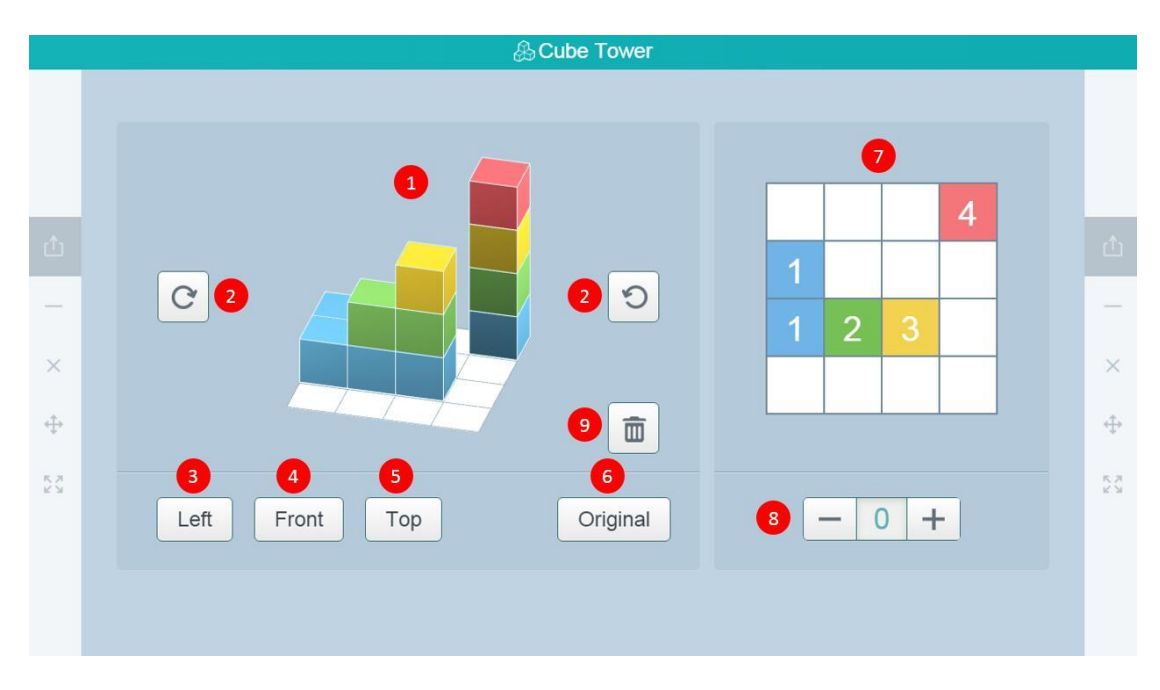

Fig. 10-2-37 Subject Tools-Cube Tower

| No. | Area Name               | Direction for Use                                                                         |
|-----|-------------------------|-------------------------------------------------------------------------------------------|
| 1   | Cube to wer             | A cube tower display area.                                                                |
| 2   | Clockwise/anticlockwise | Click the corresponding button to rotate the cube tower in the clockwise or anticlockwise |

|   | rotation               | direction.                                                                                                    |
|---|------------------------|----------------------------------------------------------------------------------------------------|
| 3 | Left viewing angle     | Observe the cube tower from the left, e.g.                                                                                 |
| 4 | Front viewing angle    | Observe the cube tower from the front, e.g.                                                                                |
| 5 | Top viewing angle      | Observe the cube tower from above, e.g.                                                                                    |
| 6 | Original viewing angle | Click and revert to the initial viewing angle.                                                                             |
| 7 | Quantity               | Show the layout of the cube tower and the quantity of cubes from the vertical viewing angle; click an area to add cubes.   |
| 8 | Quantity               | After selecting a cube tower template, click<br>"+" to add cubes (no more than 4 pieces) and<br>click "-" to reduce cubes. |

Table 10-2-37 Subject Tools-Cube Tower

# 10.2.38 Mind Map

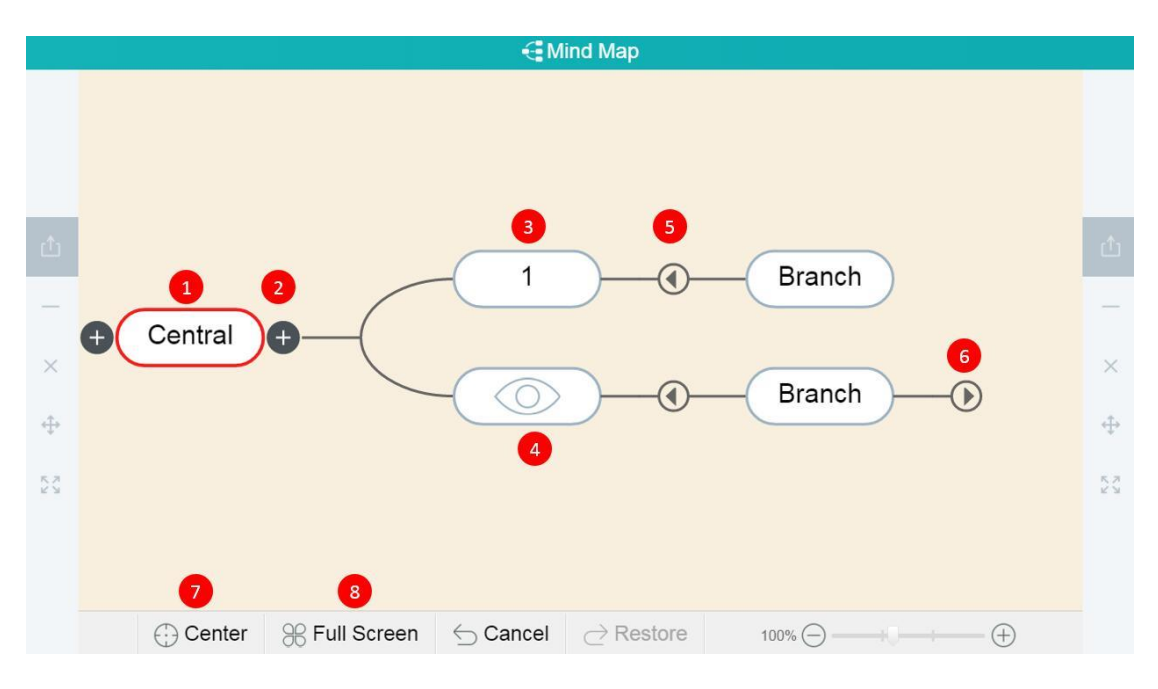

Fig.10-2-38 Subject Tools-Mind Map

| No. | Area Name | Direction for Use |
|-----|-----------|-------------------|
|     |           | 218               |

| 1 | Central topic          | Click to select a central topic, and click the "+"<br>button on either side of the central topic to add<br>subordinate topics. |
|---|------------------------|----------------------------------------------------------------------------------------------------|
| 2 | Add subordinate topics | Add subordinate topics.                                                                                                    |
| 3 | Edit topic name        | Double click to edit the topic, e.g.                                                                                           |
| 4 | Show/hide content      | Double click to show/hide the content, e.g.                                                                                    |
| 5 | Collapse topic branch  | Click to collapse the topic branch.                                                                                            |
| 6 | Expand topic branch    | Click to expand the topic branch.                                                                                              |
| 7 | Center                 | Click the <b>Center</b> button to display the mind map with the central topic in the middle.                                   |
| 8 | Full screen            | Click to display the mind map in the full screen mode.                                                                         |

Table 10-2-38 Subject Tools-Mind Map

## **10.2.39** Acceleration

The tool can help students to understand the physical meaning of acceleration and understand that acceleration is vector. The concept and expression of the rate of change are learnt further through analyzing the examples of acceleration in daily life. To understand the meaning of uniformly variable motion, the v-t image can be used to present the rectilinear motion with constant acceleration and to determine the acceleration through the image, as shown in Fig. 10-2-39.

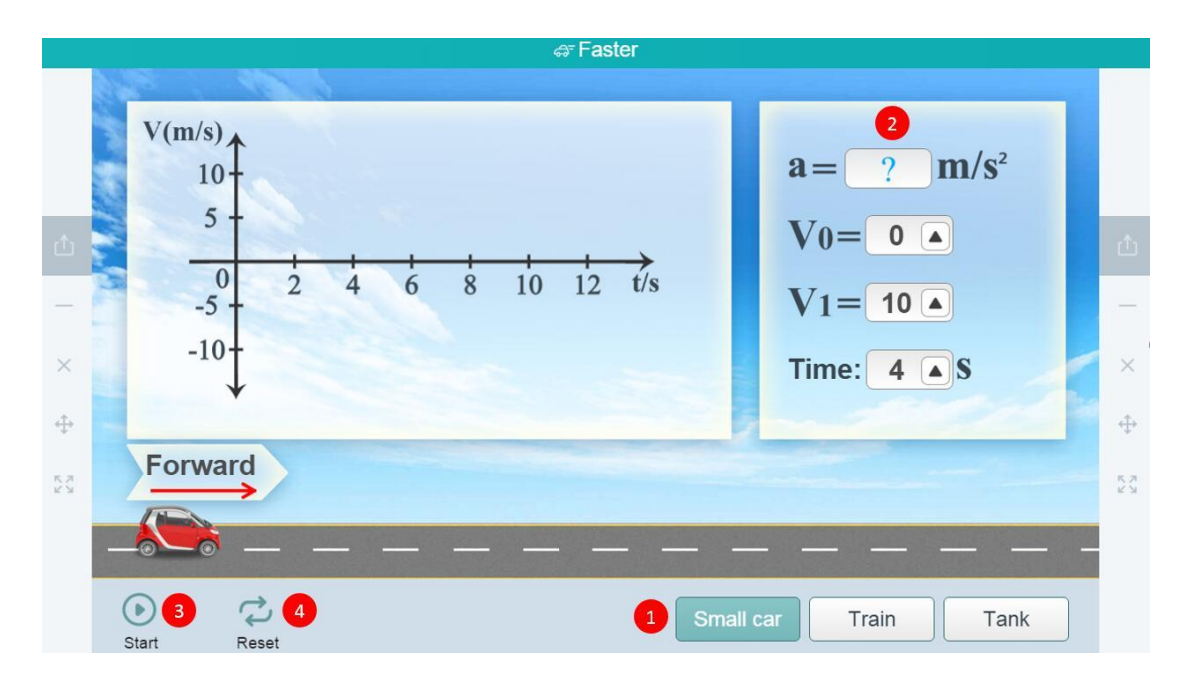

Fig.10-2-39 Subject Tools-Acceleration Tools

| No. | Area Name               | Direction for Use                                                                                                    |
|-----|-------------------------|----------------------------------------------------------------------------------------------------|
| 1   | Default tool            | Select three different scenes (small car, train, and tank).                                                                                                    |
| 2   | Parameter setting       | Parameters such as initial speed, end speed and time<br>can be set autonomously.                                                                                                    |
| 3   | Start/ Pause/<br>Replay | The object starts to move according to the preset<br>parameters, and the button becomes a pause button<br>during playback. After the end of the animation, the<br>button becomes a replay button. |
| 4   | Reset                   | Clear all data and reset to the initial state.                                                                                                    |

Table 10-2-39 Subject Tools-Acceleration Tools

## 10.2.40 Lever Balance Bar

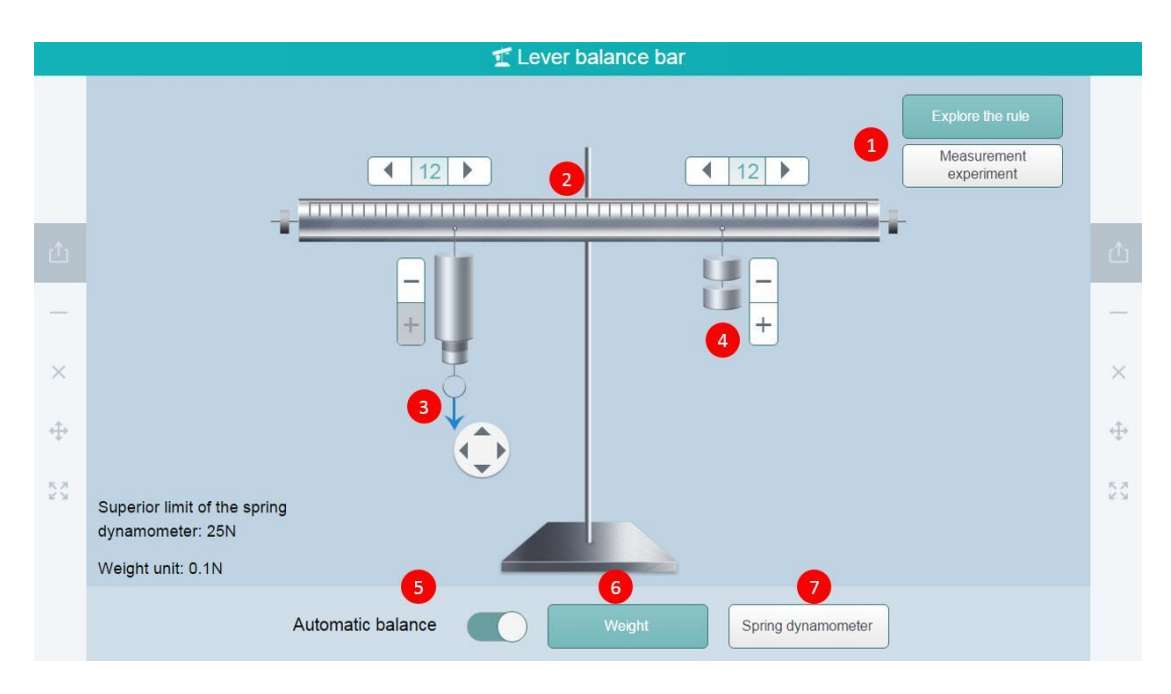

Fig. 10-2-40-1 Subject Tools-Lever Balance Ruler

| No. | Area Name                     | Direction for Use                                                                                   |
|-----|-------------------------------|----------------------------------------------------------------------------------------------------|
| 1   | Select a teaching scene       | The scene includes "Law Exploration" and<br>"Measuring Experiment" (As shown in Fig.<br>10-2-42-1). |
| 2   | Power Arm                     | Click the "                                                                                         |
| 3   | Spring-Loaded Thrust<br>Meter | Plot a rectilinear wire in the drawing area.                                                        |
| 4   | Adjustment                    | Click to select the tool to be moved.                                                               |
| 5   | Automatic balance             | Click on the components to be deleted for deleting.                                                 |
| 6   | Option                        | Show/hide letter hints of the components.                                                           |
| 7   | Spring dynamometer            | Drag electrical components or symbols to the drawing area.                                          |

Table 10-2-40-1 Subject Tools-Lever Balance Ruler

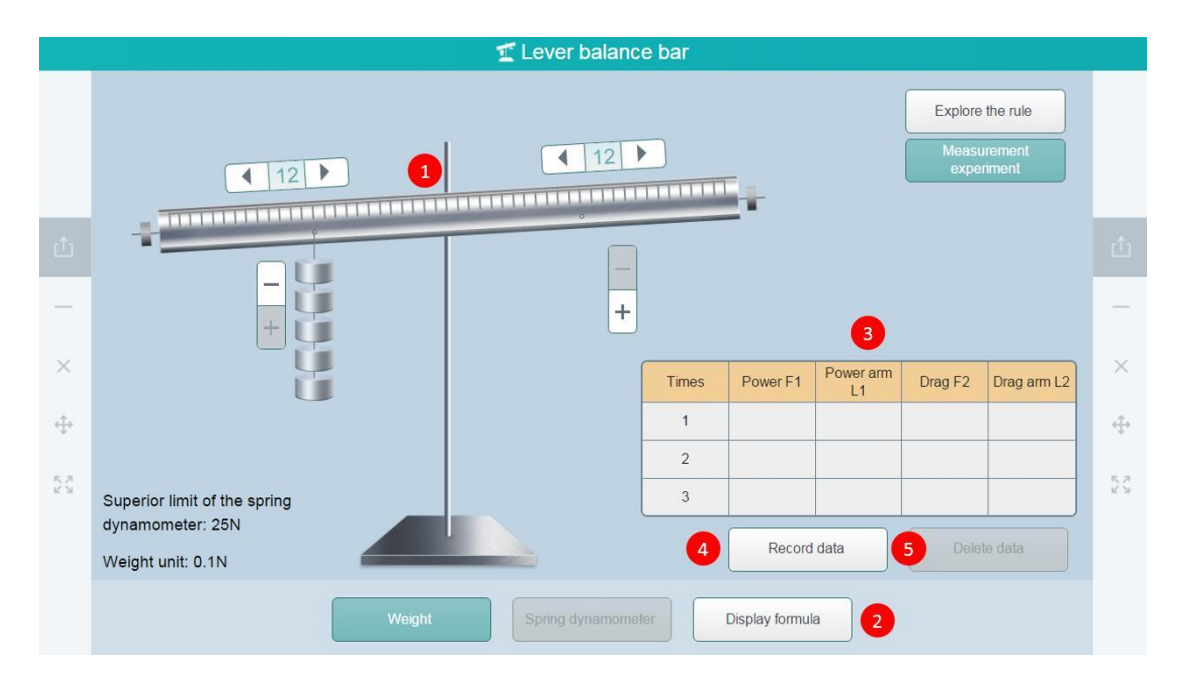

Fig. 10-2-40-2 Disciplinary Tools-Lever Balance Ruler

| No. | Area Name     | Direction for Use                                                                                         |
|-----|---------------|----------------------------------------------------------------------------------------------------|
| 1   | Balance ruler | Display the lever operating area (including power arm adjustment, hook weight increasing and decreasing). |
| 2   | Toolbar       | Tools available in the measuring experiment<br>environment: hook weight, expression display.              |
| 3   | Data sheet    | Measuring experimental data records.                                                                      |
| 4   | Record data   | After clicking the button, the operating data are displayed in the table.                                 |
| 5   | Delete data   | Click the button to delete primary data in the data table.                                                |

Table 10-2-40-2 Disciplinary Tools - Lever Balance Ruler

## **10.2.41 Buoyancy Tools**

Through experimental exploration, students can understand weight method, a method of understanding buoyancy and measuring buoyancy and know the Archimedes principle. Students can know their principles through experiencing the qualitative and quantitative experimental processes of factors affecting buoyancy.

"Measuring the buoyancy of the aluminum block immersed in water" is taken as an example.

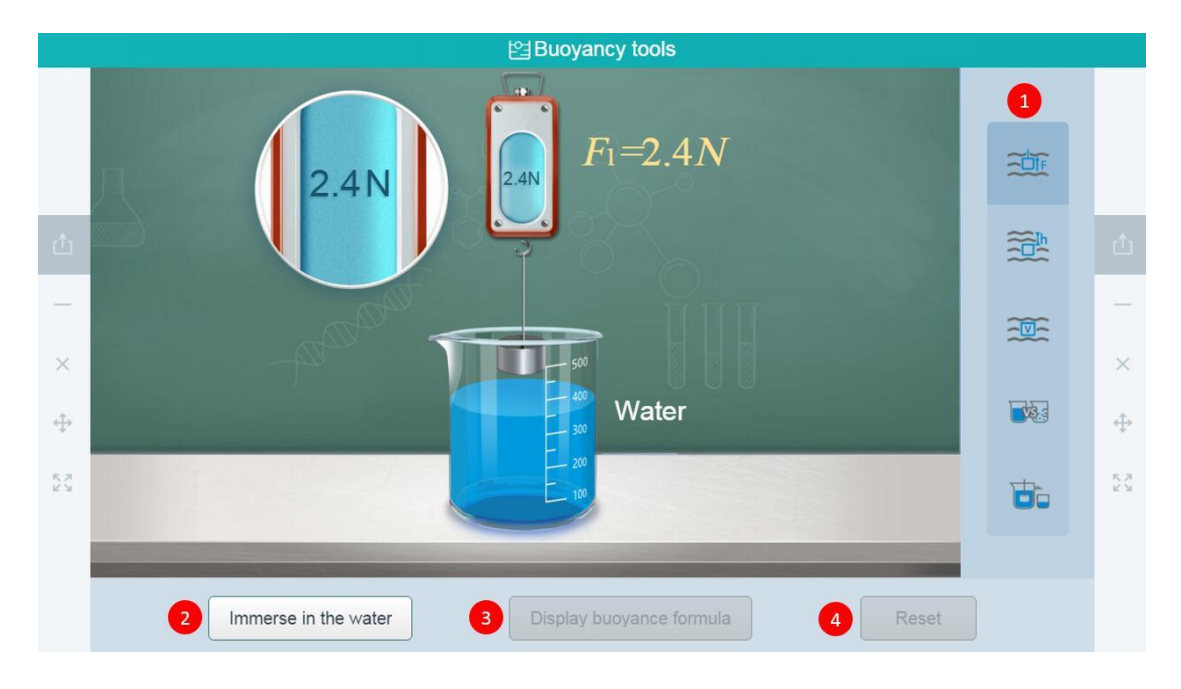

| Fig. | 10-2-41 | Subject | Tools-B | uoyancy | Tools |
|------|---------|---------|---------|---------|-------|
|------|---------|---------|---------|---------|-------|

| No. | Area Name                   | Direction for Use                                                                                                    |
|-----|-----------------------------|----------------------------------------------------------------------------------------------------|
| 1   | Default tool                | Select 5 demonstration modes including "Measure<br>the buoyancy of the aluminum block immersed in<br>water", "Explore factors determining the size of the<br>buoyancy (the depth of immersion, the volume of<br>the object immersed in the liquid, the type of<br>liquid)" and "Explore the relationship between the<br>size of the buoyancy and the gravity borne by the<br>discharge liquid", etc. |
| 2   | Immersion in the water      | Display the animation process of immersing objects<br>suspended in a spring-loaded thrust meter in a<br>beaker filled with water.                                                                                                    |
| 3   | Display buoyance<br>formula | Display the expression of the buoyancy of the object.                                                                                                    |
| 4   | Reset                       | Reset the tool to the initial state.                                                                                                    |

#### 10.2.42 Motion of Charged Particles in a Uniform Magnetic Field

This tool helps students to understand the motion of charged particles in a uniform magnetic field when the initial velocity direction of charged particles is perpendicular to the intensity direction of magnetic induction. The radius, period formula and affecting factors of the uniform circular motion of charged particles in a uniform magnetic field are derived.

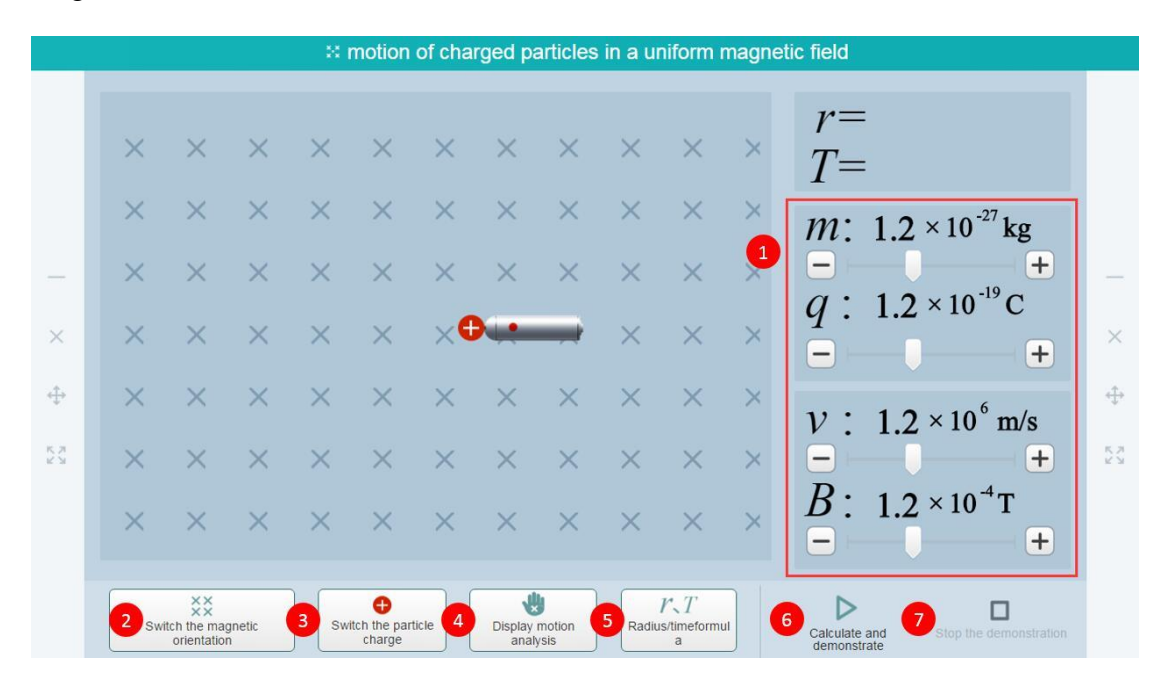

Fig. 10-2-42 Subject Tools - Motion of Charged Particles in a Uniform Magnetic Field

| No. | Area Name                       | Direction for Use                                                                                                    |
|-----|---------------------------------|----------------------------------------------------------------------------------------------------|
| 1   | Preset parameters               | Click to adjust initial velocity of the<br>charged particles, the strength of the<br>magnetic field, the mass of the particles and<br>the amount of charge of the particles. |
| 2   | Switch the magnetic orientation | Click to switch the direction of the magnetic field.                                                                                                    |
| 3   | Switch the particle charge      | Select to switch the charge properties of the particles.                                                                                                    |

| 4 | Display motion analysis   | Display the left-hand rule before particle motion.                 |
|---|---------------------------|--------------------------------------------------------------------|
| 5 | Radius/period formula     | Click to view the formulas of radius and period.                   |
| 6 | Calculate and demonstrate | Click to play the motion of particles in a uniform magnetic field. |
| 7 | Stop the demonstration    | Stop the demonstration and restore to the initial state.           |

Table 10-2-42 Subject Tools-Motion of Charged Particles in a Uniform Magnetic Field

# 10.2.43 Circuit Diagram

The tool allows users to draw circuit diagrams with straight and custom wires and displays the circuit diagram drawing process step by step.

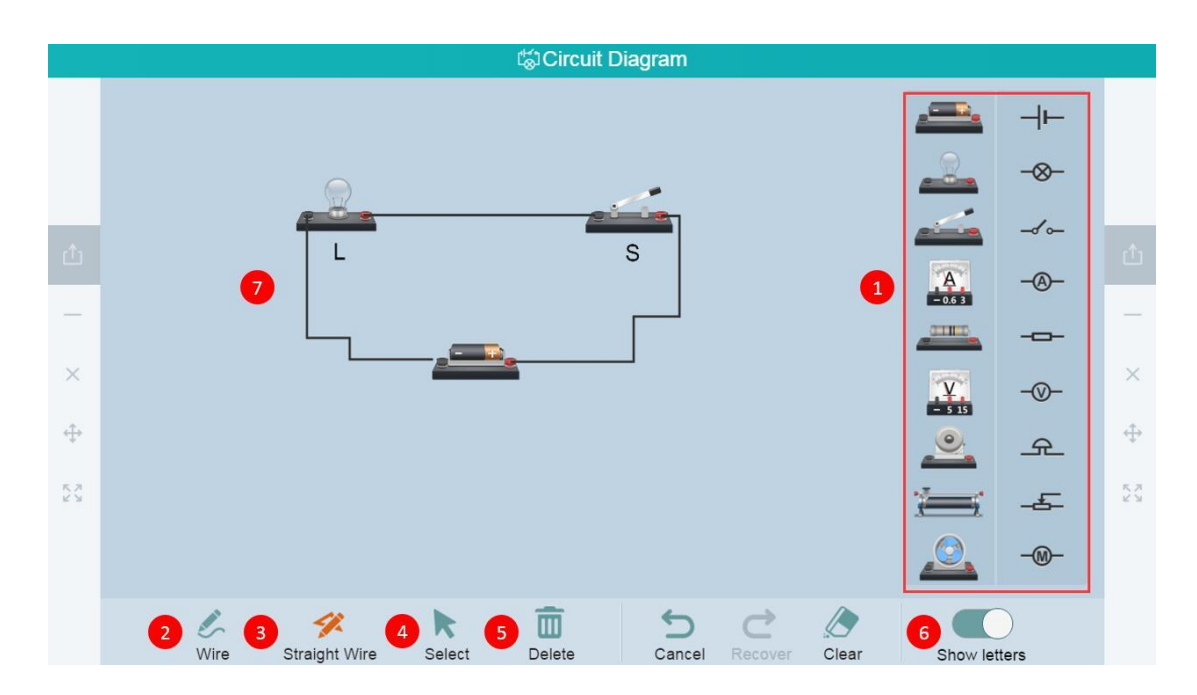

Fig. 10-2-43 Subject Tools-Circuit Diagram

| No. | Area Name    | Direction for Use                                                   |
|-----|--------------|---------------------------------------------------------------------|
| 1   | Preset tools | Preset electric elements (including simulation graphics and icons). |

| 2 | Wire          | Draw wires in the plotting area.                      |
|---|---------------|-------------------------------------------------------|
| 3 | Straight wire | Draw straight wires in the plotting area.             |
| 4 | Select        | Click and move any of the tools.                      |
| 5 | Delete        | Click and delete any of the elements.                 |
| 6 | Show letters  | Click to hide/show letters representing elements.     |
| 7 | Plotting area | Drag electric elements or icons to the plotting area. |

Table 10-2-43 Subject Tools-Circuit Diagram

# 10.2.44 Collision

This tool is for students to understand the nature of collisions—Elastic, completely inelastic, central and non-central. To understand the laws and applications of conservation of momentum and mechanical energy.

|                                                              |                 |                    |                  | 🖥 Co             | ollision             |                         |   |                   |            |
|--------------------------------------------------------------|-----------------|--------------------|------------------|------------------|----------------------|-------------------------|---|-------------------|------------|
|                                                              | Movement di     | rection            |                  |                  |                      |                         |   |                   |            |
|                                                              |                 |                    |                  |                  |                      |                         |   |                   |            |
| _                                                            | 1               |                    |                  |                  |                      |                         | ļ | Absolutely smooth | _          |
| ×                                                            |                 | <i>m</i> 1:        | 5                | <b>v</b> kg      |                      | <i>M</i> <sub>2:</sub>  | 5 | ▼ kg              | ×          |
| ÷                                                            | Steel ball<br>1 | $\mathcal{V}_{1:}$ | 0                | ▼ m/s            | Steel ball<br>2      | $\mathcal{V}_{2:}$      | 0 | m/s               | ÷          |
| K 75<br>K 75<br>K 75<br>K 75<br>K 75<br>K 75<br>K 75<br>K 75 |                 | $\mathcal{V}_1'$ : |                  | m/s              |                      | $\mathcal{V}_{2}'$ :    |   | m/s               | к л<br>И И |
|                                                              |                 | 3 Final            | velocity form    | ula 4 Step       | by step<br>sentation | Start the demonstration | n |                   |            |
|                                                              |                 | 2                  | Elastic collisio | on Total inelast | ic collision No      | on-central collision    |   | 6                 |            |

Fig. 10-2-44 Subject Tools - Collision

| No. | Area Name         | Direction for Use                                                                                  |
|-----|-------------------|----------------------------------------------------------------------------------------------------|
| 1   | Preset Parameters | Set the speed and mass of two objects as well as the direction of the initial motion autonomously. |
| 2   | Default tool      | Click to simulate various collisions such as elastic                                               |

|   |                              | collision, inelastic collision, central collision and non-central collision.                                        |
|---|------------------------------|----------------------------------------------------------------------------------------------------|
| 3 | Final velocity<br>formula    | View the formula for "End Speed" in the current mode.                                                               |
| 4 | Step by step<br>presentation | Demonstrate the animation process step by step. The complete animation process will be played at a time by default. |
| 5 | Star the demonstration       | Re-presenting the animation process.                                                                                |
| 6 | Reset                        | Reset the tool to the initial state.                                                                                |

Table 10-2-44 Subject Tools-Collision

# 10.2.45 Echo Principle

Explain the effect of distance on time it takes an echo to be heard as shown in Fig. 10-2-47.

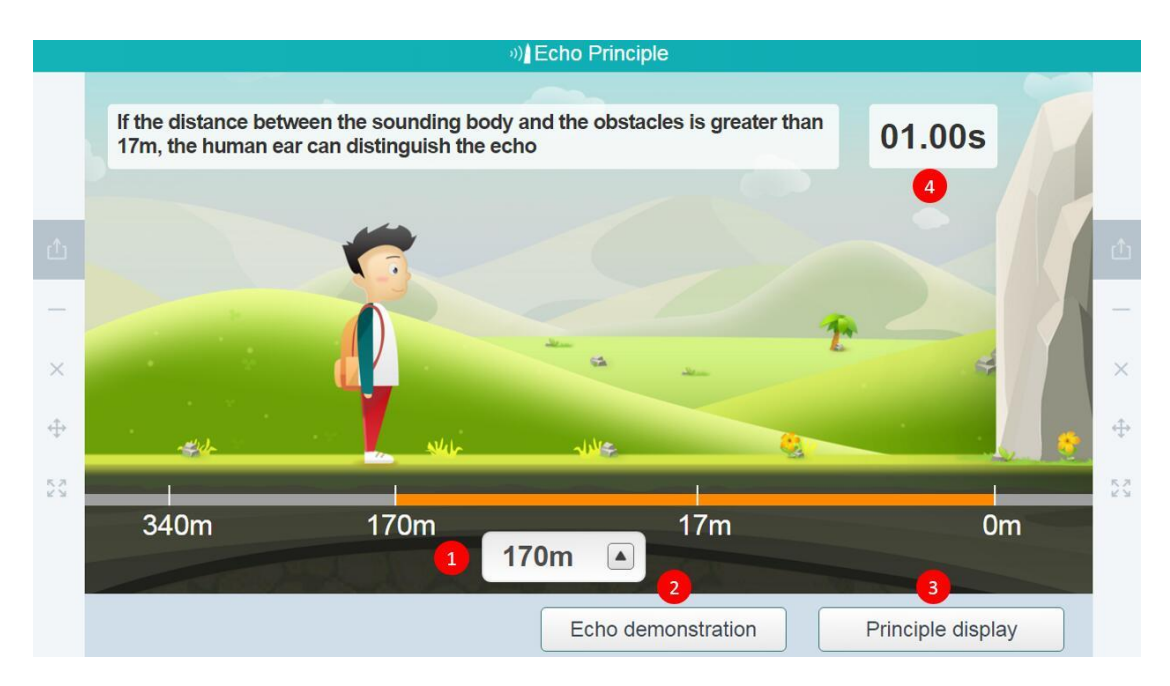

Fig. 10-2-45 Subject Tools - Echo Principle

| No. | Area Name    | Direction for Use                                |
|-----|--------------|--------------------------------------------------|
| 1   | Set Distance | Set the distance between the child and the       |
|     |              | mountain, or set the distance through moving the |

|   |                    | child.                                            |
|---|--------------------|---------------------------------------------------|
| 2 | Echo demonstration | Demonstrate echo based on the set distance.       |
| 3 | Principle display  | The principle of echo is the reflection of sound. |
| 4 | Time               | The time required for the kid to hear the sound.  |

Table 10-2-45 Subject Tools - Echo Principle

## 10.2.46 Factors that Influence Elastic Potential Energy

This tool is designed to help students understand elastic potential energy, and teach them how to calculate force. This is to develop the scientific evaluation abilities in students.

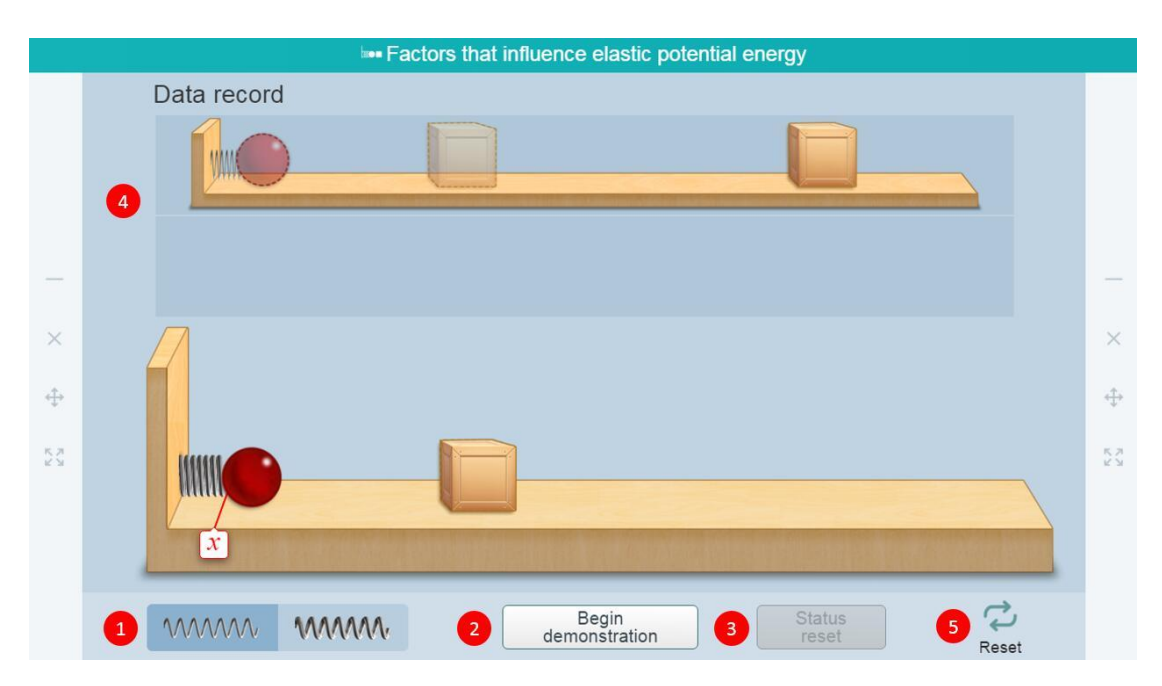

Figure 10-2-46 Subject Tools-Factors that Influence Elastic Potential Energy

| No. | Area Name           | Direction for Use                                                                      |
|-----|---------------------|----------------------------------------------------------------------------------------|
| 1   | Tool preset         | Set springs with different stiffness coefficients.                                     |
| 2   | Start demonstration | The ball will be pushed towards the wooden block<br>by the compressed spring.          |
| 3   | Status reset        | Click to reset the demonstration conditions, displacement and other experimental data. |

| 4 | Data record | Display multiple demonstration data at the same time. |
|---|-------------|-------------------------------------------------------|
| 5 | Reset       | Clear all data and reset to the initial state.        |

Table 10-2-46 Subject Tools - Factors that Influence Elastic Potential Energy

# 10.2.47 Friction Force

A physical object is used for demonstrating the motion figure of the generation of sliding friction in an ideal state.

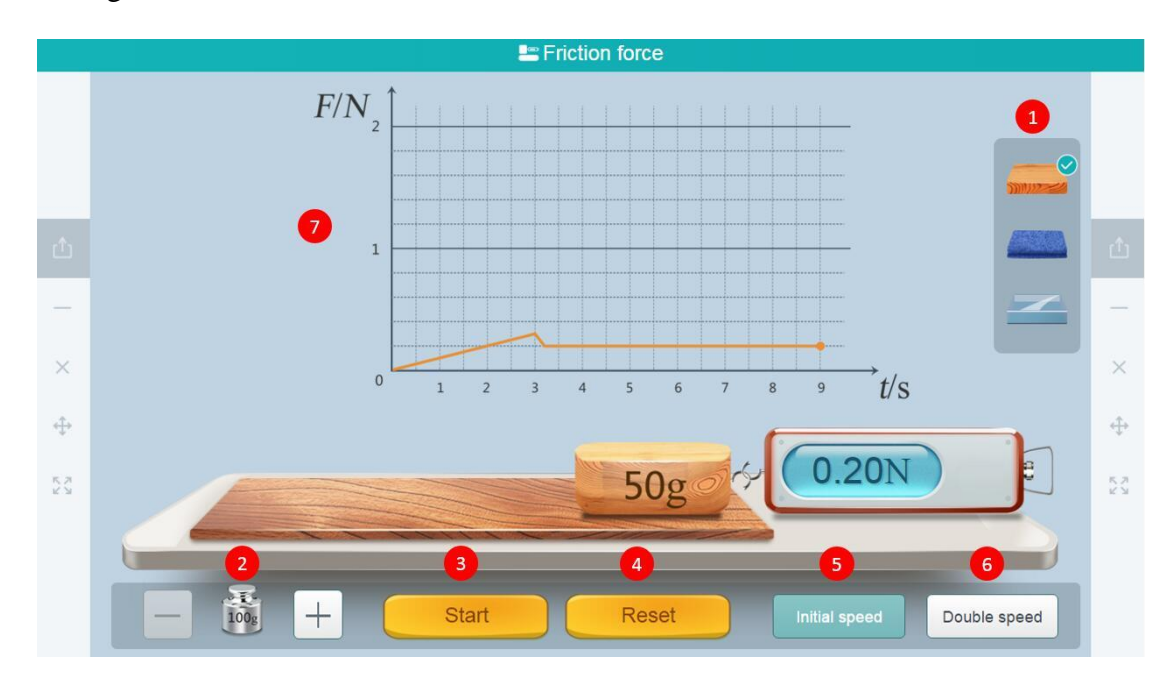

Fig. 10-2-47 Subject Tool-Friction Force

| No. | Area Name     | Direction for Use                                                                                                    |
|-----|---------------|----------------------------------------------------------------------------------------------------|
| 1   | Tool preset   | Preset three different contact surfaces.                                                                               |
| 2   | Weight        | Weights can be added to the wooden block. Two weights of 100 g can be added per time.                                  |
| 3   | Start         | The dynamometer starts to pull the wooden block to<br>make a uniform linear motion according to the set<br>parameters. |
| 4   | Reset         | Restore the tool to the initial state.                                                                                 |
| 5   | Initial speed | By default, uniform linear motion is performed at the                                                                  |

|   |               | initial speed.                                                                                 |
|---|---------------|------------------------------------------------------------------------------------------------|
| 6 | Double speed  | By default, uniform linear motion is performed at the speed as two times as the default speed. |
| 7 | Image display | Observe the effect of velocity on friction force.                                              |

Table 10-2-47 Subject Tools-Friction Force

## 10.2.48 Galileo Bevel

Demonstrate the Galilean obliquity experiment with the demonstration tool of Galilean obliquity.

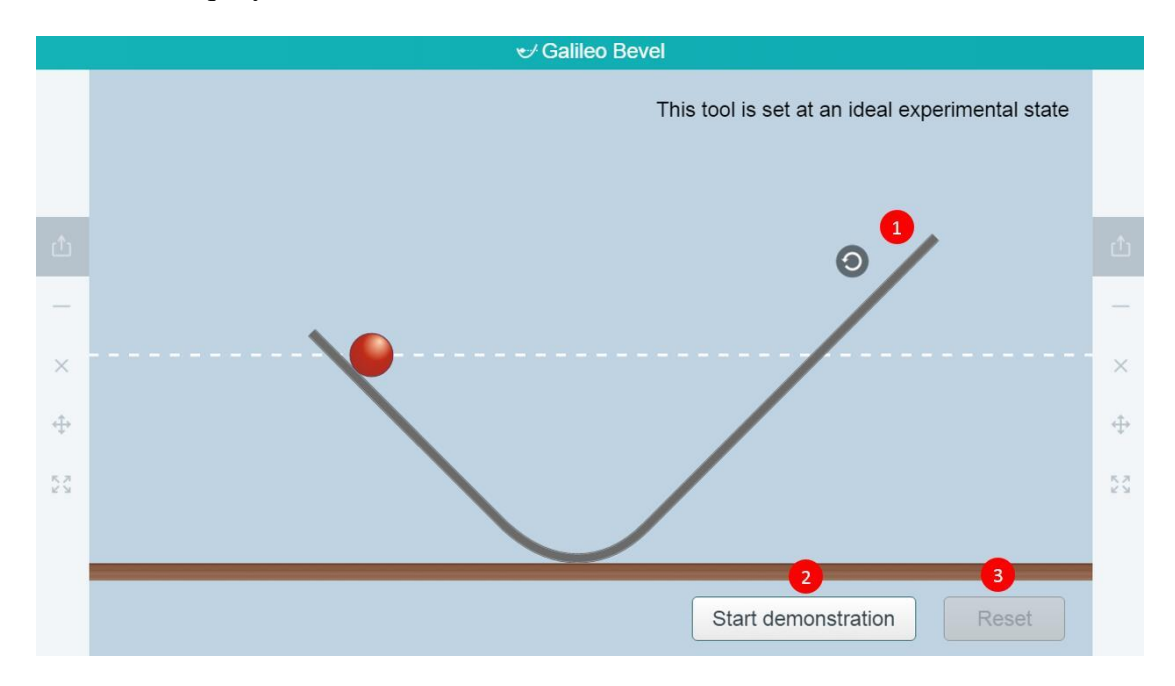

Fig. 10-2-48 Subject Tools-Galilean Obliquity Demonstration

| No. | Area Name           | Direction for Use                                                                                                    |
|-----|---------------------|----------------------------------------------------------------------------------------------------|
| 1   | Adjusting button    | Click to adjust the slope angle.                                                                                                    |
| 2   | Start demonstration | The tool presets a V-shaped slope. Click the Start<br>Demonstration button. The tool begins to<br>demonstrate the Galilean experiment in an ideal<br>state. Click the Pause button at any time to pause<br>the demo. |
| 3   | Reset               | Restore to the initial state.                                                                                                    |

Table 10-2-48 Subject Tools-Galilean Obliquity Demonstration

# **10.2.49 Kinetic Energy Factors**

Demonstrate the effects of mass and drop height on the kinetic energy in respect to the control variate method.

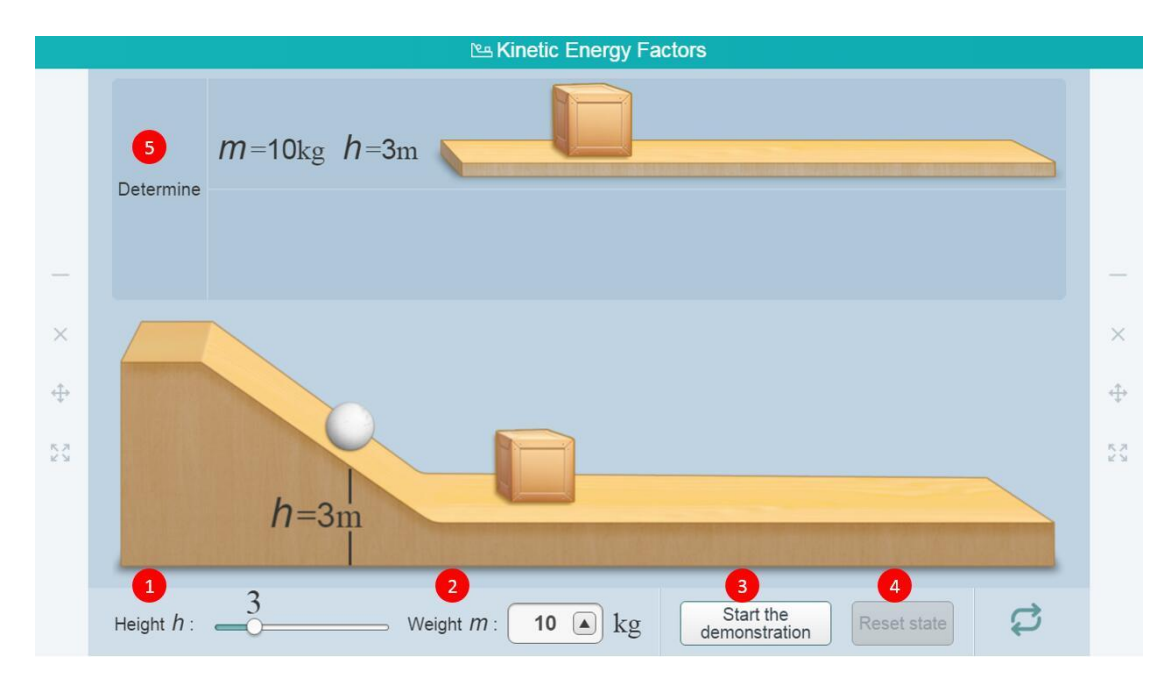

Fig. 10-2-49 Subject Tools-Factors Affecting Kinetic Energy

| No. | Area Name               | Direction for Use                                                                                                    |
|-----|-------------------------|----------------------------------------------------------------------------------------------------|
| 1   | Height                  | Set height of ball.                                                                                                    |
| 2   | Weight                  | Five different masses are provided.                                                                                     |
| 3   | Start the demonstration | Click the Start Demo button. The small ball will<br>roll down from the slope to push the small<br>wooden block forward. |
| 4   | Reset state             | The ball and wooden block are automatically restored to the starting point of last demonstration.                       |
| 5   | Data recording          | Record the height, mass and position where the small wooden block moved each time.                                      |

Table 10-2-49 Subject Tools-Factors Affecting Kinetic Energy

## **10.2.50 Light Polarization**

The light polarization tool demonstrates the dynamic change process of light intensity in real time by plotting multiple reflective and refracting light paths.

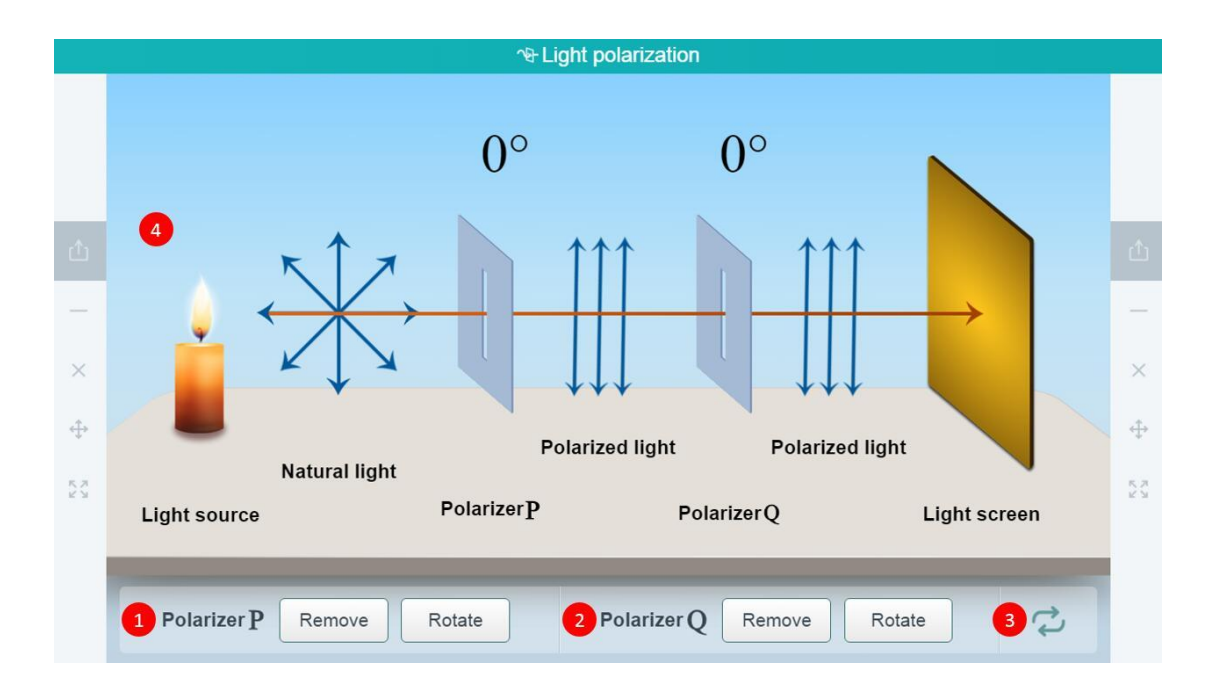

Fig. 10-2-50 Subject Tools-Light Polarization

| No. | Area Name    | Direction for Use                                                                                   |
|-----|--------------|----------------------------------------------------------------------------------------------------|
| 1   | Polarizer P  | Click to place or remove the polarizing film P for rotated placement.                               |
| 2   | Polarizer Q  | Click to place or remove the polarizing film Q for rotated placement.                               |
| 3   | Reset        | Restore the tool to the initial state.                                                              |
| 4   | Display area | View the change process of the optical screen according<br>to the placement of the polarizing film. |

Table 10-2-50 Subject Tools-Light Polarization

## **10.2.51 Magnetic Line Simulator**

Demonstrate the magnetic induction line simulator to know directions of different magnetic induction lines.

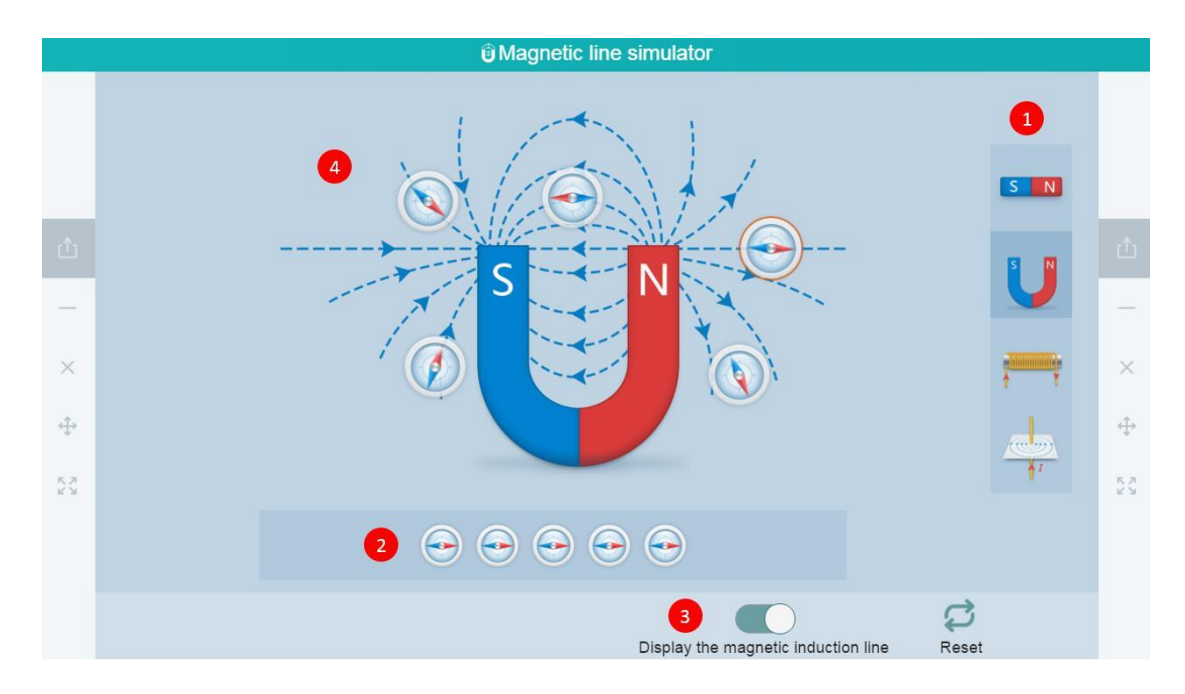

Fig. 10-2-51 Subject Tools-Magnetic Line Simulator

| No. | Area Name                           | Direction for Use                                                                                                    |
|-----|-------------------------------------|----------------------------------------------------------------------------------------------------|
| 1   | Tool preset                         | Four preset tools are provided.                                                                                                   |
| 2   | Compass tool                        | Drag the compass to the tool window; the direction of the compass can be changed according to the direction of the magnetic line. |
| 3   | Display the magnetic induction line | Click to open/close the function of magnetic induction line.                                                                      |
| 4   | Tool window                         | Window of demonstration tools.                                                                                                    |

Table 10-2-51 Subject Tools-Magnetic Line Simulator

# 10.2.52 Magnetic Induction & Ampere Force

Demonstrate the usage of the left-hand rule and the change of the Ampere force along with the angle between the magnetic induction and the current direction.

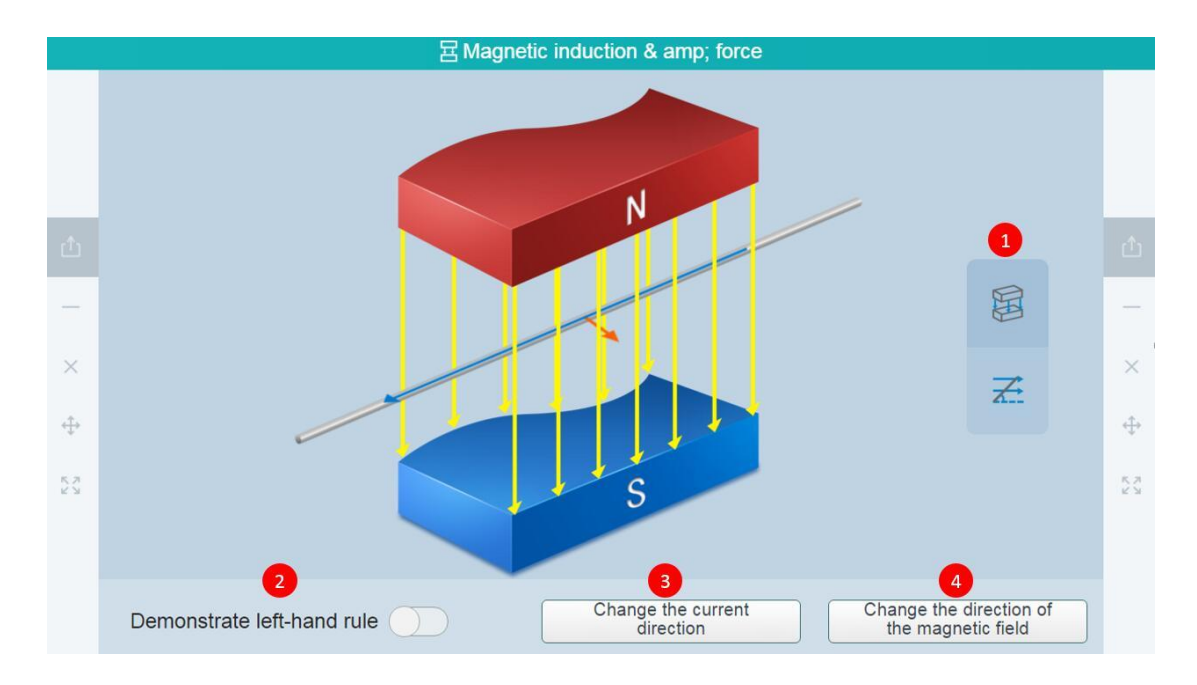

Fig. 10-2-52 Subject Tools-Magnetic Induction & Ampere Force

| No. | Area Name                                  | Direction for Use                                                                                                    |
|-----|--------------------------------------------|----------------------------------------------------------------------------------------------------|
| 1   | Tool preset                                | Preset two tools, teaching tool of the left-hand<br>rule and effective length of energized conductor.                                                |
| 2   | Demonstrate<br>left-hand rule              | After opening the left-hand rule, a hand will be<br>presented on the tool to simulate the correct use<br>effect of the left-hand rule in this state. |
| 3   | Change the current direction               | Modify the direction of the current.                                                                                                    |
| 4   | Change the direction of the magnetic field | Modify the direction of the magnetic field.                                                                                                    |

Table 10-2-52 Subject Tools-Magnetic Induction & Ampere Force

# 10.2.53 Gravity Test-Hanging Method

The tool demonstrates the procedures of using the suspension method to test the center of gravity of an object.

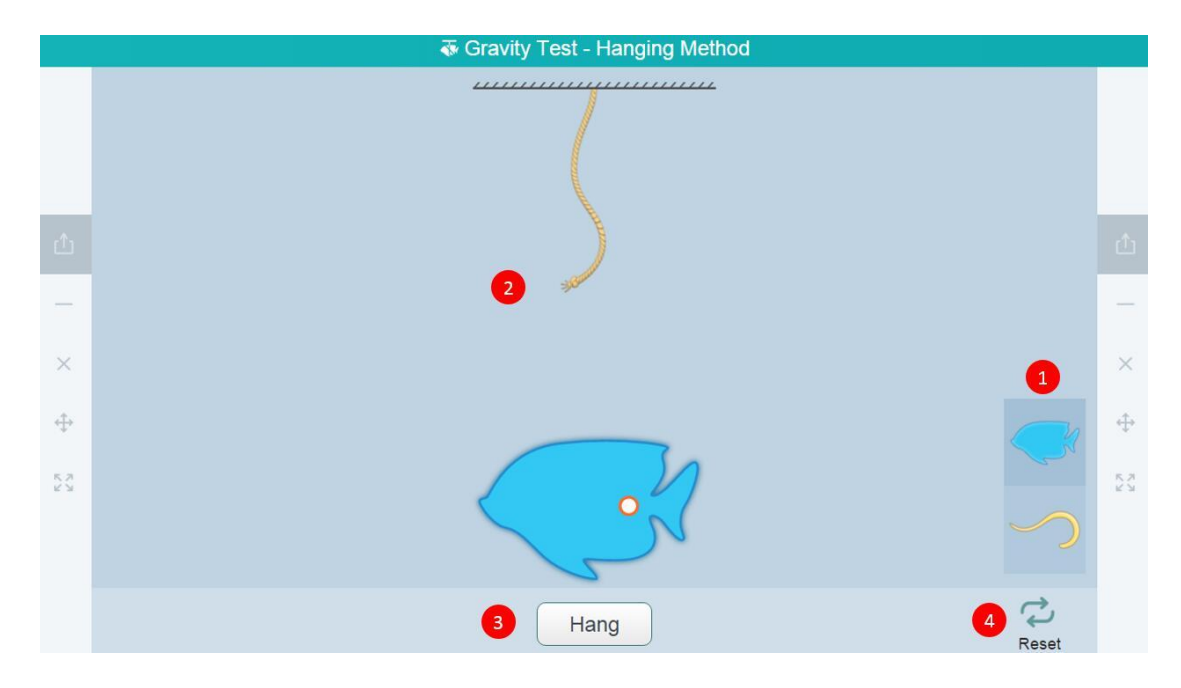

Fig. 10-2-53 Subject Tools-Gravity Test-Hanging Method

| No. | Area Name      | Direction for Use                                                                |
|-----|----------------|----------------------------------------------------------------------------------|
| 1   | Preset tools   | Two objects in irregular shapes are provided.                                    |
| 2   | Operation area | Select any object and it will appear below a string.                             |
| 3   | Hang           | Click on the object randomly and it will be hung with<br>the string accordingly. |
| 4   | Reset          | Revert to the initial state.                                                     |

Table 10-2-53 Subject Tools-Gravity Test-Hanging Method

# 10.2.54 Wave Formation and Dissemination

The tool help demonstrate the wave formation and dissemination.

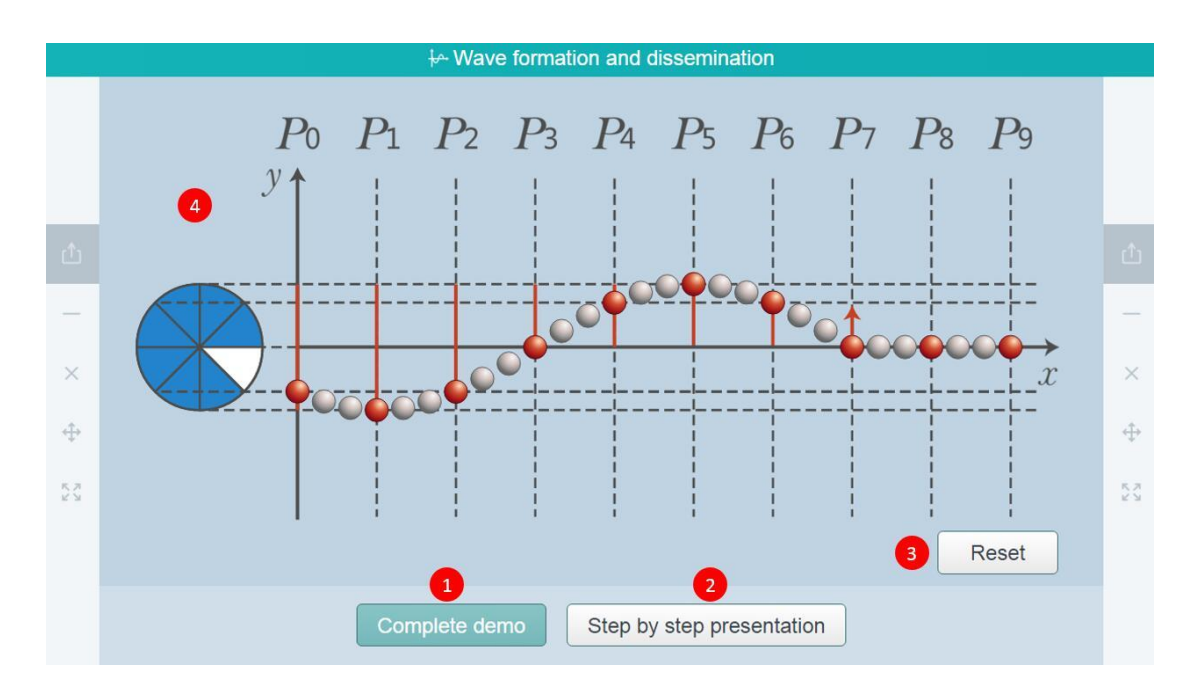

Fig. 10-2-54 Subject Tools-Wave Formation and Dissemination

| No. | Area Name                    | Direction for Use                                                                                                    |
|-----|------------------------------|----------------------------------------------------------------------------------------------------|
| 1   | Complete de mo               | Clicking the Complete demo button to present<br>the process of wave formation and the<br>direction of the force of particle vibration in<br>circulation. Meanwhile, the wave period<br>corresponding to the moment is presented on<br>the left side of the wave. |
| 2   | Step by step<br>presentation | Provides periodic nodes from 0 to 9/8T and<br>step-by-step demonstrate the motion form of<br>waves within every 1/8T period.                                                                                                    |
| 3   | Reset                        | Restore the tool to the initial state.                                                                                                    |
| 4   | Demonstration area           | Dynamically demonstrate the wave formation and spread.                                                                                                    |

Table 10-2-54 Subject Tools-Wave Formation and Dissemination

# 10.2.55 Micrometer Caliper

Explain the structure, usage, degree method and precautions of the micrometer caliper.

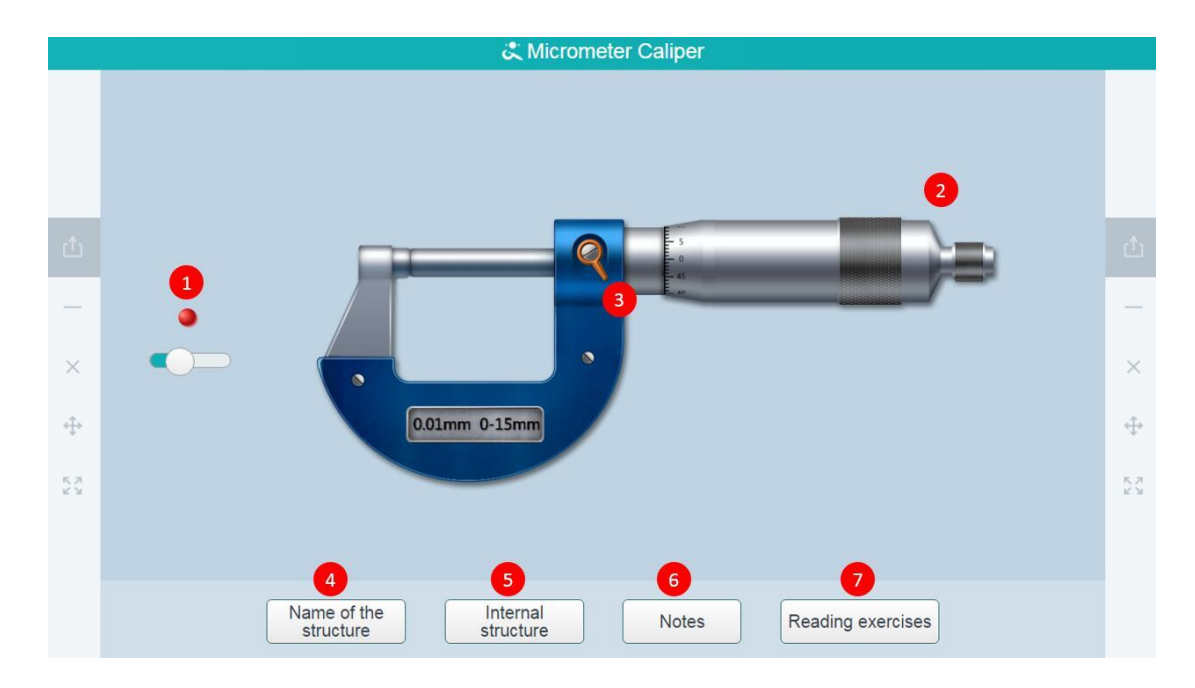

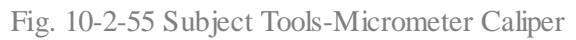

| No. | Area Name             | Direction for Use                                                                  |
|-----|-----------------------|------------------------------------------------------------------------------------|
| 1   | Small ball            | The size of the ball can be adjusted by the button under the ball.                 |
| 2   | Rotary knob           | The black area adjusts the Micrometer Caliper to move backwards (or forwards).     |
| 3   | Check the reading     | View the readings for the current scale.                                           |
| 4   | Name of the structure | View the names of the structures of the Micrometer Caliper.                        |
| 5   | Internal structure    | View the spiral structure inside the Micrometer Caliper.                           |
| 6   | Notes                 | Check out the precautions when using the Micrometer Caliper.                       |
| 7   | Reading exercises     | Automatically generate a random reading for students to use for reading exercises. |

Table 10-2-55 Subject Tools-Micrometer Caliper

# 10.2.56 Momentum Conservation Law

This tool is to help students understand the momentum conservation law. Through

|                |   |          |            | 🤐 Momentum d     | onservation      | law        |                   |      |
|----------------|---|----------|------------|------------------|------------------|------------|-------------------|------|
|                |   | $m_1(g)$ | $v_1(m/s)$ | $m_1 v_1(g.m/s)$ | $m_2(g)$         | $v_2(m/s)$ | $m_2 v_2 (g.m/s)$ |      |
|                | 5 | 50       | -0.100     | -5.00            |                  | 0.100      | 5.00              |      |
| ×              |   |          |            |                  |                  |            |                   | ×    |
| <b>⊕</b><br>53 |   |          |            | m1=50g           | m <sub>2</sub> : | = 50g      |                   | 11 ÷ |
| ж м            |   |          |            |                  |                  | 50g        |                   |      |
|                |   | 1 1009   | 50g 10g    | 2 Cut line       | Reset s          | tate 3     | Reset 4           |      |

experiments, students learn to understand the applications of induction and deduction.

Fig. 10-2-56 Subject Tools-Momentum Conservation Law

| No. | Area Name      | Direction for Use                                                                                                    |
|-----|----------------|----------------------------------------------------------------------------------------------------|
| 1   | Tool preset    | Click to add weight to the car and change the mass m.                                                                                                    |
| 2   | Cut line       | The two cars are bounce towards left and right automatically.                                                                                                    |
| 3   | Reset state    | Reset the car position to re-connect the string.                                                                                                    |
| 4   | Reset          | Clear all data and reset to the initial state.                                                                                                    |
| 5   | Data recording | Multiple demonstration data are displayed at the same<br>time, including the product of mass, the respective<br>velocity of the two cars hitting the baffle, mass m and<br>corresponding velocity v. |

Table 10-2-56 Subject Tools-Momentum Conservation Law

# **10.2.57 Physical Resultant Force**

The tool is used for introducing resultant force by efficiently displaying relations and changes of forces in different directions. See Fig. 10-2-57.

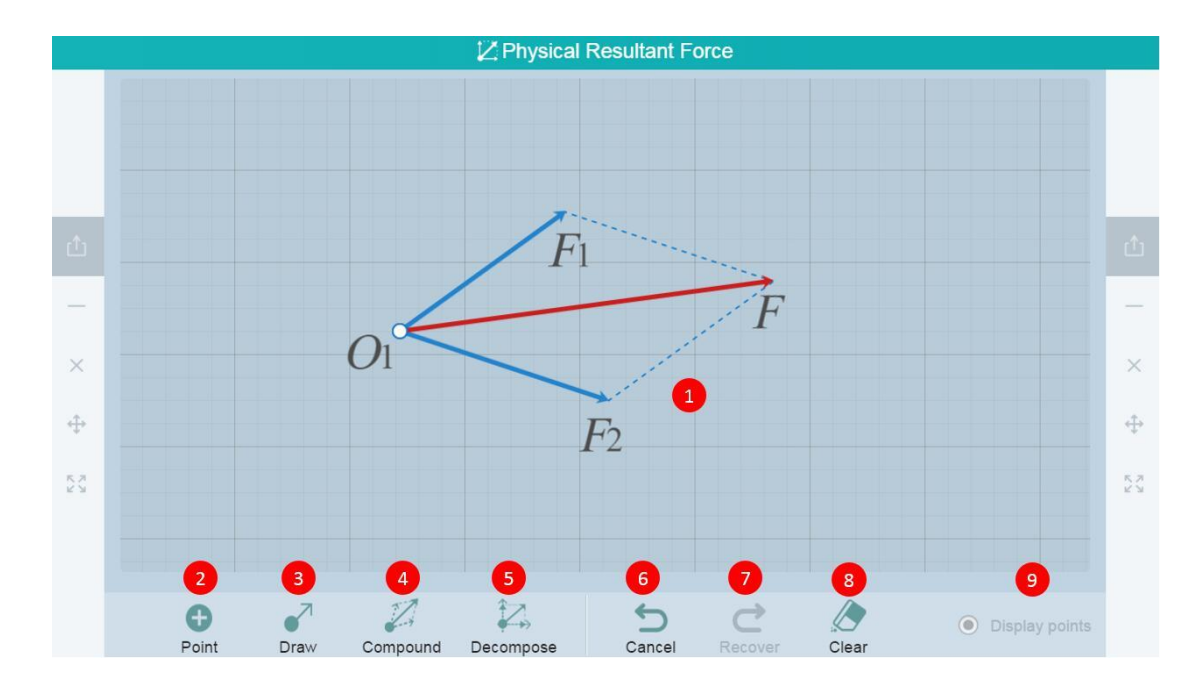

Fig. 10-2-57 Subject Tools-Physical Resultant Force

| No. | Area Name      | Direction for Use                                                         |
|-----|----------------|---------------------------------------------------------------------------|
| 1   | Display forces | Click a force or its action spot to select the force in the display area. |
| 2   | Point          | Select Point and draw an action spot.                                     |
| 3   | Draw           | Select Draw and drag to draw a force.                                     |
| 4   | Compound       | Select forces and click the Compound button.                              |
| 5   | Decompose      | Select a force and click the Decompose button.                            |
| 6   | Cancel         | Cancel the previous step.                                                 |
| 7   | Recover        | Recover the previous step.                                                |
| 8   | Clear          | Clear the plotting area.                                                  |
| 9   | Display points | Click to hide/show the action spot.                                       |

Table 10-2-57 Subject Tools-Physical Resultant Force

# 10.2.58 Static Electricity Work and Potential Energy Changes

The tool is designed for helping students to understand the characteristics of electrostatic work and the concept of potential energy, and the relationship between

potential energy and electric field work.

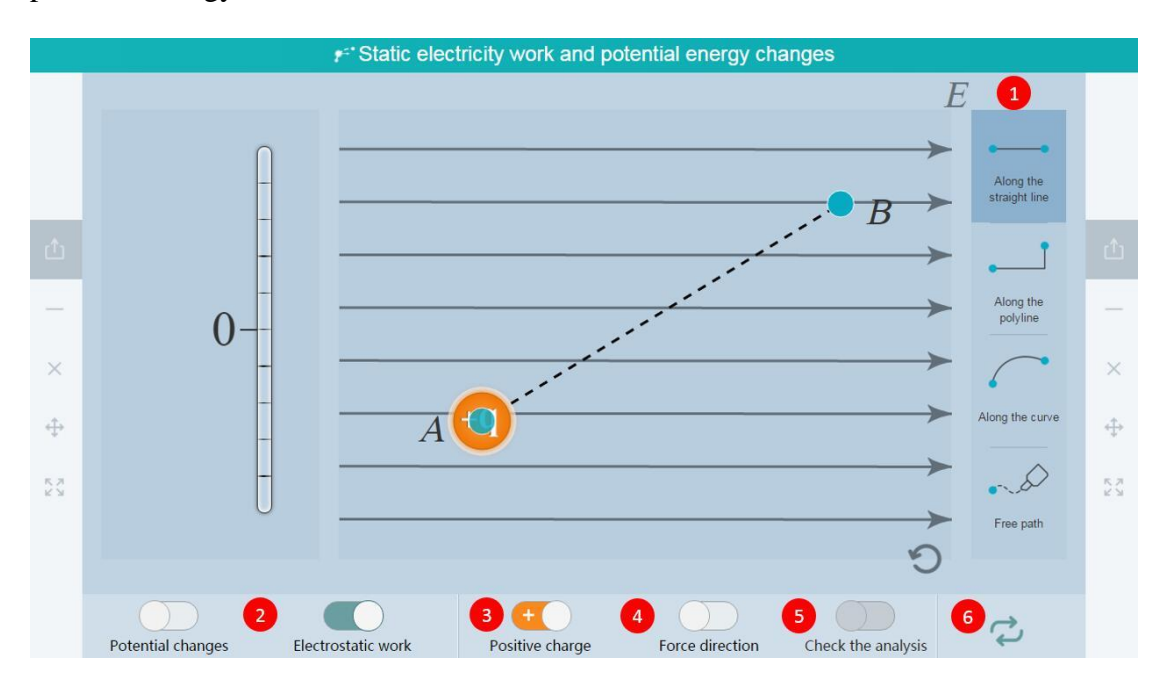

Fig. 10-2-58 Subject Tools-Static Electricity Work and Potential Energy Changes

| No. | Area Name                              | Direction for Use                                                                                                    |
|-----|----------------------------------------|----------------------------------------------------------------------------------------------------|
| 1   | Tool preset Select Charge Motion Path. |                                                                                                    |
| 2   | Electricity work                       | Click to show/ hide the dynamic process of static<br>electricity work and potential energy when charge<br>moves in different directions and paths. |
| 3   | Positive charge                        | Select to switch positive or negative charges to move<br>in the electric field.                                                                    |
| 4   | Force direction                        | Show/hide the force direction of charge.                                                                                                    |
| 5   | Check the analysis                     | Click to check/close the analysis after the charge<br>reaches point B (the button is displayed in gray<br>before the charge reaching the point B). |
| 6   | Reset                                  | Clear all data and reset to the initial state.                                                                                                    |

Table 10-2-58 Subject Tools-Static Electricity Work and Potential Energy Changes

# **10.2.59** Superposition Principle

The tool accurately displays the superposition effect of the field strength of any point

of action in the electric field.

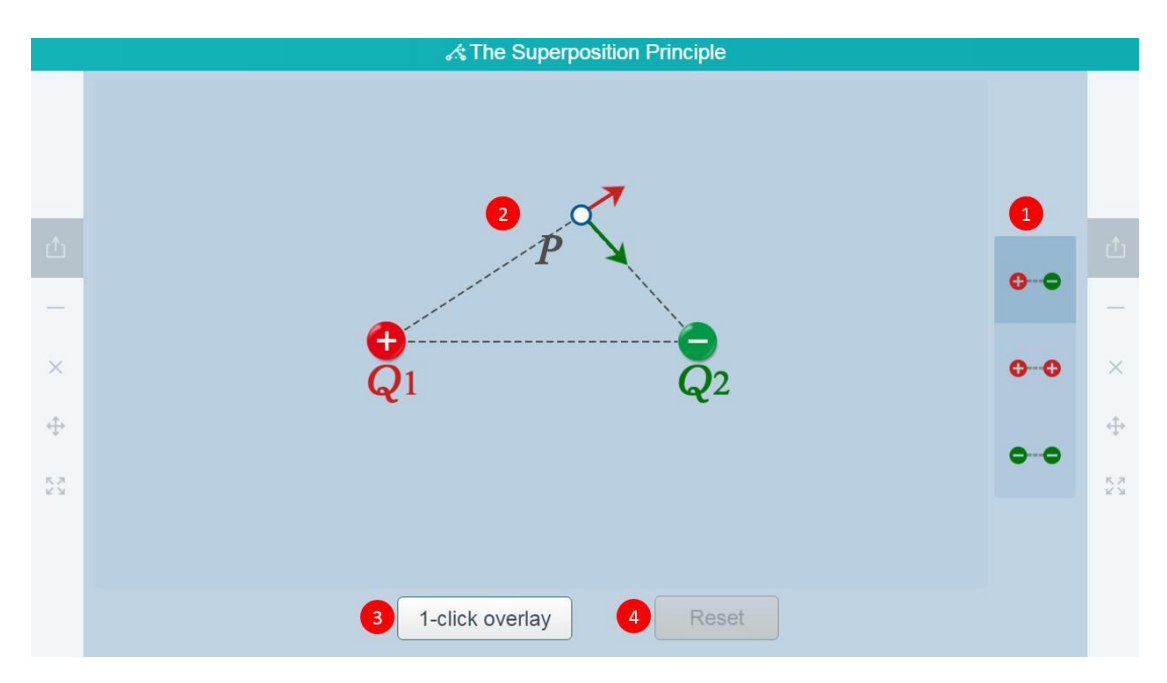

Fig. 10-2-59 Subject Tools-Superposition Principle

| No. | Area Name            | Direction for Use                                                                                                    |
|-----|----------------------|----------------------------------------------------------------------------------------------------|
| 1   | Tool preset          | Preset three different charge types.                                                                                  |
| 2   | Operating Area       | Move the point P manually to display the effect of field strength superposition received by the point P in real time. |
| 3   | One-click<br>overlay | The field strength of the two charges acting at the point P will be automatically superimposed to display the result. |
| 4   | Reset                | Restore the state under the current charge type to the initial state.                                                 |

Table 10-2-59 Subject Tools-Superposition Principle

# 10.2.60 Light Reflection Diagram

The demonstration of reflection of light generally includes drawing paths of reflected light and the laws of changes in light paths after reflection or rotation.

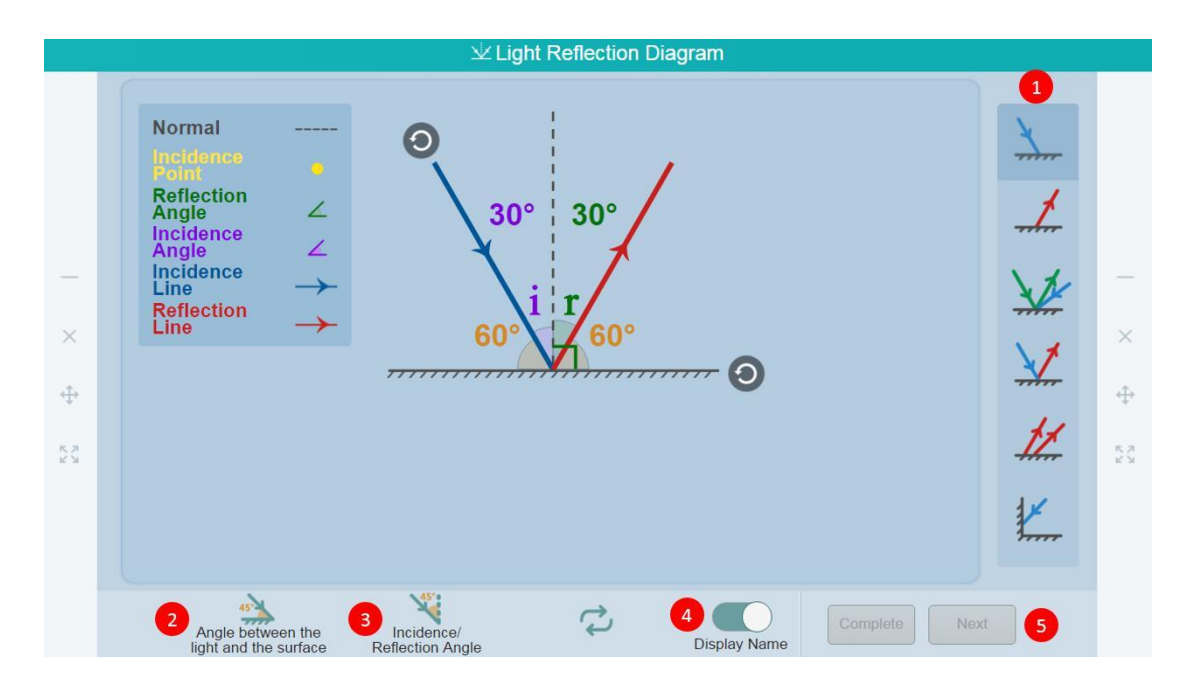

Fig. 10-2-60 Subject Tools-Light Reflection Diagram

| No. | Area Name                              | Direction for Use                                                                                                    |
|-----|----------------------------------------|----------------------------------------------------------------------------------------------------|
| 1   | Preset tools                           | Five preset reflected light paths are available.                                                                                                    |
| 2   | Angle between the light<br>and surface | Display/hide light and face angle tips.                                                                                                    |
| 3   | Incidence/reflection angle             | Display/hide in/reflect angle tips.                                                                                                    |
| 4   | Display name                           | Display/hide the top left corner name display.                                                                                                    |
| 5   | Demonstration procedures               | Click the Skip to Results button to display<br>all reflected light paths in the preset state;<br>click Next repeatedly to gradually display<br>the construction process of the reflected<br>light paths in the current state. |

Table 10-2-60 Subject Tools-Light Reflection Diagram

# 10.2.61 Light Refraction Diagram

Under different circumstances, a refraction path of light varies according to the angle of incidence.

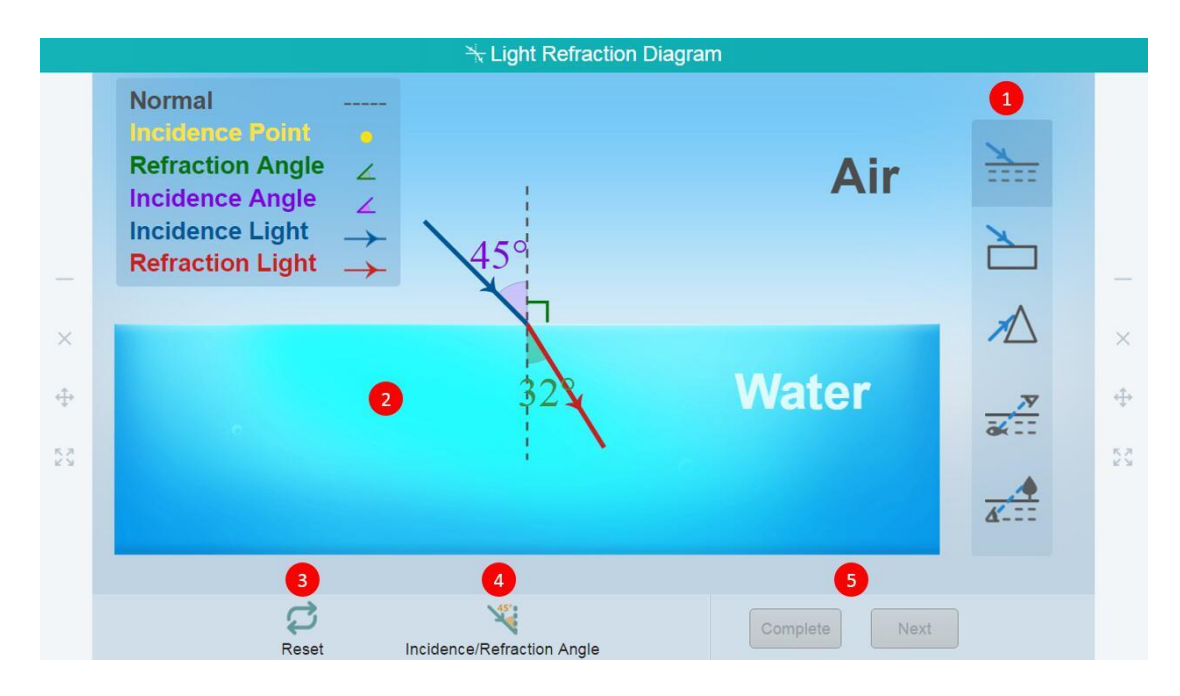

Fig. 10-2-61 Subject Tools-Light Refraction Diagram

| No. | Area Name                  | Direction for Use                                                                                                    |
|-----|----------------------------|----------------------------------------------------------------------------------------------------|
| 1   | Preset scenario            | Five preset scenarios are available.                                                                                                    |
| 2   | Operation area             | Click to select an incident light, and press<br>and drag the <b>Rotation</b> button to change the<br>angle of incidence and observe the changes<br>in the path of light. |
| 3   | Reset                      | Revert to the initial state.                                                                                                    |
| 4   | Incidence/refraction angle | Click to hide/show the angles of incidence and refraction.                                                                                                    |
| 5   | Operating steps            | Click the <b>Complete</b> button to skip the procedures and view the results; click the <b>Next</b> button repeatedly to observe every step.                             |

Table 10-2-61 Subject Tools-Light Refraction Diagram

## 10.2.62 Shifting Tool

The shifting tool is used for verifying that the displacement of the uniform linear motion is the area of the trapezoidal shape enclosed by the figure of velocity and time image and the horizontal and vertical coordinates.

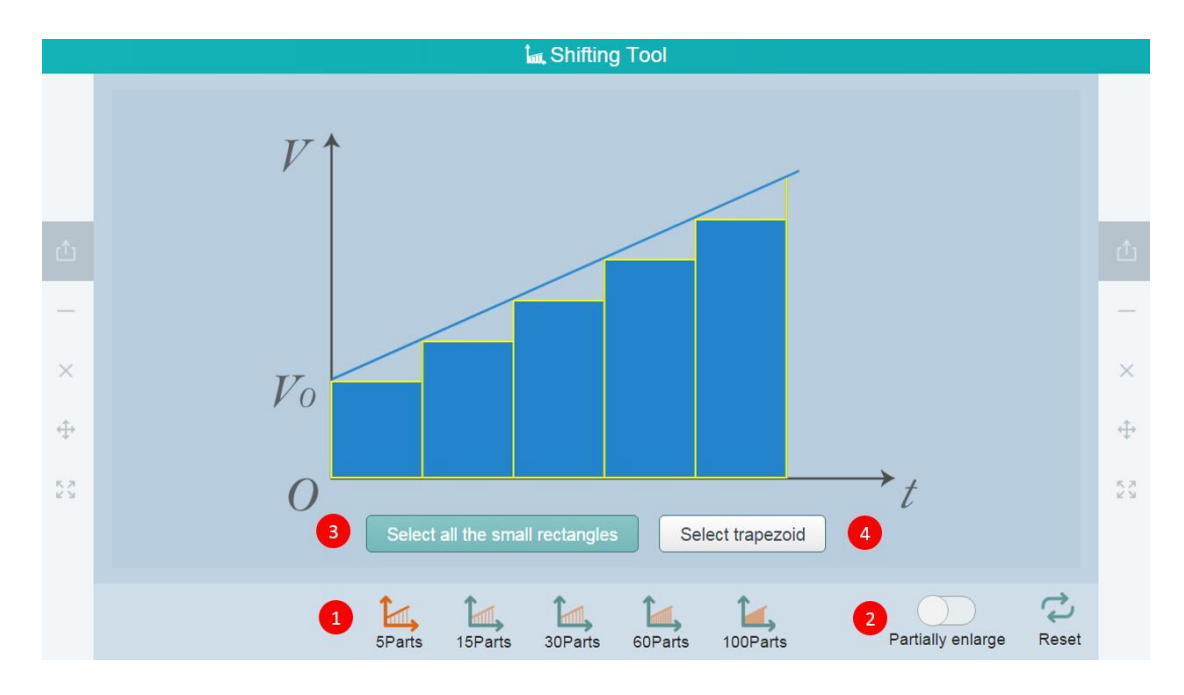

Fig. 10-2-62 Subject Tools-Shifting Tool

| No. | Area Name                   | Direction for Use                                             |
|-----|-----------------------------|---------------------------------------------------------------|
| 1   | Preset tool                 | Preset five sets of timelines in equal portion.               |
| 2   | Partially enlarge           | Zoom in the small triangle at the top of the small rectangle. |
| 3   | Select the small rectangles | Select all small rectangles in the image.                     |
| 4   | Select trapezoid            | Select and highlight all trapezoids in the image selected.    |

Table 10-2-62 Subject Tools-Shifting Tool

# **10.2.63 Spring Oscillator**

The spring oscillator is a simulation tool to demonstrate the steps and methods of the simple harmonic motion.

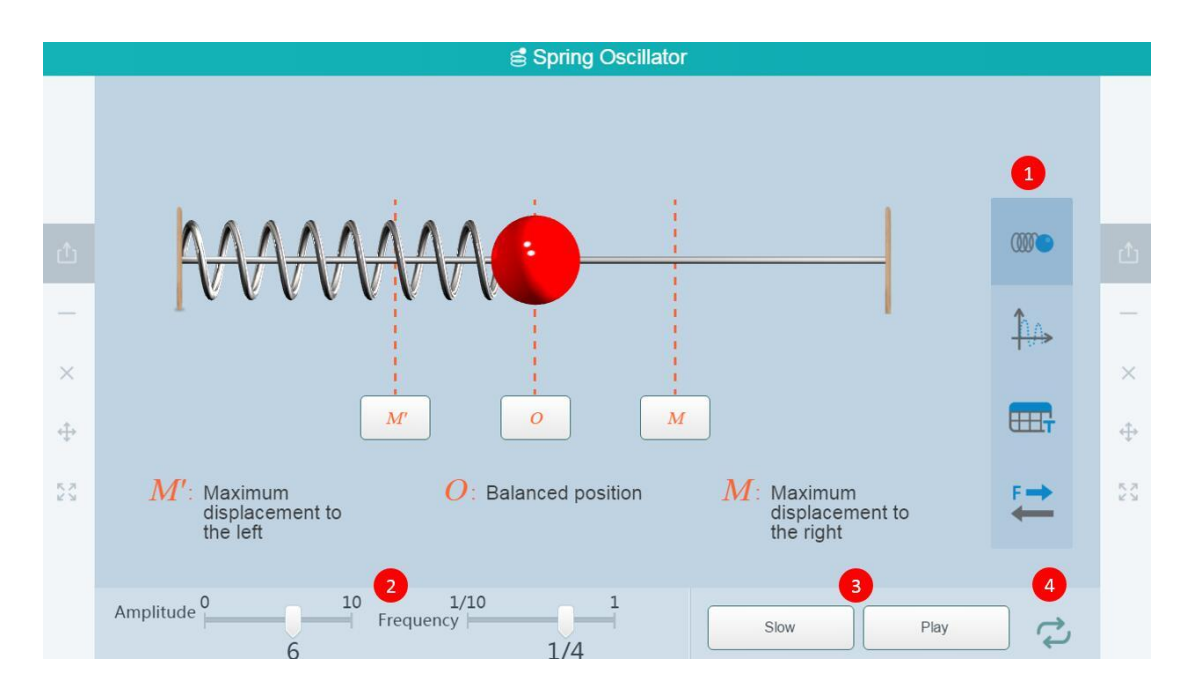

Fig. 10-2-63 Subject Tools-Spring Oscillator

| No. | Area Name    | Direction for Use                                                                                                    |
|-----|--------------|----------------------------------------------------------------------------------------------------|
| 1   | Tool preset  | Four modules are preset.                                                                                                    |
| 2   | Setting area | Amplitude and frequency can be set.                                                                                                    |
| 3   | Play         | After clicking to play, the ball starts to vibrate in<br>accordance with the initial preset amplitude and<br>frequency. At this time, the state of the Play button is<br>switched to the Pause function; after clicking the Pause<br>button, the ball stops immediately to the position<br>where it's paused. |
| 4   | Reset        | Undo all previous operations and return the tool to its original state.                                                                                                    |

Table 10-2-63 Subject Tools-Spring Oscillator

## **10.2.64** Total Internal Reflection

The tool can be used for observing the real-time changes in the intensity and angle of reflected and refracted light as well as the occurrence of complete reflection.

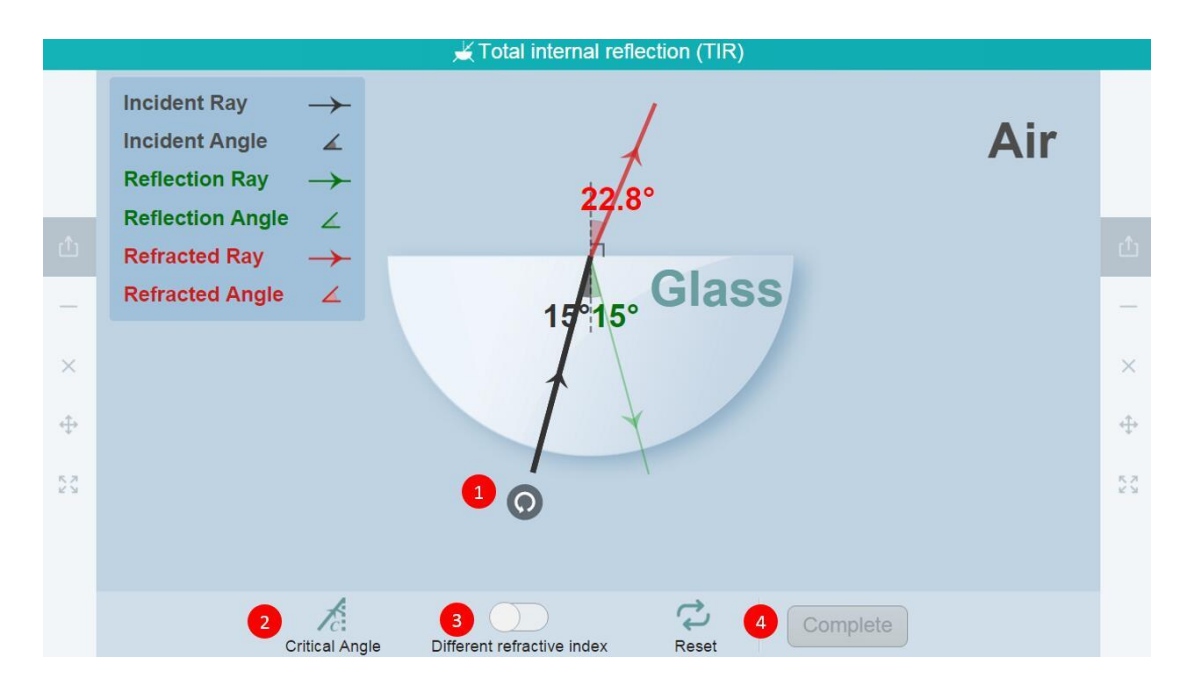

Fig. 10-2-64 Subject Tools-Complete Reflection

| No. | Area Name                  | Direction for Use                                                                                                    |
|-----|----------------------------|----------------------------------------------------------------------------------------------------|
| 1   | Rotate                     | Adjust the angle of the incident light.                                                                                                    |
| 2   | Critical angle             | The angle of occurring complete reflection.                                                                                                    |
| 3   | Different refractive index | Turn on different refractive indexes to view<br>corresponding light paths generated by<br>incident lights of the same incident angle of<br>three media (water, glass, diamond) to beam<br>at each medium. |
| 4   | Complete                   | Plot the reflected and refracted light paths of the incident light.                                                                                                    |

Table 10-2-64 Subject Tools-Complete Reflection

## **10.2.65 Double Vent Interference**

The phenomenon of double-vent interference are demonstrated under different conditions.

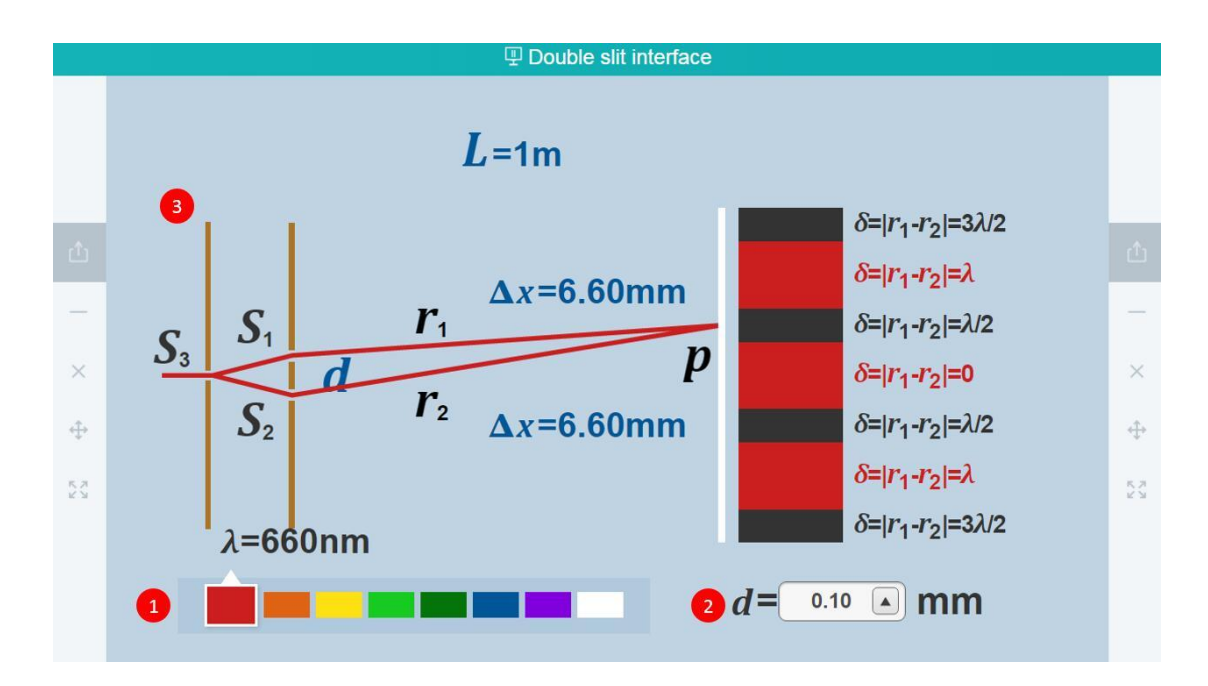

Fig. 10-2-65 Subject Tools-Double Vent Interference

| No. | Area Name           | Direction for Use                                                               |
|-----|---------------------|---------------------------------------------------------------------------------|
| 1   | Wavelength setting  | Preset eight groups of colors; click different colors to change the wavelength. |
| 2   | Double vent spacing | The double vent spacing is set from 0.10 to 0.99 manually.                      |
| 3   | Display area        | Display changes according to different wavelengths and double vent spacing.     |

Table 10-2-65 Subject Tools-Double Vent Interference

# **10.2.66 Diffraction of Wave**

The diffraction of the wave demonstrates the diffraction of the wave when encountering obstacles and slits.

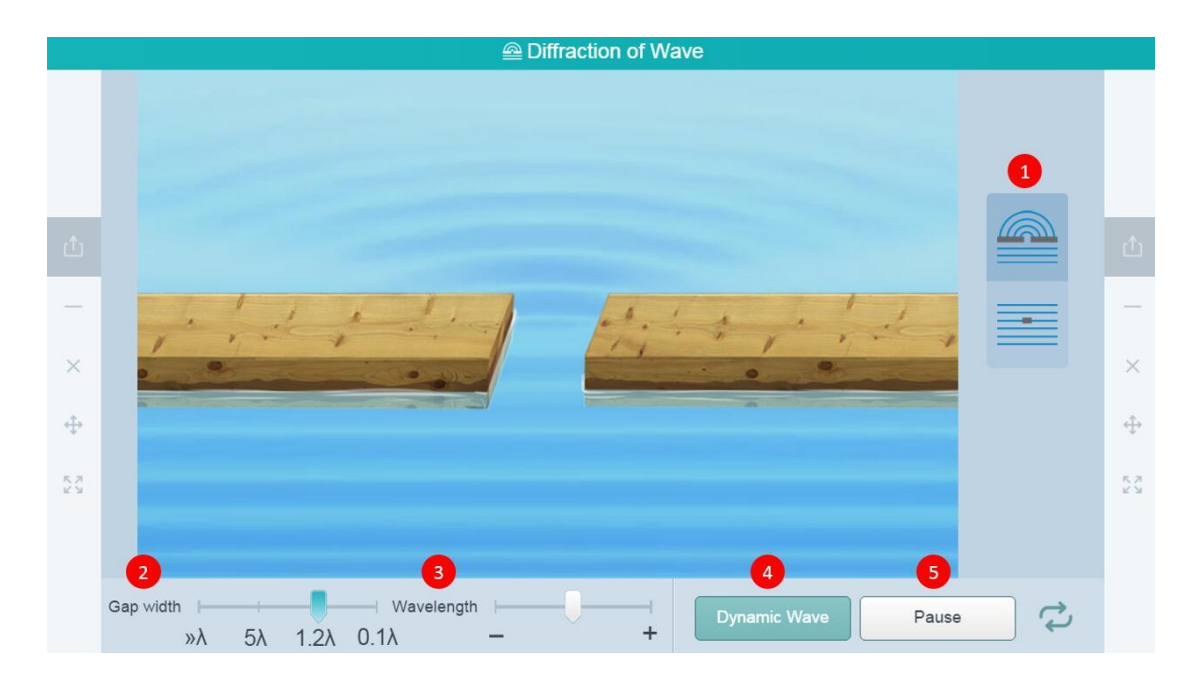

Fig. 10-2-66 Subject Tools - Diffraction of Wave

| No. | Area Name    | Direction for Use                                            |
|-----|--------------|--------------------------------------------------------------|
| 1   | Tool preset  | Two diffraction modes are preset in the tool.                |
| 2   | Gap width    | Click to modify the vent width.                              |
| 3   | Wavelength   | Click to modify the wavelength.                              |
| 4   | Dynamic wave | Click to observe the diffraction mode of dynamic waves.      |
| 5   | Pause        | Click to pause the observation of static diffraction images. |

Table 10-2-66 Subject Tools-Diffraction of Wave

# 10.2.67 Superposition of Wave

Superposition of Wave demonstrates the scene where two waves meet and overlap under different conditions. The superposition of wave and vector overlapping situation are displayed through the animation.

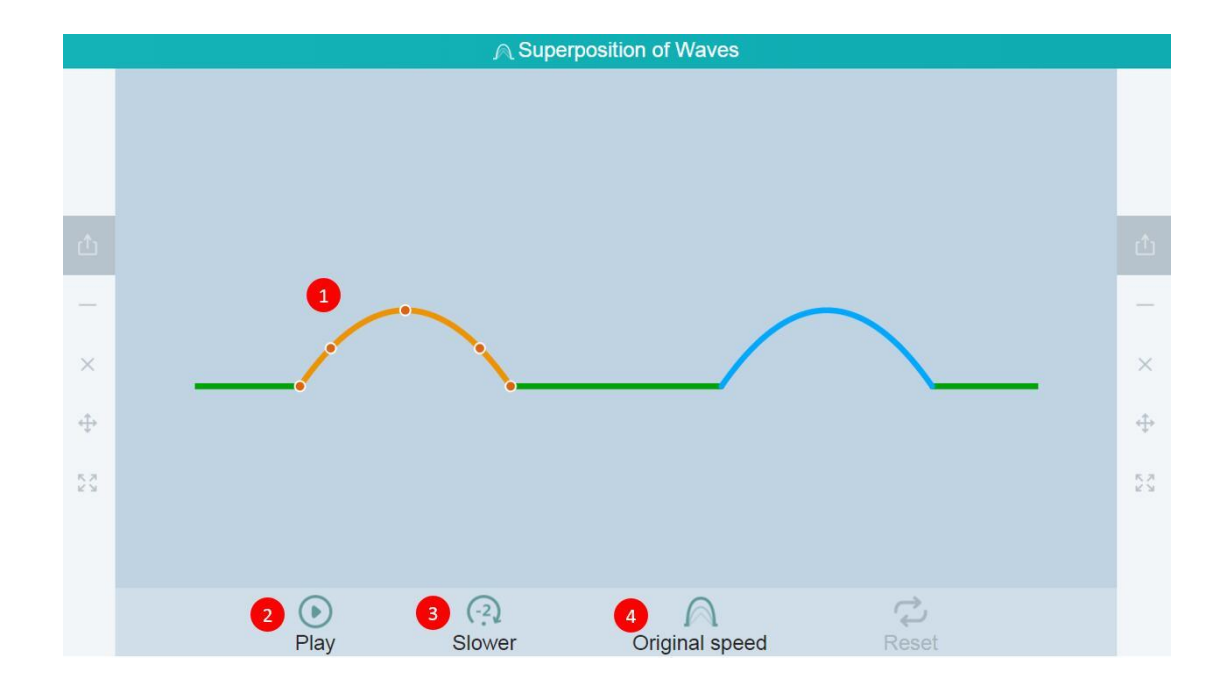

Fig. 10-2-67 Subject tools-Superposition of Wave

| No. | Area Name        | Direction for Use                                          |
|-----|------------------|------------------------------------------------------------|
| 1   | Waveform setting | Click the preset waveform to edit and change the waveform. |
| 2   | Play             | Start demonstrating the process of wave superposition.     |
| 3   | Slower           | Decelerate the motion speed of the wave.                   |
| 4   | Original speed   | Display the original waves of two columns of waves.        |

Table 10-2-69 Subject Tools-Superposition of Wave

# **10.3** Interactive Tools (available without connection to pads)

The Interactive tool is located in the side toolbar on the both sides of the interface, appearing in the play state (by default, the toolbar pops up on the right side). After the user calls the side toolbar, if there is no operation within 5 seconds, the display of the toolbar will be faded automatically, as shown in Fig. 10-3.

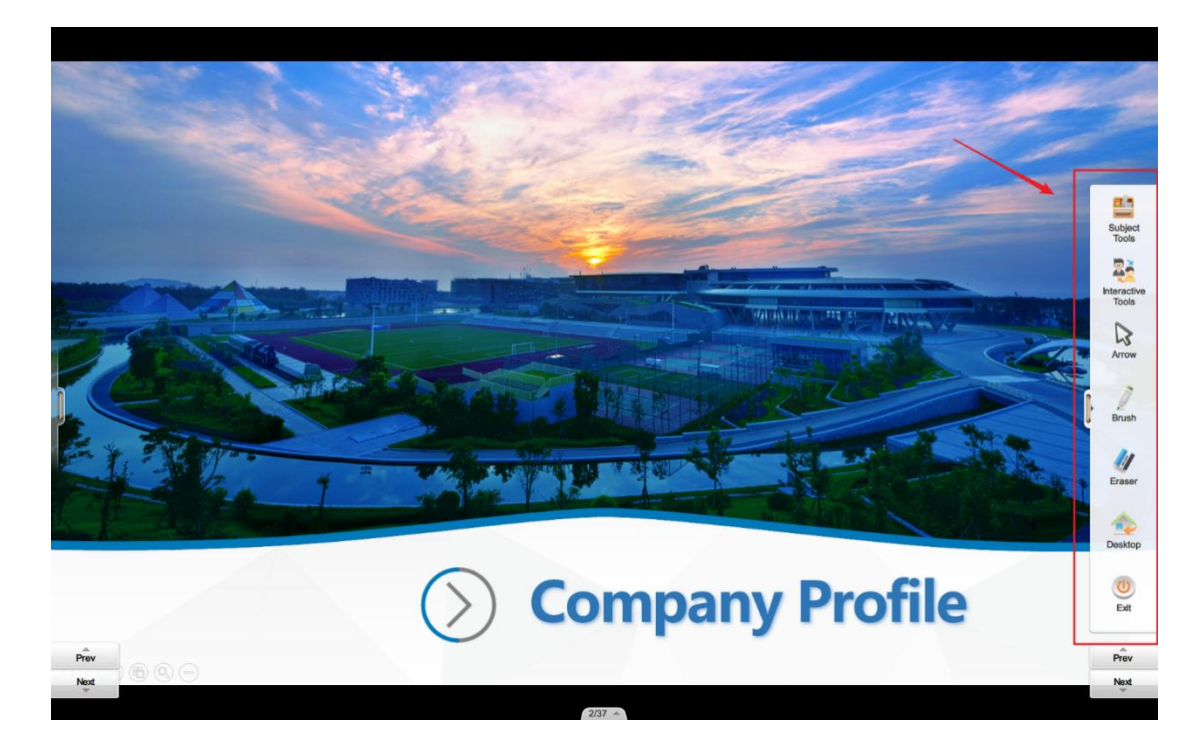

Fig. 10-3 Fade Display of Toolbar

# 10.3.1 Magnifier

The Magnifier is used to zoom in part of a courseware page so that students can have a clearer view of the details. The enlarged content can be moved to view different parts of the page. Turn off the Magnifier after use and return to the courseware page, as shown in Fig. 10-3-1 and 10-3-2:

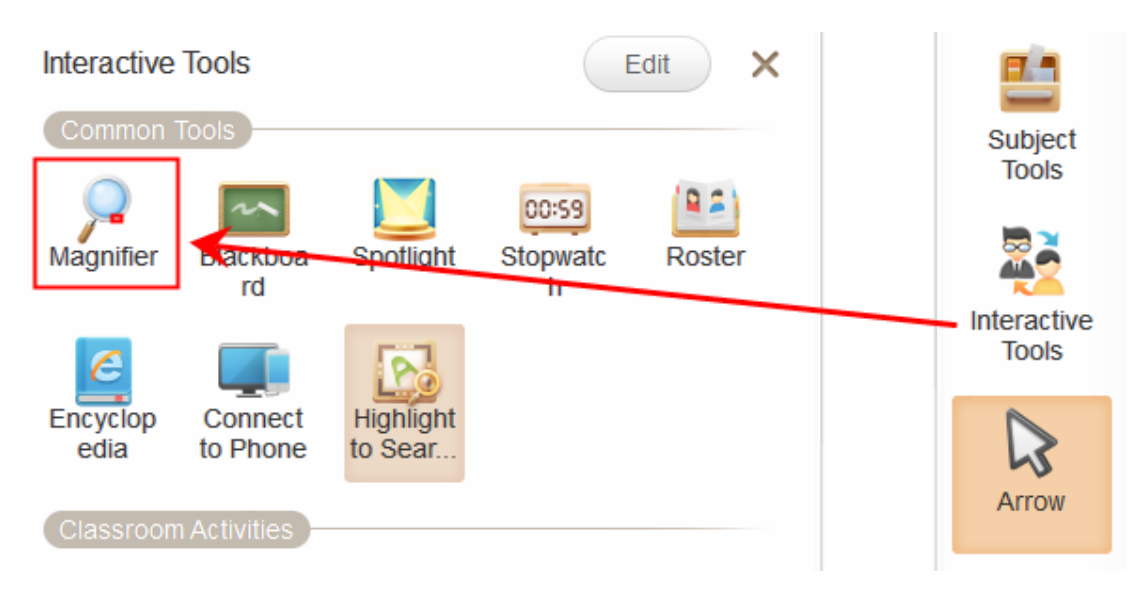

Fig. 10-3-1-1 Interactive Tools-Magnifier 250

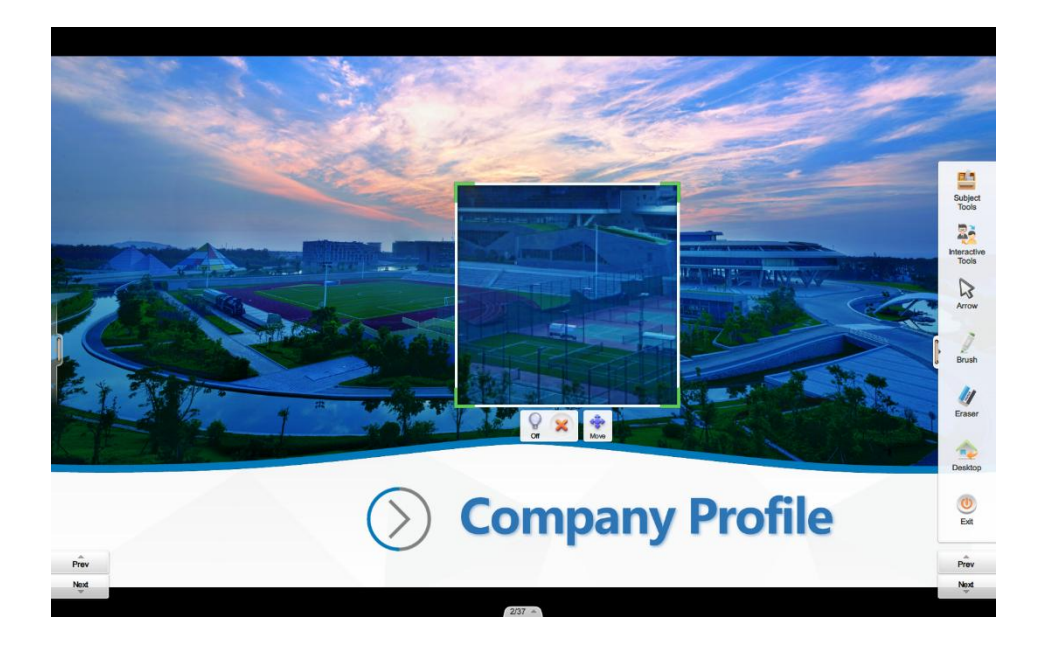

Fig. 10-3-1-2 Interactive Tools-Magnifying effects

How to use the Magnifier:

- Click the Arrow button on either side of the Slideshow to open the Toolbar window;
- (2) Search and click the Interactive Tools icon to open the Interactive Tools window;
- (3) Search the **Magnifier** icon and click to activate the range selection state;
- (4) Long press and drag to select an area for magnification in the Slideshow state as prompted;
- (5) Move the enlarged area if you like;
- (6) After use, click the Close button on the upper right corner and return to the courseware page.

## 10.3.2 Blackboard

The Blackboard is mainly used for presenting supplementary information of courseware, such as notes, graphics and drawings, to meet teaching needs. Following function can be activated. As shown in Fig. 10-3-1 and 10-3-2:

- (1) When the Blackboard has been filled up, click **Icon 1** to delete the page;
- (2) When the Blackboard has been filled up, click **Icon 2** to create a new page;
- (3) Click **Icon 3** to go to the previous or next page;
- (4) Click Icon 4 to insert a predefined template on the blackboard as a tool for teaching support;
- (5) Click **Icon 5** to minimize the template and return to the courseware;
- (6) When not in use, click **Icon 6** to close the Blackboard.

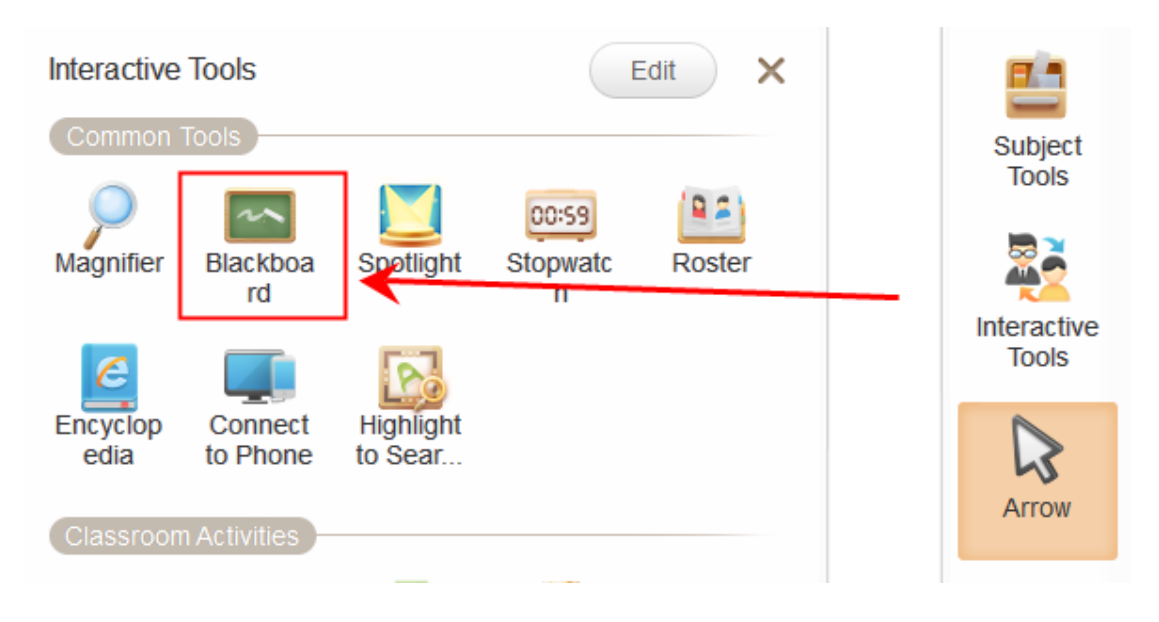

Fig. 10-3-1 Interactive Tools-Blackboard 1
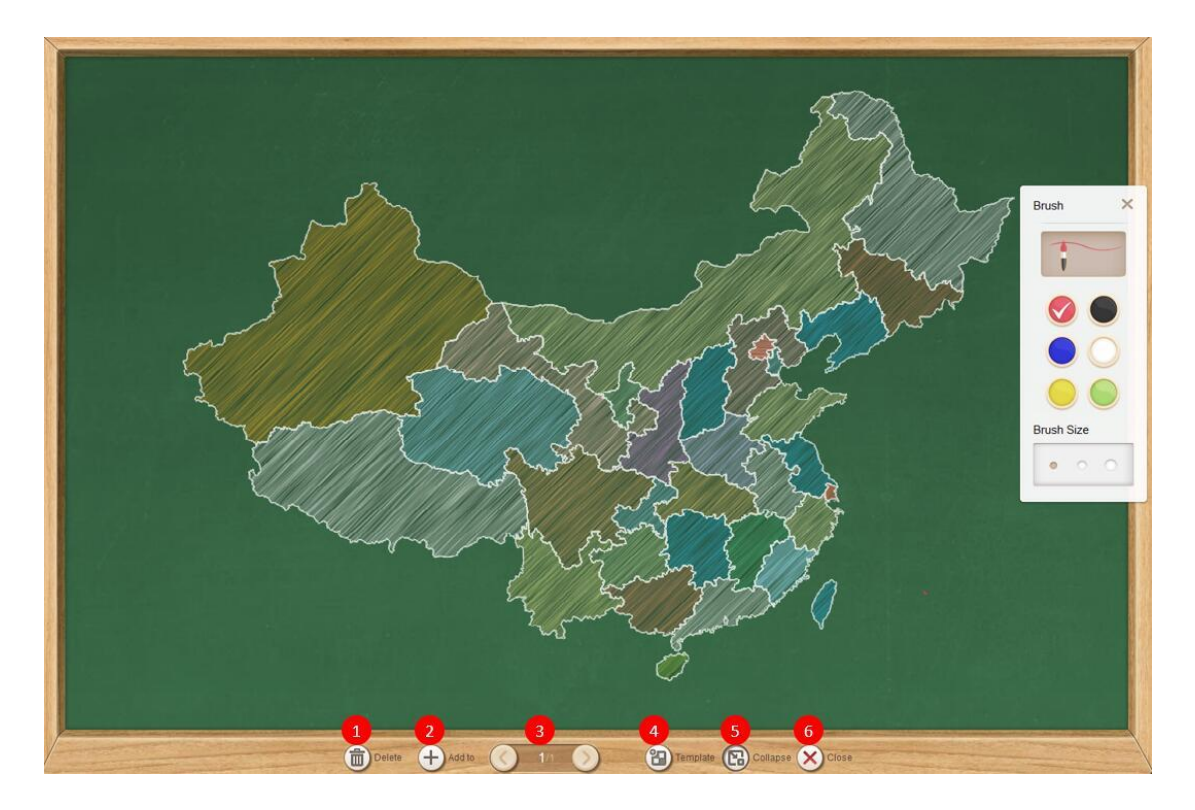

Fig. 10-3-2 Interactive Tools-Blackboard 2

How to use the Blackboard:

- Click the Arrow button on either side of the Slideshow state to open the Toolbar window;
- (2) Search and click the Interactive Tools icon to open the Interactive Tools window;
- (3) Search and click the **Blackboard** icon to open the Blackboard;
- (4) Write on the Blackboard, add or delete pages, turn pages or insert a template if you like;
- (5) After use, minimize the Blackboard.

## 10.3.3 Spotlight

The Spotlight is designed for highlighting a specific part of a page so that students can focus on it when their teacher elaborates on the subject. When you turn on the Spotlight, following function can be activated as shown in Fig. 10-3-1 and 10-3-2:

- (1) Rectangle/Circle: Adjust the shape (circle or rectangle) of the Spotlight;
- (2) Turn on/off light: Adjust the surroundings (semitransparent or dark) of the Spotlight;
- (3) Adjust the Spotlight to show the focused area completely (Tip: The Spotlight area is adjustable by dragging its frame or the green dot on the frame);
- (4) Position the Spotlight to highlight a specific area (Tip: The Spotlight can be positioned by dragging the exterior area).

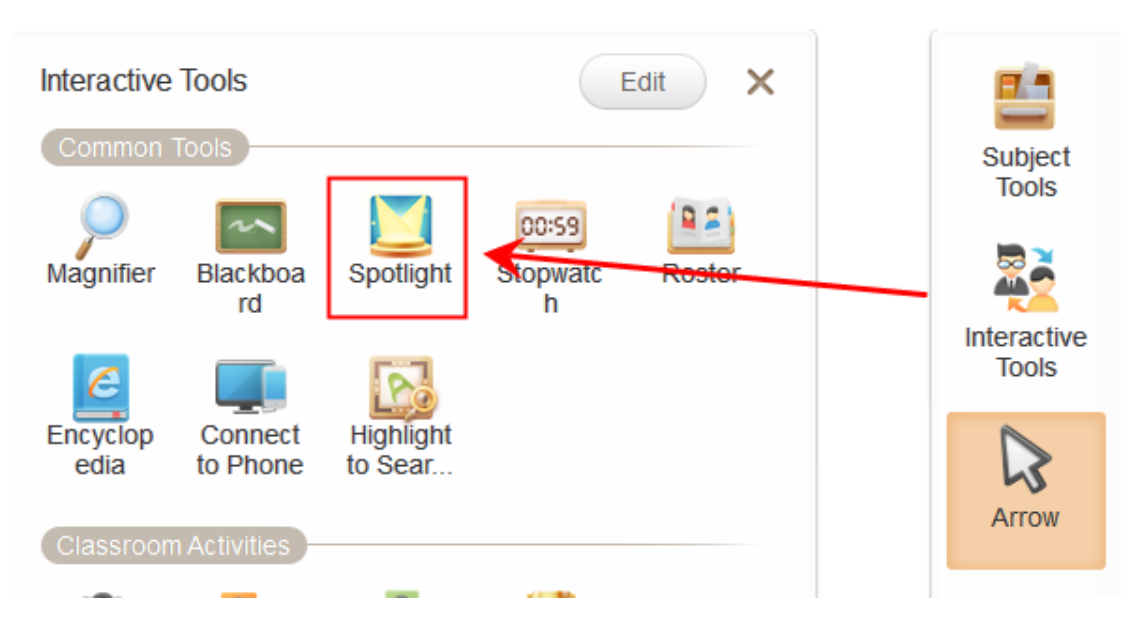

Fig. 10-3-1 Interactive Tools-Spotlight

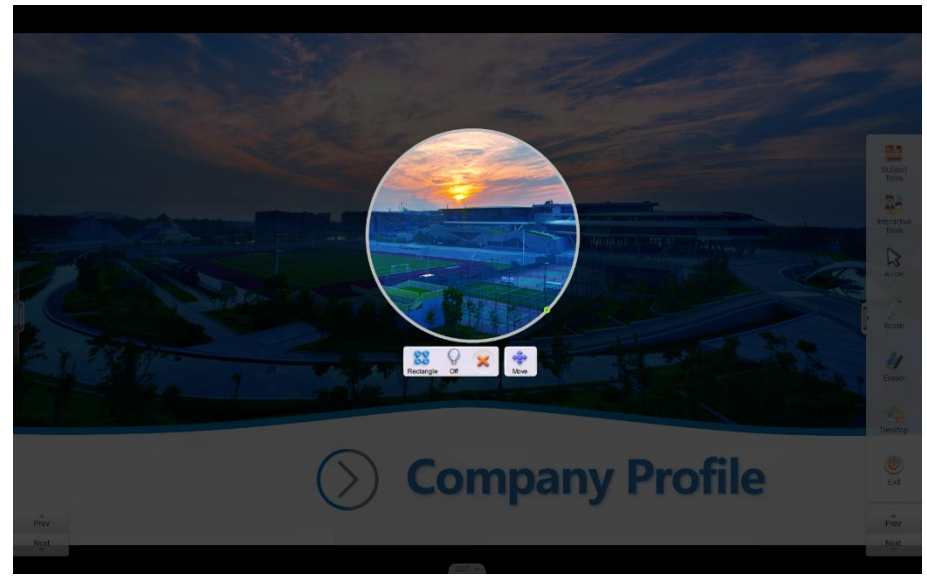

### **10.3.4 Stopwatch**

The Stopwatch is used to realize time control over a specific teaching activity. Timers means counting of numbers in reverse order from a specific time point. The Stopwatch can be magnified for students' convenience.

As shown in Fig. 10-7-1, 10-7-2 and 10-7-3:

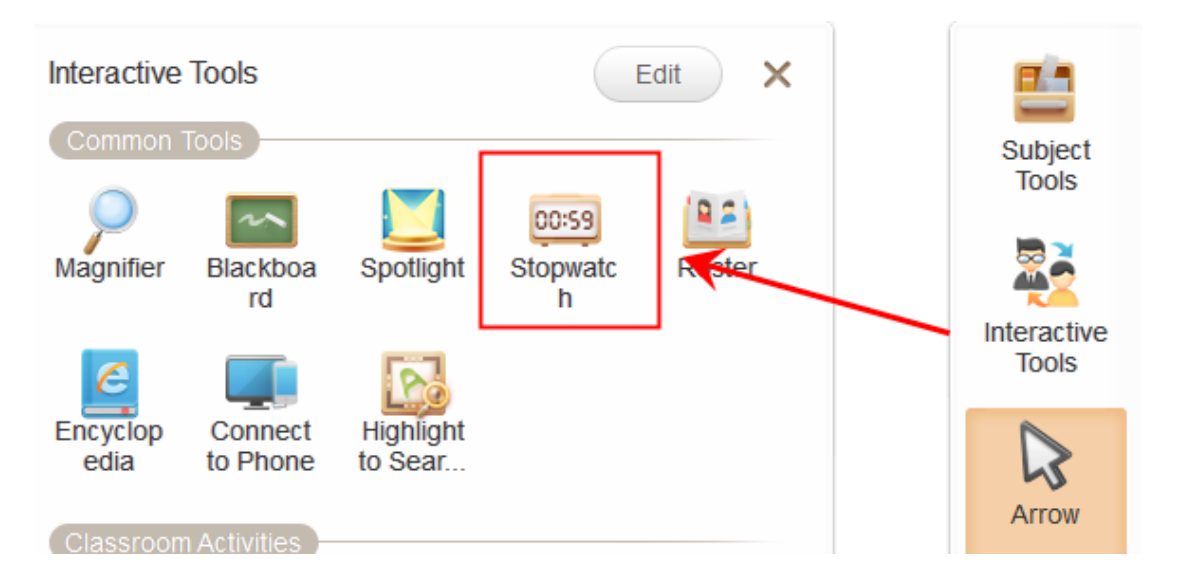

Fig. 10-3-4 Interactive Tools-Timer

| Stopwatch Timer | Stopwatch Timer |
|-----------------|-----------------|
|                 | + + + + 30s     |
| 00.00           |                 |
| 00.00           | <u>5 min</u>    |
| Reset Start     | Reset Start     |
| <b>1</b>        |                 |

Fig. 10-3-4 Interactive Tools-Stopwatch Fig. 10-3-4 Interactive Tools-Timer

below is a minimalist mode. In the minimalist mode, the timer The button hides unnecessary interface elements (incl. buttons and frames, etc.) and displays time only. Moreover, teachers can drag the frame on the lower right corner to change the tools size with the mouse in the minimalist mode. In this way, teachers can use the tool without shading from the contents of the courseware, as shown in Fig. 10-7-4.

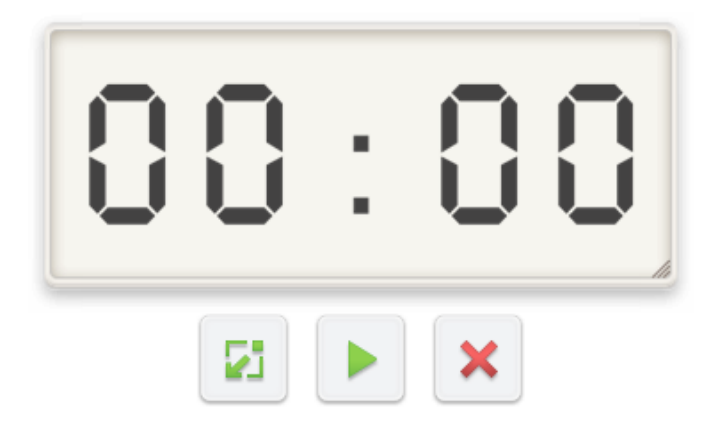

Fig. 10-3-4 Interactive Tools-Minimalist mode

How to use the Timer:

(1) Click the Arrow button on either side of the Slideshow state to open the Toolbar window;

- (2) Search and click the Interactive Tools icon to open the Interactive Tools window;
- (3) Search and click the Timer icon to turn on the Timer;
- (4) Select a timer mode, set the time, complete the display settings and start timing;
- (5) After use, click the Close button to turn off the Timer.

### 10.3.5 Encyclopedia

Open the Encyclopedia as shown in Fig. 10-3-5 and 10-3-6:

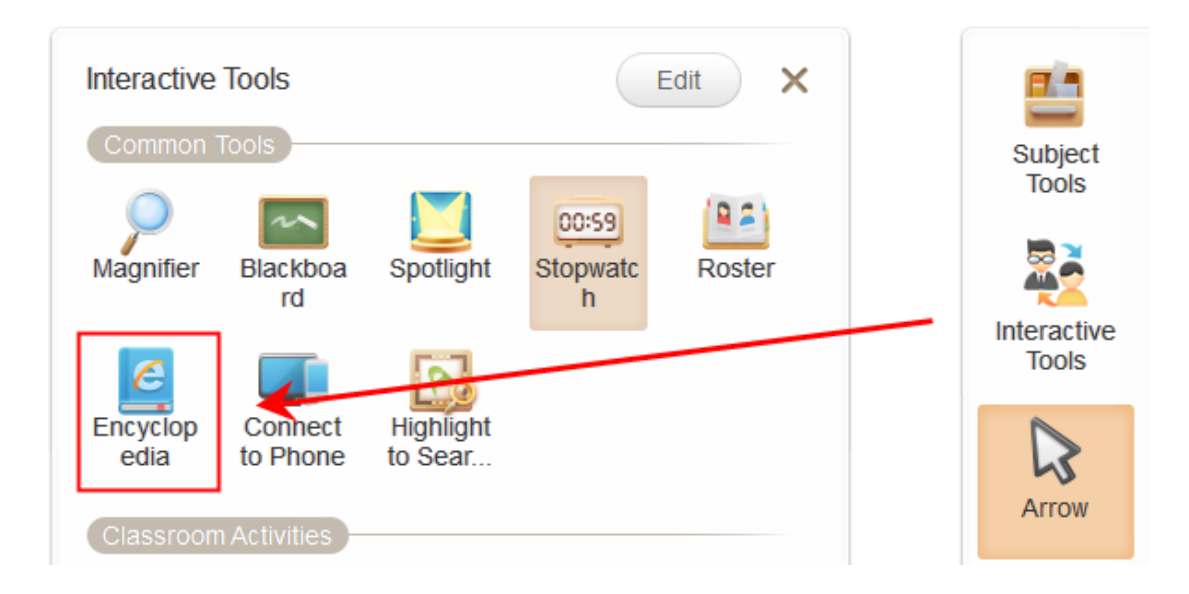

Fig. 10-3-5 Interactive Tools-Encyclopedia

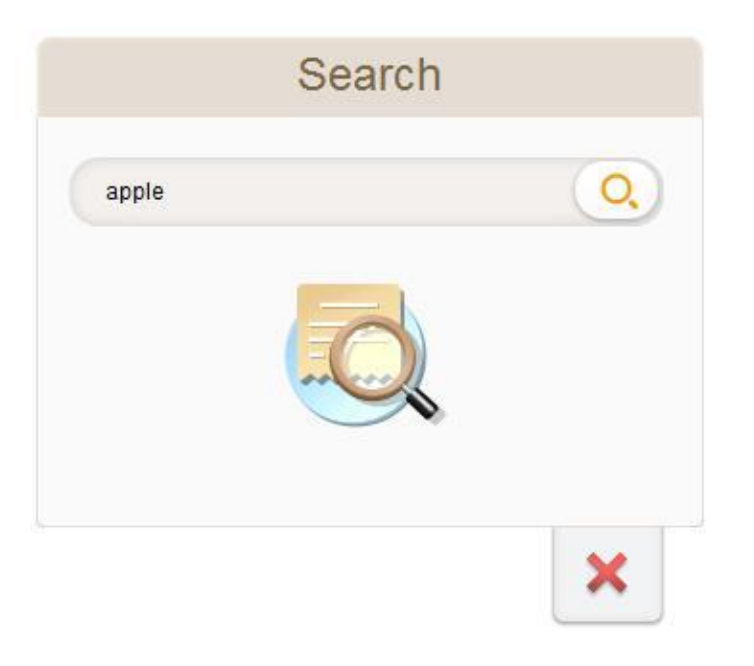

Fig. 10-3-6 Interactive Tools-Encyclopedia

| 四页 如风 吸吸 如道 百乐 四点 弦感 如因 文庄 百科         正にいいいいいいいいいいいいいいいいいいいいいいいいいいいいいいいいいいいい                                                                                                    |                                                                 |                                               |                                 | Search              | 1              |                                                                                                    |                           |                                            |                           |                   |                                                                                                    |                                |
|----------------------------------------------------------------------------------------------------|-----------------------------------------------------------------|-----------------------------------------------|---------------------------------|---------------------|----------------|----------------------------------------------------------------------------------------------------|---------------------------|--------------------------------------------|---------------------------|-------------------|----------------------------------------------------------------------------------------------------|--------------------------------|
| bei      bei      bei |                                                                 |                                               | M                               | <u>画派</u> <u>页</u>  | 贴吧             | 知道 音乐                                                                                                    | 图片                        | <u>视频</u>                                  | <u>地图</u>                 | 文库                | 百科                                                                                                    |                                |
| E朝: 百科词条人人可编辑, 词条创建和修改均免费, 绝不存在官方及代理商付费代辑, 请勿上当妥强, 详情>>          首页       分类       特色百科       用户       权威合作       手机百科         APPLE是一个多义词, 请在下列义项上选择浏览(共6个义项) <ul> <li>• 数值仁、朴宰范演唱歌曲</li> <li>• 英语单词</li> <li>• 数值仁、朴宰范演唱歌曲</li> <li>• 英语单词</li> <li>• 数单方演唱歌曲</li> <li>• 安语单词</li> <li>• 数单方演唱歌曲</li> <li>• 罗啡因演唱歌曲</li> <li>• 野啡因演唱歌曲</li> <li>• 野啡因演唱歌曲</li> <li>• 野啡因演唱歌曲</li> <li>• 野啡因演唱歌曲</li> <li>• 野啡因演唱歌曲</li> <li>• 野啡因演唱歌曲</li> <li>• 野啡因演唱歌曲</li> <li>• 野啡因演唱歌曲</li> <li>• 野啡因演唱歌曲</li> <li>• 野啡日本</li> <li>• 小维信</li> <li>• 3221</li> <li>• 2739</li> <li>• ★ 收缩</li> <li>• 3221</li> <li>• * 如</li> <li>• * 收缩</li> <li>• 3221</li> <li>• * * *</li> <li>• *</li> <li>• *</li></ul>                                                                                                    | Bai                                                             |                                               | PPLE                            |                     |                |                                                                                                    |                           |                                            | 进入词                       | 条                 | 全站措                                                                                                    | 搜索                             |
| 首页       分类       特色百科       用户       权威合作       手机百科         APPLE是一个多义词,请在下列义员上选择浏览(共6个义项)              • 美国IT科技企业       • 孙佳仁、朴宰范演唱歌曲       • 英语单词            • 泰国女演员、歌手       • 逊鲍计划乐队歌曲       • 玛啡因演唱歌曲             • 苹果公司       • 梁編       ●       ●       ●       ●       ●       ●       ●       ●       ●       ●       ●       ●       ●       ●       ●       ●       ●       ●       ●       ●       ●       ●       ●       ●       ●       ●       ●       ●       ●       ●       ●       ●       ●       ●       ●       ●       ●       ●       ●       ●       ●       ●       ●       ●       ●       ●       ●       ●       ●       ●       ●       ●       ●       ●       ●       ●       ●       ●       ●       ●       ●       ●       ●       ●       ●       ●       ●       ●       ●       ●       ●       ●       ●       ●       ●       ●       ●       ●       ●       ●       ●       ●                                                                                                    | 明:百科词条人人可编辑,词条创                                                 | 建和修改均免费,绝不存在                                  | 在官方及代理商付费代                      | 3编,请勿上当             | 受骗。详情          | 青>>                                                                                                    |                           |                                            |                           |                   |                                                                                                    |                                |
| APPLE是一个多义词,请在下列义项上选择浏览(共6个义项)         • 美国ITI科技企业       • 孙佳仁、朴宰范演唱歌曲       • 英语单词         • 泰国女演员、歌手       • 逃跑计划乐队歌曲       • 玛啡因演唱歌曲         * 李熙公司       • 梁編         「欧河 AFPLE (美国工科技企业) - 般指苹果公司       · 安京大方布斯、斯蒂夫·沃兹尼亚克和罗·韦恩(Ron Wayne)等人于1976         年4月1日向立、并命名为美国苹果电脑公司 (Apple Computer Inc.) - 2007年1月9日更名为苹果公司、总部价干加利福尼亚州                                                                                                    | 首页 分类                                                           | 特色百科                                          | 用户                              | 权威合                 | 作              | 手机百                                                                                                    | 科                         |                                            |                           |                   |                                                                                                    |                                |
| <ul> <li>・ 美国IT科技企业</li> <li>・ 孙佳仁、朴宰范演唱歌曲</li> <li>・ 英语单词</li> <li>・ 透離计划乐队歌曲</li> <li>・ 玛啡因演唱歌曲</li> <li>・ 玛啡因演唱歌曲</li> <li>・ 玛啡因演唱歌曲</li> <li>・ 野啡因演唱歌曲</li> <li>・ 野啡因演唱歌曲</li> <li>・ 丁字 果公司</li> <li>● 業編</li> <li>● (人知日本)</li> <li>● (人知日本)</li> <li>● (人和日本)</li> <li>● (人和日本)</li> <l< td=""><td>APPLE是一个多义词,请在下列》</td><td>义项上选择浏览(共6个义)</td><td>项)</td><td></td><td></td><td></td><td></td><td></td><td></td><td></td><td></td><td>6<br/>N</td></l<></ul>                                                                                                    | APPLE是一个多义词,请在下列》                                               | 义项上选择浏览(共6个义)                                 | 项)                              |                     |                |                                                                                                    |                           |                                            |                           |                   |                                                                                                    | 6<br>N                         |
| <ul> <li>・ 泰国女演员、歌手 ・逃跑计划乐队歌曲 ・玛啡因演唱歌曲</li> <li>・ 泰国女演员、歌手 ・逃跑计划乐队歌曲 ・玛啡因演唱歌曲</li> <li>              ご ★ 收藤 ▲ 3221 ℃ 739                  「女 収蔵 ▲ 3221 ℃ 739                 「女 収蔵 ▲ 3221 ℃ 739                 「女 収蔵 ▲ 3221 ℃ 739                 「女 収蔵 ▲ 3221 ℃ 739                 「女 収蔵 ▲ 401円創立, 社会名为美国古家高科技公司。由史蒂夫 乔布斯、斯蒂夫·沃兹尼亚克和罗·韦恩(Ron Wayne)等人于1976                 年4月1日創立, 社会名为美国古家高科技公司。由史蒂夫 乔布斯、斯蒂夫·沃兹尼亚克和罗·韦恩(Ron Wayne)等人于1976</li></ul>                                                                                                    | ·美国IT科技企业                                                       |                                               | • 孙佳仁·                          | 、朴宰范演唱              | 歌曲             |                                                                                                    |                           | • 3                                        | 英语单词                      | 1                 |                                                                                                    |                                |
| 本                                                                                                    | ・泰国女演员、歌手                                                       |                                               | • 逃跑计                           | 刘乐队 <mark>歌曲</mark> |                |                                                                                                    |                           | ÷ 3                                        | 吗啡因演                      | 唱歌曲               |                                                                                                    | 4                              |
|                                                                                                    | <b>苹果公司</b><br>(美国11科技企业)<br>苹果公司(Apple Inc.)<br>年4月1日创立,并命名为美国 | 编辑<br>)一般指苹果公司<br>是美国一家高科技公司<br>国苹果电脑公司〈Apple | 司。由史蒂夫 乔布斯<br>e Computer Inc. ) | 新、斯蒂夫⇒<br>,2007年1,  | 天兹尼亚5<br>月9日更名 | ■ ● ● < | ★ 收藏<br>Ron Wayr<br>,总部位于 | │ <mark>1 1</mark> 3221<br>ne)等人于<br>于加利福师 | -   C 73<br>- 1976<br>己亚州 | Ba<br>59 Ch<br>de | で<br>型<br>文<br>帯<br>の<br>teau<br>Fontainel<br>で<br>し<br>で<br>し<br>で<br>し<br>で<br>し<br>で<br>し<br>で<br>し<br>で<br>し<br>で<br>し<br>で<br>し<br>で<br>し<br>で<br>し<br>で<br>し<br>の<br>し<br>こ<br>し<br>し<br>し<br>し<br>し<br>し<br>し<br>し<br>し<br>し<br>し<br>し<br>し | <sup>被明计规</sup><br>解读<br>bleau |

Fig. 10-3-7 Interactive Tools-Encyclopedia

How to use the Encyclopedia:

- Click the Arrow button on either side of the Slideshow state to open the Toolbar window;
- (2) Search and click the Interactive Tools icon to open the Interactive Tools window;
- (3) Search and click the Encyclopedia icon to open the Encyclopedia;
- (4) Type a keyword in the input field and click the Search icon to see the information containing the input keyword in the Encyclopedia.

## 10.3.6 Document Camera

The Document Camera is a device connected externally to the Edmodo Classroom host, which can quickly capture documents and objects as well as save them in the computer. Meanwhile, shooting contents can be shared to students in real time, making it easier for teachers to teach and prepare lessons. Turn on the document camera to select the device, as shown in Fig. 10-3-6-1, Fig. 10-3-6-2, and Fig. 10-3-6-3.

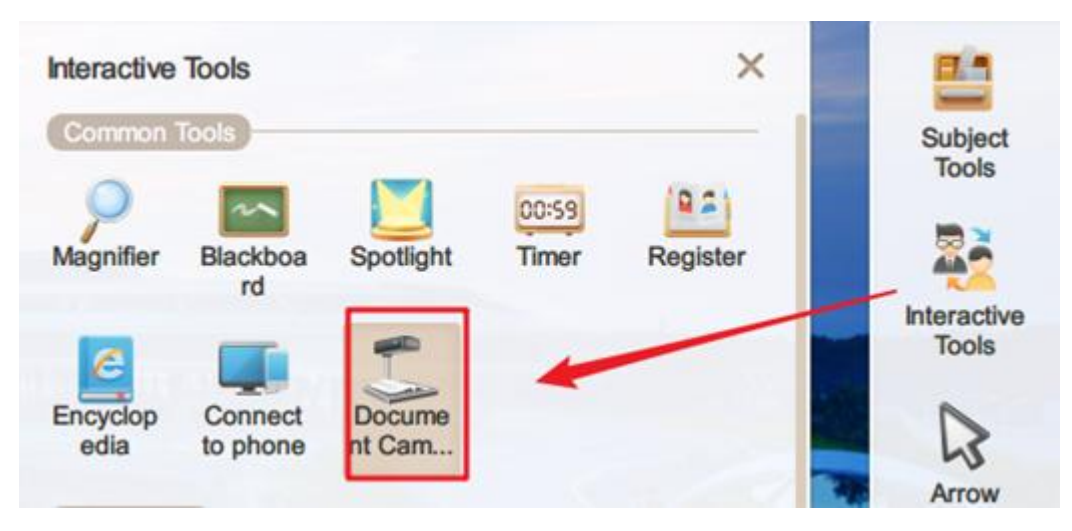

Fig. 10-3-6-1 Interactive Tools-Document Camera

| Select Device |  |
|---------------|--|
| S1010         |  |
|               |  |
|               |  |
|               |  |

Fig. 10-3-6-2 Interactive Tools-Select Device

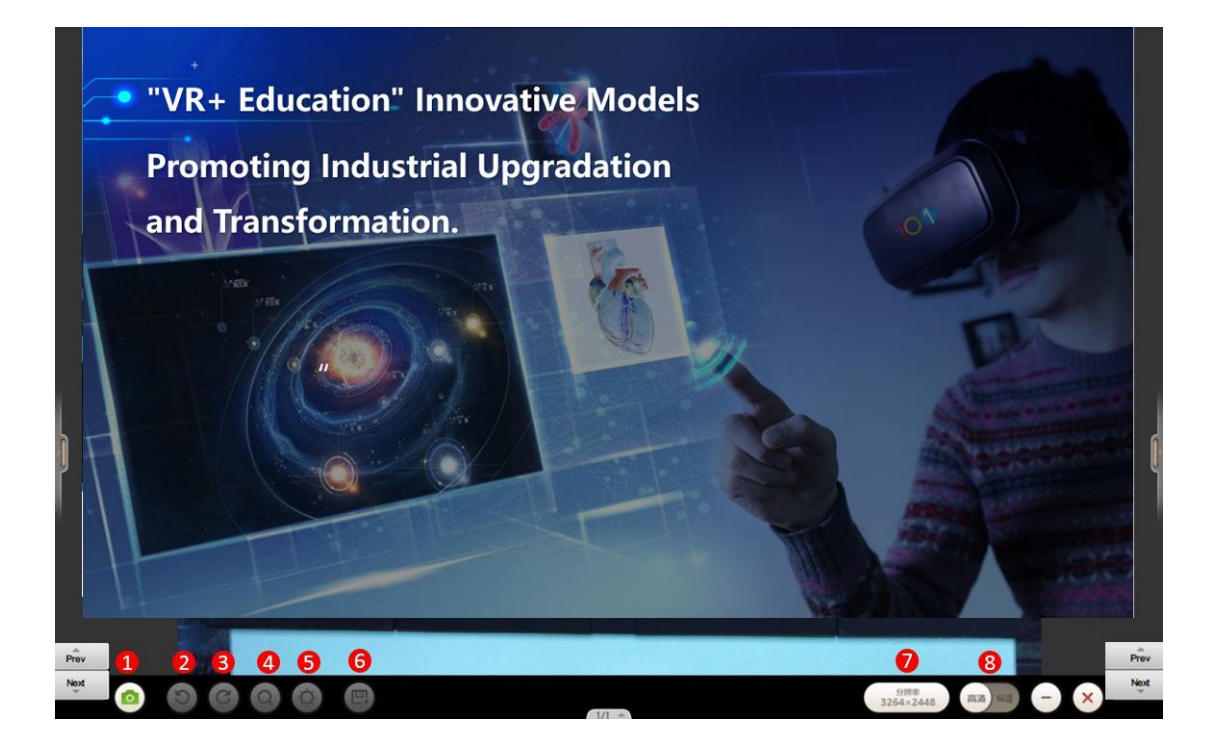

| No. | Area Name              | Direction for Use                                                                                                    |  |  |  |
|-----|------------------------|----------------------------------------------------------------------------------------------------|--|--|--|
| 1   | Take a picture         | Click to take a picture which is in fixed<br>demonstration. Other functions can be used only<br>after taking a picture. |  |  |  |
| 2   | Anticlockwise rotation | Click the image to rotate 90 °counterclockwise.                                                                         |  |  |  |
| 3   | Clockwise rotation     | Click the image to rotate 90 °clockwise.                                                                                |  |  |  |
| 4   | Zoom in/ out           | Zoom in/out the image.                                                                                                  |  |  |  |
| 5   | Brightness             | Click to adjust image brightness.                                                                                       |  |  |  |
| 6   | Save                   | Click to save the image to the network drive or local drive.                                                            |  |  |  |
| 7   | Resolution             | Click to modify the resolution.                                                                                         |  |  |  |
| 8   | HD/SD                  | Switch the image save format.                                                                                           |  |  |  |

Table 10-3-6-4 Interactive Tools-Document Camera

## 10.3.7 Grouping

Grouping can select up to 20 groups with 20 members in each group. Meanwhile, gender and team leader functions can be selected randomly, as shown in Fig. 10-3-7-1.

| Grouping | P <sup>a</sup> Team setting                       |   |
|----------|---------------------------------------------------|---|
|          | Groups: 3<br>Number of people 2<br>in each group: |   |
|          | Ramdom sex Set the team leader                    |   |
| <u>)</u> |                                                   | × |

Fig. 10-3-7-1 Interactive Tools-Grouping

| Grou   | ping                     |   |   |
|--------|--------------------------|---|---|
| 2      | 1 studenti (Team leader) |   |   |
|        | 3 studentI studentE      | 4 | 0 |
| )<br>) | 5 Team A Team B Team C   | 6 |   |

Fig. 10-3-7-2 Interactive Tools-Grouping

| No. | Area Name                         | Direction for Use                                                                                                    |
|-----|-----------------------------------|----------------------------------------------------------------------------------------------------|
| 1   | Team                              | Display the team logo and the name of the leader.                                                                                                    |
| 2   | Encourage                         | Click to send encouragement to all team members.                                                                                                    |
| 3   | Team member area                  | Display all the team members.                                                                                                    |
| 4   | Page turning                      | Click to select the previous or next team.                                                                                                    |
| 5   | Display team<br>distribution area | Click to select any team for displaying.                                                                                                    |
| 6   | Setting                           | Click to re-set the grouping.                                                                                                    |
| 7   | Minimize window                   | Click to minimize the "Grouping" to the lower right<br>corner of the courseware (as shown in Fig. 10-9-1-3).<br>And other operations such as courseware presenting<br>can be continued. |
| 8   | Close                             | Click to close the "Solitaire Activity" tool.                                                                                                    |

Table 10-3-7-2 Interactive Tools-Grouping

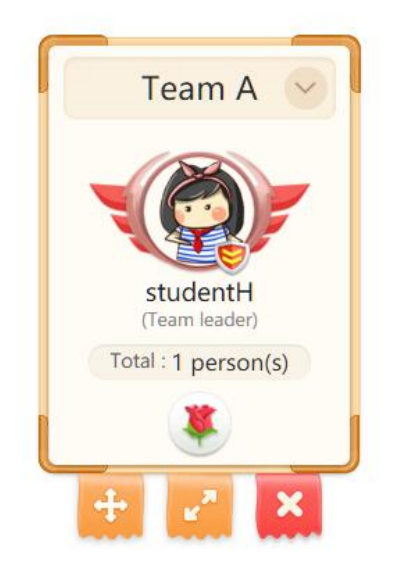

Fig. 10-3-7-3 Interactive Tools-Grouping

# 10.3.8 Solitaire

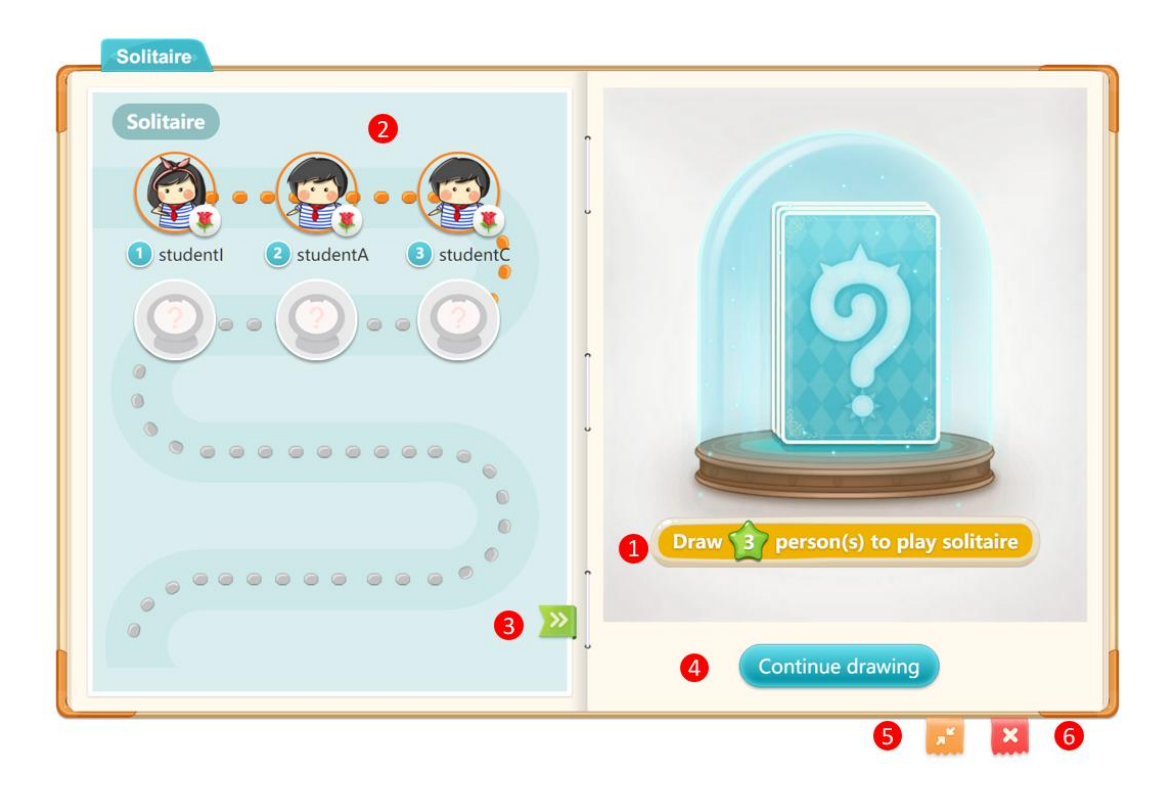

Fig. 10-3-8-1 Interactive Tools-Solitaire

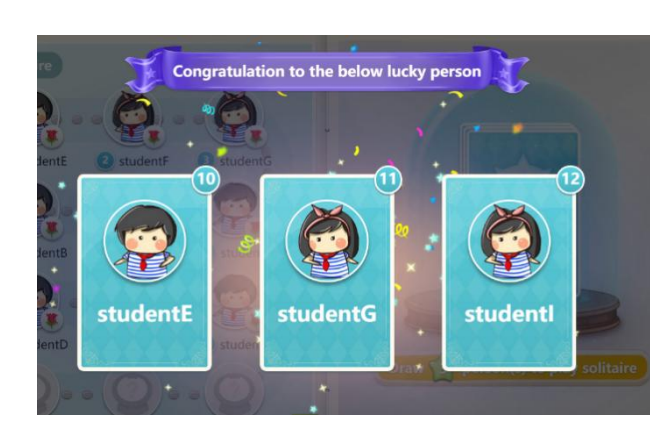

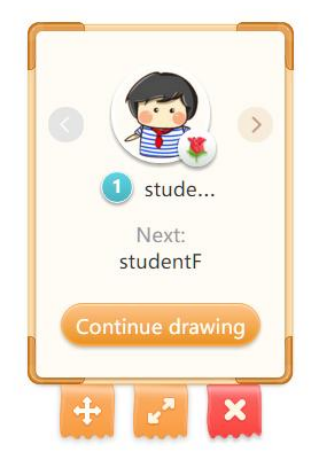

Fig. 10-3-8-2 Interactive Tools-Solitaire

Fig. 10-3-8-3 Interactive Tools-Solitaire

| No. | Area Name              | Direction for Use                                                                                                    |
|-----|------------------------|----------------------------------------------------------------------------------------------------|
| 1   | Set the drawing number | Click to set the number of single extractions<br>with a range from 1 to 6 persons (the default<br>number of person is 1), as shown in the figure.                                                                                                    |
| 2   | Solitaire queue        | Corresponding students who have been selected<br>by the Solitaire are displayed here. Meanwhile,<br>click the bottom right of the avatar to encourage<br>through sending flowers.                                                                                                    |
| 3   | Expand area            | Click to expand the display of the Solitaire queue drawn.                                                                                                    |
| 4   | Continue drawing       | Click to start or continue to draw students in the<br>Register with equal probability. After the<br>drawing, display drawn students (as shown in<br>Fig. 10-3-8-3. Click the Redo button to replace<br>the selected students. If the number of drawn<br>students is insufficient, click to continue the<br>drawing. |
| 5   | Minimize window        | Click to minimize the "Solitaire activity" to the<br>lower right corner of the courseware (as shown                                                                                                    |

|   |       | in Fig. 10-3-8-1). And other operations such as courseware presenting can be continued. |
|---|-------|-----------------------------------------------------------------------------------------|
| 6 | Close | Click to close the "Solitaire activity" tool.                                           |

Table 10-3-8-1 Interactive Tools-Solitaire Activity

### 10.3.9 Roster

In Roster teachers can arrange the students by numerical (using a student number) or alphabetical order. This will help teachers to find the corresponding students rapidly. As shown in Fig. 10-3-9:

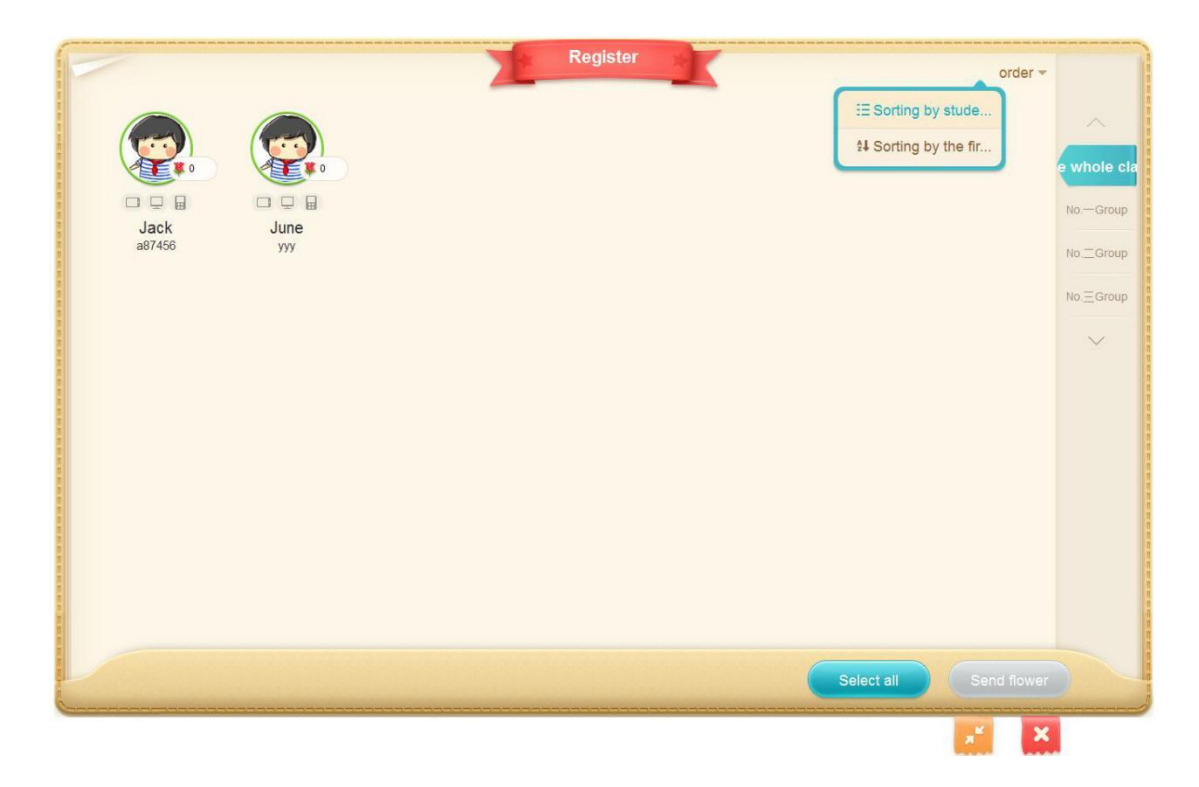

Fig. 10-3-9 Interactive Tools-Roster

### 10.3.10 Random Roll Call

The function of random roll call help teachers to have a roll call randomly when interacting with the whole class or online students. The number of persons drawn can be changed from 1 to 6 persons, as shown in Fig. 10-3-10-1 and Fig. 10-3-10-2.

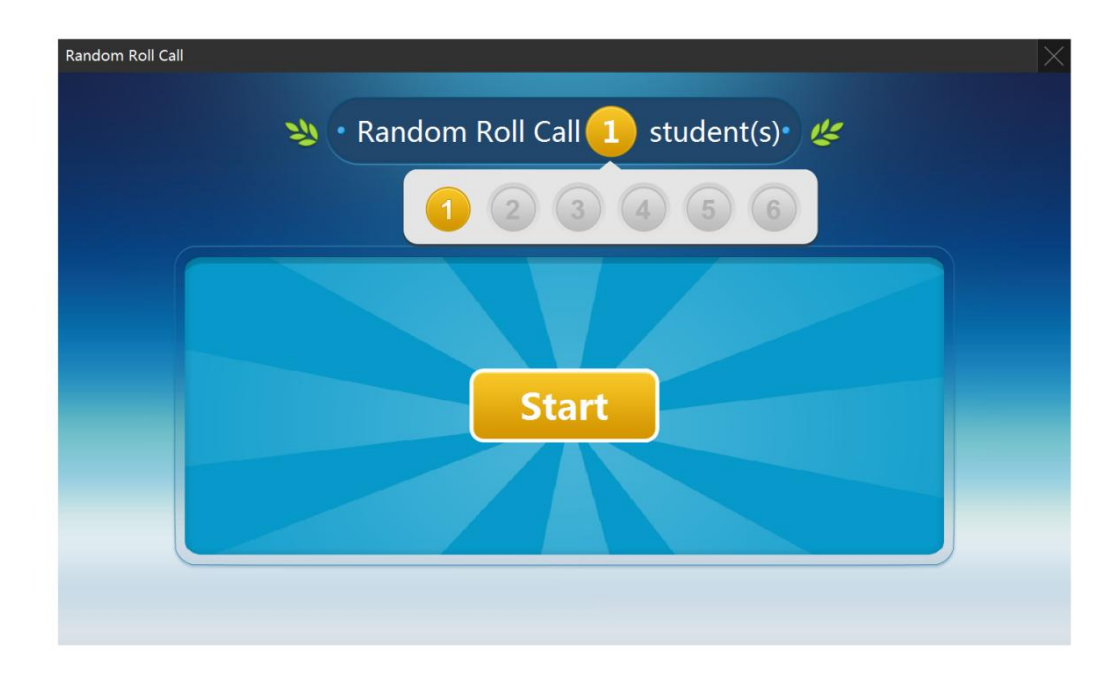

Fig. 10-3-10-1 Interactive Tools - Random Roll Call

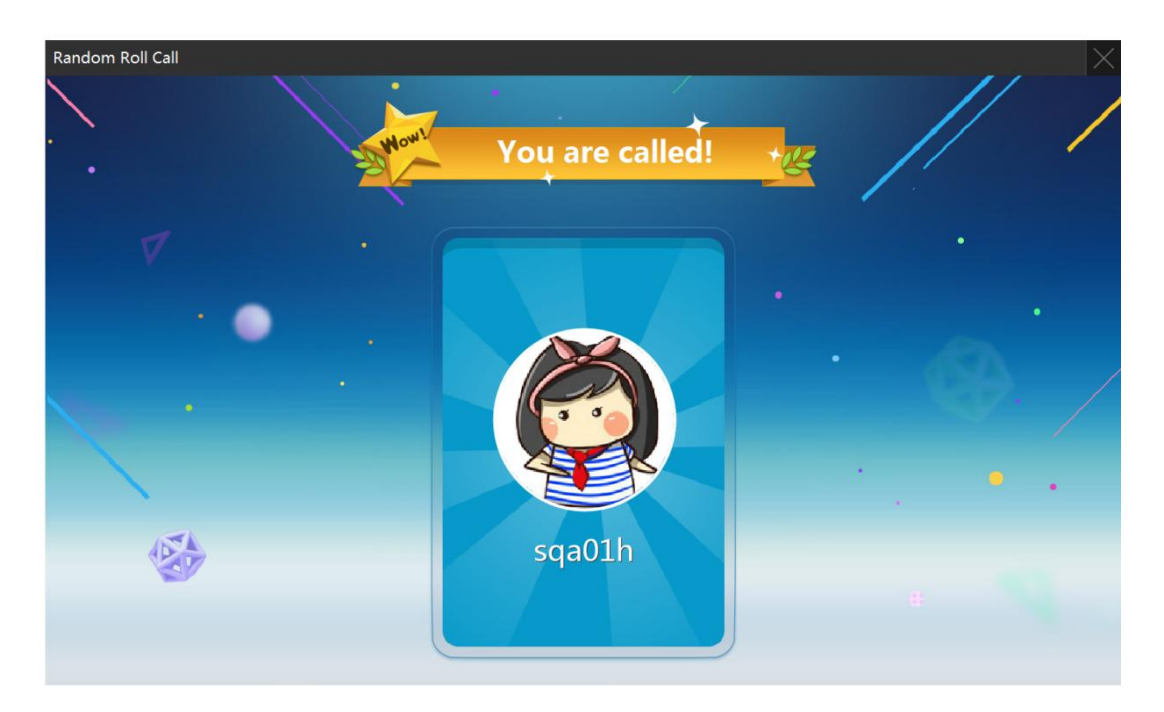

Fig. 10-3-10-2 Interactive Tools - Random Roll Call

### **10.3.11** Class Summary (exclusive for smart class)

After students completing the answer, the teacher clicks the class summary to view exercise statistics and flower statistics. Exercise statistics include the details and the overview of the answer, as shown in Fig. 10-3-11.

| Class summar       | y                  |                                             | ×                  |
|--------------------|--------------------|---------------------------------------------|--------------------|
|                    |                    | Question Flower                             |                    |
| Total Exer         | cises:1            | Average score/Total score:0/100             | Average correct 0% |
| Question<br>Number | Question type      | AnswerAnswerQuestion TitledetailsOverview   |                    |
|                    |                    | 1.Good ( ) is the first step to a good job. |                    |
|                    |                    | A. education                                |                    |
| 1                  | Single Choice      | B. unit                                     | View               |
|                    |                    | C. text                                     |                    |
|                    |                    | D. subject                                  |                    |
|                    | Question Score:100 | Min Correct rate:0% Correct answer:A        |                    |
|                    |                    |                                             |                    |
|                    |                    |                                             |                    |
|                    |                    |                                             |                    |

Fig. 10-3-11 Interactive Tools-Class Summary

## 10.3.12 Team Competition

Team Competition is a classroom interactive tool that is popular among teachers. Teachers can change the team's avatar and skin according to the students' cognition of different grades and make students' attention more quickly attracted and focused on the teaching interaction in the details. Specific operation is shown in Fig. 10-3-12-1.

| Team Competition |                   |        | _                  |
|------------------|-------------------|--------|--------------------|
| (a)              |                   |        | (Y)                |
| 2                |                   |        |                    |
| Team 1           | Team 2            | Team 3 | 4 😏<br>Add<br>team |
| 0                | 0                 | 0      | 5 🔟<br>Delete      |
| 0                |                   |        | 6<br>Score         |
|                  |                   |        | 7 👷                |
| 300              | 00                | 00     | 8 Change           |
|                  |                   |        | JKIII              |
| ()               | 9 End competition |        | (6)                |
|                  |                   | 10 🗾   |                    |

Fig. 10-3-12-1 Interactive Tools-Team Competition 1

| No. | Area Name            | Direction for Use                                                   |
|-----|----------------------|---------------------------------------------------------------------|
| 1   | Score display column | Display the scores of the competition and the corresponding symbol. |
| 2   | Avatar               | Click to change the display of the team's avatar.                   |

|   |                        | Change the team logo                                                                |  |  |  |  |
|---|------------------------|-------------------------------------------------------------------------------------|--|--|--|--|
|   |                        |                                                                                     |  |  |  |  |
|   |                        |                                                                                     |  |  |  |  |
|   |                        |                                                                                     |  |  |  |  |
|   |                        |                                                                                     |  |  |  |  |
| 3 | Addition and deduction | Addition or deduction can be conducted.                                             |  |  |  |  |
| 4 | Add team               | Click to increase the group. The default is three groups and up to twenty groups.   |  |  |  |  |
| 5 | Delete team            | Click to reduce the group, at least two groups.                                     |  |  |  |  |
| 6 | Score                  | The points can be accumulated in the selected<br>unit base. The default is 1 point. |  |  |  |  |
| 7 | Symbol                 | Click to replace the score symbol. The default is star.                             |  |  |  |  |

|    |                 |                                       | Change                        | scoring    |                             |
|----|-----------------|---------------------------------------|-------------------------------|------------|-----------------------------|
|    |                 |                                       | *                             |            |                             |
|    |                 |                                       | <b>*</b>                      | •          |                             |
|    |                 |                                       |                               | ۵          |                             |
|    |                 |                                       | 3                             |            |                             |
| 8  | Change skin     | Click to replace the background skin. |                               |            |                             |
| 9  | End competition | Click to end the competition.         |                               |            |                             |
| 10 | Minimize window | Click to m<br>allowed afte<br>in it.  | ninimize the<br>or minimizing | tool. No o | operation is<br>con to zoom |
| 11 | Close           | Click to clos                         | se the tool.                  |            |                             |

Table 10-3-12-1 Interactive Tools-Team Competition

After clicking the "End competition" button, the page will prompt the winning team; and flowers will be sent to each team, as shown in Fig. 10-3-12-2.

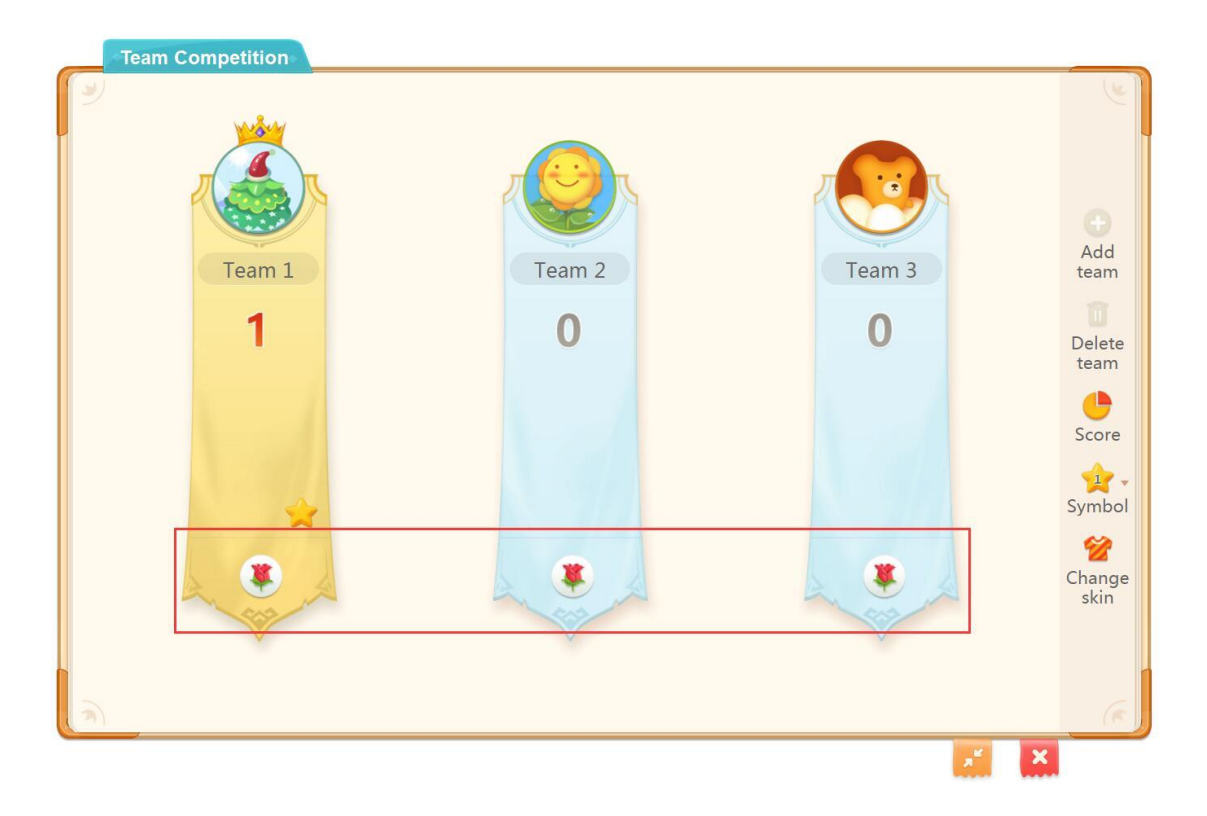

Fig. 10-3-12-2 Interactive Tools-Team Competition 2

### **10.3.13 Class Evaluation**

The function can only be used after the teacher logging in the account. With this tool, the teacher can give praise or correction to students. Meanwhile, it helps teachers and the teaching group to summarize the teaching process after the class. Specific operations are shown in Fig. 10-3-13-1.

| Class Evaluations | (())                  | 6          | 6                      |                                |
|-------------------|-----------------------|------------|------------------------|--------------------------------|
|                   | 23<br>The whole class | 13<br>Jack | 10<br>June             |                                |
|                   |                       | 1          |                        |                                |
|                   |                       |            |                        |                                |
|                   | Check th              | 2 Choos    | 3<br>e multiple person | 4<br>Rodomly choose one person |

Fig. 10-3-13-1 Interactive Tools-Class Evaluation 1

| No. | Area Name               | Direction for Use                                                        |
|-----|-------------------------|--------------------------------------------------------------------------|
| 1   | Filter column           | Click to select students or groups for evaluation                        |
| 2   | Display column          | Display the student and group list. Click the avatar for evaluation      |
| 3   | Check the report        | Click to view the performance of individual students or the entire class |
| 4   | Choose multiple persons | Click to select multiple students for evaluation                         |

| 5 | Choose one person<br>randomly | The system selects a student randomly for evaluation                                                      |
|---|-------------------------------|----------------------------------------------------------------------------------------------------|
| 6 | Minimize window               | Click to minimize the tool. No operation is<br>allowed after minimizing. Click the icon to<br>zoom in it. |
| 7 | Close                         | Click to close the tool                                                                                   |

Table 10-3-13-1 Interactive Tools-Class Evaluation

During the evaluation, the teacher can filter the required praise behavior or corrective behavior on that page as well as add or edit the evaluation, as shown in Fig. 10-3-13-2.

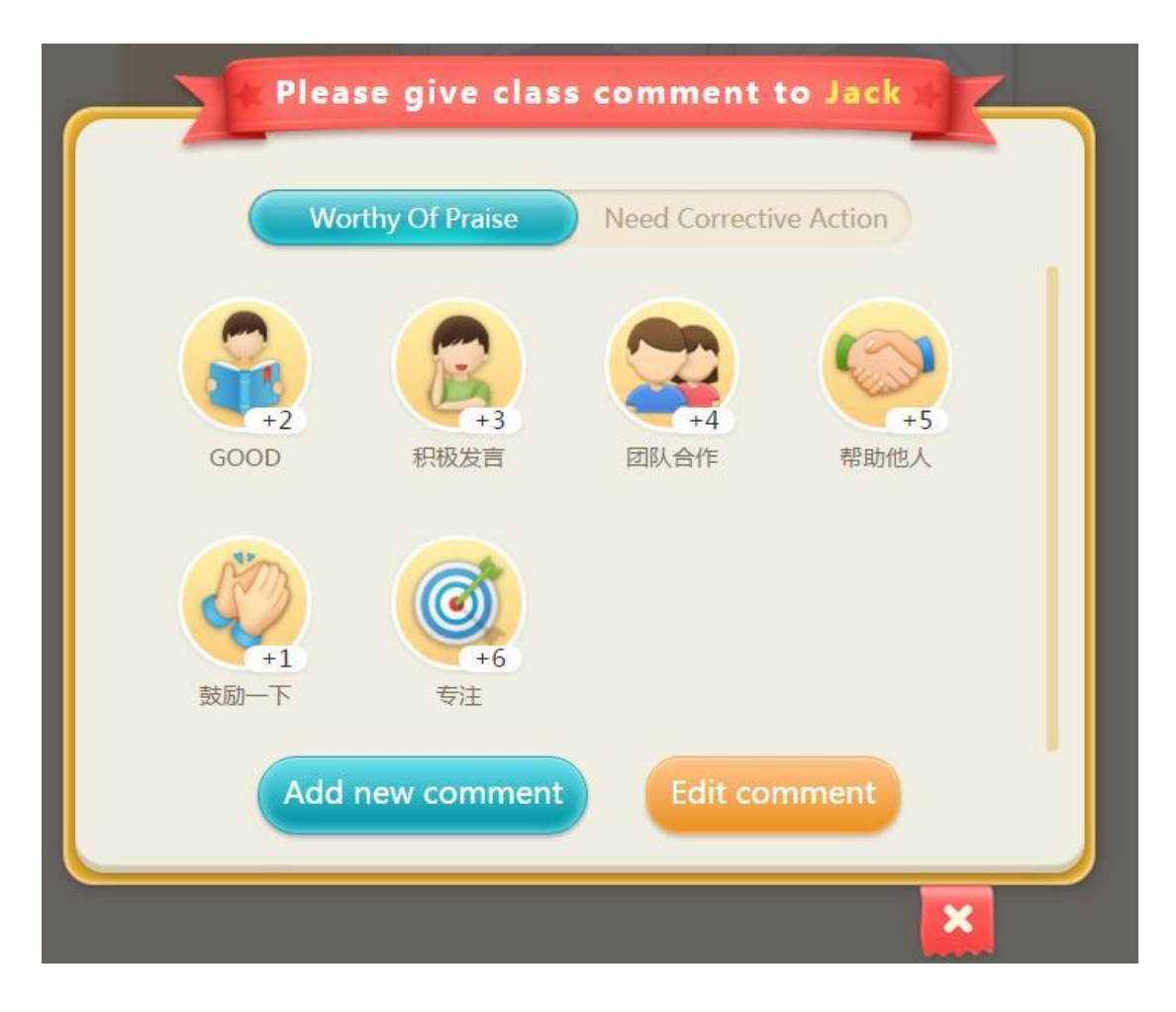

Fig. 10-3-13-2 Interactive Tools-Class Evaluation 2

## 10.3.14 Applaud, streamer and confetti

To encourage students in class, click to choose any of the interactive effects and present the corresponding animations on the courseware. As shown in Fig. 10-3-14-1 and 10-3-14-2.

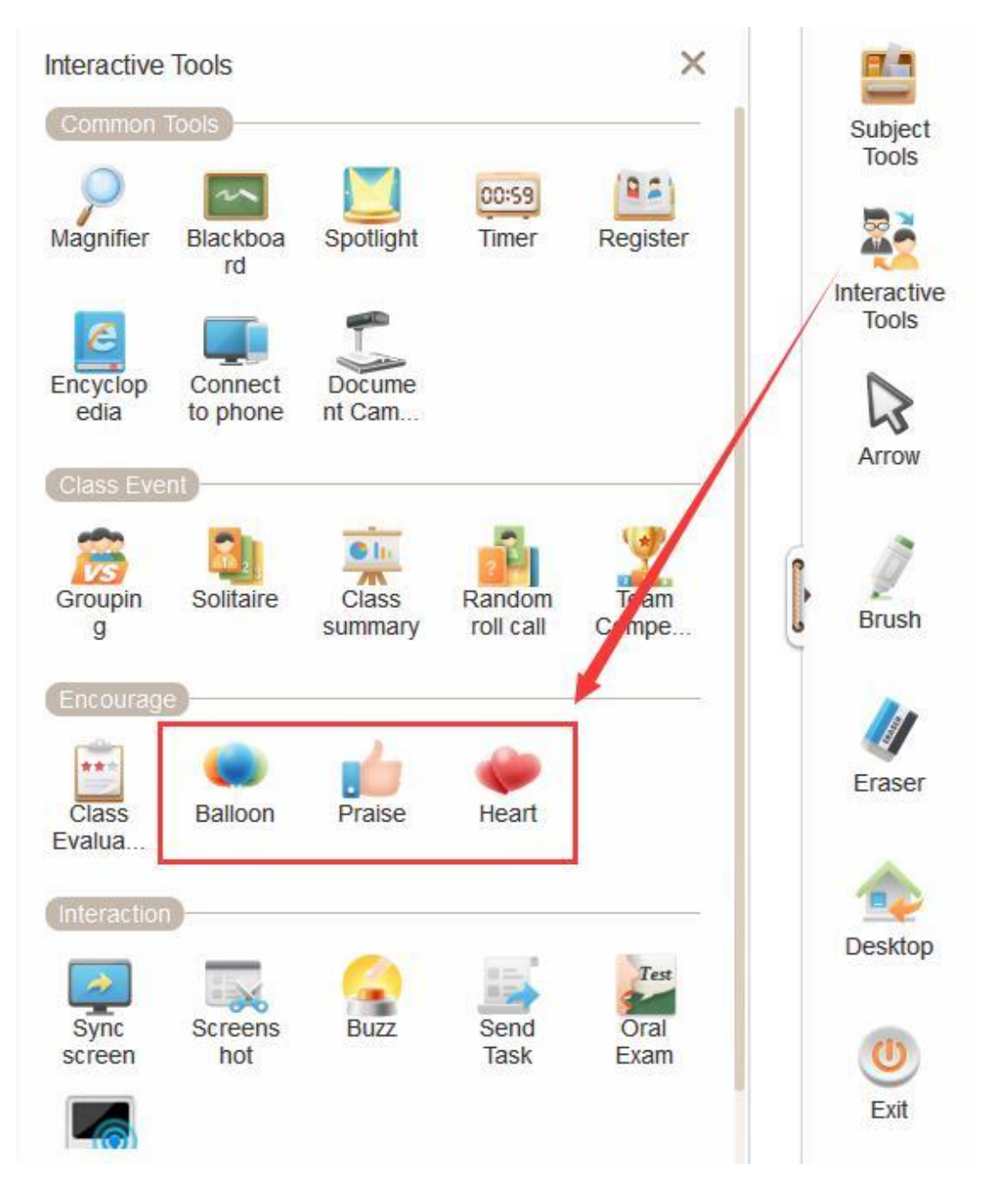

Fig. 10-3-14-1 Interactive Tools-Encourage

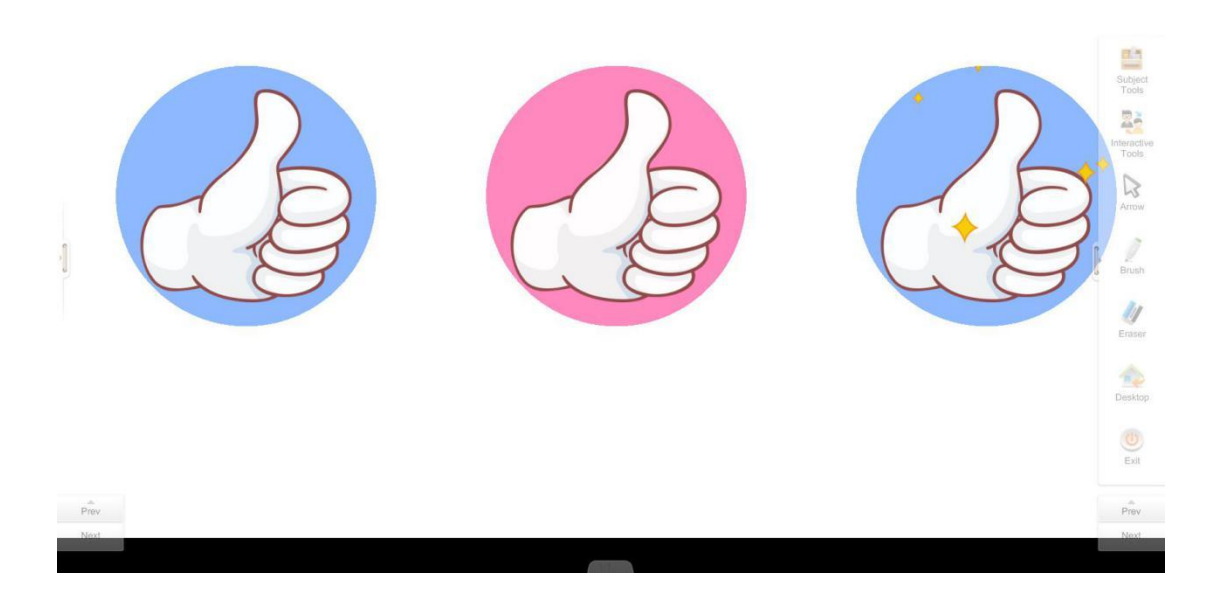

Fig. 10-3-14-2 Interactive Tools-Praise

## **10.3.15** Screenshoot (Exclusive for smart class)

Set the question type after selecting the screenshoot range by left click of the mouse. Now, only single choice, multiple choice, handwriting and subjective questions are supported. Click Send to send it to the student end after selecting, as shown in Fig. 10-3-15.

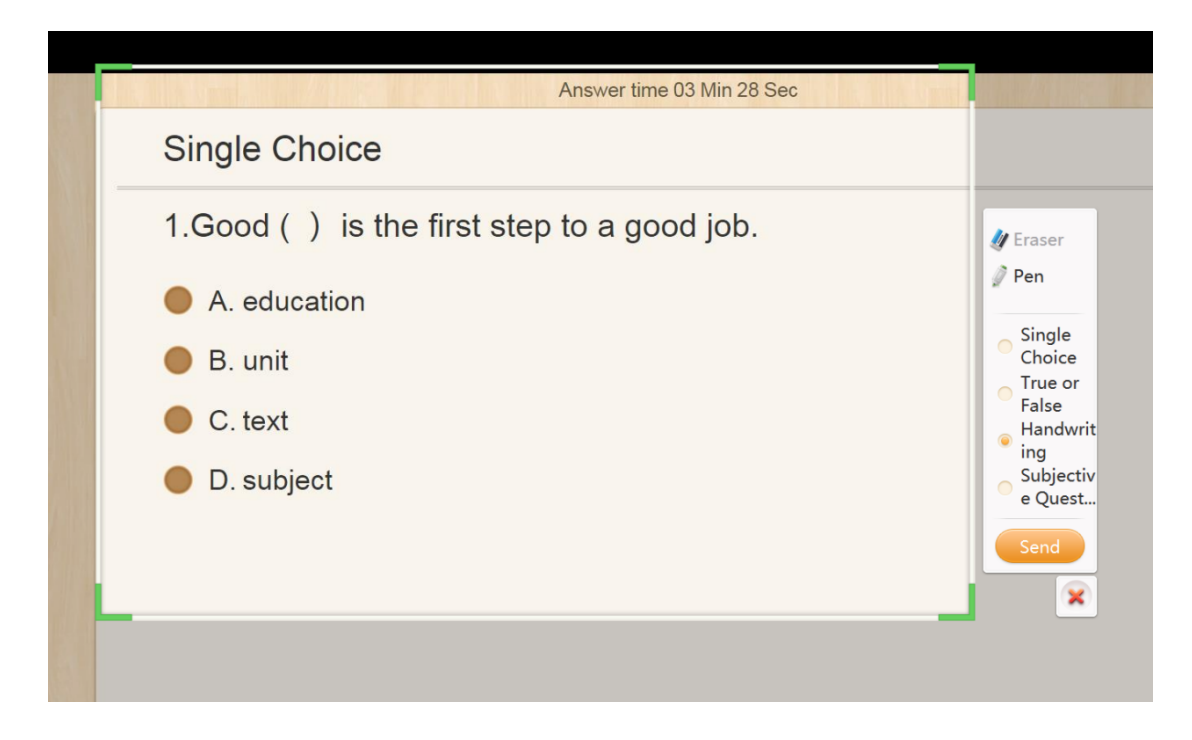

Fig. 10-3-15 Interactive tools-Screenshot

## 10.3.16 Buzz (Exclusive for smart class)

Clicking the Buzz to enter the 3-second countdown; students tap the button on the Pad to join the Buzz. The order of quick response will be prompted on the right side of the screen of the teacher end after the end of Buzz. As shown in Fig. 10-3-16-1 and Fig. 10-3-16-2.

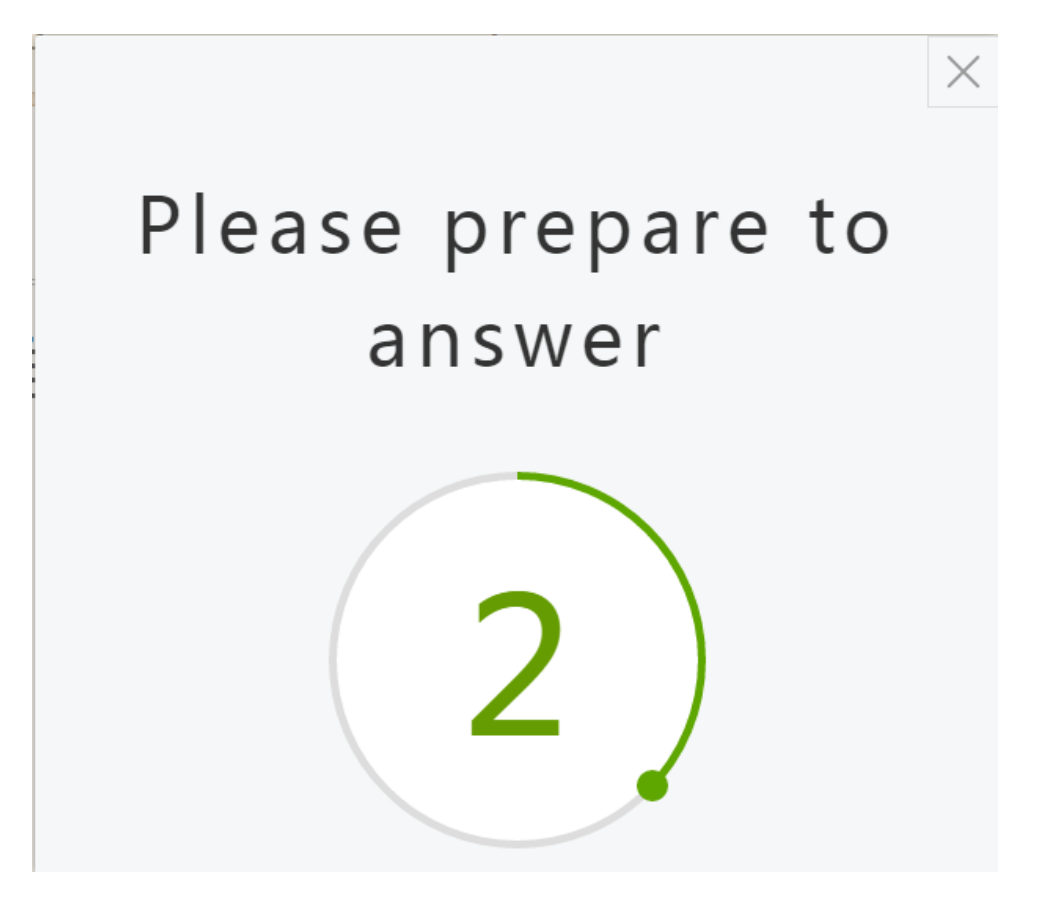

Fig. 10-3-16-1 Interactive Tools-Buzz

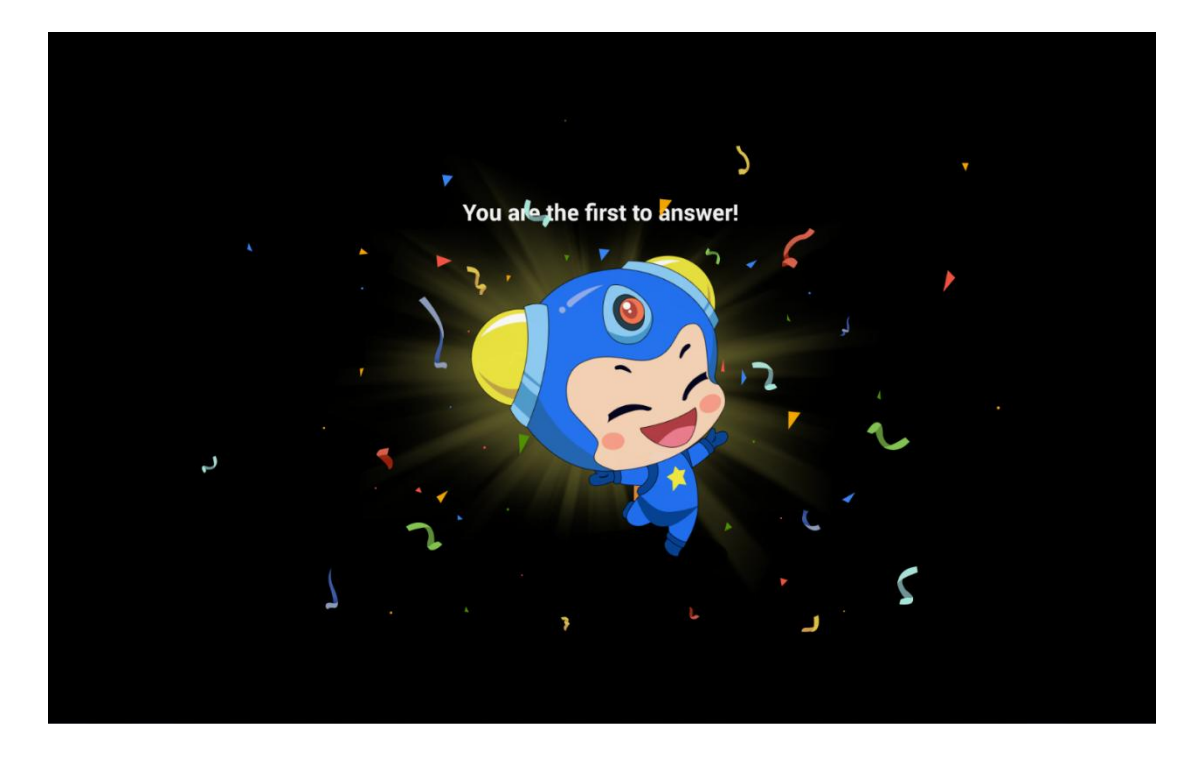

Fig. 10-3-16-2 Interactive Tools-Buzz

#### **10.3.17** Sending Task (Exclusive for smart class)

Click Sending Task to send test questions to all students. Students answer it on the Pad after receiving. During the answering process, students can click the draft function in the upper left corner to call the draft interface. After the answer is completed, click the upper right corner to submit. Students can click Modify to modify the answer and resubmit before the teacher click the end of answering. As shown in Figure 10-3-17-1 and Fig. 10-3-17-2.

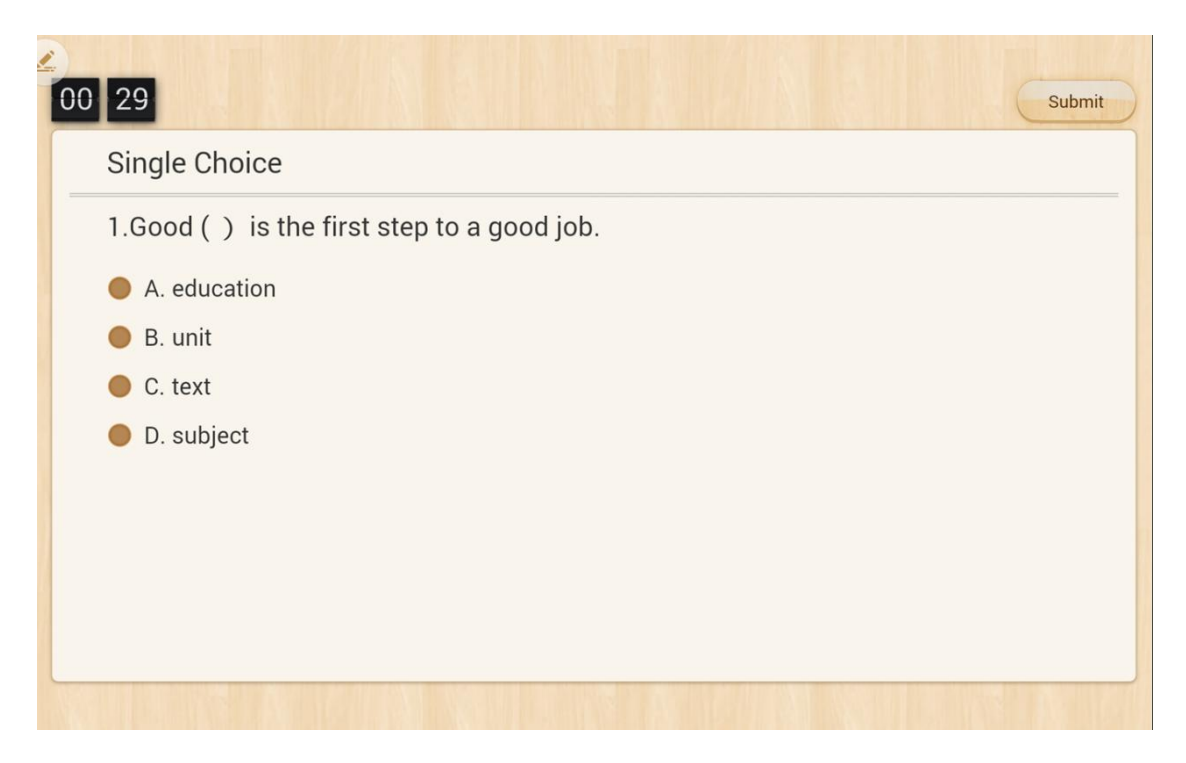

Fig. 10-3-17-1 Interactive Tools-Sending Task

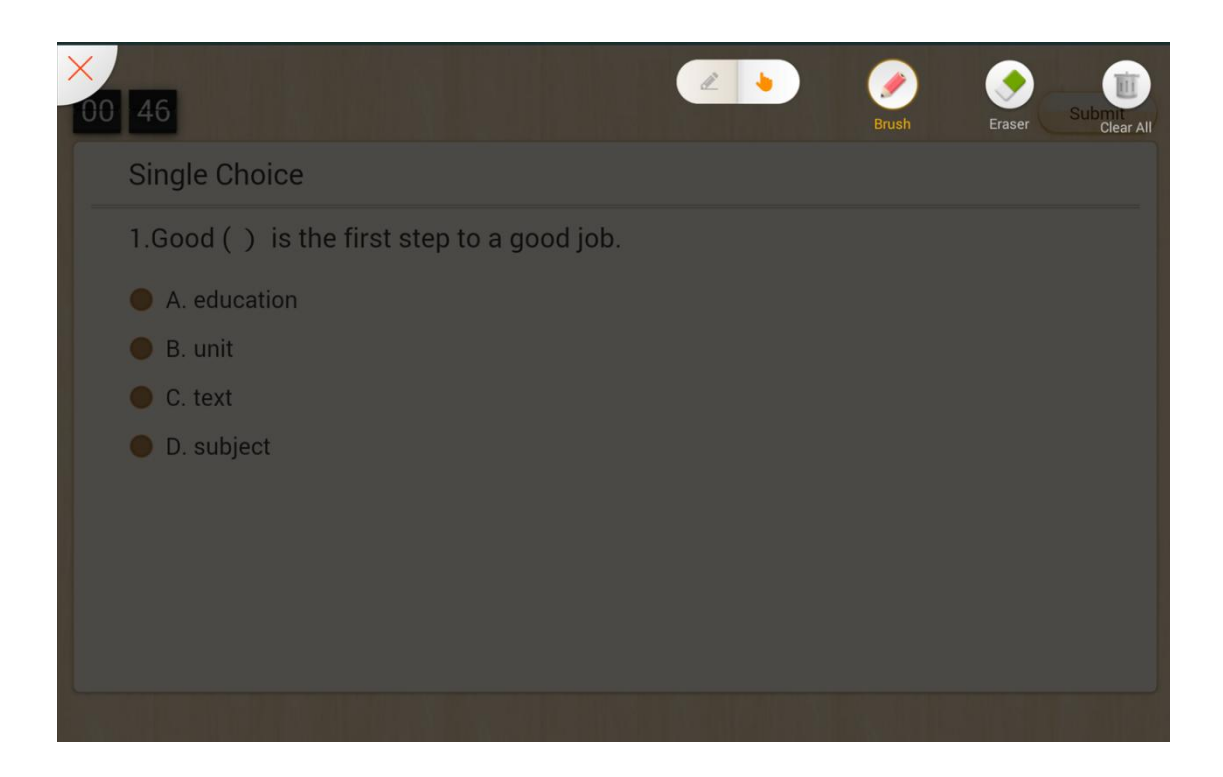

Fig. 10-3-17-2 Interactive Tools-Sending Task (Draft)

## **10.3.18 Oral Questions (Exclusive for smart class)**

Teachers can temporarily or verbally arrange exercises in the class; and the students answer them on the Pad end at the same time. Now, optional questions contain "Single Choice", "Multiple Choice" and "True or False". The exercise will be minimized automatically at the beginning of quick response; results can be counted immediately after the completion of answering, as shown in Fig. 10-3-18-1 and Fig. 10-3-18-2.

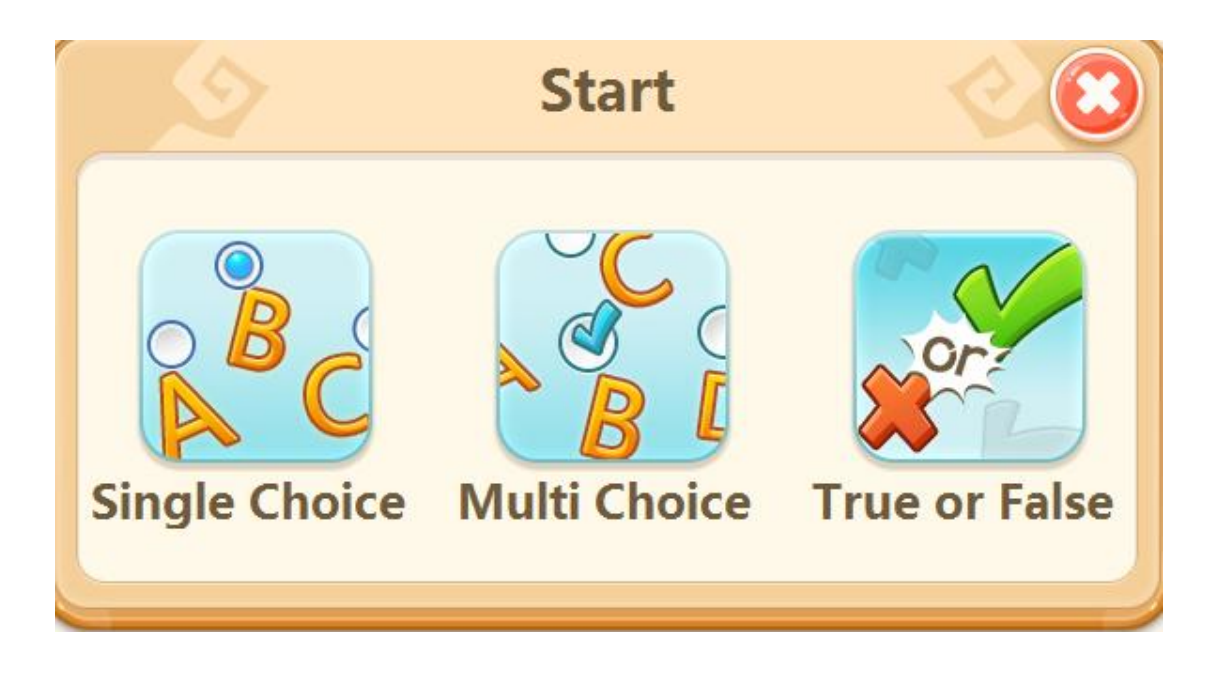

Fig. 10-3-18-1 Interactive Tools-Oral Questions-Initiate Answers

| , | Answer time 00 Mi | n 21 Sec |           |            | Submitt  | ed : 0/1 |       |          |   |  |
|---|-------------------|----------|-----------|------------|----------|----------|-------|----------|---|--|
|   | Submitted: 0      | 🙆 Ans    | wering: 1 | Offline: 7 |          |          |       |          |   |  |
|   |                   |          |           |            | <b>_</b> |          |       | <b>_</b> | 0 |  |
|   | Maximilian        | Jack     | Michael   | James      | Jason    | Jerry    | Maria | Mary     | - |  |
|   |                   |          |           |            |          |          |       |          |   |  |
|   |                   |          |           |            |          |          |       |          |   |  |
|   |                   |          |           |            |          |          |       |          |   |  |
|   |                   |          |           |            |          |          |       |          |   |  |
|   |                   |          |           |            |          |          |       |          |   |  |
|   |                   |          |           |            |          |          |       |          |   |  |
|   |                   |          |           |            |          |          |       |          |   |  |
|   |                   |          |           |            | < 1      | >        |       |          |   |  |
|   |                   |          |           |            |          |          |       |          |   |  |

Fig. 10-3-18-2 Interactive Tools - Oral Questions-Under the Answer Status

| No. | Area Name                    |           | Direction      | for U | se     |           |
|-----|------------------------------|-----------|----------------|-------|--------|-----------|
|     |                              | Display   | information    | of    | the    | students  |
| 1   | Display area of answer state | currently | joining the an | swer  | the a  | answering |
|     |                              | time and  | the submitted  | progr | ess (s | ubmitted, |

|   |                  | answering, not online).                                                                                   |
|---|------------------|----------------------------------------------------------------------------------------------------|
| 2 | End of answering | After the end of answering, answers on the student end are automatically submitted.                       |
| 3 | Minimize         | The "Minimize" button is on both sides of<br>the page. After clicking, the answer status is<br>minimized. |

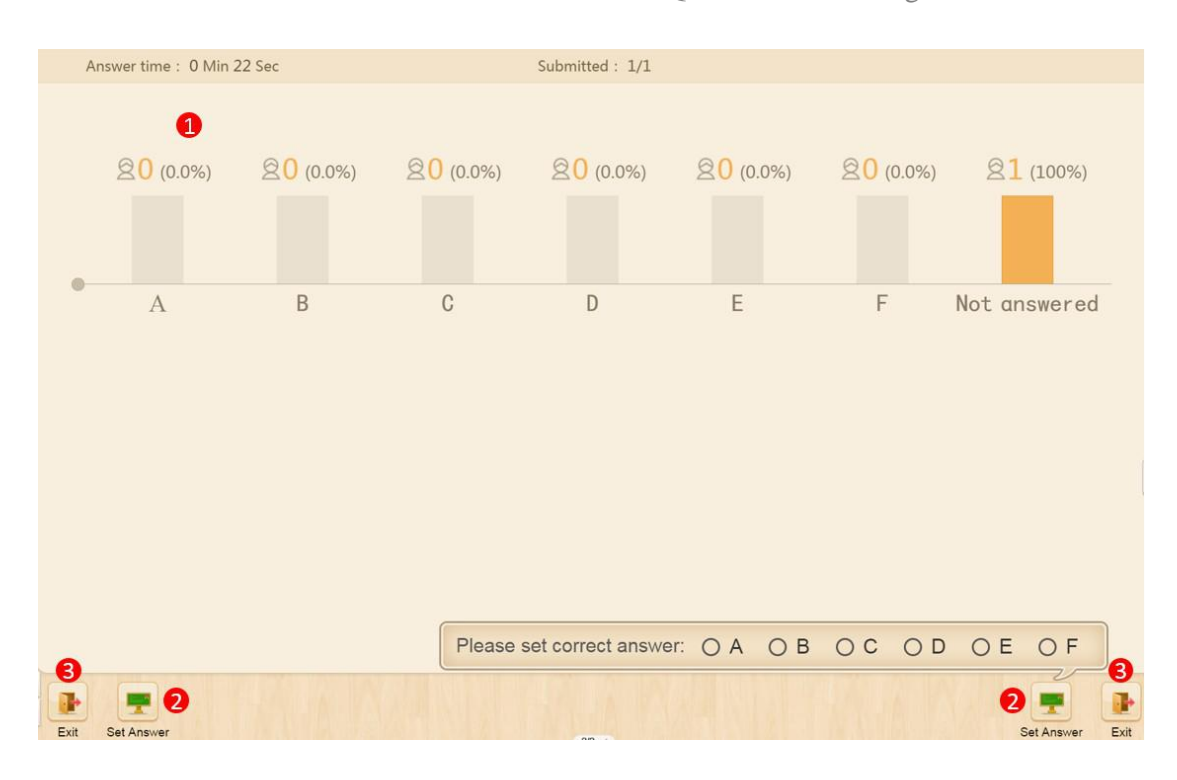

Table 10-3-18-2 Interactive Tools - Oral Questions-Answering Status

Fig. 10-3-18-3 Interactive Tools-Oral Questions-End

| No. | Area Name              | Direction for Use                                                                                                    |
|-----|------------------------|----------------------------------------------------------------------------------------------------|
| 1   | Answer Statistics Area | After the end of the answer, the answer<br>statistics will be displayed on the teacher<br>end, that is, the proportion of each option<br>will be displayed.<br>After setting the answer, the correct<br>answer will be displayed in green, while<br>the wrong answer will be in orange in<br>the statistical column. |

| 2 | Set and publish correct<br>answers | Click the "Set Answer" button to set the<br>correct answer for the current question;<br>After completing, the "Set Answer"<br>button is turned to the "Publish Answer"<br>button. After selecting the "Publish<br>Answer" button, the statistical chart will<br>be changed accordingly, while the<br>student end will receive the<br>corresponding answer feedback. |
|---|------------------------------------|----------------------------------------------------------------------------------------------------|
| 3 | Exit this question                 | Click "Exit" to exit after completing the answer.                                                                                                    |

Table 10-3-18-3 Interactive Tools - Interactive Tools-Oral Questions-End

The student end is demonstrated (taking multiple choice as an example), as shown in Fig. 10-3-18-4.

| 0 38                         |        |   | Subm |
|------------------------------|--------|---|------|
| Please choose the correct an | swer : |   |      |
| A                            | В      | С |      |
| D                            | E      | F |      |
|                              |        |   |      |

Fig. 10-3-18-4 Interactive Tools - Oral Questions-Student End Demonstration

# 10.3.19 Push Service (Exclusive for smart class)

The current page of the PC end can be pushed to the student end after clicking. No

other operation is allowed in the student end except seeing the current page, as shown in Fig. 10-3-19.

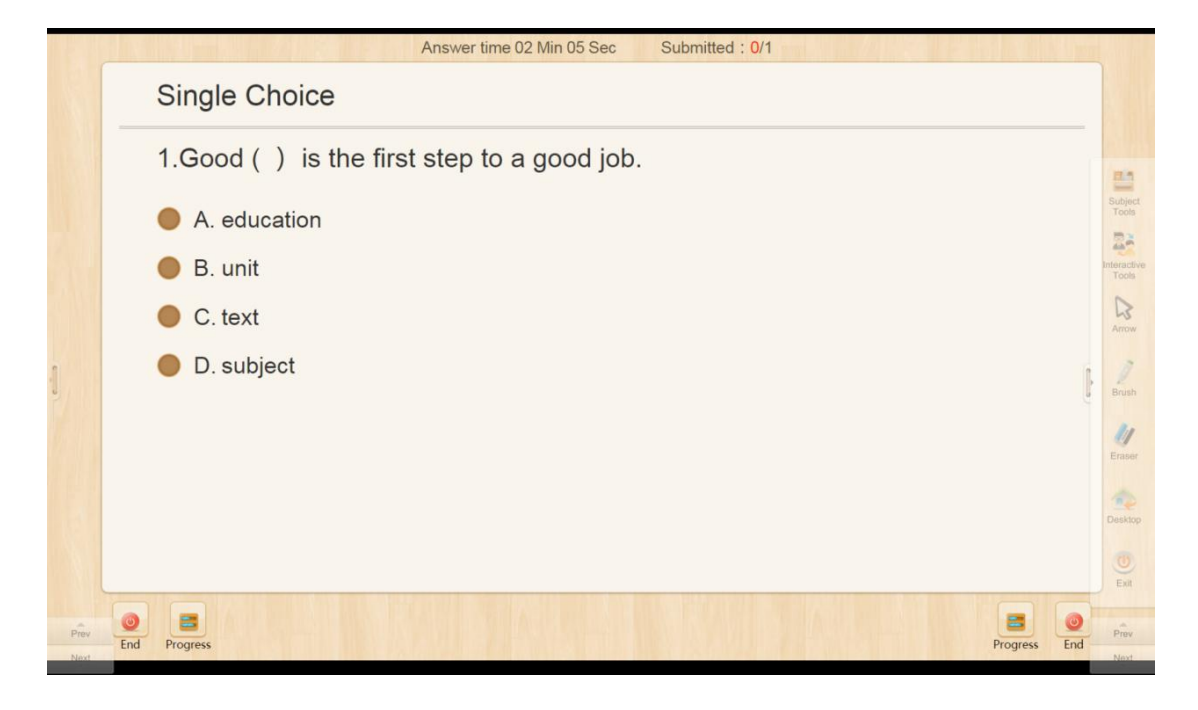

Fig. 10-3-19 Interactive Tools-Push Service-Student End Demonstration

#### **10.3.20** Screen Broadcast (exclusive for smart class)

The page on the teacher end will be synchronized to the student end after clicking. The student can see the current page of the teacher end and the teacher's operating process, as shown in Fig. 10-3-20.

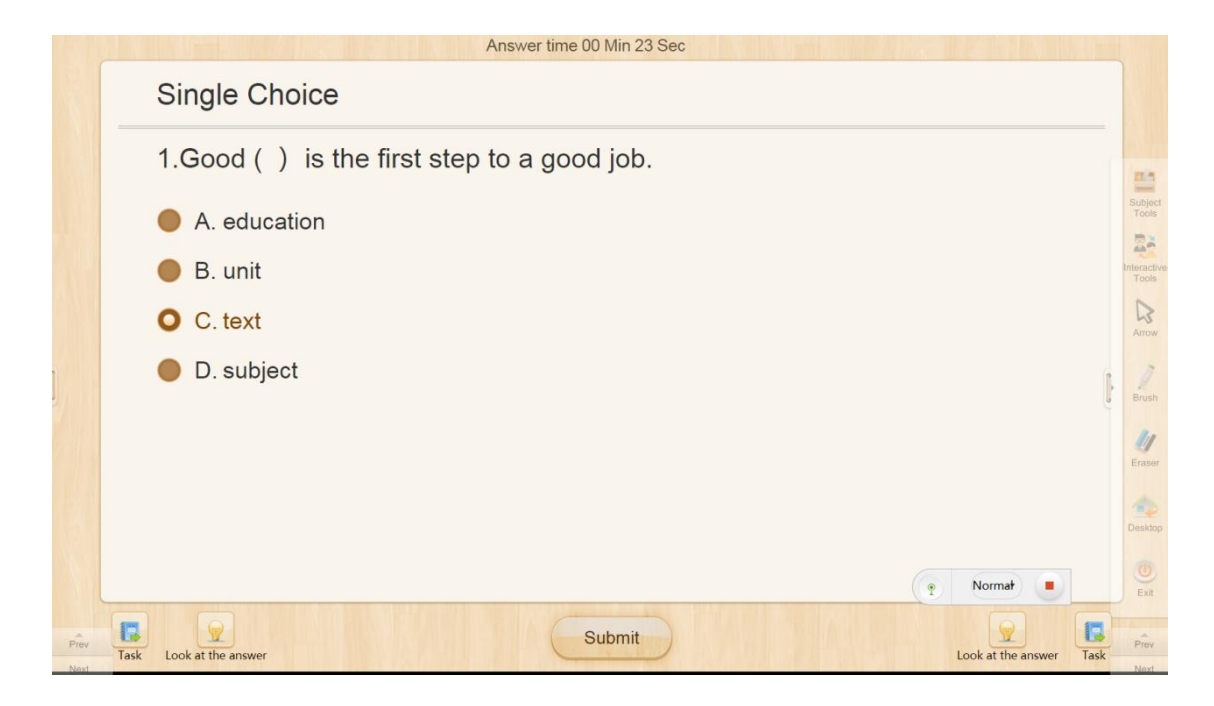

Fig. 10-3-20 Interactive Tools-Screen Broadcast-Student End Demonstration

## 10.3.21 Arrow

The Arrow is turned on by default when Edmodo Classroom enters the Slideshow interface and is used for turning pages and positioning. When using the Brush or Eraser, click the Arrow icon to stop and switch to the default arrow state for turning pages and positioning. See Fig. 10-3-21:

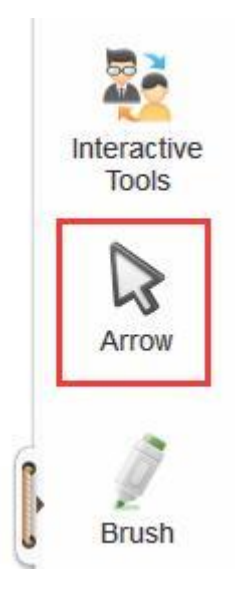

Fig. 10-3-21 Arrow

## 10.3.22 Brush

The Brush is a tool for writing such as annotations, scrawls and highlights in the following scenarios:

- (1) Provide supplementary explanations about courseware;
- (2) Draw simple patterns and graphs;
- (3) Underline, circle or check important information of course ware;
- (4) Six different colors including red, black, blue, white, yellow and green are provided for writing. At the same time, the brush size is adjustable (small/medium/large).

See Fig. 10-3-22-1 and 10-3-22-2:

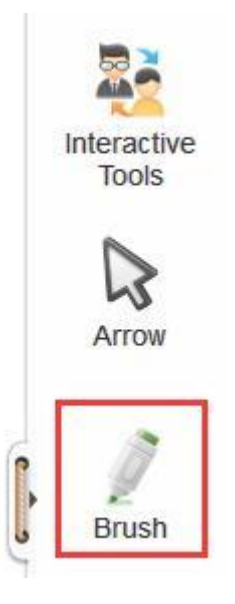

Fig. 10-3-22-1 Brush

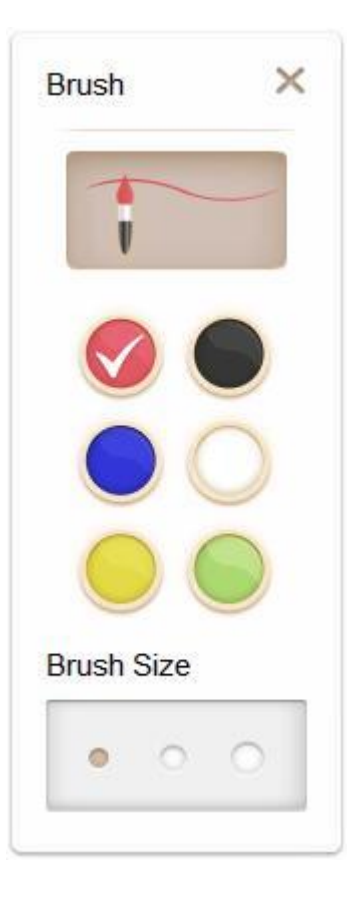

Fig. 10-3-22-2 Brush

#### 10.3.23 Eraser

The Eraser is used to wipe off writing with the Brush so that a teacher can avoid rewriting and correct writing errors in a more efficient way; additionally, the entire page can be "refreshed" by clicking the **Clear Screen** icon. See Fig. 10-3-23.

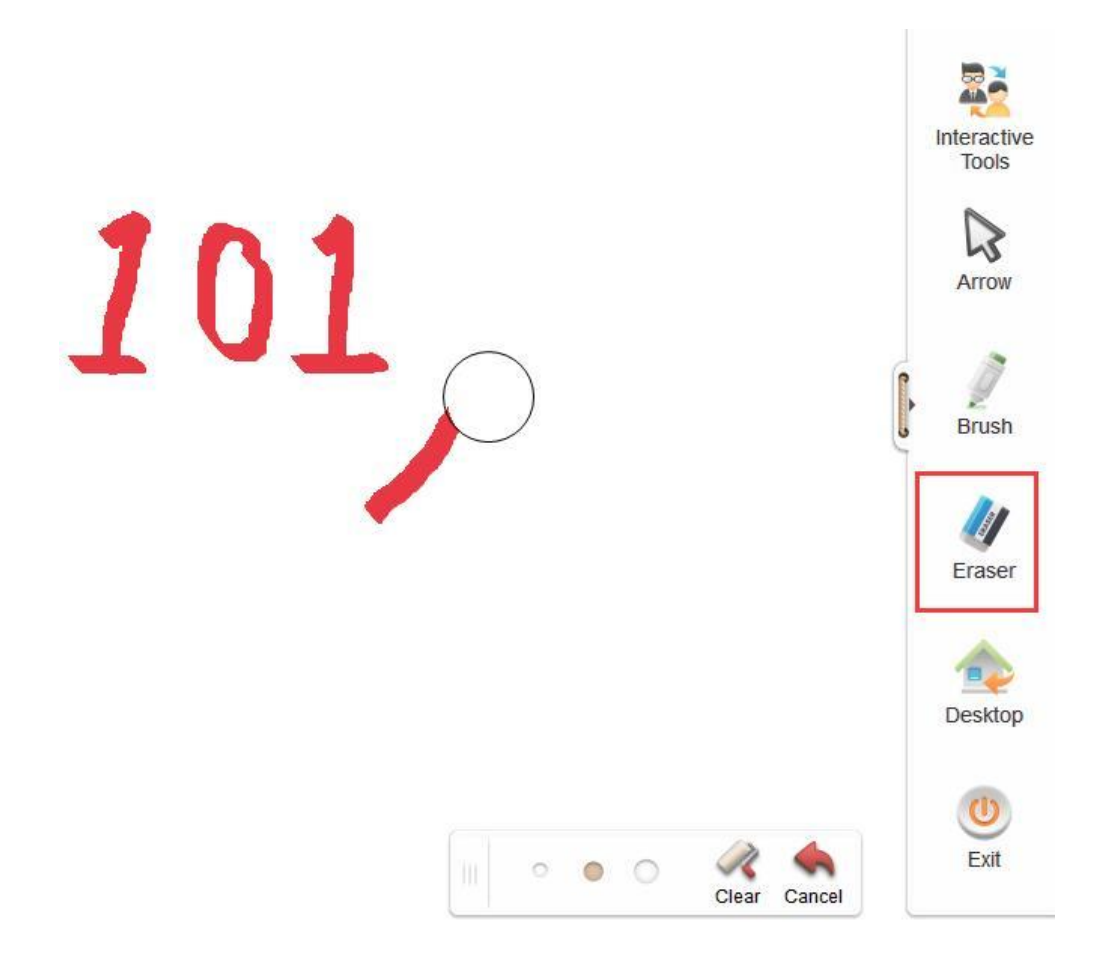

Fig. 10-3-23 Eraser

#### 10.3.24 Desktop

The **Desktop** tab allows users to minimize the Edmodo Classroom Slideshow interface and the editing interface and go to the desktop of the operating system or other software interfaces. It is mainly used for switching between Edmodo Classroom and other teaching materials in class so that diverse teaching materials can be employed flexibly. After clicking the **Desktop** tab, the Brush, Eraser and other tools are still available to facilitate in-class teaching with other teaching materials. The
Toolbar can be collapsed if it blocks any teaching materials. After using other teaching materials, tap the **Edmodo Classroom** button and return to the Slideshow interface to continue the courseware teaching. See Fig. 10-3-24-1.

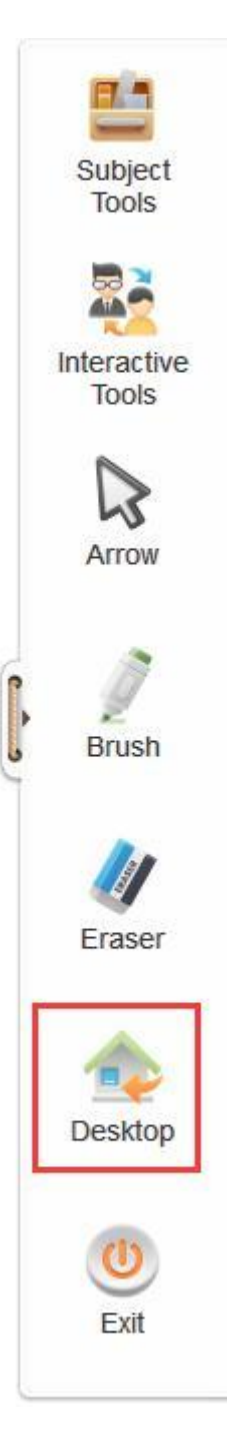

Fig. 10-3-24-1 Desktop

In addition, it's also possible to use the "Desktop" button to perform "Push Service" and "Screen-shot Questions". Moreover, the toolbar can be hidden or displayed through clicking the button in the bottom of the toolbar for convenient teaching, as shown in Fig. 10-3-24-2.

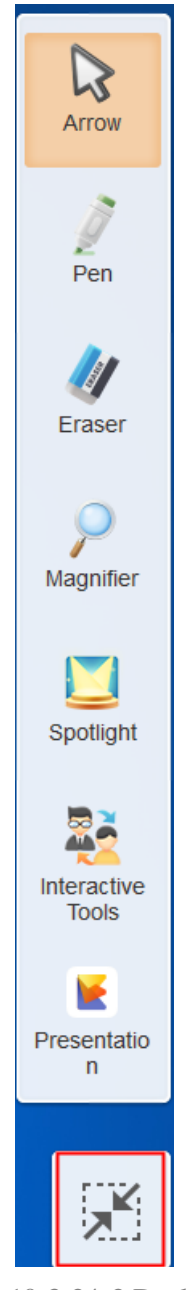

Fig. 10-3-24-2 Desktop

The above is all contents of the Operating Manual for Edmodo Classroom. The manual is subject to change without prior notice. Thank you again for choosing our

products. Our Email is customerservice@101.com.